# Automation PC 2100 User's manual

Version: 2.00 (October 2022) Order no.: MAAPC2100-ENG

Translation of the original documentation

#### **Publishing information**

B&R Industrial Automation GmbH B&R Strasse 1 5142 Eggelsberg Austria Telephone: +43 7748 6586-0 Fax: +43 7748 6586-26 office@br-automation.com

#### Disclaimer

All information in this manual is current as of its creation. The contents of this manual are subject to change without notice. B&R Industrial Automation GmbH assumes unlimited liability in particular for technical or editorial errors in this manual only (i) in the event of gross negligence or (ii) for culpably inflicted personal injury. Beyond that, liability is excluded to the extent permitted by law. Liability in cases in which the law stipulates mandatory unlimited liability (such as product liability) remains unaffected. Liability for indirect damage, consequential damage, business interruption, loss of profit or loss of information and data is excluded, in particular for damage that is directly or indirectly attributable to the delivery, performance and use of this material.

B&R Industrial Automation GmbH notes that the software and hardware designations and brand names of the respective companies used in this manual are subject to general trademark, brand or patent protection.

Hardware and software from third-party suppliers referenced in this manual is subject exclusively to the respective terms of use of these third-party providers. B&R Industrial Automation GmbH assumes no liability in this regard. Any recommendations made by B&R Industrial Automation GmbH are not contractual content, but merely nonbinding information for which no liability is assumed. When using hardware and software from third-party suppliers, the relevant manuals of these third-party suppliers must additionally be consulted and, in particular, the safety guidelines and technical specifications contained therein must be observed. The compatibility of the products from B&R Industrial Automation GmbH described in this manual with hardware and software from third-party suppliers is not contractual content unless this has been separately agreed in individual cases; in this respect, warranty for such compatibility is excluded in any case, and it is the sole responsibility of the customer to verify this compatibility in advance.

| 1 Introduction                                                                                                    | 9                                                                                                  |
|----------------------------------------------------------------------------------------------------|----------------------------------------------------------------------------------------------------|
| 1.1 Manual history                                                                                                    | 9                                                                                                  |
| 1.2 Information about this document                                                                                                    |                                                                                                    |
| 1.2.1 Organization of notices.                                                                                                    |                                                                                                    |
| 1.2.2 Guidelines                                                                                                    | 10                                                                                                 |
| 2 General safety quidelines                                                                                                    | 11                                                                                                 |
| 2 1 Intended use                                                                                                    | 11                                                                                                 |
| 2.2 Protection against electrostatic discharge                                                                                                    |                                                                                                    |
| 2 2 1 Packaging                                                                                                    |                                                                                                    |
| 2.2.2.7 Protocogning                                                                                                    |                                                                                                    |
| 2.3 Regulations and measures                                                                                                    |                                                                                                    |
| 2.4 Transport and storage                                                                                                    | 12                                                                                                 |
| 2.5 Installation                                                                                                    |                                                                                                    |
| 2.6 Operation                                                                                                    |                                                                                                    |
| 2.6.1 Protection against contact with electrical parts                                                                                                    |                                                                                                    |
| 2.6.2 Ambient conditions - Dust, moisture, aggressive gases                                                                                                    |                                                                                                    |
| 2.6.3 Programs, viruses and malicious programs,                                                                                                    |                                                                                                    |
| 2.7 Cybersecurity disclaimer for products                                                                                                    | 14                                                                                                 |
|                                                                                                    |                                                                                                    |
| 3 System overview                                                                                                    | 15<br>15                                                                                           |
| 3.2 Maximum performance with compact dimensions                                                                                                    | 15                                                                                                 |
| 3.3 Communication in all directions                                                                                                    |                                                                                                    |
| 3.4 Best graphics performance                                                                                                    |                                                                                                    |
| 3.5 Features                                                                                                    | 15                                                                                                 |
| 3.6 Configuration                                                                                                    | 16                                                                                                 |
| 3 6 1 Order number kev                                                                                                    |                                                                                                    |
| 3.7 Overview.                                                                                                    |                                                                                                    |
|                                                                                                    |                                                                                                    |
| 4 Technical data                                                                                                    |                                                                                                    |
| 4.1 Complete system                                                                                                    |                                                                                                    |
| 4.1.1 Connection options                                                                                                    |                                                                                                    |
| 4.1.1.1 SDL operation                                                                                                    |                                                                                                    |
| 4.1.1.2 DVI operation                                                                                                    |                                                                                                    |
| 4.1.1.3 SDL3 operation                                                                                                    | 24                                                                                                 |
| 4.1.2 Mechanical properties                                                                                                    | 25                                                                                                 |
| 4.1.2.1 Dimensions                                                                                                    |                                                                                                    |
| 4.1.2.2 Drilling template                                                                                                    |                                                                                                    |
| 4.1.2.3 Spacing for air circulation                                                                                                    | 27                                                                                                 |
| 4.1.2.4 Mounting orientations                                                                                                    |                                                                                                    |
| 4.1.2.5 Weight specifications                                                                                                    |                                                                                                    |
| 4.1.3 Environmental properties                                                                                                    |                                                                                                    |
| 4.1.3.1 Temperature specifications                                                                                                    |                                                                                                    |
| 4.1.3.2 Relative humidity                                                                                                    |                                                                                                    |
| 4.1.3.3 Vibration                                                                                                    |                                                                                                    |
| 4.1.3.4 Shock                                                                                                    |                                                                                                    |
| 1 1 3 5 Degree of protection                                                                                                    |                                                                                                    |
|                                                                                                    | 33<br>                                                                                             |
| 4.1.4 Electrical properties.                                                                                                    |                                                                                                    |
| 4.1.4 Electrical properties<br>4.1.4.1 System units (5APC2100.BYxx-000) - Block diagram                                                                                                    |                                                                                                    |
| <ul> <li>4.1.4 Electrical properties</li></ul>                                                                                                    |                                                                                                    |
| <ul> <li>4.1.4 Electrical properties.</li> <li>4.1.4.1 System units (5APC2100.BYxx-000) - Block diagram.</li> <li>4.1.4.2 Power calculation.</li> <li>4.1.5 Device interfaces and slots.</li> </ul> |                                                                                                    |
| <ul> <li>4.1.3.5 Degree of protection</li></ul>                                                                                                    |                                                                                                    |
| <ul> <li>4.1.3.5 Degree of protection</li></ul>                                                                                                    | 33<br>33<br>34<br>34<br>34<br>35<br>35<br>36<br>36<br>36<br>36<br>36                               |
| <ul> <li>4.1.5.5 Degree of protection</li></ul>                                                                                                    |                                                                                                    |
| <ul> <li>4.1.3.5 Degree of protection.</li> <li>4.1.4 Electrical properties</li></ul>                                                                                                    | 33<br>33<br>34<br>34<br>34<br>35<br>35<br>36<br>36<br>36<br>36<br>37<br>38                         |
| <ul> <li>4.1.5.5 Degree of protection.</li> <li>4.1.4 Electrical properties</li></ul>                                                                                                    | 33<br>33<br>34<br>34<br>34<br>35<br>35<br>36<br>36<br>36<br>36<br>36<br>36<br>36<br>36<br>38<br>39 |

| 4.1.5.6 Power and reset buttons                                           |     |
|---------------------------------------------------------------------------|-----|
| 4.1.5.7 LED status indicators                                             | 40  |
| 4.1.5.8 Monitor/Panel interface                                           |     |
| 4.1.5.9 IF option slot(IF1, IFx)                                          |     |
| 4.2 Individual components                                                 |     |
| 4.2.1 System units                                                        |     |
| 4.2.1.1 5APC2100.BYxx-000                                                 |     |
| 4.2.2 Monitor/Panel options                                               |     |
| 4.2.2.1 5ACCLI01.SDL0-000                                                 |     |
| 4.2.2.2 5ACCLI01.SDL3-000                                                 |     |
|                                                                           |     |
| 4.2.3.1 5ACCIF01.FPCC-000                                                 |     |
| 4.2.3.2 SACCIE01.FEG-000                                                  |     |
| 4.2.3.5 SACCIE01.FELK-000                                                 |     |
| 4.2.3.4 SACCIE01 EDI S 001                                                |     |
| 4.2.3.6 5ΔCCIE01 EPSC-000                                                 | 60  |
| 4 2 3 7 5ACCIE01 EPSC-001                                                 |     |
| 4 2 3 8 5ACCIE01 ESS0-000                                                 |     |
| 4.2.3.9 5ACCIE01.ICAN-000                                                 |     |
| 4.2.3.10 5ACCIF01 IS00-000                                                |     |
| 4.2.4 CFast cards                                                         |     |
| 4.2.5 Front covers                                                        |     |
| 4.2.5.1 5ACCFF00.000x-00x                                                 |     |
|                                                                           |     |
| 5 Installation and wiring                                                 | 89  |
| 5.1 Basic information                                                     |     |
| 5.1.1 Installing an Automation PC                                         | 91  |
| 5.1.2 Changing the mounting type (removing/installing the mounting plate) |     |
| 5.1.3 Installing the USB hub                                              |     |
| 5.2 Connecting to the power grid                                          |     |
| 5.2.1 Installing the DC power cable                                       |     |
| 5.2.1.1 Wiring                                                            |     |
| 5.2.2 Connecting the power supply to a B&R device                         |     |
| 5.2.3 Grounding concept - Functional ground                               |     |
| 5.3 Connecting cables                                                     |     |
| 6 Commissioning                                                           | 98  |
| 6.1 Pasic information                                                     |     |
| 6.2 Switching on the device for the first time                            |     |
| 6.2.1 General information before switching on the device                  |     |
| 6.2.2. Switching on the device                                            |     |
| 6.3 General instructions for the temperature test procedure               | 98  |
| 6.3.1 Procedure                                                           |     |
| 6.3.2 Evaluating temperatures in Windows operating systems.               |     |
| 6.3.2.1 Evaluating with the ADI Control Center.                           |     |
| 6.3.2.2 Evaluating with the BurnInTest tool from PassMark                 |     |
| 6.3.3 Evaluating the measurement results                                  |     |
| 6.4 Known problems / Issues                                               |     |
|                                                                           |     |
| 7 Software                                                                | 102 |
| 7.1 BIOS options                                                          |     |
| 7.1.1 General information                                                 |     |
| 7.1.2 BIOS Setup and start procedure                                      | 102 |
| 7.1.3 BIOS default settings                                               |     |
| 7.1.4 BIOS Setup buttons                                                  |     |
| 7.1.5 Main                                                                |     |

| 7.1.5.1 System information                                                                                                    | 104                                                                                                    |
|----------------------------------------------------------------------------------------------------|----------------------------------------------------------------------------------------------------|
| 7.1.6 Advanced                                                                                                    | 105                                                                                                    |
| 7.1.6.1 OEM features                                                                                                    | 106                                                                                                    |
| 7.1.6.2 CPU configuration                                                                                                    | 113                                                                                                    |
| 7.1.6.3 Graphics (IGD) configuration                                                                                                    | 115                                                                                                    |
| 7.1.6.4 LAN                                                                                                    | 117                                                                                                    |
| 7.1.6.5 PCI express configuration                                                                                                    | 118                                                                                                    |
| 7.1.6.6 USB configuration                                                                                                    | 119                                                                                                    |
| 7.1.6.7 SATA configuration                                                                                                    | 120                                                                                                    |
| 7.1.6.8 Miscellaneous configuration                                                                                                    | 121                                                                                                    |
| 7.1.6.9 Thermal configuration                                                                                                    | 122                                                                                                    |
| 7.1.7 Security                                                                                                    | 123                                                                                                    |
| 7.1.8 Boot                                                                                                    | 124                                                                                                    |
| 7.1.8.1 Boot device priority                                                                                                    | 124                                                                                                    |
| 7.1.8.2 Boot configuration.                                                                                                    | 125                                                                                                    |
| 7.1.9 Exit                                                                                                    | 127                                                                                                    |
| 7.1.10 Allocation of resources                                                                                                    | 128                                                                                                    |
| 7.1.10.1 RAM address assignment                                                                                                    | 128                                                                                                    |
| 7 1 10 2 I/O address assignments                                                                                                    | 128                                                                                                    |
| 7 1 10 3 Interrupt assignments in PIC mode                                                                                                    | 128                                                                                                    |
| 7 1 10 4 Interrupt assignments in APIC mode                                                                                                    | 129                                                                                                    |
| 7.2 Ungrade information                                                                                                    | 130                                                                                                    |
| 7.2 1 BIOS upgrade                                                                                                    | 130                                                                                                    |
| 7.2.1 Basic information                                                                                                    | 130                                                                                                    |
| 7.2.1.2 Procedure in the EEL shell                                                                                                    | 130                                                                                                    |
| 7.2.1.2 Trocedure in the Err Shell                                                                                                    | 132                                                                                                    |
| 7.2.2 Degrading the infinite of the Automation FC 2100                                                                                                    | 122                                                                                                    |
| 7.2.2.2 Procedure in Windows (ADI Control Center)                                                                                                    | 122                                                                                                    |
| 7.2.2.2 Flocedule III the LIT Shell.                                                                                                    | 122                                                                                                    |
| 7.2.3 Automation Faher him water upgrade                                                                                                    | 122                                                                                                    |
| 7.2.3.1 Flocedure in Wildows (ADI Control Center)                                                                                                    | 122                                                                                                    |
| 7.2.3.2 Flocedule III EFI Siteli                                                                                                    | 100                                                                                                    |
| 7.2.4 Filliwale upgrade with Automation Runtime                                                                                                    | 122                                                                                                    |
| 7.5 Operating systems                                                                                                    | 134                                                                                                    |
| 7.3.1 Willdows 10 101 Einerprise 2010 LTSD                                                                                                    | 104                                                                                                    |
| 7.3.1.1 General Information                                                                                                    | 104                                                                                                    |
|                                                                                                    | 134                                                                                                    |
| 7.3.1.3 Overview                                                                                                    | 134                                                                                                    |
|                                                                                                    | 134                                                                                                    |
|                                                                                                    | 1 4/1                                                                                                    |
| 7.3.1.5 Installation                                                                                                    | 104                                                                                                    |
| 7.3.1.5 Installation                                                                                                    | 135                                                                                                    |
| 7.3.1.5 Installation<br>7.3.1.6 Drivers<br>7.3.1.7 Activation                                                                                                    | 135<br>135                                                                                                    |
| <ul> <li>7.3.1.5 Installation</li></ul>                                                                                                    | 135<br>135<br>135                                                                                                    |
| <ul> <li>7.3.1.5 Installation</li> <li>7.3.1.6 Drivers</li> <li>7.3.1.7 Activation</li> <li>7.3.1.8 Characteristics, limitations</li> <li>7.3.1.9 Supported display resolutions</li></ul>                                                                                                    | 135<br>135<br>135<br>135<br>136                                                                                                   |
| <ul> <li>7.3.1.5 Installation</li> <li>7.3.1.6 Drivers</li> <li>7.3.1.7 Activation</li> <li>7.3.1.8 Characteristics, limitations</li> <li>7.3.1.9 Supported display resolutions</li> <li>7.3.2 Windows 10 IoT Enterprise 2015 LTSB</li> </ul>                                                                                                    | 135<br>135<br>135<br>136<br>137                                                                                                   |
| <ul> <li>7.3.1.5 Installation.</li> <li>7.3.1.6 Drivers.</li> <li>7.3.1.7 Activation.</li> <li>7.3.1.8 Characteristics, limitations.</li> <li>7.3.1.9 Supported display resolutions.</li> <li>7.3.2 Windows 10 IoT Enterprise 2015 LTSB.</li> <li>7.3.2.1 General information.</li> </ul>                                                                                                    | 135<br>135<br>135<br>135<br>136<br>137<br>137                                                                                     |
| <ul> <li>7.3.1.5 Installation</li></ul>                                                                                                    | 135<br>135<br>135<br>136<br>137<br>137<br>137                                                                                     |
| <ul> <li>7.3.1.5 Installation.</li> <li>7.3.1.6 Drivers.</li> <li>7.3.1.7 Activation.</li> <li>7.3.1.8 Characteristics, limitations.</li> <li>7.3.1.9 Supported display resolutions.</li> <li>7.3.2 Windows 10 IoT Enterprise 2015 LTSB.</li> <li>7.3.2.1 General information.</li> <li>7.3.2.2 Order data.</li> <li>7.3.2.3 Overview.</li> </ul>                                                                                                    | 135<br>135<br>135<br>136<br>137<br>137<br>137                                                                                     |
| <ul> <li>7.3.1.5 Installation.</li> <li>7.3.1.6 Drivers.</li> <li>7.3.1.7 Activation.</li> <li>7.3.1.8 Characteristics, limitations.</li> <li>7.3.1.9 Supported display resolutions.</li> <li>7.3.2 Windows 10 IoT Enterprise 2015 LTSB.</li> <li>7.3.2.1 General information.</li> <li>7.3.2.2 Order data.</li> <li>7.3.2.3 Overview.</li> <li>7.3.2.4 Features.</li> </ul>                                                                                                    | 135<br>135<br>135<br>136<br>137<br>137<br>137<br>137<br>137                                                                       |
| <ul> <li>7.3.1.5 Installation.</li> <li>7.3.1.6 Drivers.</li> <li>7.3.1.7 Activation.</li> <li>7.3.1.8 Characteristics, limitations.</li> <li>7.3.1.9 Supported display resolutions.</li> <li>7.3.2 Windows 10 IoT Enterprise 2015 LTSB.</li> <li>7.3.2.1 General information.</li> <li>7.3.2.2 Order data.</li> <li>7.3.2.3 Overview.</li> <li>7.3.2.4 Features.</li> <li>7.3.2.5 Installation.</li> </ul>                                                                                                    | 135<br>135<br>135<br>136<br>137<br>137<br>137<br>137<br>137                                                                       |
| <ul> <li>7.3.1.5 Installation.</li> <li>7.3.1.6 Drivers.</li> <li>7.3.1.7 Activation.</li> <li>7.3.1.8 Characteristics, limitations.</li> <li>7.3.1.9 Supported display resolutions.</li> <li>7.3.2 Windows 10 IoT Enterprise 2015 LTSB.</li> <li>7.3.2.1 General information.</li> <li>7.3.2.2 Order data.</li> <li>7.3.2.3 Overview.</li> <li>7.3.2.4 Features.</li> <li>7.3.2.5 Installation.</li> <li>7.3.2.6 Drivers.</li> </ul>                                                                                                    | 135<br>135<br>135<br>136<br>137<br>137<br>137<br>137<br>137<br>137<br>137                                                         |
| <ul> <li>7.3.1.5 Installation.</li> <li>7.3.1.6 Drivers.</li> <li>7.3.1.7 Activation.</li> <li>7.3.1.8 Characteristics, limitations.</li> <li>7.3.1.9 Supported display resolutions.</li> <li>7.3.2 Windows 10 IoT Enterprise 2015 LTSB.</li> <li>7.3.2.1 General information.</li> <li>7.3.2.2 Order data.</li> <li>7.3.2.3 Overview.</li> <li>7.3.2.4 Features.</li> <li>7.3.2.5 Installation.</li> <li>7.3.2.6 Drivers.</li> <li>7.3.2.7 Activation.</li> </ul>                                                                                                    | 135<br>135<br>135<br>136<br>137<br>137<br>137<br>137<br>137<br>137<br>137<br>138<br>138                                           |
| <ul> <li>7.3.1.5 Installation</li></ul>                                                                                                    | 134<br>135<br>135<br>135<br>136<br>137<br>137<br>137<br>137<br>137<br>137<br>137<br>138<br>138<br>138                             |
| <ul> <li>7.3.1.5 Installation.</li> <li>7.3.1.6 Drivers.</li> <li>7.3.1.7 Activation.</li> <li>7.3.1.8 Characteristics, limitations.</li> <li>7.3.1.9 Supported display resolutions.</li> <li>7.3.2 Windows 10 IoT Enterprise 2015 LTSB.</li> <li>7.3.2.1 General information.</li> <li>7.3.2.2 Order data.</li> <li>7.3.2.3 Overview.</li> <li>7.3.2.4 Features.</li> <li>7.3.2.5 Installation.</li> <li>7.3.2.6 Drivers.</li> <li>7.3.2.7 Activation.</li> <li>7.3.2.8 Content of delivery of the recovery DVD.</li> <li>7.3.2.9 Characteristics, limitations.</li> </ul>                                                  | 134<br>135<br>135<br>135<br>136<br>137<br>137<br>137<br>137<br>137<br>137<br>137<br>138<br>138<br>138                             |
| <ul> <li>7.3.1.5 Installation.</li> <li>7.3.1.6 Drivers.</li> <li>7.3.1.7 Activation.</li> <li>7.3.1.8 Characteristics, limitations.</li> <li>7.3.1.9 Supported display resolutions.</li> <li>7.3.2 Windows 10 IoT Enterprise 2015 LTSB.</li> <li>7.3.2.1 General information.</li> <li>7.3.2.2 Order data.</li> <li>7.3.2.3 Overview.</li> <li>7.3.2.4 Features.</li> <li>7.3.2.5 Installation.</li> <li>7.3.2.6 Drivers.</li> <li>7.3.2.7 Activation.</li> <li>7.3.2.8 Content of delivery of the recovery DVD.</li> <li>7.3.2.9 Characteristics, limitations.</li> <li>7.3.2.10 Supported display resolutions.</li> </ul> | 135<br>135<br>135<br>136<br>137<br>137<br>137<br>137<br>137<br>137<br>137<br>138<br>138<br>138<br>139<br>139                      |
| <ul> <li>7.3.1.5 Installation</li></ul>                                                                                                    | 135<br>135<br>135<br>136<br>137<br>137<br>137<br>137<br>137<br>137<br>137<br>138<br>138<br>138<br>138<br>139<br>139<br>140        |
| <ul> <li>7.3.1.5 Installation</li></ul>                                                                                                    | 135<br>135<br>135<br>136<br>137<br>137<br>137<br>137<br>137<br>137<br>137<br>138<br>138<br>138<br>138<br>139<br>139<br>140<br>140 |

| 7.3.3 Overview       144         7.3.3 Fatures       144         7.3.3 Fatures       144         7.3.3 Fatures       144         7.3.3 Fatures       144         7.3.3 Devers       144         7.3.3 Devers       144         7.3.3 Devers       144         7.3.3 Devers       144         7.3.3 Devers       144         7.3.3 Devers       144         7.3.4 Devers       144         7.3.4 Undows 7       144         7.3.4 Undows 7       144         7.3.4 Order data       144         7.3.4 Order data       144         7.3.4 Contracteristics, limitations       144         7.3.4 Foreral information       144         7.3.4 Contracteristics, limitations       144         7.3.4 Contracteristics, limitations       144         7.3.5 Deverview       144         7.3.5 Order data       144         7.3.5 Deverview       144         7.3.5 Order data       144         7.3.5 Order data       144         7.3.5 Installation       144         7.3.5 Installation       144         7.3.5 Installation       144         7.3.6 Converse       1                                                                                                    |                                                  |      |
|----------------------------------------------------------------------------------------------------|--------------------------------------------------|------|
| 7.3.3.4 Features       144         7.3.3.5 Installation       144         7.3.3.6 Drivers       144         7.3.3.7 Activation       144         7.3.3.8 Content of delivery of the recovery DVD       144         7.3.3.9 Lockdown features       144         7.3.3.9 Lockdown features       144         7.3.3.9 Lockdown features       144         7.3.4.1 General information       144         7.3.4.2 Order data       144         7.3.4.3 Deveriew       144         7.3.4.4 Installation       144         7.3.4.5 Drivers       144         7.3.4.5 Drivers       144         7.3.4.5 Drivers       144         7.3.5 Vindows Embedded Standard 7       144         7.3.5 Vindows Embedded Standard 7       144         7.3.5 Standows Embedded Standard 7       144         7.3.5 Standows Embedded Standard 7       144         7.3.5 Standows Embedded Standard 7       144         7.3.5 Standows Embedded Standard 7       144         7.3.5 Vindows Embedded Standard 7       144         7.3.5 Vindows Embedded Standard 7       144         7.3.5 Conter data       144         7.3.5 Conter data       144         7.3.5 Conter data       144                                                                                         | 7.3.3.3 Overview1                                | 140  |
| 7.3.5 Instellation       14         7.3.5 Divers.       14         7.3.6 Divers.       14         7.3.7 Activation       14         7.3.8 Divers.       14         7.3.9 Lockdown features.       144         7.3.10 Supported display resolutions.       144         7.3.4 Vindows 7.       144         7.3.4 Undows 7.       144         7.3.4 Order data.       144         7.3.4 Order data.       144         7.3.4 Order data.       144         7.3.4 Order data.       144         7.3.4 Order data.       144         7.3.4 Order data.       144         7.3.4 Sources.       144         7.3.4 Sources.       144         7.3.4 Sources.       144         7.3.4 Sources.       144         7.3.4 Sources.       144         7.3.5 Order data.       144         7.3.5 Order data.       144         7.3.5 Order data.       144         7.3.5 Order data.       144         7.3.5 Order data.       144         7.3.5 Order data.       144         7.3.5 Order data.       144         7.3.5 Order data.       144         7.3.6 Automation Runtime Sundows (A                                                                                                    | 7.3.3.4 Features                                 | 140  |
| 7.3.3.6 Drivers       14         7.3.3.7 Activation       14         7.3.3.8 Content of delivery of the recovery DVD       14         7.3.3 Butchown features       14         7.3.3 Lockdown features       14         7.3.3 Lockdown features       14         7.3.4 I General Information       14         7.3.4 J General Information       14         7.3.4 Vindows       14         7.3.4 J Coneview       14         7.3.4 J Coneview       14         7.3.4 J Information       14         7.3.4 J Information       14         7.3.4 J Coneview       14         7.3.4 J Information       14         7.3.4 J Supported display resolutions       14         7.3.5 Vindows Embedded Standard 7       14         7.3.5 Vindows Embedded Standard 7       14         7.3.5 Vindows Embedded Standard 7       14         7.3.5 Vindows Embedded Standard 7       14         7.3.5 Vindows Embedded Standard 7       14         7.3.5 Vindows Embedded Standard 7       14         7.3.5 Vindows Embedded Standard 7       14         7.3.5 Vindows (ARWin)       14         7.3.5 Lock Standard 7       14         7.3.5 Lock Standed T       14      <                                                                                             | 7.3.3.5 Installation1                            | 141  |
| 7.3.3.7 Activation       14         7.3.3.8 Content of delivery of the recovery DVD.       14         7.3.3.8 Content of delivery of the recovery DVD.       14         7.3.3.10 Supported display resolutions.       14         7.3.4.1 General information.       144         7.3.4.2 Order data       144         7.3.4.3 Overview       144         7.3.4.3 Overview       144         7.3.4.3 Overview       144         7.3.4.4 Installation.       144         7.3.4.5 Drivers.       144         7.3.4.6 Characteristics, limitations.       144         7.3.4.7 Order data       144         7.3.4.6 Characteristics, limitations.       144         7.3.5.7 Order data       144         7.3.5.7 Order data       144         7.3.5.7 Order data       144         7.3.5.7 Characteristics, limitations.       144         7.3.5.6 Installation.       144         7.3.5.7 Characteristics, limitations.       144         7.3.5.8 Supported display resolutions.       144         7.3.6.7 Characteristics, limitations.       144         7.3.6.8 Uptored data       144         7.3.6.9 Uptored data       144         7.3.6.9 Uptored data       144         7.3.6.9 U                                                                      | 7.3.3.6 Drivers                                  | 41   |
| 7.3.3.8 Content of delivery of the recovery DVD.       144         7.3.3.9 Lockdown features       144         7.3.3.9 Lockdown features       144         7.3.4 Windows 7.       144         7.3.4 Undows 7.       144         7.3.4 Undows 7.       144         7.3.4 General information       144         7.3.4 Converview       144         7.3.4 Devrive       144         7.3.4 Devrive       144         7.3.4 Devrive       144         7.3.4 Devrive       144         7.3.4 Devrive       144         7.3.4 Devrive       144         7.3.4 Devrive       144         7.3.4 Devrive       144         7.3.5 Undows Embedded Standard 7       144         7.3.5 Undows Embedded Standard 7       144         7.3.5 Undows Embedded Standard 7       144         7.3.5 Undows Embedded Standard 7       144         7.3.5 Undows Embedded Standard 7       144         7.3.5 Undows Embedded Standard 7       144         7.3.5 Undows Embedded Standard 7       144         7.3.5 Undows Embedded Standard 7       144         7.3.5 Devrive       144         7.3.5 Standaws Embedded Standard 7       144         7.3.5 Devrive                                                                                                    | 7.3.3.7 Activation1                              | 141  |
| 7.3.3 Uckdown features.       14         7.3.4 Windows 7.       14         7.3.4 Windows 7.       14         7.3.4 Upported display resolutions.       14         7.3.4.2 Order data.       144         7.3.4.3 Overview.       144         7.3.4.2 Order data.       144         7.3.4.3 Divers.       144         7.3.4.4 Installation.       144         7.3.4.5 Drivers.       144         7.3.4.6 Characteristics, limitations.       144         7.3.4.7 Suported display resolutions.       144         7.3.5.1 General information.       144         7.3.5.2 Order data       144         7.3.5.3 Overview.       144         7.3.5.4 Entrestemes.       144         7.3.5.5 Installation.       144         7.3.5.7 Characteristics, limitations.       144         7.3.5.7 Characteristics, limitations.       144         7.3.6.1 General information.       144         7.3.6.1 General information.       144         7.3.6.1 General information.       144         7.3.6.2 Order data       144         7.3.6.3 Automation Runtime Windows (ARwin).       144         7.3.6.4 Automation Runtime Embedded (ARemb).       144         7.3.7 B&R Hypervisor.                                                                                | 7.3.3.8 Content of delivery of the recovery DVD1 | 142  |
| 7.3.3.10 Supported display resolutions.       144         7.3.4.11 General information.       144         7.3.4.2 Order data.       144         7.3.4.2 Order data.       144         7.3.4.2 Order data.       144         7.3.4.3 Overview.       144         7.3.4.4 Installation       144         7.3.4.5 Overview.       144         7.3.4.6 Characteristics, limitations.       144         7.3.4.7 Supported display resolutions.       144         7.3.5 Vindows Embedded Standard 7.       144         7.3.5 Undows Embedded Standard 7.       144         7.3.5 Overview.       144         7.3.5 Sondows Embedded Standard 7.       144         7.3.5 Overview.       144         7.3.5 Overview.       144         7.3.5 Sondows Embedded Standard 7.       144         7.3.5 Sondows Embedded Standard 7.       144         7.3.5 Sondows Embedded Standard 7.       144         7.3.5 Unstallation       144         7.3.5 Undows Embedded Standard 7.       144         7.3.5 Sondows Embedded Standard 7.       144         7.3.5 Sondows Embedded Standard 7.       144         7.3.5 Sondows Embedded Standard 7.       144         7.3.5 Sondows Embedded Kaleman       144                                                           | 7.3.3.9 Lockdown features1                       | 142  |
| 7.3.4.1 General information       144         7.3.4.1 General information       144         7.3.4.2 Order data       144         7.3.4.3 Overview       144         7.3.4.4 Installation       144         7.3.4.4 S Drivers.       144         7.3.4.5 Drivers.       144         7.3.4.5 Characteristics, limitations.       144         7.3.4.5 Characteristics, limitations.       144         7.3.5.1 General information       144         7.3.5.1 General information       144         7.3.5.5 Installation       144         7.3.5.6 Supported display resolutions.       144         7.3.5.7 Characteristics, limitations.       144         7.3.5.7 Characteristics, limitations.       144         7.3.6.8 Supported display resolutions.       144         7.3.6.1 General information       144         7.3.6.2 Order data       144         7.3.6.3 Automation Runtime.       144         7.3.6.4 Automation Runtime Embedded (ARemb)       144         7.3.7 General information.       144         7.3.8 General information.       145         7.3.9 Linux for B&R 8 (GNU/Linux).       155         7.3.9 Linux for B&R 8 (GNU/Linux).       156         7.3.9 Linux for B&R 9 (GNU/Linux).                                             | 7.3.3.10 Supported display resolutions1          | 142  |
| 7.3.4.1 General information       144         7.3.4.2 Order data       144         7.3.4.3 Overview       144         7.3.4.4 Installation       144         7.3.4.5 Diverses       144         7.3.4.6 Characteristics, limitations       144         7.3.4.5 Diverses       144         7.3.4.5 Universes       144         7.3.4.6 Characteristics, limitations       144         7.3.5 Vindovs Embedded Standard 7       144         7.3.5 Vindovs Embedded Standard 7       144         7.3.5 Universes       144         7.3.5 Vindovs Embedded Standard 7       144         7.3.5 Universes       144         7.3.5 Vindovs Embedded Standard 7       144         7.3.5 Vindovs Embedded Standard 7       144         7.3.5 Vindovs Embedded Standard 7       144         7.3.5 Diverses       144         7.3.5 Sources       144         7.3.5 Sources       144         7.3.5 Sources       144         7.3.5 Sources       144         7.3.6 Corder data       144         7.3.6 J General information       144         7.3.6 J General information       144         7.3.7 Dia Linux for B&R B (GNU/Linux)       155         7.3.9 L                                                                                                    | 7.3.4 Windows 71                                 | 143  |
| 7.3.4.2 Order data.       144         7.3.4.3 Overview.       143         7.3.4.4 Installation.       144         7.3.4.5 Drivers.       144         7.3.4.5 Drivers.       144         7.3.4.7 Supported display resolutions.       144         7.3.5.7 Undrows Embedded Standard 7.       144         7.3.5.7 Undrows Embedded Standard 7.       144         7.3.5.7 Order data.       144         7.3.5.7 Order data.       144         7.3.5.6 Installation.       144         7.3.5.7 Obreview.       144         7.3.5.8 Supported display resolutions.       144         7.3.5.8 Supported display resolutions.       144         7.3.5.8 Automation Runtime.       144         7.3.6.1 General information.       144         7.3.6.2 Order data.       144         7.3.6.3 Automation Runtime Embedded (ARemb).       144         7.3.6.4 Automation Runtime Embedded (ARemb).       144         7.3.8.7 Under data.       145         7.3.9.1 General information.       155         7.3.9.1 General information.       156         7.3.9.1 General information.       157         7.3.9.1 General information.       156         7.3.9.1 General information.       155                                                                        | 7.3.4.1 General information1                     | 143  |
| 7.3.4.3 Overview.       144         7.3.4.4 Installation.       144         7.3.4.5 Privers.       144         7.3.4.5 Characteristics, limitations.       144         7.3.4.5 Characteristics, limitations.       144         7.3.5 Windows Embedded Standard 7.       144         7.3.5 Windows Embedded Standard 7.       144         7.3.5.1 General information.       144         7.3.5.2 Order data.       144         7.3.5.3 Overview.       144         7.3.5.6 Drivers.       144         7.3.5.6 Drivers.       144         7.3.5.6 Drivers.       144         7.3.5.6 Drivers.       144         7.3.5.6 Drivers.       144         7.3.5.6 Drivers.       144         7.3.5.6 Drivers.       144         7.3.5.6 Drivers.       144         7.3.5.6 Drivers.       144         7.3.5.6 Drivers.       144         7.3.6.7 Characteristics, limitations.       144         7.3.6.8 Supported display resolutions.       144         7.3.6.1 Gueneral information.       144         7.3.6.2 Order data.       144         7.3.6.3 Automation Runtime Embedded (ARemb)       144         7.3.8 Mapp Technology.       155         7.3                                                                                                    | 7.3.4.2 Order data1                              | 143  |
| 7.3.4.4       Installation.       144         7.3.4.5       Drivers.       144         7.3.4.5       Drivers.       144         7.3.4.7       Supported display resolutions.       144         7.3.5       Windows Embedded Standard 7.       144         7.3.5.1       General information.       144         7.3.5.2       Order data.       144         7.3.5.4       Features.       144         7.3.5.5       Installation.       144         7.3.5.6       Nerview.       144         7.3.5.7       Characteristics, limitations.       144         7.3.5.8       Supported display resolutions.       144         7.3.6.4       Automation Runtime       144         7.3.6.3       Automation Runtime       144         7.3.6.4       Automation Runtime Windows (ARwin).       144         7.3.6.3       Automation Runtime Windows (ARwin).       144         7.3.6.4       Nation Runtime Embedded (ARemb).       144         7.3.8.4       Hypervisor.       144         7.3.9.1       General information.       155         7.3.9.1       General information.       156         7.3.9.1       General information.       156                                                                                                    | 7.3.4.3 Overview1                                | 143  |
| 7.3.4.5 Drivers       144         7.3.4.5 Chivers       144         7.3.4.5 Chivers       144         7.3.4.7 Supported display resolutions.       144         7.3.5.1 General information       144         7.3.5.2 Order data.       144         7.3.5.3 Overview.       144         7.3.5.3 Overview.       144         7.3.5.4 Features.       144         7.3.5.5 Statallation.       144         7.3.5.6 Drivers.       144         7.3.5.6 Drivers.       144         7.3.5.7 Evarcteristics, limitations.       144         7.3.5.6 Drivers.       144         7.3.5.6 Drivers.       144         7.3.5.7 General information.       144         7.3.6.1 General information.       144         7.3.6.2 Order data.       144         7.3.6.3 Automation Runtime Embedded (ARemb)       144         7.3.6.4 Automation Runtime Embedded (ARemb)       144         7.3.6.4 Schenral information.       145         7.3.8 Mapp Technology.       156         7.3.9.1 Cineral information.       157         7.3.9.2 Order data.       157         7.3.9.3 Overview.       155         7.3.9.4 Features.       156         7.3.9.5 Installat                                                                                                    | 7.3.4.4 Installation1                            | 143  |
| 7.3.4.6 Characteristics, limitations.       144         7.3.4.7 Supported display resolutions.       144         7.3.5 Windows Embedded Standard 7       144         7.3.5.2 Order data       144         7.3.5.3.1 General information       144         7.3.5.2 Order data       144         7.3.5.3 Overview       144         7.3.5.4 Features       144         7.3.5.5 Installation       144         7.3.5.6 Drivers       144         7.3.5.7 Characteristics, limitations       144         7.3.6.8 Supported display resolutions.       144         7.3.6.1 General information       144         7.3.6.2 Order data       144         7.3.6.3 Automation Runtime       144         7.3.6.4 Automation Runtime Embedded (ARemb)       144         7.3.6.4 Automation Runtime Embedded (ARemb)       144         7.3.7 B&R Hypervisor       144         7.3.8 Inspp Technology.       155         7.3.9.1 General information       157         7.3.9.2 Order data       157         7.3.9.1 General information       157         7.3.9.2 Order data       156         7.3.9.1 General information       157         7.3.9.2 Order data       155         7.3.9.1 General                                                                       | 7.3.4.5 Drivers                                  | 144  |
| 7.3.4.7 Supported display resolutions.       144         7.3.5.1 General information       144         7.3.5.2 Order data.       144         7.3.5.3 Overview.       144         7.3.5.4 General information       144         7.3.5.5 Protives.       144         7.3.5.6 Drivers.       144         7.3.5.7 Features       144         7.3.5.6 Drivers.       144         7.3.5.7 Features.       144         7.3.5.6 Drivers.       144         7.3.5.7 Characteristics, limitations.       144         7.3.5.8 Supported display resolutions.       144         7.3.6.1 Automation Runtime       144         7.3.6.2 Order data.       144         7.3.6.3 Automation Runtime Windows (ARwin).       144         7.3.6.4 Automation Runtime Embedded (ARemb)       144         7.3.6.5 Licensing.       144         7.3.6.6 Ticensing.       144         7.3.6.7 Bar Hypervisor.       144         7.3.6.8 automation Runtime Embedded (ARemb)       144         7.3.7 Bar Hypervisor.       145         7.3.8.9 Uncur for B&R 8 (GNU/Linux).       155         7.3.9.1 General information.       157         7.3.9.1 General information.       157         7.3.9.1 General in                                                                      | 7.3.4.6 Characteristics, limitations1            | 144  |
| 7.3 5 Windows Embedded Standard 7.       144         7.3 5.1 General Information       142         7.3 5.2 Order data       144         7.3 5.3 Overview       144         7.3 5.5 Order data       144         7.3 5.5 Installation       144         7.3 5.5 Installation       144         7.3 5.5 Installation       144         7.3 5.5 Installation       144         7.3 5.5 Installation       144         7.3 5.5 Installation       144         7.3 5.6 Drivers       144         7.3 5.6 Drivers       144         7.3 5.6 Drivers       144         7.3 5.6 Drivers       144         7.3 5.6 Drivers       144         7.3 5.6 Drivers       144         7.3 6.1 General Information       144         7.3 6.2 Order data       144         7.3 6.3 Automation Runtime Embedded (ARemb)       144         7.3 6.3 Automation Runtime Embedded (ARemb)       144         7.3 6.4 Automation Runtime Embedded (ARemb)       144         7.3 6.4 Automation Runtime Embedded (ARemb)       144         7.3 7.3 B.K Hypervisor.       144         7.3 8.K Hypervisor.       156         7.3 9.1 General Information       157         7.                                                                                                    | 7.3.4.7 Supported display resolutions1           | 144  |
| 7.3.5.1 General information       144         7.3.5.2 Order data       144         7.3.5.3 Overview       144         7.3.5.4 Features       144         7.3.5.5 Installation       144         7.3.5.6 Overview       144         7.3.5.7 Characteristics, limitations       144         7.3.5.8 Supported display resolutions       144         7.3.6.1 General information       144         7.3.6.2 Order data       144         7.3.6.3 Automation Runtime Windows (ARwin)       144         7.3.6.4 Automation Runtime Embedded (ARemb)       144         7.3.6.5 Licensing       144         7.3.6.7 B&R Hypervisor       144         7.3.8 mapp Technology       156         7.3.9.1 General information       157         7.3.9.2 Order data       157         7.3.9.3 Overview       155         7.3.9.4 Features       156         7.3.9.3 Overview       156         7.3.9.4 Features       156         7.3.9.3 Overview       157         7.3.9.4 Features       156         7.3.9.5 Installation       156         7.3.9.6 Drivers       156         7.3.9.1 General information       156         7.3.10.1 General information <td>7.3.5 Windows Embedded Standard 71</td> <td>145</td>                                                    | 7.3.5 Windows Embedded Standard 71               | 145  |
| 7.3.5.2 Order data.       144         7.3.5.3 Overview.       144         7.3.5.4 Features.       144         7.3.5.5 Installation.       144         7.3.5.6 Drivers.       144         7.3.5.7 Characteristics, limitations.       144         7.3.5.8 Supported display resolutions.       144         7.3.5.6 Drivers.       144         7.3.5.7 Characteristics, limitations.       144         7.3.5.8 Supported display resolutions.       144         7.3.6.1 General information.       144         7.3.6.2 Order data.       147         7.3.6.3 Automation Runtime Windows (ARwin).       144         7.3.6.3 Automation Runtime Embedded (ARemb).       144         7.3.6.4 Automation Runtime Embedded (ARemb).       144         7.3.7 B&R Hypervisor.       144         7.3.8 Grown for B&R 8 (GNU/Linux).       157         7.3.9 Linux for B&R 8 (GNU/Linux).       157         7.3.9.1 General information.       157         7.3.9.2 Order data.       157         7.3.9.4 Features.       157         7.3.9.5 Installation.       155         7.3.9.6 Drivers.       156         7.3.10 Linux for B&R 9 (GNU/Linux).       152         7.3.10.2 Order data       155 <t< td=""><td>7.3.5.1 General information1</td><td>145</td></t<> | 7.3.5.1 General information1                     | 145  |
| 7.3.5.3 Overview       144         7.3.5.4 Features       144         7.3.5.5 Installation       144         7.3.5.5 Installation       144         7.3.5.6 Drivers       144         7.3.5.7 Characteristics, limitations       144         7.3.6.8 Supported display resolutions       144         7.3.6.1 General information       144         7.3.6.2 Order data       147         7.3.6.3 Automation Runtime Windows (ARwin)       144         7.3.6.4 Automation Runtime Embedded (ARemb)       144         7.3.6.5 Licensing       144         7.3.7 B&R Hypervisor       144         7.3.8 parp Technology       155         7.3.9.1 General information       155         7.3.9.2 Order data       157         7.3.9.3 Overview       155         7.3.9.4 Features       155         7.3.9.5 Installation       155         7.3.9.1 General information       155         7.3.9.2 Order data       155         7.3.9.3 Overview       155         7.3.9.4 Features       155         7.3.10 Linux for B&R 9 (GNU/Linux)       155         7.3.10.1 General information       155         7.3.10.2 Order data       155         7.3.10.3                                                                                                    | 7.3.5.2 Order data1                              | 145  |
| 7.3.5.4       Features       144         7.3.5.5       Installation       144         7.3.5.6       Drivers       144         7.3.5.7       Characteristics, limitations       144         7.3.5.8       Supported display resolutions       144         7.3.6.4       Automation Runtime       144         7.3.6.4       Automation Runtime Embedded (ARemb)       144         7.3.6.4       Automation Runtime Embedded (ARemb)       144         7.3.6.4       Automation Runtime Embedded (ARemb)       144         7.3.6.4       Automation Runtime Embedded (ARemb)       144         7.3.6.4       Automation Runtime Embedded (ARemb)       144         7.3.7       B&R Hypervisor       144         7.3.8       Ruppervisor       144         7.3.9       Ionux for B&R 8 (GNU/Linux)       155         7.3.9.1       General information       155         7.3.9.2       Order data       155         7.3.9.3       Overview       155         7.3.9.4       Features       155         7.3.9.5       Installation       155         7.3.10.1       General information       155         7.3.10.2       Order data       155 <t< td=""><td>7.3.5.3 Overview</td><td>145</td></t<>                                                              | 7.3.5.3 Overview                                 | 145  |
| 7.3.5.5       Installation       144         7.3.5.6       Drivers       144         7.3.5.7       Characteristics, limitations       144         7.3.5.8       Supported display resolutions       144         7.3.6.1       General information       147         7.3.6.2       Order data       144         7.3.6.3       Automation Runtime Windows (ARwin)       147         7.3.6.4       Automation Runtime Embedded (ARemb)       144         7.3.6.5       Licensing       144         7.3.6.5       Licensing       144         7.3.6.4       Automation Runtime Embedded (ARemb)       144         7.3.6.5       Licensing       144         7.3.6.5       Licensing       144         7.3.6.6       Automation Runtime Embedded (ARemb)       144         7.3.7       B&R Hypervisor       144         7.3.8       mapp Technology       144         7.3.9       Linux for B&R 8 (GNU/Linux)       155         7.3.9.1       General information       157         7.3.9.2       Order data       156         7.3.9.3       Overview       156         7.3.9.4       Features       156         7.3.9.5                                                                                                    | 7.3.5.4 Features                                 | 145  |
| 7.3.5.6 Drivers.       144         7.3.5.7 Characteristics, limitations.       144         7.3.5.8 Supported display resolutions.       144         7.3.6.4 Unomation Runtime.       141         7.3.6.1 General information.       141         7.3.6.2 Order data.       144         7.3.6.3 Automation Runtime Windows (ARwin).       144         7.3.6.4 Automation Runtime Embedded (ARemb).       144         7.3.6.5 Licensing.       144         7.3.7 B&R Hypervisor.       144         7.3.8 mapp Technology.       156         7.3.9 Linux for B&R 8 (GNU/Linux).       157         7.3.9.1 General information.       157         7.3.9.2 Order data.       157         7.3.9.3 Overview.       157         7.3.9.4 Features.       157         7.3.9.4 Drivers.       156         7.3.10 Linux for B&R 9 (GNU/Linux).       155         7.3.10.1 General information.       155         7.3.10.2 Order data.       155         7.3.10.1 General information.       155         7.3.10.1 General information.       155         7.3.10.1 General information.       155         7.3.10.2 Order data.       155         7.3.10.3 Overview.       155         7.3.10.4 Feat                                                                      | 7.3.5.5 Installation                             | 146  |
| 7.3.5.7 Characteristics, limitations.       144         7.3.5.8 Supported display resolutions.       144         7.3.6 Automation Runtime.       144         7.3.6.1 General information.       144         7.3.6.2 Order data.       144         7.3.6.3 Automation Runtime Windows (ARwin).       144         7.3.6.4 Automation Runtime Embedded (ARemb).       144         7.3.6.5 Licensing.       144         7.3.6.7 B&R Hypervisor.       144         7.3.7 B&R Hypervisor.       144         7.3.8 mapp Technology.       155         7.3.9.1 General information.       157         7.3.9.1 General information.       157         7.3.9.2 Order data.       156         7.3.9.3 Overview.       156         7.3.9.4 Features.       157         7.3.9.5 Installation.       155         7.3.9.6 Drivers.       156         7.3.10.1 General information.       155         7.3.10.2 Order data.       152         7.3.10.3 Overview.       155         7.3.10.4 General information.       155         7.3.10.3 Overview.       155         7.3.10.4 General information.       155         7.3.10.4 General information.       155         7.3.10.5 Installation.                                                                             | 7 3 5 6 Drivers                                  | 146  |
| 7.35.8 Supported display resolutions.       14         7.35.6 Automation Runtime.       141         7.36.1 General information.       141         7.36.2 Order data       141         7.36.3 Automation Runtime Windows (ARwin).       141         7.36.4 Automation Runtime Embedded (ARemb).       144         7.36.5 Licensing.       142         7.37.8 B&R Hypervisor.       144         7.3.7 B&R Hypervisor.       144         7.3.8 in app Technology.       155         7.3.9.1 General information.       157         7.3.9.2 Order data       157         7.3.9.3 Overview.       157         7.3.9.4 Features.       157         7.3.9.5 Installation.       156         7.3.9.6 Drivers.       152         7.3.10.1 inux for B&R 9 (GNU/Linux).       152         7.3.10.2 Order data.       152         7.3.10.3 Overview.       152         7.3.10.4 Features.       152         7.3.10.2 Order data.       153         7.3.10.4 Features.       153         7.3.10.4 Features.       153         7.3.10.5 Installation.       153         7.3.10.4 Features.       153         7.3.10.5 Order data       153         7.3.10.6 Dri                                                                                                    | 7 3 5 7 Characteristics limitations              | 146  |
| 7.3.6 Automation Runtime       147         7.3.6.1 General information       141         7.3.6.2 Order data       147         7.3.6.3 Automation Runtime Windows (ARwin)       147         7.3.6.4 Automation Runtime Embedded (ARemb)       144         7.3.6.5 Licensing       144         7.3.6 Automation Runtime Embedded (ARemb)       144         7.3.7 B&R Hypervisor       144         7.3.8 Bar Hypervisor       144         7.3.9 Linux for B&R 8 (GNU/Linux)       155         7.3.9.1 General information       157         7.3.9.2 Order data       156         7.3.9.3 Overview       155         7.3.9.4 Features       156         7.3.9.5 Installation       157         7.3.9.4 Features       156         7.3.9.5 Installation       156         7.3.10.1 General information       156         7.3.10.2 Order data       156         7.3.10.3 Overview       155         7.3.10.4 Features       156         7.3.10.2 Order data       156         7.3.10.3 Overview       155         7.3.10.4 Features       156         7.3.10.5 Installation       156         7.3.10.6 Drivers       156         7.4.1 ADI driver                                                                                                    | 7 3 5 8 Supported display resolutions            | 146  |
| 7.3.6.1 General information       141         7.3.6.2 Order data.       141         7.3.6.3 Automation Runtime Windows (ARwin).       141         7.3.6.4 Automation Runtime Embedded (ARemb).       144         7.3.6.5 Licensing.       144         7.3.7 B&R Hypervisor.       144         7.3.8 mapp Technology.       155         7.3.9.1 General information.       155         7.3.9.1 General information.       155         7.3.9.2 Order data.       155         7.3.9.3 Overview.       155         7.3.9.4 Features.       155         7.3.9.5 Installation.       155         7.3.9.6 Drivers.       155         7.3.10 Linux for B&R 9 (GNU/Linux).       155         7.3.10.1 General information.       155         7.3.10.2 Order data.       155         7.3.10.3 Overview.       155         7.3.10.4 Features.       156         7.3.10.5 Installation       155         7.3.10.6 Drivers.       155         7.3.10.7 Order data.       155         7.3.10.8 Drivers.       155         7.3.10.9 Overview.       155         7.3.10.1 General information       155         7.3.10.5 Installation       155         7.4.1 ADI                                                                                                    | 7.3.6 Automation Runtime                         | 147  |
| 7.3.6.2 Order data.       141         7.3.6.2 Order data.       144         7.3.6.3 Automation Runtime Windows (ARwin).       144         7.3.6.4 Automation Runtime Embedded (ARemb).       144         7.3.6.5 Licensing.       144         7.3.6.6 Automation Runtime Embedded (ARemb).       144         7.3.6.5 Licensing.       144         7.3.6.7 B&R Hypervisor.       144         7.3.8 mapp Technology.       155         7.3.9 Linux for B&R 8 (GNU/Linux).       155         7.3.9.1 General information       157         7.3.9.2 Order data.       157         7.3.9.3 Overview.       157         7.3.9.4 Features.       157         7.3.9.5 Installation.       155         7.3.9.6 Drivers.       152         7.3.10.1 General information       155         7.3.10.2 Order data.       155         7.3.10.3 Overview.       155         7.3.10.4 Features.       155         7.3.10.5 Installation.       155         7.3.10.6 Drivers.       155         7.4.1 ADI driver.       156         7.4.1 ADI driver.       156         7.4.1 ADI driver.       156         7.4.1 ADI driver.       156         7.4.1 ADI driver. </td <td>7 3 6 1 General information</td> <td>147</td>                                                    | 7 3 6 1 General information                      | 147  |
| 7.3.6.3 Automation Runtime Windows (ARwin).       141         7.3.6.4 Automation Runtime Embedded (ARemb).       144         7.3.6.5 Licensing       144         7.3.6.5 Licensing       144         7.3.7 B&R Hypervisor.       144         7.3.8 mapp Technology.       156         7.3.9 Linux for B&R 8 (GNU/Linux).       157         7.3.9.1 General information.       157         7.3.9.2 Order data       157         7.3.9.3 Overview       157         7.3.9.4 Features.       157         7.3.9.5 Installation.       157         7.3.9.6 Drivers.       155         7.3.9.6 Drivers.       155         7.3.10.1 General information.       155         7.3.10.2 Order data.       155         7.3.10.3 Overview.       155         7.3.10.4 General information.       155         7.3.10.3 Overview.       155         7.3.10.4 Features.       155         7.3.10.5 Installation.       155         7.3.10.6 Drivers.       155         7.3.10.6 Drivers.       155         7.3.10.6 Drivers.       155         7.3.10.7 Overview.       155         7.3.10.8 Drivers.       155         7.3.10.4 Features       155                                                                                                    | 7 3 6 2 Order data                               | 147  |
| 7.3.6.4 Automation Runtime Embedded (ARemb).       144         7.3.6.5 Licensing.       144         7.3.7 B&R Hypervisor.       144         7.3.8 mapp Technology.       155         7.3.9 Linux for B&R 8 (GNU/Linux).       157         7.3.9.1 General information.       157         7.3.9.2 Order data.       157         7.3.9.3 Overview.       155         7.3.9.4 Features.       157         7.3.9.5 Installation.       155         7.3.9.6 Drivers.       155         7.3.9.1 General information.       155         7.3.9.5 Installation.       155         7.3.10.1 General information.       155         7.3.10.2 Order data.       155         7.3.10.3 Overview.       155         7.3.10.4 Features.       155         7.3.10.5 Installation.       155         7.3.10.6 Drivers.       155         7.3.10.6 Drivers.       155         7.4.1 ADI driver.       155         7.4.1 ADI driver.       156         7.4.1 ADI driver.       156         7.4.2 ADI Development Kit.       156         7.4.2 ADI Development Kit.       156         7.4.2 ADI Development Kit.       156         7.4.3 ADI NET SDK.       1                                                                                                    | 7 3 6 3 Automation Runtime Windows (ARwin)       | 147  |
| 7.3.6.5 Licensing.       144         7.3.7 B&R Hypervisor.       144         7.3.8 mapp Technology.       150         7.3.9 Linux for B&R 8 (GNU/Linux).       157         7.3.9.1 General information.       157         7.3.9.2 Order data.       157         7.3.9.3 Overview.       157         7.3.9.4 Features.       157         7.3.9.5 Installation.       157         7.3.9.6 Drivers.       152         7.3.9.7 Installation.       157         7.3.9.6 Drivers.       152         7.3.9.7 Installation.       157         7.3.9.6 Drivers.       152         7.3.0.1 General information.       153         7.3.0.2 Order data.       153         7.3.10.3 Overview.       153         7.3.10.4 Features.       153         7.3.10.5 Installation.       153         7.3.10.6 Drivers.       153         7.3.10.7 Order data.       153         7.3.10.8 Drivers.       153         7.3.10.4 Features.       153         7.3.10.5 Installation.       153         7.4.1 ADI driver.       154         7.4.1 ADI driver.       154         7.4.1 ADI driver.       154         7.4.1 ADI Ortorl Cen                                                                                                    | 7 3 6 4 Automation Puntime Embedded (ARemb)      | 1/18 |
| 7.3.7 B&R Hypervisor.       144         7.3.8 mapp Technology.       156         7.3.9 Linux for B&R 8 (GNU/Linux).       157         7.3.9.1 General information.       157         7.3.9.2 Order data.       157         7.3.9.3 Overview.       157         7.3.9.4 Features.       157         7.3.9.5 Installation.       157         7.3.9.6 Drivers.       156         7.3.9.7 Drivers.       156         7.3.9.6 Drivers.       156         7.3.9.7 Installation.       157         7.3.9.6 Drivers.       156         7.3.10 Linux for B&R 9 (GNU/Linux).       156         7.3.10.1 General information.       156         7.3.10.2 Order data.       156         7.3.10.3 Overview.       155         7.3.10.4 Features.       156         7.3.10.5 Installation.       156         7.3.10.6 Drivers.       156         7.4.1 ADI driver.       156         7.4.1.1 Installation.       156         7.4.1.2 ADI Control Center       156         7.4.1.2 ADI Overview Kit.       156         7.4.1.2 ADI Overview Kit.       156         7.4.2 ADI Development Kit.       156         7.4.3 ADI NET SDK.       156     <                                                                                                    | 7 3 6 5 Licensing                                | 1/18 |
| 7.3.8 mapp Technology.       156         7.3.9 Linux for B&R 8 (GNU/Linux).       157         7.3.9.1 General information.       157         7.3.9.2 Order data.       157         7.3.9.3 Overview.       157         7.3.9.4 Features.       157         7.3.9.5 Installation.       157         7.3.9.6 Drivers.       156         7.3.10.1 General information.       156         7.3.10.1 General information.       156         7.3.10.2 Order data.       156         7.3.10.3 Overview.       155         7.3.10.4 Features.       156         7.3.10.5 Installation.       156         7.3.10.4 Features.       156         7.3.10.5 Installation.       156         7.3.10.6 Drivers.       156         7.3.10.7 Stallation.       156         7.3.10.8 Drivers.       156         7.4 Automation Device Interface (ADI).       156         7.4.1 ADI driver.       156         7.4.1 ADI driver.       156         7.4.1 ADI driver.       156         7.4.1 ADI driver.       156         7.4.1 ADI Control Center.       156         7.4.2 ADI Development Kit.       156         7.4.3 ADI NET SDK       156 <td>7.3.7 B&amp;P Hypervisor</td> <td>1/10</td>                                                                                | 7.3.7 B&P Hypervisor                             | 1/10 |
| 7.3.9 Linux for B&R 8 (GNU/Linux).       157         7.3.9 Linux for B&R 8 (GNU/Linux).       157         7.3.9.1 General information.       157         7.3.9.2 Order data.       157         7.3.9.3 Overview.       157         7.3.9.4 Features.       157         7.3.9.5 Installation       157         7.3.9.6 Drivers.       156         7.3.9.6 Drivers.       156         7.3.10 Linux for B&R 9 (GNU/Linux).       153         7.3.10.1 General information.       156         7.3.10.2 Order data.       156         7.3.10.3 Overview.       155         7.3.10.4 Features.       156         7.3.10.5 Installation.       156         7.3.10.6 Drivers.       156         7.3.10.7 Order data.       156         7.3.10.8 Overview.       156         7.3.10.4 Features.       156         7.3.10.5 Installation.       156         7.4 Automation Device Interface (ADI).       152         7.4.1 ADI driver.       154         7.4.1.1 Installation.       154         7.4.1.2 ADI Control Center.       154         7.4.1.2 ADI Control Center.       154         7.4.2 ADI Development Kit.       156         7.4.3 ADI NET SDK                                                                                                    | 7.3.7 Bar Tiypervisor                            | 150  |
| 7.3.9 Linux for Bark 8 (GNU/Linux).       15         7.3.9.1 General information.       15         7.3.9.2 Order data       15         7.3.9.3 Overview.       15         7.3.9.4 Features.       15         7.3.9.5 Installation       15         7.3.9.6 Drivers.       15         7.3.9.6 Drivers.       152         7.3.10 Linux for B&R 9 (GNU/Linux).       155         7.3.10.1 General information.       155         7.3.10.2 Order data.       155         7.3.10.3 Overview.       155         7.3.10.4 Features.       155         7.3.10.5 Installation.       155         7.3.10.4 Features.       155         7.3.10.5 Installation.       155         7.3.10.6 Drivers.       155         7.3.10.6 Drivers.       155         7.4 Automation Device Interface (ADI).       154         7.4.1 ADI driver.       154         7.4.1 ADI driver.       154         7.4.2 ADI Control Center.       154         7.4.2 ADI Development Kit.       155         7.4.3 ADI NET SDK.       156         7.4.4 ADI OPC UA Server.       157         7.4.5 HMI Report.       157         7.4.5 HMI Report.       156                                                                                                    | 7.3.0 Hidpy Technology                           | 150  |
| 7.3.9.2 Order data.       15         7.3.9.3 Overview.       15         7.3.9.4 Features.       15         7.3.9.5 Installation.       15         7.3.9.6 Drivers.       15         7.3.9.6 Drivers.       15         7.3.9.6 Drivers.       15         7.3.9.6 Drivers.       15         7.3.9.6 Drivers.       15         7.3.10 Linux for B&R 9 (GNU/Linux).       153         7.3.10.1 General information.       155         7.3.10.2 Order data.       153         7.3.10.3 Overview.       153         7.3.10.4 Features.       153         7.3.10.5 Installation.       153         7.3.10.6 Drivers.       153         7.3.10.6 Drivers.       153         7.3.10.6 Drivers.       153         7.3.10.6 Drivers.       153         7.4.1 ADI driver.       154         7.4.1 ADI driver.       154         7.4.1.1 Installation.       154         7.4.2 ADI Control Center.       154         7.4.3 ADI NET SDK.       156         7.4.4 ADI OPC UA Server.       155         7.4.5 HMI Report.       155         7.4.5 HMI Report.       155         7.4.5 Key Editor       155     <                                                                                                    | 7.3.9 LITUX IOF DAR 8 (GNO/LITUX)                | 151  |
| 7.3.9.2 Order data       15         7.3.9.3 Overview       15         7.3.9.4 Features       15         7.3.9.5 Installation       15         7.3.9.6 Drivers       152         7.3.9.6 Drivers       152         7.3.9.6 Drivers       152         7.3.9.6 Drivers       152         7.3.9.6 Drivers       152         7.3.9.6 Drivers       152         7.3.9.6 Drivers       152         7.3.9.6 Drivers       152         7.3.9.6 Drivers       152         7.3.10.1 General information       153         7.3.10.2 Order data       153         7.3.10.3 Overview       153         7.3.10.4 Features       153         7.3.10.5 Installation       153         7.3.10.6 Drivers       153         7.3.10.6 Drivers       153         7.4.1 ADI driver       154         7.4.1 ADI driver       154         7.4.1 ADI driver       154         7.4.1 ADI driver       154         7.4.2 ADI Control Center       154         7.4.1 ADI driver       156         7.4.1 ADI Drivers       156         7.4.2 ADI Development Kit       156         7.4.3 ADI NET SDK                                                                                                    | 7.3.9.1 General Information                      | 101  |
| 7.3.9.4 Features.       15         7.3.9.4 Features.       15         7.3.9.5 Installation.       15         7.3.9.6 Drivers.       152         7.3.10 Linux for B&R 9 (GNU/Linux).       155         7.3.10.1 General information.       155         7.3.10.2 Order data.       155         7.3.10.3 Overview.       155         7.3.10.4 Features.       155         7.3.10.5 Installation.       155         7.3.10.6 Drivers.       155         7.3.10.7 Installation.       155         7.3.10.6 Drivers.       155         7.3.10.6 Drivers.       155         7.4.1 ADI driver.       156         7.4.1 Installation.       156         7.4.1.2 ADI Control Center.       156         7.4.2 ADI Development Kit.       156         7.4.3 ADI NET SDK.       156         7.4.4 ADI OPC UA Server.       157         7.4.5 HMI Report.       157         7.4.5 HMI Report.       157         7.4.5 KCF Editor.       156                                                                                                    | 7.3.9.2 Order data                               | 101  |
| 7.3.9.4 Features       15         7.3.9.5 Installation       15         7.3.9.6 Drivers       152         7.3.10 Linux for B&R 9 (GNU/Linux)       153         7.3.10.1 General information       153         7.3.10.2 Order data       153         7.3.10.3 Overview       153         7.3.10.4 Features       153         7.3.10.5 Installation       153         7.3.10.6 Drivers       153         7.3.10.5 Installation       153         7.3.10.6 Drivers       153         7.3.10.5 Installation       153         7.3.10.6 Drivers       153         7.4.1 ADI driver       154         7.4.1 Installation       154         7.4.1.2 ADI Control Center       154         7.4.2 ADI Development Kit       155         7.4.3 ADI NET SDK       156         7.4.4 ADI OPC UA Server       155         7.4.5 HMI Report       155         7.4.5 HMI Report       155         7.4.5 KCF Editor       156                                                                                                    | 7.3.9.3 Overview                                 |      |
| 7.3.9.5 Installation       15°         7.3.9.6 Drivers       152         7.3.10 Linux for B&R 9 (GNU/Linux)       153         7.3.10.1 General information       153         7.3.10.2 Order data       153         7.3.10.3 Overview       153         7.3.10.4 Features       153         7.3.10.5 Installation       153         7.3.10.6 Drivers       153         7.3.10.6 Drivers       153         7.3.10.6 Drivers       153         7.4 Automation Device Interface (ADI)       154         7.4.1 ADI driver       154         7.4.1.1 Installation       154         7.4.1.2 ADI Control Center       154         7.4.2 ADI Development Kit       154         7.4.3 ADI NET SDK       156         7.4.4 ADI OPC UA Server       157         7.4.5 HMI Report       157         7.4.5 Key Editor       156         7.6 KCF Editor       156                                                                                                    | 7.3.9.4 Features                                 | 151  |
| 7.3.96 Drivers.       152         7.3.10 Linux for B&R 9 (GNU/Linux).       153         7.3.10 Linux for B&R 9 (GNU/Linux).       153         7.3.10.1 General information.       153         7.3.10.2 Order data       153         7.3.10.3 Overview.       153         7.3.10.4 Features.       153         7.3.10.5 Installation.       153         7.3.10.6 Drivers.       153         7.4 Automation Device Interface (ADI).       154         7.4.1 ADI driver.       154         7.4.1.2 ADI Control Center       154         7.4.2 ADI Development Kit.       154         7.4.3 ADI NET SDK.       156         7.4.4 ADI OPC UA Server.       157         7.4.5 HMI Report.       157         7.4.5 Key Editor.       156         7.6 KCF Editor.       156                                                                                                    | 7.3.9.5 Installation                             | 151  |
| 7.3.10 Linux for B&R 9 (GNU/Linux)       155         7.3.10.1 General information       155         7.3.10.2 Order data       155         7.3.10.3 Overview       155         7.3.10.4 Features       155         7.3.10.5 Installation       155         7.3.10.6 Drivers       155         7.4 Automation Device Interface (ADI)       154         7.4.1 ADI driver       154         7.4.1.2 ADI Control Center       154         7.4.2 ADI Development Kit       155         7.4.3 ADI .NET SDK       156         7.4.4 ADI OPC UA Server       157         7.4.5 HMI Report       157         7.4.5 HMI Report       157         7.5 Key Editor       158         7.6 KCF Editor       159                                                                                                    | 7.3.9.6 Drivers                                  | 152  |
| 7.3.10.1 General information       155         7.3.10.2 Order data       155         7.3.10.3 Overview       155         7.3.10.3 Overview       155         7.3.10.4 Features       155         7.3.10.5 Installation       155         7.3.10.6 Drivers       155         7.4 Automation Device Interface (ADI)       154         7.4.1 ADI driver       154         7.4.1.1 Installation       154         7.4.1.2 ADI Control Center       154         7.4.2 ADI Development Kit       155         7.4.3 ADI NET SDK       156         7.4.4 ADI OPC UA Server       157         7.4.5 HMI Report       157         7.4.5 HMI Report       157         7.5 Key Editor       158         7.6 KCF Editor       159                                                                                                    | 7.3.10 Linux for B&R 9 (GNU/Linux)1              | 153  |
| 7.3.10.2 Order data.       153         7.3.10.3 Overview.       153         7.3.10.3 Overview.       153         7.3.10.4 Features.       153         7.3.10.5 Installation.       153         7.3.10.6 Drivers.       153         7.4 Automation Device Interface (ADI).       154         7.4.1 ADI driver.       154         7.4.1.1 Installation.       154         7.4.1.2 ADI Control Center.       154         7.4.2 ADI Development Kit.       155         7.4.3 ADI .NET SDK.       156         7.4.4 ADI OPC UA Server.       156         7.4.5 HMI Report.       156         7.5 Key Editor.       156         7.6 KCF Editor.       156                                                                                                    | 7.3.10.1 General information1                    | 153  |
| 7.3.10.3 Overview.       153         7.3.10.4 Features.       153         7.3.10.5 Installation.       153         7.3.10.6 Drivers.       153         7.3.10.6 Drivers.       153         7.4 Automation Device Interface (ADI).       154         7.4.1 ADI driver.       154         7.4.1 ADI driver.       154         7.4.1.1 Installation.       154         7.4.1.2 ADI Control Center.       154         7.4.2 ADI Development Kit.       156         7.4.3 ADI .NET SDK.       156         7.4.4 ADI OPC UA Server.       156         7.4.5 HMI Report.       157         7.5 Key Editor.       156         7.6 KCF Editor.       156                                                                                                    | 7.3.10.2 Order data1                             | 153  |
| 7.3.10.4 Features.       153         7.3.10.5 Installation.       153         7.3.10.6 Drivers.       153         7.4 Automation Device Interface (ADI).       154         7.4.1 ADI driver.       154         7.4.1.1 Installation.       154         7.4.1.2 ADI Control Center.       154         7.4.2 ADI Development Kit.       155         7.4.3 ADI .NET SDK.       156         7.4.4 ADI OPC UA Server.       157         7.4.5 HMI Report.       157         7.5 Key Editor.       158         7.6 KCF Editor.       159                                                                                                    | 7.3.10.3 Overview1                               | 153  |
| 7.3.10.5 Installation                                                                                                    | 7.3.10.4 Features                                | 153  |
| 7.3.10.6 Drivers.       153         7.4 Automation Device Interface (ADI).       154         7.4.1 ADI driver.       154         7.4.1 Installation.       154         7.4.1.2 ADI Control Center.       154         7.4.2 ADI Development Kit.       155         7.4.3 ADI .NET SDK.       156         7.4.4 ADI OPC UA Server.       157         7.4.5 HMI Report.       157         7.5 Key Editor.       158         7.6 KCF Editor.       159                                                                                                    | 7.3.10.5 Installation                            | 153  |
| 7.4 Automation Device Interface (ADI)       154         7.4.1 ADI driver.       154         7.4.1.1 Installation.       154         7.4.1.2 ADI Control Center.       154         7.4.2 ADI Development Kit.       155         7.4.3 ADI .NET SDK.       156         7.4.4 ADI OPC UA Server.       157         7.4.5 HMI Report.       157         7.5 Key Editor.       158         7.6 KCF Editor.       158                                                                                                    | 7.3.10.6 Drivers                                 | 153  |
| 7.4.1 ADI driver                                                                                                    | 7.4 Automation Device Interface (ADI)1           | 154  |
| 7.4.1.1 Installation                                                                                                    | 7.4.1 ADI driver                                 | 154  |
| 7.4.1.2 ADI Control Center.       154         7.4.2 ADI Development Kit.       155         7.4.3 ADI .NET SDK.       156         7.4.4 ADI OPC UA Server.       157         7.4.5 HMI Report.       157         7.5 Key Editor.       158         7.6 KCF Editor.       158                                                                                                    | 7.4.1.1 Installation                             | 154  |
| 7.4.2 ADI Development Kit                                                                                                    | 7.4.1.2 ADI Control Center 1                     | 154  |
| 7.4.3 ADI .NET SDK                                                                                                    | 7.4.2 ADI Development Kit1                       | 155  |
| 7.4.4 ADI OPC UA Server                                                                                                    | 7.4.3 ADI .NET SDK                               | 56   |
| 7.4.5 HMI Report                                                                                                    | 7.4.4 ADI OPC UA Server1                         | 157  |
| 7.5 Key Editor                                                                                                    | 7.4.5 HMI Report 1                               | 157  |
| 7.6 KCF Editor                                                                                                    | 7.5 Key Editor1                                  | 158  |
|                                                                                                    | 7.6 KCF Editor1                                  | 159  |

| 7.7 HMI Service Center                             |     |
|----------------------------------------------------|-----|
| 7.7.1 General information                          |     |
| 7.7.2 Order data                                   |     |
| 8 Maintenance                                      |     |
| 8.1 Renairs/Complaints and replacement parts       | 161 |
| 8.2 Replacing CEast cards                          | 161 |
|                                                    |     |
| 9 International and national certifications        |     |
| 9.1 Directives and declarations                    |     |
| 9.1.1 CE marking                                   |     |
| 9.1.2 EMC Directive                                |     |
| 9.2 Certifications                                 |     |
| 9.2.1 UL certification                             |     |
| 9.2.2 GOST-R                                       |     |
| 9.2.3 EAC                                          |     |
| 9.2.4 KC                                           |     |
| 9.2.5 UKCA                                         |     |
| 9.2.6 RCM                                          |     |
| 9.2.7 DNV certification                            |     |
| 9.2.8 UL Haz. Loc. certification                   |     |
| 9.2.8.1 General safety guidelines                  |     |
| 9.2.8.2 Mounting and installation                  |     |
| 9.2.8.3 Operation                                  |     |
| 9.2.8.4 Servicing, disturbances and removal        |     |
| 9.2.8.5 USB connection with the Automation PC 2100 |     |
| 9.2.8.6 USB connection with the 4-port hub         |     |
| 9.2.9 American Bureau of Shipping (ABS)            |     |
| 9.2.10 Bureau Veritas (BV)                         |     |
| 9.2.11 Llovd's Register (LR)                       |     |
| 9.2.12 Korean Register of Shipping (KR)            |     |
| 10 Accessories                                     | 470 |
|                                                    |     |
| 10.1 Cables                                        |     |
| 10.2 USB mass storage device                       |     |
| 10.3 General information                           |     |
| 10.3.1 Order data                                  |     |
| 10.4 Installation accessories                      |     |
| 10.4.1 Order data                                  |     |
| 10.5 Terminal block power supply                   |     |
| 10.5.1 01B103.9x                                   |     |
| 10.5.1.1 General information                       |     |
| 10.5.1.2 Order data                                |     |
| 10.5.1.3 Technical data                            |     |
| 10.6 Terminal block for IF options                 |     |
| 10.6.1 0TB1210.3100                                |     |
| 10.6.1.1 General information                       |     |
| 10.6.1.2 Order data                                |     |
| 10.6.1.3 Technical data                            | 174 |
| 10.7 USB hub                                       |     |
| 10.7.1 5ACCUSB4.0000-000                           | 176 |
| 10.7.1.1 General information                       | 176 |
| 10.7.1.2 Order data                                |     |
| 10.7.1.3 Technical data                            |     |
| 10.7.1.4 Dimensions                                |     |

| 11 Environmentally friendly disposal       |  |
|--------------------------------------------|--|
| 11.1 Separation of materials               |  |
| A.A Abbreviations                          |  |
| A.B Maintenance Controller Extended (MTCX) |  |
| A.C Cable data                             |  |
| A.C.1 RS232 - Bus length and cable type    |  |
| A.C.2 RS422 - Bus length and cable type    |  |
| A.C.3 RS485 - Bus length and cable type    |  |
| A.C.4 CAN - Bus length and cable type      |  |
| A.D POWERLINK                              |  |
| A.D.1 LED "S/E" (status/error LED)         |  |
| A.D.1.1 Ethernet mode                      |  |
| A.D.1.2 POWERLINK V2 mode                  |  |
| A.D.1.3 System stop error codes            |  |
| A.D.1.4 POWERLINK V2                       |  |

## **1** Introduction

## Information:

B&R makes every effort to keep documents as current as possible. The most current versions are available for download on the B&R website (<u>www.br-automation.com</u>).

## 1.1 Manual history

| Version | on Date Change <sup>1)</sup> |                                                                                                    |  |  |
|---------|------------------------------|----------------------------------------------------------------------------------------------------|--|--|
| 2.00    | October 2022                 | Documented "5ACCIF01.IS00-000" on page 85.                                                                                                    |  |  |
|         |                              | Documented 5MMUSB.4096-02, see "USB mass storage device".                                                                                                    |  |  |
|         |                              | Documented front covers 5ACCRPC2.000x-000, see 172.                                                                                                    |  |  |
|         |                              | Added reference to the "Order number key" on page 17.                                                                                                    |  |  |
|         |                              | <ul> <li>Documented section "Firmware upgrade with Automation Runtime" on page 133.</li> </ul>                                                                                                    |  |  |
|         |                              | Undated the following sections:                                                                                                    |  |  |
|         |                              |                                                                                                    |  |  |
|         |                              | <ul> <li>"DNV certification " on page 164</li> </ul>                                                                                                    |  |  |
|         |                              | <ul> <li>"International and national certifications" on page 162</li> </ul>                                                                                                    |  |  |
|         |                              | <ul> <li>"General safety guidelines" on page 11</li> </ul>                                                                                                    |  |  |
|         |                              | <ul> <li>"Software" on page 102</li> </ul>                                                                                                    |  |  |
|         |                              | <ul> <li>"USB hub" on page 176 and "Installing the USB hub" on page 93</li> </ul>                                                                                                    |  |  |
|         |                              | ° CAN interface description, see "Interface options" on page 51 and "Appendix A" on page 180                                                                                                    |  |  |
|         |                              | "CEast cards" "Cables" and "USB mass storage device" are described in their own documentation starting with this                                                                                                    |  |  |
|         |                              | version.                                                                                                    |  |  |
| 1.25    | 2018-06-15                   | Updated the following sections:                                                                                                    |  |  |
|         |                              | ° "General safety quidelines" on page 11                                                                                                    |  |  |
|         |                              | ° "Configuration" on page 16                                                                                                    |  |  |
|         |                              | "Flectrical properties" on page 34                                                                                                    |  |  |
|         |                              | Countral properties on page or      Countral properties of the page of      Countral properties of the page of the page of      Countral properties of the page of the page of th |  |  |
|         |                              | Pagis information     Page 90                                                                                                    |  |  |
|         |                              | Basic information of page os                                                                                                    |  |  |
|         |                              | "Known problems / issues" on page 101                                                                                                    |  |  |
|         |                              | Windows 10 to 1 Enterprise 2016 LISE on page 134                                                                                                    |  |  |
|         |                              | "Windows 10 Io1 Enterprise 2015 LTSB" on page 137                                                                                                    |  |  |
|         |                              | <ul> <li>"Linux for B&amp;R 8 (GNU/Linux)" on page 151</li> </ul>                                                                                                    |  |  |
|         |                              | <ul> <li>"UL certification" on page 163</li> </ul>                                                                                                    |  |  |
|         |                              | <ul> <li>"Maintenance" on page 161</li> </ul>                                                                                                    |  |  |
|         |                              | ° "USB hub" on page 176                                                                                                    |  |  |
|         |                              | Updated the following sections:                                                                                                    |  |  |
|         |                              | <ul> <li>"B&amp;R Hypervisor" on page 149</li> </ul>                                                                                                    |  |  |
|         |                              | <ul> <li>"mapp Technology" on page 150</li> </ul>                                                                                                    |  |  |
|         |                              | <ul> <li>"Linux for B&amp;R 9 (GNU/Linux)" on page 153</li> </ul>                                                                                                    |  |  |
| 1.22    | 2017-12-06                   | Documented interface option "5ACCIF01.FSS0-000" on page 78.                                                                                                    |  |  |
|         |                              | Documented CFast card 5CFAST.256G-10 CFast - see 5CFAST.xxxx-10.                                                                                                    |  |  |
|         |                              | Updated the following sections:                                                                                                    |  |  |
|         |                              | <ul> <li>"ADI Control Center" on page 154</li> </ul>                                                                                                    |  |  |
|         |                              | Control control on page 155     Control on page 155                                                                                                    |  |  |
|         |                              | ADI DEVERSIME AT A DATA SALE SALE     ADI NET SDK' OT DATA SALE SALE                                                                                                    |  |  |
|         |                              |                                                                                                    |  |  |
|         |                              |                                                                                                    |  |  |
|         |                              | KCF Editor on page 159                                                                                                    |  |  |
|         |                              | Windows 10 IoT Enterprise 2016 LTSE on page 134                                                                                                    |  |  |
|         |                              | "Repairs/Complaints and replacement parts" on page 161                                                                                                    |  |  |
|         |                              | Revised section "Installation and wiring" on page 89.                                                                                                    |  |  |
|         |                              | Updated the following sections:                                                                                                    |  |  |
|         |                              | <ul> <li>"DNV certification " on page 164</li> </ul>                                                                                                    |  |  |
|         |                              | <ul> <li>"UL Haz Loc certification " on page 165</li> </ul>                                                                                                    |  |  |
|         |                              | ° 5CASDI 0xxx-03                                                                                                    |  |  |
|         |                              | ° 5CASDL 0xx0-13                                                                                                    |  |  |
| 1.21    | 2016-11-07                   | Documented system unit 5APC2100.BY48-000 on page 42                                                                                                    |  |  |
|         |                              | Documented interface option "5ACCIE01 EPCS-000" on page 56                                                                                                    |  |  |
|         |                              | Documented new revisions of the CEast cards - see 500 ST vvv-10                                                                                                    |  |  |
|         |                              | Boournented new revisions of the Or ast cards - see SOLAST.xxxx-10.                                                                                                    |  |  |

1) Editorial changes are not listed.

## 1.2 Information about this document

This document is not intended for end customers! The safety guidelines required for end customers must be incorporated into the operating instructions for end customers in the respective national language by the machine manufacturer or system provider.

#### 1.2.1 Organization of notices

#### Safety notices

Contain **only** information that warns of dangerous functions or situations.

| Signal word | Description                                                                                                    |
|-------------|----------------------------------------------------------------------------------------------------|
| Danger!     | Failure to observe these safety guidelines and notices will result in death, severe injury or substantial damage to property. |
| Warning!    | Failure to observe these safety guidelines and notices can result in death, severe injury or substantial damage to property.  |
| Caution!    | Failure to observe these safety guidelines and notices can result in minor injury or damage to property.                      |
| Notice!     | Failure to observe these safety guidelines and notices can result in damage to property.                                      |

#### **General notices**

Contain useful information for users and instructions for avoiding malfunctions.

| Signal word  | Description                                                                      |
|--------------|----------------------------------------------------------------------------------|
| Information: | Useful information, application tips and instructions for avoiding malfunctions. |

#### 1.2.2 Guidelines

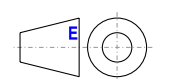

European dimension standards apply to all dimension diagrams.

#### All dimensions, specifications in dimension diagrams and associated tables are in millimeters [mm].

Unless otherwise specified, the following general tolerances apply:

| Nominal dimension range | General tolerance per<br>DIN ISO 2768 medium |
|-------------------------|----------------------------------------------|
| Up to 6 mm              | ±0.1 mm                                      |
| Over 6 to 30 mm         | ±0.2 mm                                      |
| Over 30 to 120 mm       | ±0.3 mm                                      |
| Over 120 to 400 mm      | ±0.5 mm                                      |
| Over 400 to 1000 mm     | ±0.8 mm                                      |

## 2 General safety guidelines

## 2.1 Intended use

In all cases, applicable national and international standards, regulations and safety measures must be taken into account and observed!

The B&R products described in this manual are intended for use in industry and industrial applications. The intended use includes control, operation, monitoring, drive and HMI tasks as part of automation processes in machines and systems.

B&R products are only permitted to be used in their original condition. Modifications and extensions are only permitted if they are described in this manual.

B&R excludes liability for damage of any kind resulting from the use of B&R products in any intended way.

B&R products have not been designed, developed and manufactured for use that involves fatal risks or hazards that could result in death, injury, serious physical harm or other loss without the assurance of exceptionally stringent safety precautions.

B&R products are explicitly not intended for use in the following applications:

- · Monitoring and control of thermonuclear processes
- Weapon systems control
- · Flight and traffic control systems for passenger and freight transport
- · Health monitoring and life support systems

## 2.2 Protection against electrostatic discharge

Electrical assemblies that can be damaged by electrostatic discharge (ESD) must be handled accordingly.

#### 2.2.1 Packaging

- Electrical assemblies with housing: Do not require special ESD packaging but must be handled properly (see "Electrical assemblies with housing").
- Electrical assemblies without housing: Are protected by ESD-suitable packaging.

#### 2.2.2 Regulations for proper ESD handling

#### Electrical assemblies with housing

- Do not touch the connector contacts of connected cables.
- Do not touch the contact tips on circuit boards.

#### Electrical assemblies without housing

The following applies in addition to "Electrical assemblies with housing":

- All persons handling electrical assemblies and devices in which electrical assemblies are installed must be grounded.
- Assemblies are only permitted to be touched on the narrow sides or front plate.
- Always place assemblies on suitable surfaces (ESD packaging, conductive foam, etc.). Metallic surfaces are not suitable surfaces!
- Assemblies must not be subjected to electrostatic discharges (e.g. due to charged plastics).
- A minimum distance of 10 cm from monitors or television sets must be maintained.
- Measuring instruments and devices must be grounded.
- Test probes of floating potential measuring instruments must be discharged briefly on suitable grounded surfaces before measurement.

#### Individual components

- ESD protective measures for individual components are implemented throughout B&R (conductive floors, shoes, wrist straps, etc.).
- The increased ESD protective measures for individual components are not required for handling B&R products at customer locations.

#### 2.3 Regulations and measures

Electronic devices are generally not failsafe. If the programmable logic controller, operating or control device or uninterruptible power supply fails, the user is responsible for ensuring that connected devices (such as motors) are brought to a safe state.

When using programmable logic controllers as well as when using operating and monitoring devices as control systems in conjunction with a Soft PLC (e.g. B&R Automation Runtime or similar product) or Slot PLC (e.g. B&R LS251 or similar product), the safety measures that apply to industrial controllers (protection by protective equipment such as emergency stops) must be observed in accordance with applicable national and international regulations. This also applies to all other connected devices, such as drives.

All work such as installation, commissioning and servicing are only permitted to be carried out by qualified personnel. Qualified personnel are persons who are familiar with the transport, installation, assembly, commissioning and operation of the product and have the appropriate qualifications for their job (e.g. IEC 60364). National accident prevention regulations must be observed.

The safety guidelines, information about connection conditions (nameplate and documentation) and limit values specified in the technical data must be read carefully before installation and commissioning and must be strictly observed.

## 2.4 Transport and storage

During transport and storage, devices must be protected against undue stress (mechanical stress, temperature, humidity, aggressive atmosphere).

## 2.5 Installation

- The devices are not ready for use and must be installed and wired according to the requirements of this documentation in order to comply with EMC limit values.
- Installation must be carried out according to the documentation using suitable equipment and tools.
- Devices are only permitted to be installed in a voltage-free state and by qualified personnel. The control cabinet must first be disconnected from the power supply and secured against being switched on again.
- General safety regulations and national accident prevention regulations must be observed.
- The electrical installation must be carried out in accordance with relevant regulations (e.g. line cross section, fuse protection, protective ground connection).

## 2.6 Operation

#### 2.6.1 Protection against contact with electrical parts

In order to operate programmable logic controllers, operating and monitoring devices and uninterruptible power supplies, it is necessary for certain components to carry dangerous voltages over 42 VDC. Touching one of these components can result in a life-threatening electric shock. There is a risk of death, serious injury or damage to property.

Before switching on programmable logic controllers, operating and monitoring devices and uninterruptible power supplies, it must be ensured that the housing is properly connected to ground potential (PE rail). Ground connections must also be made if the operating and monitoring device and uninterruptible power supply are only connected for testing purposes or only operated for a short time!

Before switching on, live parts must be securely covered. All covers must be kept closed during operation.

#### 2.6.2 Ambient conditions - Dust, moisture, aggressive gases

The use of operating and monitoring devices (e.g. industrial PCs, Power Panels, Mobile Panels) and uninterruptible power supplies in dusty environments must be avoided. This can otherwise result in dust deposits that affect the functionality of the device, especially in systems with active cooling (fans), which may no longer ensure sufficient cooling.

The presence of aggressive gases in the environment can also result in malfunctions. In combination with high temperature and relative humidity, aggressive gases – for example with sulfur, nitrogen and chlorine components – trigger chemical processes that can very quickly impair or damage electronic components. Blackened copper surfaces and cable ends in existing installations are indicators of aggressive gases.

When operated in rooms with dust and condensation that can endanger functionality, operating and monitoring devices such as Automation Panels or Power Panels are protected on the front against the ingress of dust and moisture when installed correctly (e.g. cutout installation). The back of all devices must be protected against the ingress of dust and moisture, however, or the dust deposits must be removed at suitable intervals.

#### 2.6.3 Programs, viruses and malicious programs

Any data exchange or installation of software using data storage media (e.g. floppy disk, CD-ROM, USB flash drive) or via networks or the Internet poses a potential threat to the system. It is the direct responsibility of the user to avert these dangers and to take appropriate measures such as virus protection programs and firewalls to protect against them and to use only software from trustworthy sources.

## 2.7 Cybersecurity disclaimer for products

B&R products communicate via a network interface and were developed for secure connection with internal and, if necessary, other networks such as the Internet.

## Information:

## In the following, B&R products are referred to as "product" and all types of networks (e.g. internal networks and the Internet) are referred to as "network".

It is the sole responsibility of the customer to establish and continuously ensure a secure connection between the product and the network. In addition, appropriate security measures must be implemented and maintained to protect the product and entire network from any security breaches, unauthorized access, interference, digital intrusion, data leakage and/or theft of data or information.

B&R Industrial Automation GmbH and its subsidiaries are not liable for damages and/or losses in connection with security breaches, unauthorized access, interference, digital intrusion, data leakage and/or theft of data or information.

The aforementioned appropriate security measures include, for example:

- Segmentation of the network (e.g. separation of the IT network from the control network<sup>1</sup>)
- Use of firewalls
- Use of authentication mechanisms
- Encryption of data
- Use of anti-malware software

Before B&R releases products or updates, they are subjected to appropriate functional testing. Independently of this, we recommend that our customers develop their own test processes in order to be able to check the effects of changes in advance. Such changes include, for example:

- Installation of product updates
- Significant system modifications such as configuration changes
- Deployment of updates or patches for third-party software (non-B&R software)
- · Hardware replacement

These tests should ensure that implemented security measures remain effective and that systems in the customer's environment behave as expected.

<sup>1)</sup> The term "control network" refers to computer networks used to connect control systems. The control network can be divided into zones, and there can be several separate control networks within a company or site. The term "control systems" refers to all types of B&R products such as controllers (e.g. X20), HMI systems (e.g. Power Panel T30), process control systems (e.g. APROL) and supporting systems such as engineering workstations with Automation Studio.

## **3 System overview**

## 3.1 About this user's manual

This user's manual contains all relevant information about an operational Automation PC 2100 cabinet-mounted device.

## Information:

All specifications in dimension diagrams and associated tables are in millimeters [mm].

## 3.2 Maximum performance with compact dimensions

The control cabinet variant of the Automation PC 2100 offers a fully-fledged PC system with a minimum size. The PC design is based on Intel's Bay Trail architecture, which enables a broad spectrum in the embedded systems sector with single-, dual- and quad-core processors – and with an optimal price/performance ratio.

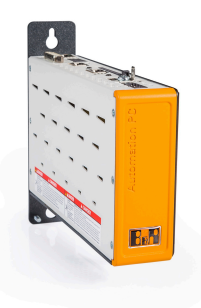

## 3.3 Communication in all directions

All important interfaces are integrated in the Automation PC 2100. This includes 2x Gigabit Ethernet, 1x USB 3.0 and USB 2.0 in each case. In addition, fieldbuses such as POWERLINK and CAN can be implemented via interface modules. The compact CFast card is used as the data storage medium, which is also available with 60 GB or more and based on MLC technology.

## 3.4 Best graphics performance

The graphics engine of the Intel Atom processors is derived from the Core i processors and offers powerful graphics processing. It supports DirectX 11 for the first time in this segment, which is now used in many SCADA systems with sophisticated graphics. On the display side, all resolutions and diagonals up to 24.0" Full HD are supported.

## 3.5 Features

- Intel Atom E3800 processors (Bay Trail)
- Up to quad-core CPU performance
- Powerful graphics (Intel HD graphics)
- Compact dimensions
- 2x Gigabit Ethernet
- SDL/DVI or SDL3
- 1x USB 3.0, 1x USB 2.0
- 1x CFast slot
- 1x slot for interface options
- · Fanless operation

## 3.6 Configuration

The following individual components are required for an operational Automation PC 2100:

- · System unit
- CFast card for the operating system
- Operating system

| APC2100 configuration                                                                                           |                                                         |                  |                         |                             |
|----------------------------------------------------------------------------------------------------|---------------------------------------------------------|------------------|-------------------------|-----------------------------|
| System units                                                                                                    |                                                         |                  |                         | Select 1.                   |
|                                                                                                    | System unit                                             | Processor        | Processor - Clock frequ | iency Cores                 |
|                                                                                                    | 5APC2100.BY01-000                                       | Intel Atom E3815 | 1460 MHz                | 1                           |
|                                                                                                    | 5APC2100.BY11-000                                       | Intel Atom E3825 | 1330 MHz                | 2                           |
|                                                                                                    | 5APC2100.BY22-000                                       | Intel Atom E3826 | 1460 MHz                | 2                           |
| and the second second                                                                                           | 5APC2100.BY34-000                                       | Intel Atom E3827 | 1750 MHz                | 2                           |
|                                                                                                    | 5APC2100.BY44-000                                       | Intel Atom E3845 | 1910 MHz                | 4                           |
|                                                                                                    | 5APC2100.BY48-000                                       | Intel Atom E3845 | 1910 MHz                | 4                           |
| Covers                                                                                                    |                                                         |                  |                         | Select 1.                   |
| 2                                                                                                    | Front cover (without USB hub) <sup>1)</sup> Front cover |                  | Front cover (v          | vith USB hub) <sup>2)</sup> |
|                                                                                                    | 5ACCFF00.                                               | .0000-000        | 5ACCFF0                 | 0.0001-000                  |
|                                                                                                    | 5ACCFF00.                                               | .0000-001        | 5ACCFF0                 | 0.0001-001                  |
| (dially)                                                                                                    | 5ACCFF00.                                               | .0000-002        | 5ACCFF0                 | 0.0001-002                  |
| CFast cards                                                                                                    |                                                         |                  |                         | Select 1.                   |
|                                                                                                    | 5CFAST.2                                                | 2048-00          | 5CFAST                  | .032G-10                    |
| suissbit                                                                                                    | 5CFAST.4                                                | 4096-00          | 5CFAST                  | .064G-10                    |
| 2GB                                                                                                    | 5CFAST.                                                 | 3192-00          | 5CFAST                  | .128G-10                    |
|                                                                                                    | SCEAST O                                                | 10G-00           | 5CFAST                  | .256G-10                    |
| Interfaces                                                                                                    | 301 A01.0                                               | 520-00           |                         |                             |
|                                                                                                    | Graphics option                                         |                  |                         | Optional select 1           |
| The second second second second second second second second second second second second second second second se |                                                         | 54.0.01.10.4     |                         |                             |
|                                                                                                    |                                                         | 5ACCLI01         | SDL0-000                |                             |
|                                                                                                    |                                                         | 5ACCLIUT.        | .SDL3-000               |                             |
|                                                                                                    | Interface options                                       |                  |                         | Optional, select 1.         |
|                                                                                                    | 5ACCIF01.FPCC-000                                       | 5ACCIF01.        | FPLK-000                | 5ACCIF01.FPCC-000           |
|                                                                                                    | 5ACCIF01.FPLS-000                                       | 5ACCIF01.        | FPLS-001                | 5ACCIF01.FPSC-000           |
|                                                                                                    | 5ACCIF01.FPSC-001                                       | 5ACCIF01.        | FSS0-000                | 5ACCIF01.ICAN-000           |
|                                                                                                    |                                                         | 5ACCIF01         | .IS00-000               |                             |
| USB hub                                                                                                    |                                                         |                  |                         | Optional, select 1.         |
|                                                                                                    |                                                         |                  |                         |                             |
| 10000 -00000                                                                                                    |                                                         |                  |                         |                             |
|                                                                                                    |                                                         | EA COLIOD        | 1 0000 000              |                             |
|                                                                                                    |                                                         | 5ACCUSB4         | 4.0000-000              |                             |
| GI FINIT -                                                                                                    |                                                         |                  |                         |                             |
|                                                                                                    |                                                         |                  |                         |                             |
| Accessories                                                                                                    |                                                         |                  |                         | Optional selection          |
|                                                                                                    | 5MMUSB 2048-01                                          | 5MMUSB           | 4096-01                 | 5MMUSB 032G-02              |
| The function of Automation Berlin                                                                               |                                                         | 5MMUSB           | .4096-02                |                             |
| Terminal blocks                                                                                                 |                                                         |                  |                         | Select 1.                   |
|                                                                                                    |                                                         | Power supply     | v connectors            |                             |
|                                                                                                    |                                                         | 0TB1             | 03.9                    |                             |
|                                                                                                    |                                                         | 0TB1             | 03.91                   |                             |
| Operating systems                                                                                               |                                                         |                  |                         | Select 1.                   |
|                                                                                                    |                                                         |                  | Windows 7               | Automation Runtime          |
|                                                                                                    | Windows Embed                                           | ded Standard 7   | 5SWWI7.1100-ENG         | 01G1000.01                  |
|                                                                                                    | 5SWWI7.1                                                | 542-ENG          | 5SWWI7.1100-GER         | 1TC4600 10 5                |
| Windows /                                                                                                    | 5SWWI7.1                                                | 642-GER          | 5SWWI7.1300-MUL         | 1TG4601.06-5                |
| Windows Embedded                                                                                                | 5SWWI7.1                                                | 742-MUL          | 5SWWI7.1200-ENG         | 1101001.000                 |
| Windows Embedded 9                                                                                              | 5500017.13                                              | 842-MUL          | 5SWWI7.1200-GER         | Linux for B&R 8             |
| Vindows Embedded 8                                                                                              | Windows Embody                                          | ded 8.1 Industry | 557771400-MUL           | 5SWLIN.0542-MUL             |
| Windows 10                                                                                                    | 55\W\WI8.0                                              | 342-MUI          | Windows 10              | 5SWLIN.0642-MUL             |
| Automation Runtime                                                                                              | 5SWW18.0                                                | 442-MUL          | 5SWW10.0242-MUL         |                             |
|                                                                                                    |                                                         |                  | 5SWW10.0542-MUL         |                             |
| L                                                                                                    |                                                         |                  |                         | 35WLIN.0/42-WUL             |

1) If no front cover is selected for the device configuration without a USB hub, front cover 5ACCFF00.0000-000 (orange with the B&R logo) is installed and supplied as standard.

2) If no front cover is selected for the device configuration with a USB hub, front cover 5ACCFF00.00001-000 (orange with the B&R logo) is installed and supplied as standard.

## 3.6.1 Order number key

## Information:

A current order number key is available on the B&R website for easy identification of the device configuration:

Home > Downloads > Industrial PCs and panels > Automation PC 2100

## 3.7 Overview

| Order number      | Short description                                                                                                    | Page |
|-------------------|----------------------------------------------------------------------------------------------------|------|
|                   | Accessories                                                                                                    |      |
| 0TB103.9          | Connector 24 VDC - 3-pin, female - Screw clamp terminal block 3.31 mm <sup>2</sup>                                                                                                    | 173  |
| 0TB103.91         | Connector 24 VDC - 3-pin, female - Caoe clamp terminal block 3.31 mm <sup>2</sup>                                                                                                    | 173  |
| 5ACCUSB4 0000-000 | USB bub 4x passive - For APC2100/PPC2100                                                                                                    | 176  |
| 5SWUTL0001-000    | HMI Service Center LISB flash drive - Hartware diagnostic software - For APC910/PPC900 - For PPC1200 -                                                                                                    |      |
|                   | For APC2100/PPC2100 - For APC2200/PPC2200 - For APC3100/PPC3100 - For APC mobile - For AP800/<br>AP900 - For AP9x3/AP9xD - For AP100/AP5000                                                                                                    |      |
|                   | Front covers                                                                                                    |      |
| 5ACCEE00.0000-000 | APC2100 front cover - Orange - With B&B logo                                                                                                    | 87   |
| 5ACCEE00.0000-000 | AF 62 100 front cover = Orange = With black logo                                                                                                    | 07   |
| 5ACCFF00.0000-001 | AF 02 100 Hollt Cover - Dark gray - Without logo                                                                                                    | 07   |
| 5ACCFF00.0000-002 | APC2100 front cover - Orange - Without logo                                                                                                    | 87   |
| 5ACCFF00.0001-000 | APC2100 front cover - Orange - With B&R logo - For USB hub                                                                                                    | 87   |
| 5ACCFF00.0001-001 | APC2100 front cover - Dark gray - Without logo - For USB hub                                                                                                    | 87   |
| 5ACCFF00.0001-002 | APC2100 front cover - Orange - Without logo - For USB hub                                                                                                    | 87   |
|                   | Interface options                                                                                                    |      |
| 5ACCIF01.FPCC-000 | Interface card - 2x CAN interfaces - 1x X2X Link interface - 1x POWERLINK interface - 512 kB nvSRAM - For APC2100/PPC2100/APC2200/PPC2200 - Only available with a new device                                                                        | 51   |
| 5ACCIF01.FPCS-000 | Interface card - 1x RS485 interface - 1x CAN interface - 1x POWERLINK interface - 32 kB FRAM - For APC2100/<br>PPC2100/APC2200/PPC2200 - Only available with a new device                                                                           | 56   |
| 5ACCIF01.FPLK-000 | Interface card - 1x POWERLINK interface - Integrated 2-port hub - 512 kB nvSRAM - For APC2100/PPC2100/                                                                                                    | 60   |
| 5ACCIF01.FPLS-000 | Interface card - 1x RS232 interface - 1x POWERLINK interface - 32 kB FRAM - For APC2100/PPC2100/                                                                                                    | 63   |
|                   | APC2200/PPC2200 - Only available with a new device                                                                                                    | 66   |
|                   | APC2200/PPC2200 - Only available with a new device                                                                                                    | 00   |
| 5ACCIF01.FPSC-000 | Interface card - 1x RS232 interface - 1x CAN interface - 1x POWERLINK interface - 32 kB FRAM - For APC2100/<br>PPC2100/APC2200/PPC2200 - Only available with a new device                                                                           | 69   |
| 5ACCIF01.FPSC-001 | Interface card - 1x RS232 interface - 1x CAN interface - 1x X2X Link Interface - 1x POWERLINK interface - 512 kB nvSRAM - For APC2100/PPC2100/APC2200/PPC2200 - Only available with a new device                                                    | 73   |
| 5ACCIF01.FSS0-000 | Interface card - 2x RS422/RS485 interface - For APC2100/PPC2100/APC2200/PPC2200 - Only available with a new device                                                                                                    | 78   |
| 5ACCIF01.ICAN-000 | Interface card - 1x CAN interface - For APC2100/PPC2100/APC2200/PPC2200 - Only available with a new device                                                                                                    | 82   |
| 5ACCIF01.IS00-000 | Interface card - 1x RS232 interface - For APC2100/PPC2100/APC2200/PPC2200 - Only available with a new device                                                                                                    | 85   |
|                   | device                                                                                                    |      |
|                   |                                                                                                    |      |
| 5SWLIN.0542-MUL   | Linux for B&R 8 - 32-bit - Multilingual - APC2100 Bay Trail chipset - Installation - Only available with a new device                                                                                                    | 151  |
| 5SWLIN.0642-MUL   | Linux for B&R 8 - 64-bit - Multilingual - APC2100 Bay Trail chipset - Installation - Only available with a new device                                                                                                    | 151  |
|                   | Linux for B&R 9                                                                                                    |      |
| 5SWLIN.0742-MUL   | Linux for B&R 9 - 64-bit - Multilingual - APC2100 Bay Trail chipset - Installation - Only available with a new device                                                                                                    | 153  |
|                   | Monitor/Panel options                                                                                                    |      |
| 5ACCLI01.SDL0-000 | Monitor/Panel option - 1x SDL/DVI transmitter - For APC2100/APC2200 - Only available with a new device                                                                                                    | 46   |
| 5ACCLI01.SDL3-000 | Monitor/Panel option - 1x SDL3 transmitter - For APC2100 - Only available with a new device                                                                                                    | 49   |
|                   | Other                                                                                                    |      |
| 5ACCRHMI.0006-000 | HMI installation tool for control cabinet - 1x torque wrench 0.4 - 2.0 Nm - 1x hex head bit 2.5, length 89 mm - 1x hex head bit 3.0, length 89 mm - 1x hex head bit 5.0, length 89 mm - 1x Torx 10 bit, length 90 mm - 1x Torx 20 bit, length 89 mm | 172  |
|                   | System units                                                                                                    |      |
| 5APC2100.BY01-000 | APC2100 system unit - Intel Atom E3815 1.46 GHz - Single core - 1 GB SDRAM                                                                                                    | 43   |
| 5APC2100.BY11-000 | APC2100 system unit - Intel Atom E3825 1.33 GHz - Dual core - 1 GB SDRAM                                                                                                    | 43   |
| 5APC2100.BY22-000 | APC2100 system unit - Intel Atom E3826 1.46 GHz - Dual core - 2 GB SDRAM                                                                                                    | 43   |
| 5APC2100.BY34-000 | APC2100 system unit - Intel Atom E3827 1.75 GHz - Dual core - 4 GB SDRAM                                                                                                    | 43   |
| 5APC2100.BY44-000 | APC2100 system unit - Intel Atom E3845 1.91 GHz - Quad core - 4 GB SDRAM                                                                                                    | 43   |
| 5APC2100.BY48-000 | APC2100 system unit - Intel Atom E3845 1.91 GHz - Quad core - 8 GB SDRAM                                                                                                    | 43   |
|                   | Technology Guard                                                                                                    |      |
| 01G1000.01        | Technology Guard (MSD)                                                                                                    | 147  |
| 01G1000.02        | Technology Guard (HID)                                                                                                    | 147  |
| 11G4600.10-5      | Automation Runtime Windows TG license                                                                                                    | 147  |
| 1TG4601.06-5      | Automation Runtime Embedded, TG license                                                                                                    | 147  |
|                   | Terminal blocks                                                                                                    |      |
| 0TB1210.3100      | Connector 300 VDC - 10-pin female - Cage clamp terminal block - Protected against vibration by the screw flange                                                                                                    | 174  |
|                   | Windows 10 IoT Enterprise 2015 LTSB                                                                                                    |      |
| 5SWW10.0242-MUL   | Windows 10 IoT Enterprise 2015 LTSB - 64-bit - Multilingual - APC2100 chipset Bay Trail - License (without Recovery DVD) - Only available with a new device                                                                                         | 137  |
| 55\MM/10 0542 MU  | Windows 10 IoT Enterprise 2016 LTSB                                                                                                    | 124  |
| 55vvvv10.0542-MUL | E3826/E3827/E3845 - License - Only available with a new device                                                                                                    | 134  |
|                   | Windows / Protessional/Ultimate                                                                                                    |      |
| 55WWI7.1100-ENG   | Windows / Professional SP1 - 32-bit - English - DVD                                                                                                    | 143  |
| 5SWWI7.1100-GER   | Windows 7 Professional SP1 - 32-bit - German - DVD                                                                                                    | 143  |
| 5SWWI7.1200-ENG   | Windows 7 Professional SP1 - 64-bit - English - DVD                                                                                                    | 143  |
| 5SWWI7.1200-GER   | Windows 7 Professional SP1 - 64-bit - German - DVD                                                                                                    | 143  |
| 5SWWI7.1300-MUL   | Windows 7 Ultimate SP1 - 32-bit - Multilingual - DVD                                                                                                    | 143  |

### System overview

| Order number    | Short description                                                                   | Page |
|-----------------|-------------------------------------------------------------------------------------|------|
| 5SWWI7.1400-MUL | Windows 7 Ultimate SP1 - 64-bit - Multilingual - DVD                                | 143  |
|                 | Windows Embedded 8.1 Industry Pro                                                   |      |
| 5SWWI8.0342-MUL | Windows Embedded 8.1 Industry Pro - 32-bit - Multilingual - For APC2100 - License   | 140  |
| 5SWWI8.0442-MUL | Windows Embedded 8.1 Industry Pro - 64-bit - Multilingual - For APC2100 - License   | 140  |
|                 | Windows Embedded Standard 7                                                         |      |
| 5SWWI7.1542-ENG | Windows Embedded Standard 7 SP1 - 32-bit - English - For APC2100 - License          | 145  |
| 5SWWI7.1642-ENG | Windows Embedded Standard 7 SP1 64-bit, English; for APC2100; license.              | 145  |
| 5SWWI7.1742-MUL | Windows Embedded Standard 7 Premium SP1 32-bit, multilingual; for APC2100; license. | 145  |
| 5SWWI7.1842-MUL | Windows Embedded Standard 7 Premium SP1 64-bit, multilingual; for APC2100; license. | 145  |

## 4 Technical data

## 4.1 Complete system

#### 4.1.1 Connection options

An Automation Panel can be connected to the Automation PC with an optional monitor/panel option via DVI, SDL or SDL3. The connection options described in the following provide an overview of the operating modes and possible limitations.

## Information:

In its minimum configuration, the APC2100 has no possibility to connect an external display (e.g. Automation Panel). In order to implement a display option, a monitor/panel option must be included in the configuration. This option can only be added at the B&R factory and cannot be retrofitted.

#### 4.1.1.1 SDL operation

#### 4.1.1.1.1 SDL operation without USB cable (mode 1)

With this connection option, all communication between the Automation Panel and B&R industrial PC takes place via a single SDL cable.

In addition to the display data, information from the touch screen, matrix keys, LEDs and service/diagnostic data is transferred. The Automation Panel can be installed up to 40 m away from the B&R industrial PC. USB 1.1 is also transferred over this distance and fully integrated into SDL. External adapter modules are not required.

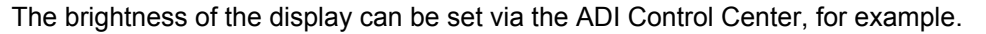

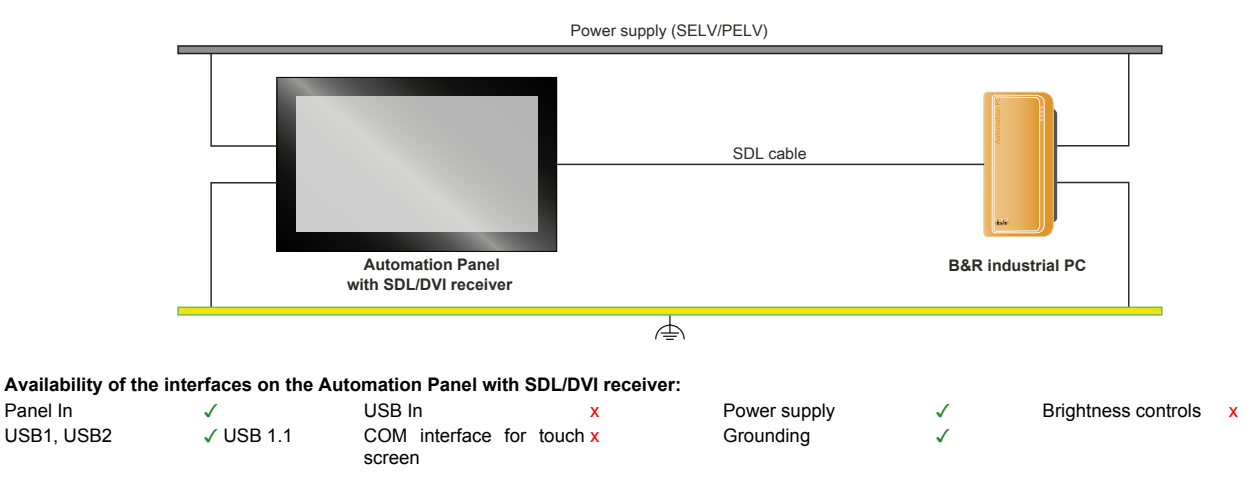

Maximum cable length: 40 m

#### **Requirements**

Panel In

- Automation Panel with SDL/DVI receiver
- B&R industrial PC with SDL interface
- SDL cable

#### 4.1.1.1.2 SDL operation with USB cable (mode 2)

With this connection option, communication between the Automation Panel and B&R industrial PC takes place via an SDL cable that is connected to interface "Panel In" and a USB type A/B cable that is connected to interface "USB In".

Display data as well as information from the resistive touch screen keys, matrix keys, LEDs and service/diagnostic data is transferred via the SDL cable. The touch screen data from the multi-touch screen is transferred via the USB type A/B cable. The Automation Panel can be installed up to 5 m (USB specification) away from the B&R industrial PC. USB 2.0 can be transferred over this distance via the USB type A/B cable. External adapter modules are not required.

The brightness of the display can be set via the ADI Control Center, for example.

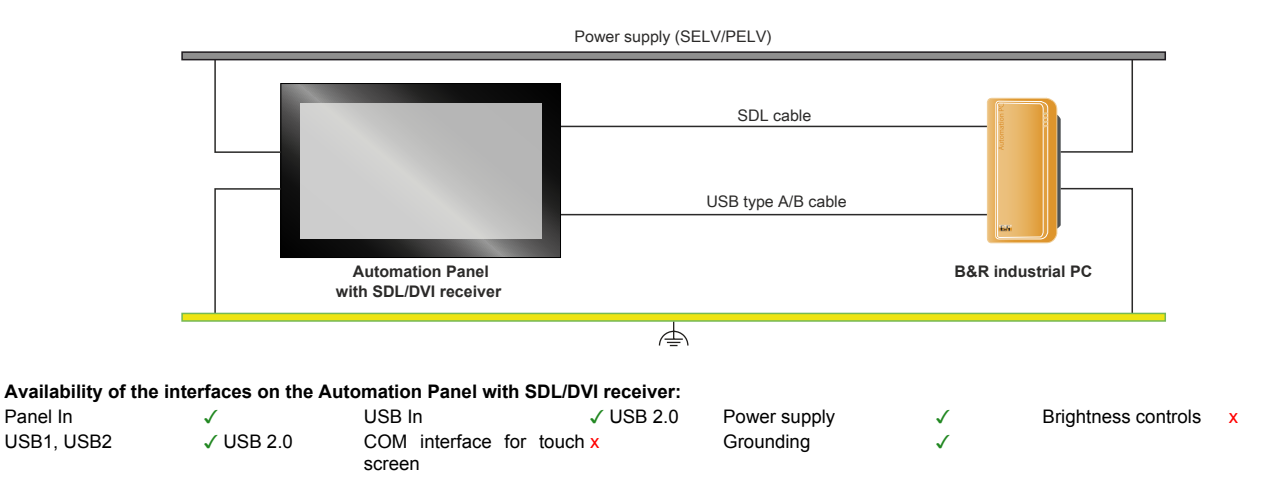

Maximum cable length: 5 m

#### Requirements

- · Automation Panel with SDL/DVI receiver
- B&R industrial PC with SDL interface
- SDL cable, USB type A/B cable

#### 4.1.1.2 DVI operation

In DVI operation, all signals needed to operate the Automation Panel are transferred via a separate cable. The brightness of the display can be set using the brightness buttons.

#### 4.1.1.2.1 DVI operation with single-touch Automation Panel

If an Automation Panel with resistive touch screen (single-touch) is operated with DVI, a DVI, USB type A/B and RS232 cable must be connected.

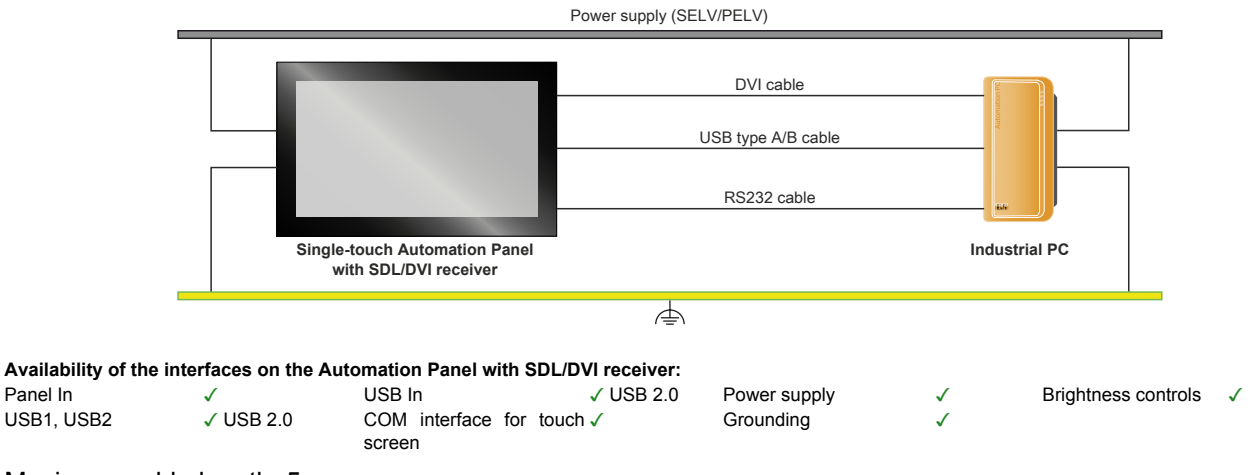

Maximum cable length: 5 m

#### **Requirements**

Panel In

- Automation Panel with SDL/DVI receiver
- Industrial PC with DVI interface
- DVI cable, USB type A/B cable, RS232 cable •

#### 4.1.1.2.2 DVI operation with multi-touch Automation Panel

If an Automation Panel with PCT touch screen (multi-touch) is operated with DVI, a DVI and USB type A/B cable must be connected.

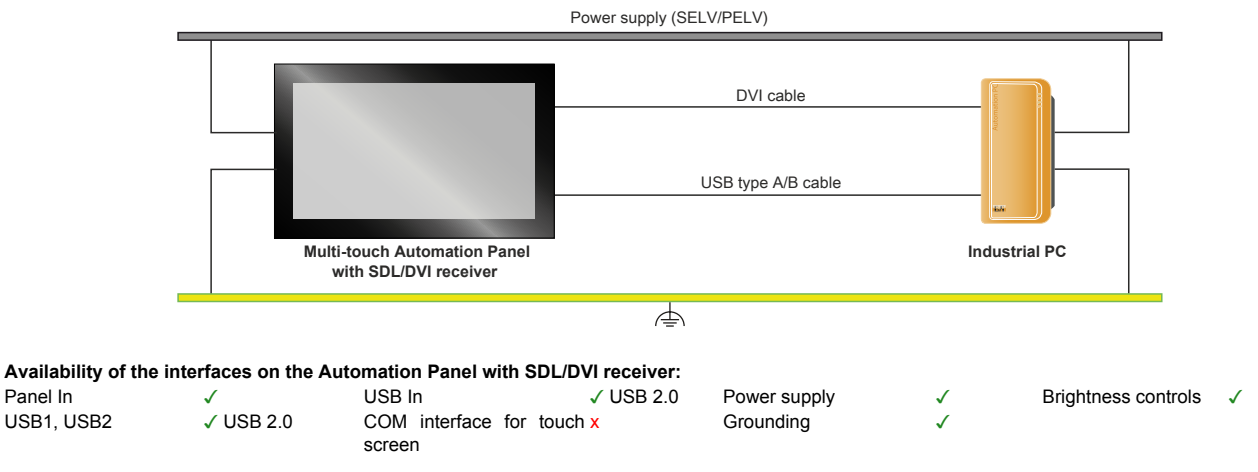

Maximum cable length: 5 m

#### **Requirements**

- Automation Panel with SDL/DVI receiver
- · Industrial PC with DVI interface
- DVI cable, USB type A/B cable

#### 4.1.1.2.3 General limitations

- Key and LED data is not transferred.
- · Service and diagnostic data is not transferred.

- Updating the firmware of Automation Panels is not possible.
- The maximum cable length is limited to 5 m.

#### 4.1.1.3 SDL3 operation

Smart Display Link 3 (SDL3) technology transfers all communication channels between a B&R industrial PC and panel up to 100 m over a standard Ethernet cable (min. Cat 6a). An RJ45 connector is used for the device connection, which is ideal for confined spaces in feed-throughs and swing arm systems.

#### 4.1.1.3.1 SDL3 operation with SDL3 transmitter

In SDL3 operation with an SDL3 transmitter in the B&R industrial PC, all communication between the Automation Panel and B&R industrial PC takes place via a single SDL3 cable.

In addition to the display data, information from the touch screen, matrix keys, LEDs and service/diagnostic data is transferred. The Automation Panel can be installed up to 100 m away from the B&R industrial PC. USB 2.0 is also transferred over this distance and fully integrated into SDL3. External adapter modules are not required.

The brightness of the display can be set via the ADI Control Center.

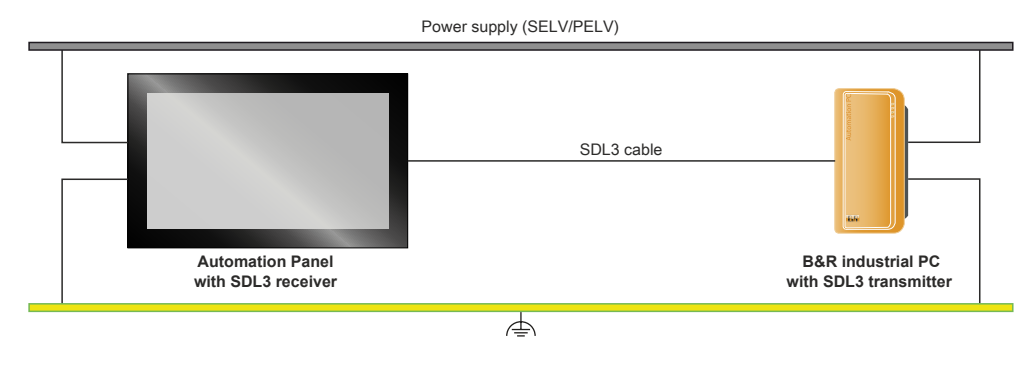

Availability of interfaces on Automation Panels with an SDL3 receiver:

 SDL3 interface
 ✓
 USB1, USB2
 ✓ USB 2.0
 Power supply
 ✓
 Grounding
 ✓

Maximum cable length for SDL3: 100 m

#### Requirements

- Automation Panel with SDL3 receiver
- · B&R industrial PC with SDL3 interface
- SDL3/SDL4 cable

#### 4.1.1.3.2 General limitations/characteristics

- USB 2.0 transfer is limited to 30 Mbit/s with SDL3.
- A display is always emulated by the SDL3 transmitter using EDID data and hot plug detection, so DVIcompatible operation is possible. For this reason, the following behavior may occur during operation with multiple displays. In the operating system, a connected panel is reported by the video driver even in the following situations:
  - ° No SDL3/SDL4 cable is connected.
  - <sup>°</sup> There is no connection established yet between the SDL3 link module and SDL3 transmitter.

This behavior can be avoided by appropriate configuration in BIOS or via the graphics driver.

#### 4.1.2 Mechanical properties

#### 4.1.2.1 Dimensions

## Information:

All specifications in dimension diagrams and associated tables are in millimeters [mm].

2D and 3D diagrams (DXF and STEP formats) can be downloaded from the B&R website (<u>www.br-automation.com</u>).

#### Mounting plate on the back (book style)

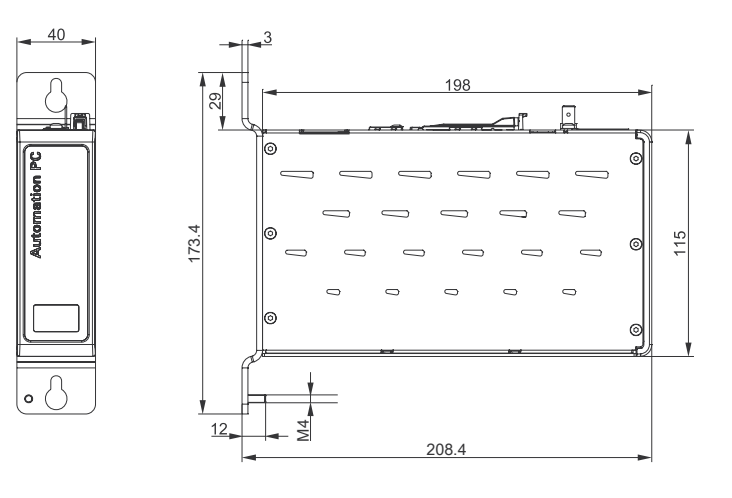

Mounting plate on the side (box style)

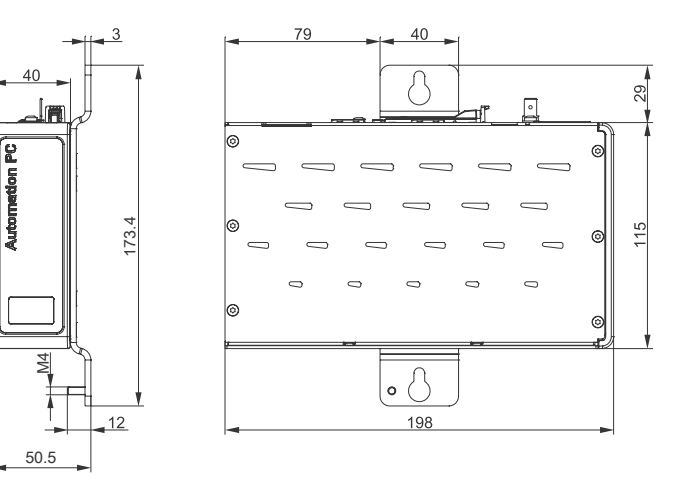

#### 4.1.2.2 Drilling template

## Information:

When installing the APC 2100, spacing for air circulation and additional free space for operating and servicing the device must be taken into account.

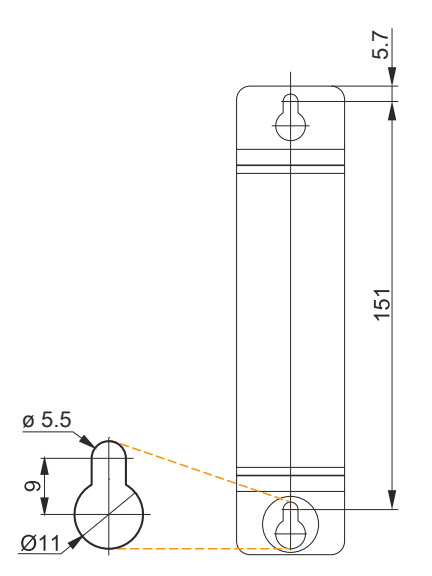

#### 4.1.2.3 Spacing for air circulation

To ensure sufficient air circulation, a specified clearance must be provided above, below, to the side and behind the device. For the minimum specified clearance, see the following diagrams. This is valid for all variants.

### Information:

The following figure and table exclusively show the thermal view of the complete system. If additional space is required for operating or servicing the device, this must be taken into account during installation.

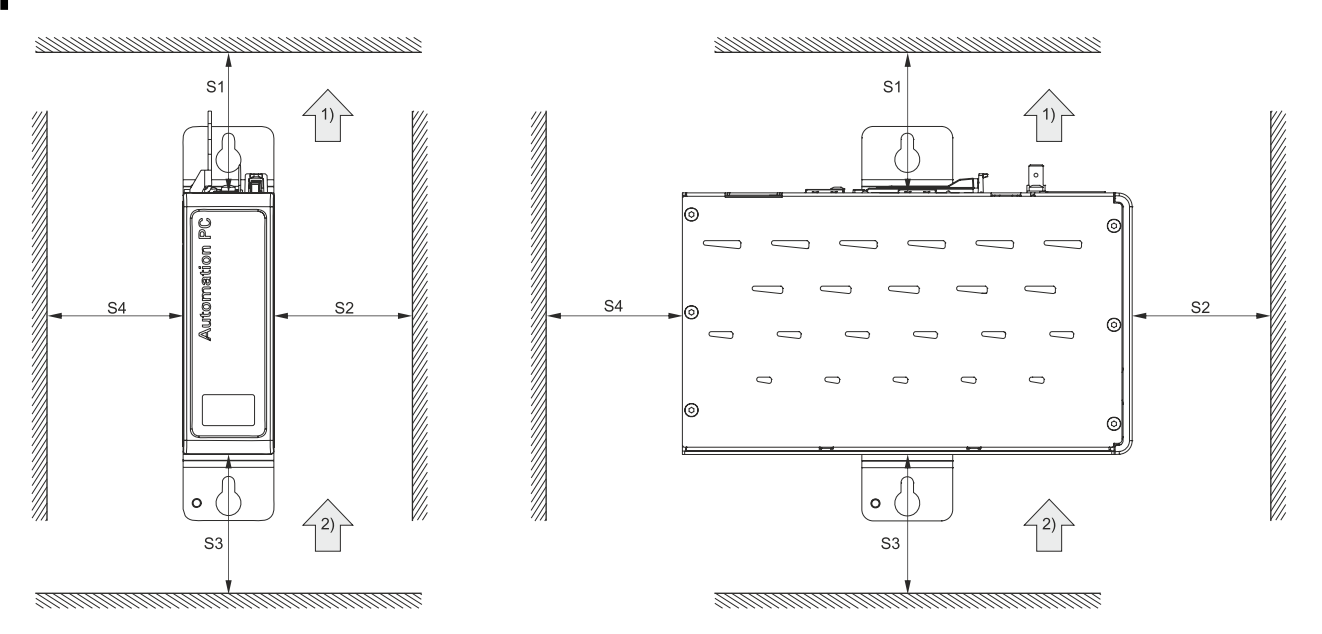

| Legend    |                                        |           |      |  |           |  |
|-----------|----------------------------------------|-----------|------|--|-----------|--|
| 1)        | 1)     Air outlet     2)     Air inlet |           |      |  |           |  |
| Name Dime |                                        | Dimension | Name |  | Dimension |  |
| S1        |                                        | ≥100      | S2   |  | ≥50       |  |
| S3        |                                        | ≥100      | S4   |  | ≥50       |  |

## Caution!

The specified spacing for air circulation is based on worst-case operation at the maximum specified ambient temperature. The maximum specified ambient temperature is not permitted to be exceeded!

If the specified spacing for air circulation cannot be maintained, the maximum specified temperatures of the temperature sensors (see "Temperature sensor positions" on page 32) must be monitored by the user and appropriate measures taken if these values are exceeded.

#### 4.1.2.4 Mounting orientations

To achieve natural air circulation, it is important to ensure that the clearance values specified in section "Spacing for air circulation" on page 27 are observed during installation.

#### Mounting plate on back (book style)

| Book style | Inclination [°] | Derating [°C] | Book style | Inclination [°] | Derating      |
|------------|-----------------|---------------|------------|-----------------|---------------|
| 0,°        | 0 to ±5         | No limitation | 0°         | 0 to ±5         | No limitation |
|            | ±5 to ±175      | -5            |            | 5 to 175        | Not allowed!  |
|            | ±175 to 180     | No limitation |            | -5 to -175      | -5            |
| -90°       | 90°             | -             | -90°       | 90° ±175 to 180 | No limitation |
| 180°       |                 |               | 180°       |                 |               |

#### Mounting plate on right side (box style)

| Box style   | Inclination [°] | Derating [°C] | Box style | Inclination [°] | Derating [°C] |
|-------------|-----------------|---------------|-----------|-----------------|---------------|
| 0°          | 0 to ±5         | No limitation | 0°        | 0 to ±5         | No limitation |
|             | ±5 to ±175      | Not allowed!  |           | 5 to 175        | Not allowed!  |
|             | ±175 to 180     | No limitation |           | -5 to -175      | -5            |
|             |                 |               |           | ±175 to 180     | No limitation |
| -90°-()-90° |                 |               | -90° 90°  |                 |               |
|             |                 |               |           |                 |               |
|             |                 | -             |           |                 |               |
|             |                 |               |           |                 |               |
| 180°        |                 |               | 180°      |                 |               |

#### 4.1.2.5 Weight specifications

#### System units and components

| Туре                  | Model number      | Weight [g] |
|-----------------------|-------------------|------------|
| System units          | 5APC2100.BYxx-000 | 1170       |
| CEast sards           | 5CFAST.xxxx-00    | 10         |
| Crast calus           | 5CFAST.xxxx-10    | 10         |
| Manitar/Panal antiana | 5ACCLI01.SDL0-000 | 20         |
|                       | 5ACCLI01.SDL3-000 | 20         |
|                       | 5ACCIF01.FPCC-000 | 25         |
|                       | 5ACCIF01.FPCS-000 | 25         |
|                       | 5ACCIF01.FPLK-000 | 25         |
|                       | 5ACCIF01.FPLS-000 | 25         |
| Interface entions     | 5ACCIF01.FPLS-001 | 25         |
|                       | 5ACCIF01.FPSC-000 | 25         |
|                       | 5ACCIF01.FPSC-001 | 25         |
|                       | 5ACCIF01.FSS0-000 | 25         |
|                       | 5ACCIF01.ICAN-000 | 25         |
|                       | 5ACCIF01.IS00-000 | 25         |

#### 4.1.3 Environmental properties

#### 4.1.3.1 Temperature specifications

Because it is possible to combine different system units with a monitor/panel option and interface option, the following tables provide a component-dependent overview of the maximum, minimum and typical possible ambient temperatures resulting from these combinations.

### Information:

The minimum and maximum specified ambient temperatures were determined under worst-case conditions for operation. Experience has shown that higher ambient temperatures can be achieved with typical applications in Microsoft Windows, for example. The relevant test and assessment must be carried out individually by the user on site (reading out the temperatures in BIOS or using the ADI Control Center, for example).

#### Information regarding worst-case conditions

- Thermal Analysis Tool (TAT) from Intel for simulating the processor utilization (CPU 100%, memory 100%, graphics 100%)
- BurnInTest from PassMark Software for simulating 100% interface utilization using loopback adapters (100% network)
- · Maximum system expansion and power consumption

#### 4.1.3.1.1 Maximum ambient temperature for worst-case operation

| All temperature specifica<br>[°C] at 500 m above sea                                                              | Maximum ambient temperature (system unit 5APC2100.BYxx-000) |                                           |                                           |                                           |                                           |                                           |                                           |
|----------------------------------------------------------------------------------------------------|-------------------------------------------------------------|-------------------------------------------|-------------------------------------------|-------------------------------------------|-------------------------------------------|-------------------------------------------|-------------------------------------------|
| The respective ambient temperature is typically derated<br>1°C per 1000 meters starting at 500 m above sea level. |                                                             | 5APC2100.<br>BY01-000<br>(E3815 1.46 GHz) | 5APC2100.<br>BY11-000<br>(E3825 1.33 GHz) | 5APC2100.<br>BY22-000<br>(E3826 1.46 GHz) | 5APC2100.<br>BY34-000<br>(E3827 1.75 GHz) | 5APC2100.<br>BY44-000<br>(E3845 1.91 GHz) | 5APC2100.<br>BY48-000<br>(E3845 1.91 GHz) |
|                                                                                                    |                                                             | 55                                        | 55                                        | 55                                        | 50                                        | 50                                        | 50                                        |
| Maximum ambient temperatu                                                                                         | re (accessories)                                            |                                           |                                           |                                           |                                           |                                           |                                           |
| 5CFAST.xxxx-00 ≥ Rev. E0                                                                                          |                                                             | 1                                         | 1                                         | √                                         | $\checkmark$                              | $\checkmark$                              | √                                         |
| CFast cards                                                                                                    | 5CFAST.xxxx-10                                              | $\checkmark$                              | $\checkmark$                              | √                                         | $\checkmark$                              | $\checkmark$                              | √                                         |
| Manitar/Panal antiana                                                                                             | 5ACCLI01.SDL0-000                                           | $\checkmark$                              | 1                                         | $\checkmark$                              | $\checkmark$                              | $\checkmark$                              | √                                         |
| Monitor/Parier options                                                                                            | 5ACCLI01.SDL3-000                                           | 50                                        | 50                                        | 50                                        | $\checkmark$                              | 45                                        | 45                                        |
|                                                                                                    | 5ACCIF01.FPCC-000                                           | $\checkmark$                              | $\checkmark$                              | $\checkmark$                              | $\checkmark$                              | $\checkmark$                              | √                                         |
|                                                                                                    | 5ACCIF01.FPCS-000                                           | $\checkmark$                              | $\checkmark$                              | $\checkmark$                              | $\checkmark$                              | $\checkmark$                              | √                                         |
|                                                                                                    | 5ACCIF01.FPLK-000                                           | $\checkmark$                              | $\checkmark$                              | √                                         | $\checkmark$                              | $\checkmark$                              | √                                         |
|                                                                                                    | 5ACCIF01.FPLS-000                                           | $\checkmark$                              | 1                                         | $\checkmark$                              | $\checkmark$                              | $\checkmark$                              | √                                         |
| Interface options                                                                                                 | 5ACCIF01.FPLS-001                                           | 1                                         | $\checkmark$                              | √                                         | $\checkmark$                              | $\checkmark$                              | √                                         |
| 5ACCIF01.FPSC-000<br>5ACCIF01.FPSC-001<br>5ACCIF01.FPSC-001<br>5ACCIF01.FSS0-000                                  | $\checkmark$                                                | $\checkmark$                              | $\checkmark$                              | $\checkmark$                              | $\checkmark$                              | √                                         |                                           |
|                                                                                                    | 5ACCIF01.FPSC-001                                           | $\checkmark$                              | $\checkmark$                              | $\checkmark$                              | $\checkmark$                              | $\checkmark$                              | √                                         |
|                                                                                                    | 5ACCIF01.FSS0-000                                           | $\checkmark$                              | $\checkmark$                              | $\checkmark$                              | 1                                         | $\checkmark$                              | 1                                         |
|                                                                                                    | 5ACCIF01.ICAN-000                                           | 1                                         | 1                                         | $\checkmark$                              | 1                                         | $\checkmark$                              | $\checkmark$                              |
|                                                                                                    | 5ACCIF01.IS00-000                                           | 1                                         | 1                                         | 1                                         | 1                                         | 1                                         | $\checkmark$                              |

#### 4.1.3.1.2 Minimum ambient temperature for worst-case operation

| All temperature specifications in degrees Celsius<br>[°C] at 500 m above sea level, <b>non-condensing</b> . |                                           | Minimum ambient temperature (system unit 5APC2100.BYxx-000) |                                           |                                           |                                           |                                           |                                           |  |
|----------------------------------------------------------------------------------------------------|-------------------------------------------|-------------------------------------------------------------|-------------------------------------------|-------------------------------------------|-------------------------------------------|-------------------------------------------|-------------------------------------------|--|
|                                                                                                    |                                           | 5APC2100.<br>BY01-000<br>(E3815 1.46 GHz)                   | 5APC2100.<br>BY11-000<br>(E3825 1.33 GHz) | 5APC2100.<br>BY22-000<br>(E3826 1.46 GHz) | 5APC2100.<br>BY34-000<br>(E3827 1.75 GHz) | 5APC2100.<br>BY44-000<br>(E3845 1.91 GHz) | 5APC2100.<br>BY48-000<br>(E3845 1.91 GHz) |  |
|                                                                                                    |                                           | -20                                                         | -20                                       | -20                                       | -20                                       | -20                                       | -20                                       |  |
| Minimum ambient temperat                                                                                    | Minimum ambient temperature (accessories) |                                                             |                                           |                                           |                                           |                                           |                                           |  |
| CEast cards                                                                                                 | 5CFAST.xxxx-00 ≥ Rev. E0                  | 1                                                           | √                                         | 1                                         | √                                         | 1                                         | √                                         |  |
| CFast cards                                                                                                 | 5CFAST.xxxx-10                            | 1                                                           | 1                                         | 1                                         | 1                                         | 1                                         | √                                         |  |
| Manitar/Danal antiana                                                                                       | 5ACCLI01.SDL0-0001)                       | 1                                                           | 1                                         | 1                                         | 1                                         | 1                                         | √                                         |  |
| Monitor/Parier options                                                                                      | 5ACCLI01.SDL3-000                         | 0                                                           | 0                                         | 0                                         | 0                                         | 0                                         | 0                                         |  |
|                                                                                                    | 5ACCIF01.FPCC-000                         | 1                                                           | √                                         | √                                         | √                                         | 1                                         | √                                         |  |
|                                                                                                    | 5ACCIF01.FPCS-000                         | 1                                                           | √                                         | ✓                                         | 1                                         | 1                                         | √                                         |  |
|                                                                                                    | 5ACCIF01.FPLK-000                         | 1                                                           | 1                                         | 1                                         | 1                                         | 1                                         | √                                         |  |
|                                                                                                    | 5ACCIF01.FPLS-000                         | 1                                                           | 1                                         | 1                                         | 1                                         | 1                                         | √                                         |  |
| Interface options                                                                                           | 5ACCIF01.FPLS-001                         | 1                                                           | 1                                         | 1                                         | 1                                         | 1                                         | √                                         |  |
|                                                                                                    | 5ACCIF01.FPSC-000                         | 1                                                           | 1                                         | 1                                         | 1                                         | 1                                         | 1                                         |  |
|                                                                                                    | 5ACCIF01.FPSC-001                         | 1                                                           | 1                                         | 1                                         | 1                                         | 1                                         | 1                                         |  |
|                                                                                                    | 5ACCIF01.FSS0-000                         | 1                                                           | 1                                         | 1                                         | 1                                         | 1                                         | 1                                         |  |
|                                                                                                    | 5ACCIF01.ICAN-000                         | 1                                                           | 1                                         | 1                                         | 1                                         | 1                                         | 1                                         |  |
|                                                                                                    | 5ACCIF01.IS00-000                         | 1                                                           | 1                                         | 1                                         | 1                                         | 1                                         | 1                                         |  |

1) RGB operation is possible down to a minimum of 0°C.

#### 4.1.3.1.3 Maximum ambient temperature for typical operation

#### Information about typical conditions

- BurnInTest V7.1 from PassMark Software for simulating moderate system and interface utilization using loopback adapters
- No permanent 100% processor utilization and graphics utilization
- 2x Gigabit Ethernet
- The total power of all USB interfaces is limited to 1 W.
- The power consumption of the complete system is limited to 45 W. For the power consumption of individual components, see "Power calculation" on page 35.

| All temperature specifica<br>[°C] at 500 m above sea                                                              | ations in degrees Celsius<br>level, <b>non-condensing</b> . | Maximum ambient temperature (system unit 5APC2100.BYxx-000) |                                           |                                           |                                           |                                           |                                           |
|----------------------------------------------------------------------------------------------------|-------------------------------------------------------------|-------------------------------------------------------------|-------------------------------------------|-------------------------------------------|-------------------------------------------|-------------------------------------------|-------------------------------------------|
| The respective ambient temperature is typically derated<br>1°C per 1000 meters starting at 500 m above sea level. |                                                             | 5APC2100.<br>BY01-000<br>(E3815 1.46 GHz)                   | 5APC2100.<br>BY11-000<br>(E3825 1.33 GHz) | 5APC2100.<br>BY22-000<br>(E3826 1.46 GHz) | 5APC2100.<br>BY34-000<br>(E3827 1.75 GHz) | 5APC2100.<br>BY44-000<br>(E3845 1.91 GHz) | 5APC2100.<br>BY48-000<br>(E3845 1.91 GHz) |
|                                                                                                    |                                                             | 60                                                          | 60                                        | 60                                        | 55                                        | 55                                        | 55                                        |
| Maximum ambient temperatu                                                                                         | ire (accessories)                                           |                                                             |                                           |                                           |                                           |                                           |                                           |
| CEast aarda                                                                                                    | 5CFAST.xxxx-00 ≥ Rev. E0                                    | 55                                                          | 55                                        | 55                                        | 1                                         | 1                                         | 1                                         |
| Crast cards                                                                                                    | 5CFAST.xxxx-10                                              | 55                                                          | 55                                        | 55                                        | 1                                         | √                                         | 1                                         |
| Manifan/Danal antiana                                                                                             | 5ACCLI01.SDL0-000                                           | √                                                           | √                                         | 1                                         | √                                         | √                                         | √                                         |
| Monitor/Parier options                                                                                            | 5ACCLI01.SDL3-000                                           | 55                                                          | 55                                        | 55                                        | 50                                        | 50                                        | 50                                        |
|                                                                                                    | 5ACCIF01.FPCC-000                                           | 1                                                           | 1                                         | √                                         | 1                                         | √                                         | 1                                         |
|                                                                                                    | 5ACCIF01.FPCS-000                                           | 1                                                           | 1                                         | √                                         | 1                                         | 1                                         | 1                                         |
|                                                                                                    | 5ACCIF01.FPLK-000                                           | 1                                                           | 1                                         | √                                         | 1                                         | 1                                         | 1                                         |
|                                                                                                    | 5ACCIF01.FPLS-000                                           | 1                                                           | 1                                         | √                                         | 1                                         | √                                         | 1                                         |
| Interface entions                                                                                                 | 5ACCIF01.FPLS-001                                           | √                                                           | 1                                         | √                                         | √                                         | √                                         | √                                         |
| 5ACCIF01.FPSC-000<br>5ACCIF01.FPSC-001<br>5ACCIF01.FSS0-000                                                       | 1                                                           | 1                                                           | 1                                         | 1                                         | 1                                         | 1                                         |                                           |
|                                                                                                    | 5ACCIF01.FPSC-001                                           | 1                                                           | 1                                         | ✓                                         | 1                                         | 1                                         | 1                                         |
|                                                                                                    | 5ACCIF01.FSS0-000                                           | 1                                                           | 1                                         | 1                                         | 1                                         | 1                                         | 1                                         |
|                                                                                                    | 5ACCIF01.ICAN-000                                           | 1                                                           | 1                                         | 1                                         | 1                                         | 1                                         | 1                                         |
|                                                                                                    | 5ACCIF01.IS00-000                                           | 1                                                           | 1                                         | 1                                         | 1                                         | 1                                         | 1                                         |

#### 4.1.3.1.4 How to determine the maximum, minimum and typical ambient temperatures

- 1. Select the system unit.
- 2. The columns specify the maximum or minimum temperature in worst-case operation or the maximum temperature in typical operation of the complete system depending on the respective system unit.

## Information:

The maximum and typical temperature specifications correspond to a specification at 500 meters above sea level. The respective ambient temperature is derated approx. 1°C per 1000 meters starting at 500 m above sea level.

- 3. If interface options and CFast cards are additionally installed in the APC2100 system, they may result in a temperature limitation.
  - ° If a "✓" (check mark) is entered for the installed component, it can be operated without any problems.
  - <sup>°</sup> If the installed component has a temperature specification (e.g. "45[°C]"), the ambient temperature of the complete system is not permitted to exceed this value.
- 4. Possible limitations may arise due to the mounting orientation of APC2100. For additional information, see section "Mounting orientations" on page 28.
- 5. The relevant test and assessment must be carried out individually by the user on site (reading out the temperatures in BIOS or using the B&R Control Center). See section "Information about typical conditions" on page 30.

#### 4.1.3.1.5 Ambient temperature for storage and transport

The following table provides an overview of the minimum and maximum ambient temperatures for storing and transporting the complete system. Limitations are possible due to individual components.

#### System units and components

| Туре                   | Model number            | Storage [°C] | Transport [°C] |
|------------------------|-------------------------|--------------|----------------|
| System units           | 5APC2100.BYxx-000       | -20 to 60    | -20 to 60      |
|                        | 5CFAST.xxxx-00          | -50 to 100   | -50 to 100     |
|                        | 5CFAST.032G-10 ≥Rev. G0 | -40 to 85    | -40 to 85      |
|                        | 5CFAST.032G-10 ≤Rev. F0 | -55 to 95    | -55 to 95      |
| CFast cards            | 5CFAST.064G-10 ≥Rev. E0 | -40 to 85    | -40 to 85      |
|                        | 5CFAST.064G-10 ≤Rev. D0 | -55 to 95    | -55 to 95      |
|                        | 5CFAST.128G-10 ≥Rev. E0 | -40 to 85    | -40 to 85      |
|                        | 5CFAST.128G-10 ≤Rev. D0 | -55 to 95    | -55 to 95      |
| Manitar/Danal antiana  | 5ACCLI01.SDL0-000       | -20 to 60    | -20 to 60      |
| Monitor/Pariel options | 5ACCLI01.SDL3-000       | -20 to 60    | -20 to 60      |
|                        | 5ACCIF01.FPCC-000       | -20 to 60    | -20 to 60      |
|                        | 5ACCIF01.FPCS-000       | -20 to 60    | -20 to 60      |
|                        | 5ACCIF01.FPLK-000       | -20 to 60    | -20 to 60      |
|                        | 5ACCIF01.FPLS-000       | -20 to 60    | -20 to 60      |
| Interface entions      | 5ACCIF01.FPLS-001       | -20 to 60    | -20 to 60      |
| Interface options      | 5ACCIF01.FPSC-000       | -20 to 60    | -20 to 60      |
|                        | 5ACCIF01.FPSC-001       | -20 to 60    | -20 to 60      |
|                        | 5ACCIF01.FSS0-000       | -20 to 60    | -20 to 60      |
|                        | 5ACCIF01.ICAN-000       | -20 to 60    | -20 to 60      |
|                        | 5ACCIF01.IS00-000       | -20 to 60    | -20 to 60      |

#### 4.1.3.1.6 Temperature monitoring

Sensors monitor temperature values at various areas in the APC2100. For the position of temperature sensors, see section "Temperature sensor positions" on page 32. The values specified there represent the defined maximum temperature at this measuring point. If the temperature is exceeded, no alarm is triggered.

Temperatures<sup>2</sup>) can be read out in different ways in approved operating systems:

- BIOS
- ADI Control Center
- ADI Development Kit
- ADI .NET SDK
- B&R HMI Service Center
- B&R HMI Report
- ADI OPC UA Server
- Automation Runtime library

The CFast cards available from B&R are equipped with S.M.A.R.T support<sup>3)</sup>. Various parameters (e.g. temperature) can be read out in approved Microsoft Windows or Linux for B&R operating systems.

#### 4.1.3.1.7 Temperature sensor positions

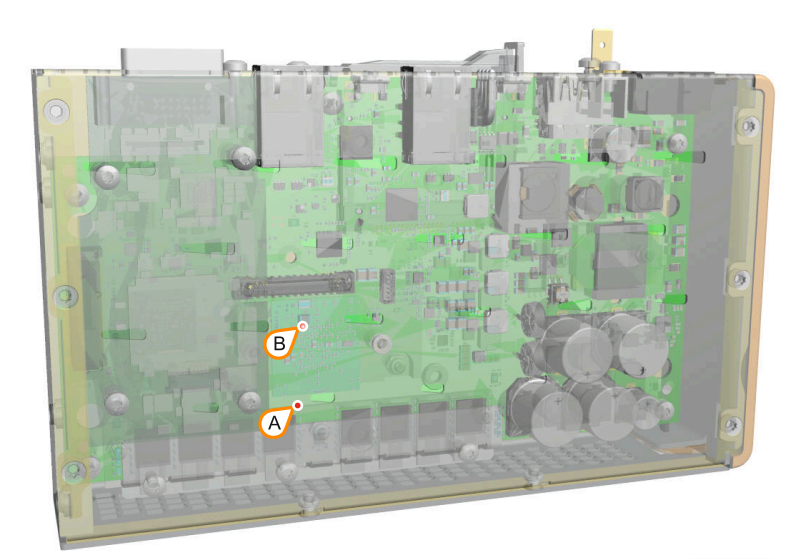

| ADI sensors          | Position | Measurement point for | Measurement                                                               | Max. specified |
|----------------------|----------|-----------------------|---------------------------------------------------------------------------|----------------|
| System unit sensor 2 | В        | CPU                   | Temperature of the processor area (sensor integrated on the CPU board).   | 95°C           |
| System unit sensor 1 | A        | Main memory           | Temperature of the main memory area (sensor integrated on the CPU board). | 95°C           |

<sup>2)</sup> The measured temperature is a guide value for the immediate ambient temperature, but it may have been influenced by neighboring components.

<sup>3)</sup> Self-Monitoring, Analysis and Reporting Technology

#### 4.1.3.2 Relative humidity

The following tables show the minimum and maximum relative humidity (at 30°C, <u>non-condensing</u>) of the individual components that are relevant for limiting the humidity of the complete system. The smallest or largest value must always be used for this determination. For more detailed information, see technical data or temperature/humidity diagrams of the individual components.

#### System unit and components

| Туре                  | Order number             | Operation [%]    | Storage [%]      | Transport [%]    |
|-----------------------|--------------------------|------------------|------------------|------------------|
| System units          | 5APC2100.BYxx-000        | 5 to 90          | 5 to 95          | 5 to 95          |
|                       | 5CFAST.xxxx-00           | Max. 85% at 85°C | Max. 85% at 85°C | Max. 85% at 85°C |
|                       | 5CFAST.032G-10 ≥ Rev. G0 | Max. 85% at 85°C | Max. 85% at 85°C | Max. 85% at 85°C |
|                       | 5CFAST.032G-10 ≤ Rev. F0 | 10 to 95         | 10 to 95         | 10 to 95         |
| CEast aarda           | 5CFAST.064G-10 ≥ Rev. E0 | Max. 85% at 85°C | Max. 85% at 85°C | Max. 85% at 85°C |
| CFast cards           | 5CFAST.064G-10 ≤ Rev. D0 | 10 to 95         | 10 to 95         | 10 to 95         |
|                       | 5CFAST.128G-10 ≥ Rev. E0 | Max. 85% at 85°C | Max. 85% at 85°C | Max. 85% at 85°C |
|                       | 5CFAST.128G-10 ≤ Rev. D0 | 10 to 95         | 10 to 95         | 10 to 95         |
|                       | 5CFAST.256G-10           | Max. 85% at 85°C | Max. 85% at 85°C | Max. 85% at 85°C |
| Manitar/Danal antiana | 5ACCLI01.SDL0-000        | 5 to 90          | 5 to 95          | 5 to 95          |
| Monitor/Faner options | 5ACCLI01.SDL3-000        | 5 to 90          | 5 to 95          | 5 to 95          |
|                       | 5ACCIF01.FPCC-000        | 5 to 90          | 5 to 95          | 5 to 95          |
|                       | 5ACCIF01.FPCS-000        | 5 to 90          | 5 to 95          | 5 to 95          |
|                       | 5ACCIF01.FPLK-000        | 5 to 90          | 5 to 95          | 5 to 95          |
|                       | 5ACCIF01.FPLS-000        | 5 to 90          | 5 to 95          | 5 to 95          |
| Interface entions     | 5ACCIF01.FPLS-001        | 5 to 90          | 5 to 95          | 5 to 95          |
| Interface options     | 5ACCIF01.FPSC-000        | 5 to 90          | 5 to 95          | 5 to 95          |
|                       | 5ACCIF01.FPSC-001        | 5 to 90          | 5 to 95          | 5 to 95          |
|                       | 5ACCIF01.FSS0-000        | 5 to 90          | 5 to 95          | 5 to 95          |
|                       | 5ACCIF01.ICAN-000        | 5 to 90          | 5 to 95          | 5 to 95          |
|                       | 5ACCIF01.IS00-000        | 5 to 90          | 5 to 95          | 5 to 95          |

#### 4.1.3.3 Vibration

The following table provides an overview of the maximum vibration values of the complete system. Limitations are possible due to individual components.

| Automation PC   | Operation <sup>1)</sup> |                  | Storage <sup>1)2)</sup>     | Transport <sup>1)2)</sup>   |
|-----------------|-------------------------|------------------|-----------------------------|-----------------------------|
|                 | Continuous              | Periodic         |                             |                             |
| With CFast card | 2 to 9 Hz:              | 2 to 9 Hz:       | 2 to 8 Hz: 7.5 mm amplitude | 2 to 8 Hz: 7.5 mm amplitude |
|                 | 1.75 mm amplitude       | 3.5 mm amplitude | 8 to 200 Hz: 2 g            | 8 to 200 Hz: 2 g            |
|                 | 9 to 200 Hz: 0.5 g      | 9 to 200 Hz: 1 g | 200 to 500 Hz: 4 g          | 200 to 500 Hz: 4 g          |

1) Testing is performed per EN 60068-2-6.

2) The specification refers to a device in its original packaging.

#### 4.1.3.4 Shock

The following table provides an overview of the maximum shock values of the complete system. Limitations are possible due to individual components.

| Automation PC   | Operation <sup>1)</sup> | Storage <sup>1)2)</sup> | Transport <sup>1)2)</sup> |
|-----------------|-------------------------|-------------------------|---------------------------|
| With CFast card | 15 g, 11 ms             | 30 g, 6 ms              | 30 g, 6 ms                |

1) Testing is performed per EN 60068-2-27.

2) The specification refers to a device in its original packaging.

#### 4.1.3.5 Degree of protection

Under the following conditions, the Automation PC 2100 offers IP20 protection per EN 60529:

- Correct installation of the Automation PC 2100 (see "Installation and wiring" on page 89)
- All covers or components are installed on the interfaces and slots.
- · All environmental conditions are being observed.

#### 4.1.4 Electrical properties

#### 4.1.4.1 System units (5APC2100.BYxx-000) - Block diagram

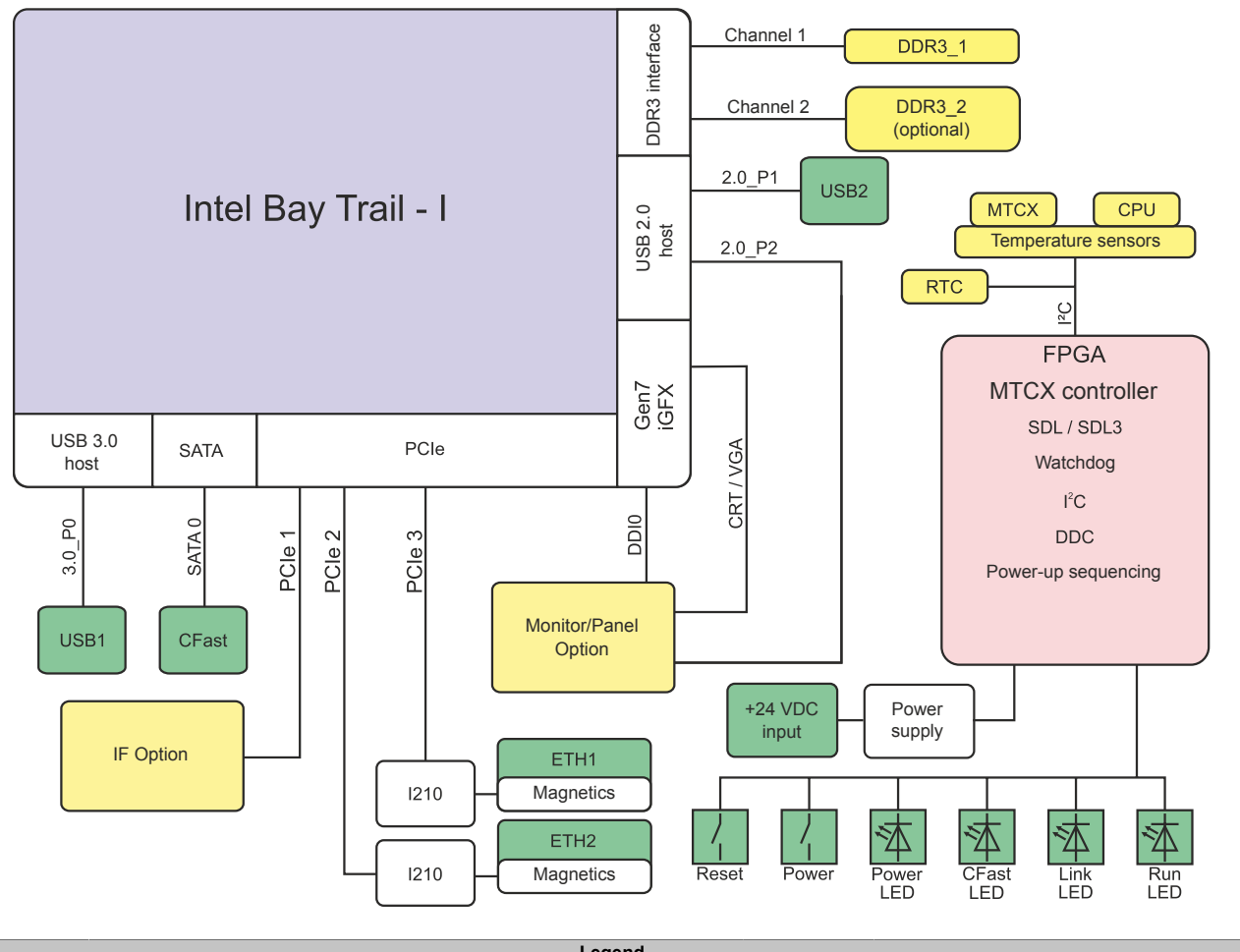

| Legend |                    |        |                |  |
|--------|--------------------|--------|----------------|--|
|        | Internal interface | 2.0_Px | USB 2.0 port x |  |
|        | External interface | 3.0_Px | USB 3.0 port x |  |

#### 4.1.4.2 Power calculation

To calculate the total power of the Automation PC 2100, the power ratings of the system unit used must be added to the power ratings of the individual components used.

### Information:

Unless otherwise specified, the following values are maximum values and additional consumers (e.g. USB devices) are not taken into account.

#### System units

| Туре                      | Model number      | Total power consumption     |
|---------------------------|-------------------|-----------------------------|
| APC2100 E3815 1C 1.46 GHz | 5APC2100.BY01-000 | 12 W (without USB consumer) |
|                           |                   | 22 W (with USB consumer)    |
| APC2100 E3825 2C 1.33 GHz | 5APC2100.BY11-000 | 13 W (without USB consumer) |
|                           |                   | 23 W (with USB consumer)    |
| APC2100 E3826 2C 1.46 GHz | 5APC2100.BY22-000 | 15 W (without USB consumer) |
|                           |                   | 25 W (with USB consumer)    |
| APC2100 E3827 2C 1.75 GHz | 5APC2100.BY34-000 | 17 W (without USB consumer) |
|                           |                   | 27 W (with USB consumer)    |
| APC2100 E3845 4C 1.91 GHz | 5APC2100.BY44-000 | 19 W (without USB consumer) |
|                           |                   | 29 W (with USB consumer)    |
| APC2100 E3845 4C 1.91 GHz | 5APC2100.BY48-000 | 20 W (without USB consumer) |
|                           |                   | 30 W (with USB consumer)    |

#### Monitor/Panel options

| Туре                | Model number      | +5 V   | +3.3 V | +12 V | Total power consumption |
|---------------------|-------------------|--------|--------|-------|-------------------------|
| SDL/DVI transmitter | 5ACCLI01.SDL0-000 | 0.25 W | 0.75 W | -     | 1.00 W                  |
| SDL3 transmitter    | 5ACCLI01.SDL3-000 | 2.20 W | 1.80 W | -     | 4.00 W                  |

#### Interface options

| Туре                    | Order number      | +5 V   | +3.3 V | +12 V | Total             |
|-------------------------|-------------------|--------|--------|-------|-------------------|
|                         |                   |        |        |       | power consumption |
| POWERLINK CAN X2X       | 5ACCIF01.FPCC-000 | 0.45 W | 1.55 W | -     | 2.00 W            |
| POWERLINK RS485 CAN     | 5ACCIF01.FPCS-000 | 0.75 W | 1.00 W | -     | 1.75 W            |
| POWERLINK               | 5ACCIF01.FPLK-000 | -      | 1.75 W | -     | 1.75 W            |
| POWERLINK RS232         | 5ACCIF01.FPLS-000 | 0.50 W | 1.00 W | -     | 1.50 W            |
| POWERLINK RS232         | 5ACCIF01.FPLS-001 | -      | 1.50 W | -     | 1.50 W            |
| POWERLINK RS232 CAN     | 5ACCIF01.FPSC-000 | 0.75 W | 1.00 W | -     | 1.75 W            |
| POWERLINK RS232 CAN X2X | 5ACCIF01.FPSC-001 | 0.60 W | 1.40 W | -     | 2.00 W            |
| 2x RS422/RS485          | 5ACCIF01.FSS0-000 | 0.80 W | 0.20 W | -     | 1.00 W            |
| CAN                     | 5ACCIF01.ICAN-000 | 0.45 W | 0.05 W | -     | 0.50 W            |
| RS232                   | 5ACCIF01.IS00-000 | -      | 0.50 W | -     | 0.50 W            |

#### **CFast cards**

| Order number                               | +5 V                                                                                                    | +3.3 V                                                                                                    | +12 V                                                                                                    | Total<br>power consumption                                                                                                    |
|--------------------------------------------|----------------------------------------------------------------------------------------------------|----------------------------------------------------------------------------------------------------|----------------------------------------------------------------------------------------------------|----------------------------------------------------------------------------------------------------|
| 5CFAST.xxxx-00                             | -                                                                                                    | 0.7 W read<br>0.7 W write                                                                                                    | -                                                                                                    | 0.7 W read<br>0.7 W write                                                                                                    |
|                                            |                                                                                                    | 0.3 W idle                                                                                                    |                                                                                                    | 0.3 W idle                                                                                                    |
| 5CFAST.032G-10 ≥ G0<br>5CFAST.064G-10 ≥ E0 | -                                                                                                    | 1.1 W read<br>1 W write                                                                                                    | -                                                                                                    | 1.1 W read<br>1 W write                                                                                                    |
| 5CFAST.128G-10 ≥ E0                        |                                                                                                    | 1.1 W read                                                                                                    |                                                                                                    | 1 W read                                                                                                    |
|                                            | -                                                                                                    | 0.25 W idle                                                                                                    | -                                                                                                    | 0.25 W idle                                                                                                    |
| 5CFAST.032G-10 ≤ F0                        |                                                                                                    | 0.8 W read                                                                                                    |                                                                                                    | 0.8 W read                                                                                                    |
| 5CFAST.064G-10 ≤ D0<br>5CFAST.128G-10 ≤ D0 | -                                                                                                    | 1 W write<br>0.4 W idle                                                                                                    | -                                                                                                    | 1 W write<br>0.4 W idle                                                                                                    |
| 5CFAST.256G-10                             | -                                                                                                    | 1.2 W read<br>1.9 W write                                                                                                    | -                                                                                                    | 1.2 W read<br>1.9 W write                                                                                                    |
|                                            | Order number           5CFAST.xxxx-00           5CFAST.032G-10 ≥ G0           5CFAST.064G-10 ≥ E0           5CFAST.128G-10 ≥ E0           5CFAST.032G-10 ≤ F0           5CFAST.064G-10 ≤ D0           5CFAST.128G-10 ≤ D0           5CFAST.256G-10 | Order number         +5 V           5CFAST.xxxx-00         -           5CFAST.032G-10 $\geq$ G0         -           5CFAST.064G-10 $\geq$ E0         -           5CFAST.128G-10 $\geq$ E0         -           5CFAST.032G-10 $\geq$ F0         -           5CFAST.032G-10 $\leq$ D0         -           5CFAST.044G-10 $\leq$ D0         -           5CFAST.128G-10 $\leq$ D0         -           5CFAST.256G-10         - | Order number         +5 V         +3.3 V           5CFAST.xxxx-00         -         0.7 W read           -         0.7 W write         0.3 W idle           5CFAST.032G-10 ≥ G0         -         1.1 W read           5CFAST.064G-10 ≥ E0         -         1.1 W read           5CFAST.128G-10 ≥ E0         -         1.1 W read           5CFAST.032G-10 ≥ E0         -         1.1 W read           5CFAST.128G-10 ≥ E0         -         1.4 W write           0.25 W idle         -         1.4 W write           5CFAST.032G-10 ≤ F0         -         0.8 W read           5CFAST.044G-10 ≤ D0         -         1 W write           5CFAST.128G-10 ≤ D0         -         1.2 W read           5CFAST.256G-10         -         1.2 W read           0.25 W idle         -         0.4 W idle | Order number         +5 V         +3.3 V         +12 V           5CFAST.xxxx-00         -         0.7 W read<br>0.7 W write<br>0.3 W idle         -           5CFAST.032G-10 $\geq$ G0<br>5CFAST.064G-10 $\geq$ E0         -         1.1 W read<br>1 W write<br>0.25 W idle         -           5CFAST.128G-10 $\geq$ E0         -         1.1 W read<br>0.25 W idle         -           5CFAST.032G-10 $\geq$ E0         -         1.1 W read<br>0.25 W idle         -           5CFAST.128G-10 $\geq$ E0         -         1.4 W write<br>0.25 W idle         -           5CFAST.032G-10 $\leq$ F0<br>5CFAST.04G-10 $\leq$ D0         -         0.8 W read<br>1 W write         -           5CFAST.128G-10 $\leq$ D0         -         1 W write         -           5CFAST.256G-10         -         2.5 W idle         - |

#### 4.1.4.2.1 Calculation example

|                                        | Total max.:              | 27.15 W |
|----------------------------------------|--------------------------|---------|
| CFast card 5CFAST.128G-10 ≥ E0         | 1.4 W (read)             | 1.4 W   |
| Interface option 5ACCIF01.FPCS-000     | 0.75 W + 1.00 W          | 1.75 W  |
| Monitor/Panel option 5ACCLI01.SDL0-000 | 0.25 W + 0.75 W          | 1 W     |
| System unit 5APC2100.BY11-000          | 23 W (with USB consumer) | 23 W    |

#### 4.1.5 Device interfaces and slots

#### 4.1.5.1 Device interface overview

#### Information:

The interfaces available on the device or module are numbered for the purpose of clear differentiation. The numbering used by the operating system may deviate, however.

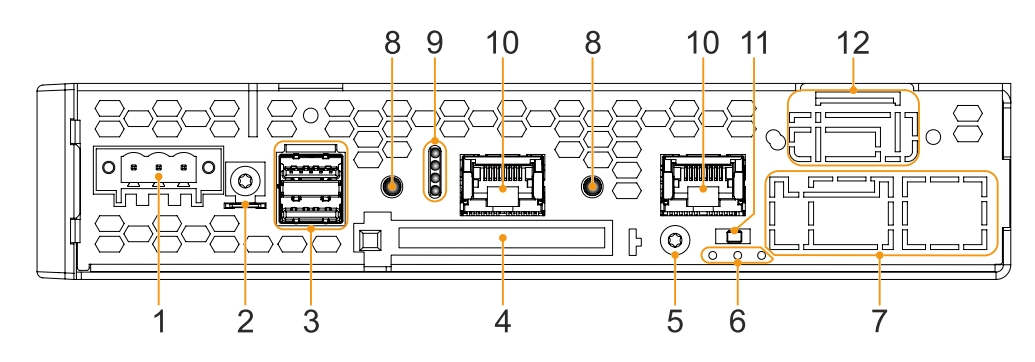

|   | Legend                                          |    |                                                     |  |  |
|---|-------------------------------------------------|----|-----------------------------------------------------|--|--|
| 1 | "+24 VDC power supply" on page 36               | 7  | "IF option slot(IF1, IFx)" on page 41               |  |  |
| 2 | "Grounding" on page 37                          | 8  | "Power and reset buttons" on page 39                |  |  |
| 3 | "USB interfaces" on page 38                     | 9  | "LED status indicators" on page 40                  |  |  |
| 4 | "CFast slot" on page 39                         | 10 | "Ethernet interfaces" on page 37                    |  |  |
| 5 | Screw point for cable shield                    | 11 | IF option terminating resistor switch <sup>1)</sup> |  |  |
| 6 | IF option - LED status indicators <sup>1)</sup> | 12 | "Monitor/Panel interface" on page 402)              |  |  |

1) Only available with installed interface option (configuration-dependent, see "Interface options").

2) Only available with installed monitor/panel option (configuration-dependent, see "Monitor/Panel options").

#### 4.1.5.2 +24 VDC power supply

## Danger!

This device is only permitted to be supplied with a SELV/PELV power supply unit or with safety extra-low voltage (SELV) per IEC 61010-2-201.

The necessary 3-pin connector is not included in delivery; for suitable accessories, see "0TB103.9x" on page 173.

The device is protected against overload and reverse polarity by a soldered fuse (10 A, fast-acting). If the fuse is defective (e.g. due to overload), the device must be sent to B&R for repairs. If the polarity is reversed, it is not necessary to replace the fuse.

| Pin                                                                          | Description       | Figure                           |  |
|------------------------------------------------------------------------------|-------------------|----------------------------------|--|
| 1                                                                            | +                 |                                  |  |
| 2                                                                            | Functional ground |                                  |  |
| 3                                                                            | -                 |                                  |  |
| <ul> <li>Reverse polarity protection</li> <li>3-pin</li> <li>Male</li> </ul> |                   |                                  |  |
| Electrical properties                                                        |                   |                                  |  |
| Nominal voltage                                                              |                   | 24 VDC ±25%, SELV <sup>1)</sup>  |  |
| Nominal current                                                              |                   | Max. 3.5 A                       |  |
| Overvoltage category per EN                                                  | 61131-2           | I                                |  |
| Inrush current Typ. 6 A, max. 10 A for < 300 µs                              |                   | Typ. 6 A, max. 10 A for < 300 μs |  |
| Galvanic isolation                                                           | ation Yes         |                                  |  |
| Uninterruptible power supply                                                 |                   | No                               |  |

1) IEC 61010-2-201 requirements must be observed.
### 4.1.5.2.1 Grounding

# **Caution!**

The functional ground (power supply pin 2 and ground connection) must be connected to the central grounding point (e.g. control cabinet or system) via the shortest possible path with the lowest possible resistance and with the largest possible wire cross section. This type of grounding is mandatory for proper functionality.

For example, a copper strip must be attached to the ground connection at a central grounding point of the control cabinet or system in which the device is installed. The wire cross section should be as large as possible (at least 2.5 mm<sup>2</sup>).

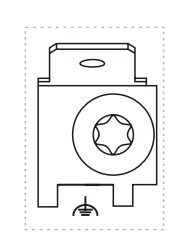

# 4.1.5.3 Ethernet interfaces

The Ethernet controller is routed externally via the system unit.

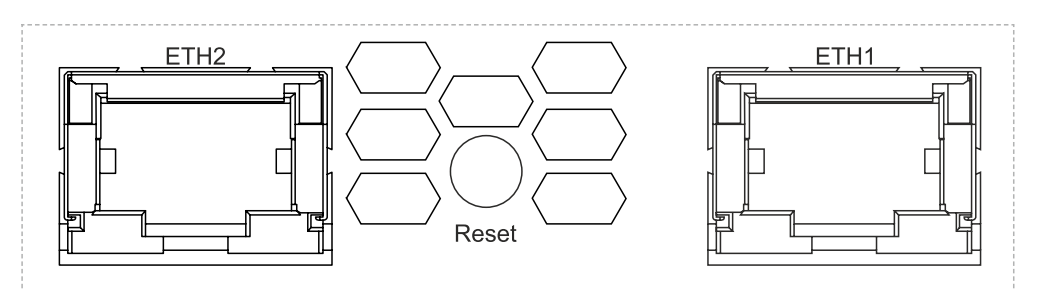

|                 |                          | ETH1, ETH2                       |  |
|-----------------|--------------------------|----------------------------------|--|
| Variant         | RJ45,                    | female                           |  |
| Controller      | Intel                    | Intel I210                       |  |
| Wiring          | S/STP                    | S/STP (Cat 5e)                   |  |
| Transfer rate   | 10/100/10                | 10/100/1000 Mbit/s <sup>1)</sup> |  |
| Cable length    | Max. 100 m               | Max. 100 m (min. Cat 5e)         |  |
| LED "Speed" (b) | On                       | Off                              |  |
| Yellow          | 100 Mbit/s               | 10 Mbit/s <sup>2)</sup>          |  |
| Green           | 1000 Mbit/s              | -                                |  |
| LED "Link" (a)  | On                       | Active                           |  |
| Green           | Link (a connection to an | Blinking (data be-               |  |
|                 | Ethernet network exists) | ing transferred)                 |  |

1) Switching takes place automatically.

2) The 10 Mbit/s transfer rate / connection is only available if LED "Link" is active at the same time.

### **Driver support**

A special driver is required to operate the Ethernet controller. Drivers for approved operating systems are available for download in the Downloads section of the B&R website (<u>www.br-automation.com</u>).

# Information:

Necessary drivers must be downloaded from the B&R website, not from manufacturer websites.

### 4.1.5.4 USB interfaces

The Automation PC 2100 is equipped with a Universal Serial Bus 3.0 (USB 3.0) host controller with several USB ports, of which one USB 3.0 interface and one USB 2.0 interface are routed externally and freely available to the user.

# Warning!

USB peripheral devices can be connected to the USB interfaces. Due to the variety of USB devices available on the market, B&R cannot guarantee their functionality. The functionality of USB devices available from B&R is ensured.

# **Caution!**

Due to the general PC specification, this interface must be handled with the utmost care with regard to EMC, cable routing, etc.

# **Driver support**

A special driver is necessary to operate the USB 3.0 host controller with multiple USB ports. Drivers for approved operating systems are available for download in the Downloads section of the B&R website (<u>www.br-automation.com</u>).

# Information:

Necessary drivers must be downloaded from the B&R website, not from manufacturer websites.

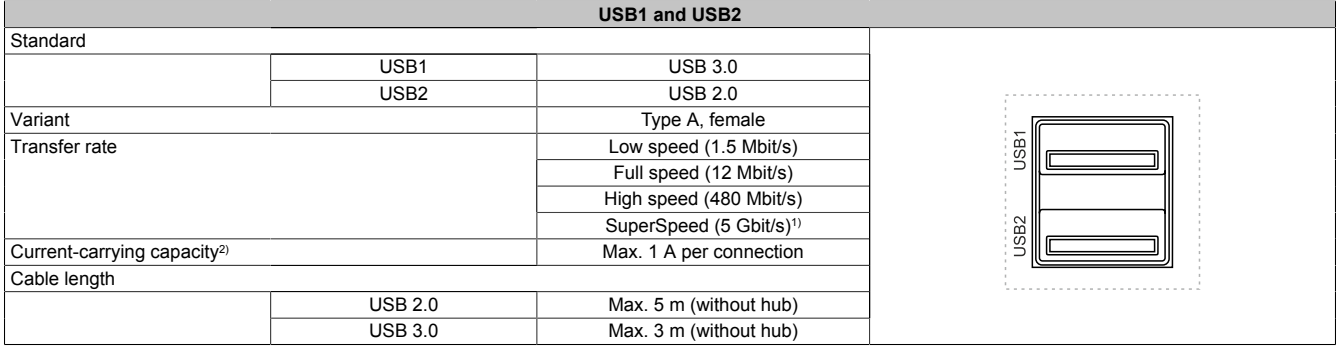

1) Compatibility with SuperSpeed depends on the operating system used and is only possible with USB 3.0.

2) Each USB interface is protected by a maintenance-free "USB current-limiting switch" (max. 1 A).

### USB hub interfaces

4-port USB hub 5ACCUSB4.0000-000 provides up to 4 additional USB interfaces for the Panel PC 2100. For additional information, see section "USB hub" on page 176.

# 4.1.5.5 CFast slot

The Automation PC offers an easy-to-access CFast slot so that a CFast card can also be used as a removable storage medium for transferring data or performing upgrades.

This CFast slot is internally connected to the chipset and implemented in version SATA II (SATA 3.0 Gbit/s).

# Information:

# 5CFAST.0xxx-00 CFast cards are only permitted to be operated in the xPC2100 with revision E0 or later.

|                | CFast slot        |       |
|----------------|-------------------|-------|
| Connection     | SATA 0            |       |
| Order number   | Short description |       |
|                | CFast cards       |       |
| 5CFAST.2048-00 | CFast 2 GB SLC    |       |
| 5CFAST.4096-00 | CFast 4 GB SLC    |       |
| 5CFAST.8192-00 | CFast 8 GB SLC    |       |
| 5CFAST.016G-00 | CFast 16 GB SLC   |       |
| 5CFAST.032G-00 | CFast 32 GB SLC   | CFast |
| 5CFAST.032G-10 | CFast 32 GB MLC   |       |
| 5CFAST.064G-10 | CFast 64 GB MLC   |       |
| 5CFAST.128G-10 | CFast 128 GB MLC  |       |
| 5CFAST.256G-10 | CFast 256 GB MLC  |       |

# Warning!

### CFast cards are only permitted to be inserted and removed in a voltage-free state!

#### 4.1.5.6 Power and reset buttons

Both buttons can be pressed without any tools.

| Description                                                                                                    |  |  |  |  |
|----------------------------------------------------------------------------------------------------|--|--|--|--|
| Power button                                                                                                    |  |  |  |  |
| The power button offers full ATX power supply support and has various configurable functions.                                                            |  |  |  |  |
| Short press: Switches the PC on or off or performs the action configured in the operating system when pressing the power button (shutdown, sleep, etc.). |  |  |  |  |
| Long press (approx. 4 s): The ATX power supply switches off the PC without shutting it down.                                                             |  |  |  |  |
| Pressing the power button does not reset the MTCX processor.                                                                                             |  |  |  |  |
| Reset button                                                                                                    |  |  |  |  |
| Pressing the reset button triggers a hardware/PCI reset. The PC is restarted.<br>During a reset, the MTCX processor is not reset.                        |  |  |  |  |
| Power O Reset                                                                                                    |  |  |  |  |

# Warning!

Switching off the power without shutting down or resetting the system can result in data loss!

# 4.1.5.7 LED status indicators

| Assignment | LED         | Color     | Status   | Explanation                                                                                    | LED status<br>indicators <sup>1)</sup> |
|------------|-------------|-----------|----------|------------------------------------------------------------------------------------------------|----------------------------------------|
|            | Power       | Green     | On       | Power supply OK                                                                                |                                        |
|            |             | Red       | On       | The system is in power saving mode (standby). <sup>1)</sup>                                    |                                        |
|            |             | Red-Green | Blinking | Faulty or incomplete BIOS, MTCX or I/O FPGA update, power supply OK                            |                                        |
|            |             |           |          | Faulty or incomplete BIOS, MTCX or I/O FPGA up-<br>date, power saving mode (standby)           |                                        |
|            |             |           |          | Information:<br>An update must be performed again.                                             |                                        |
|            | CFast       | Yellow    | On       | Indicates CFast access                                                                         |                                        |
| Run C      | Link Yellow | Yellow    | On       | Indicates an active SDL connection on the panel con-<br>nector.                                |                                        |
| CFast      |             |           | Blinking | An active SDL connection was interrupted due to pow-<br>er loss of the panel.                  |                                        |
| Power      |             |           |          | Information:<br>Check the power supply or power connection of                                  | f the connected panel.                 |
|            | Run         | Green     | Blinking | Automation Runtime is starting up.<br>Controlled by Automation Runtime (ARemb and AR-<br>win). |                                        |
|            |             | Green     | On       | Application running<br>Controlled by Automation Runtime (ARemb and AR-<br>win).                |                                        |
|            |             | Red       | On       | Application in SERVICE mode<br>Controlled by Automation Runtime (ARemb and AR-<br>win).        |                                        |
|            | Ora         | Orange    | Blinking | A license violation has occurred.                                                              |                                        |

1) Two columns form 1 interval of 500 ms each.

2) S5: Soft-off

S4: Hibernate (suspend-to-disk)

#### 4.1.5.8 Monitor/Panel interface

Automation PC system units have a monitor/panel interface. This can be configured with different monitor/panel options; a configuration without a monitor/panel option is also possible.

The following table lists the monitor/panel options that can be operated in the interface. For additional information, see section "Monitor/Panel options" on page 46.

|                   | Monitor/Panel inter                       | face |
|-------------------|-------------------------------------------|------|
|                   | Monitor/Panel option                      |      |
| Model number      | Short description                         |      |
| 5ACCLI01.SDL0-000 | SDL/DVI transmitter - For APC2100/APC2200 |      |
| 5ACCLI01.SDL3-000 | SDL3 transmitter - For APC2100            |      |
|                   |                                           |      |
|                   | -                                         |      |

# Information:

Monitor/Panel options can only be installed and replaced at the B&R factory.

### 4.1.5.9 IF option slot(IF1, IFx)

Automation PC system units have 1 slot for an interface option.

The following table lists the interface options that can be operated in the IF option slot.

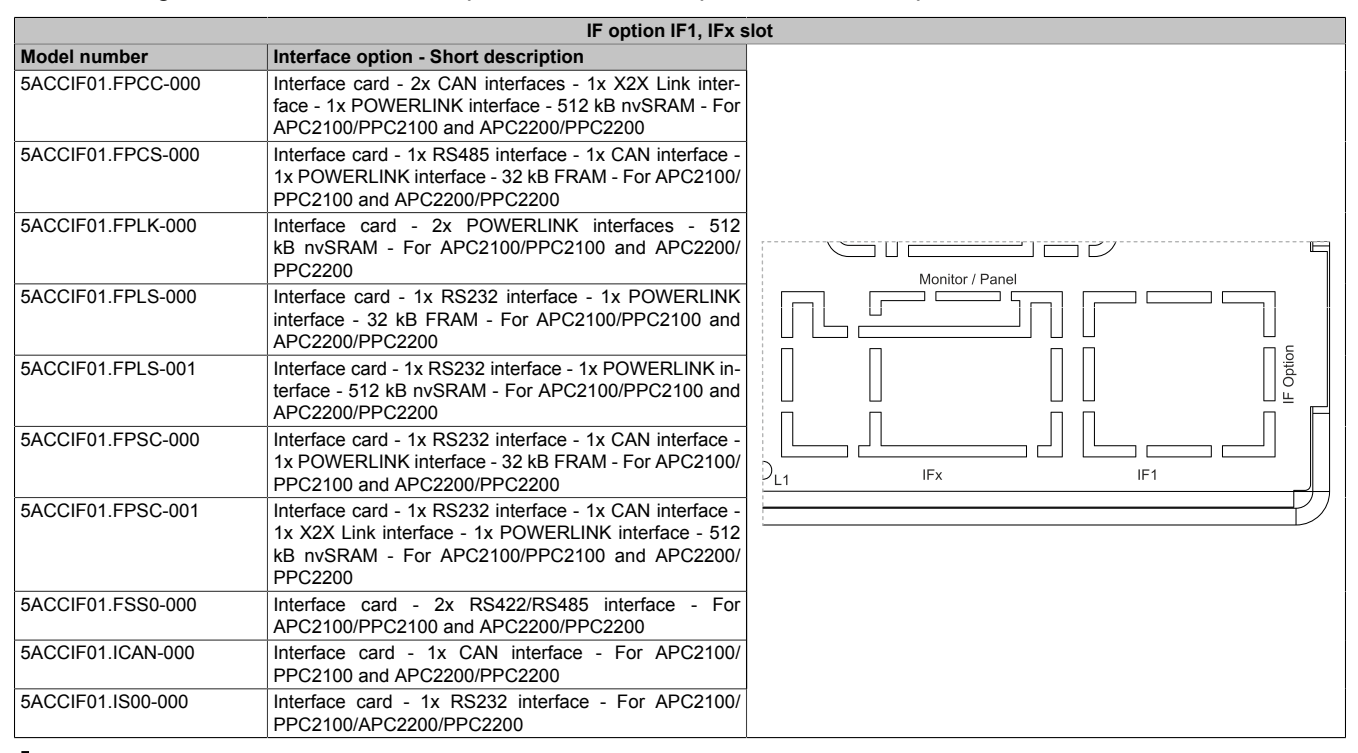

# Information:

Interface options can only be installed and replaced at the B&R factory.

# 4.2 Individual components

# 4.2.1 System units

# 4.2.1.1 5APC2100.BYxx-000

### 4.2.1.1.1 General information

APC2100 system units consist of a CPU board, housing and mounting plate. All interfaces are included, an interface option and monitor/panel can be additionally installed. The main memory is permanently soldered to the CPU board and cannot be replaced or expanded.

- Intel Atom processors
- Intel Bay Trail platform
- DDR3 memory
- Intel HD graphics
- 1x CFast slot
- Insert for 1 monitor/panel option
- Slot for 1 interface option

# 4.2.1.1.2 Order data

| System units       SAPC2100_BY01-000     APC2100       SAPC2100_BY11-000     APC2100       SAPC2100_BY11-000     APC2100       SAPC2100_BY22-000     APC2100       SAPC2100_BY22-000     APC2100       SAPC2100_BY22-000     APC2100       SAPC2100_BY24-000     APC2100 system unit - Intel Atom E3825 1.31 GHz - Dual core<br>- 2 GB SDRAM       SAPC2100_BY44-000     APC2100 system unit - Intel Atom E3845 1.91 GHz - Quad core<br>- 4 GB SDRAM       SAPC2100_BY44-000     APC2100 system unit - Intel Atom E3845 1.91 GHz - Quad core<br>- 4 GB SDRAM       SAPC2100_BY44-000     APC2100 system unit - Intel Atom E3845 1.91 GHz - Quad core<br>- 4 GB SDRAM       SAPC2100_BY44-000     APC2100 system unit - Intel Atom E3845 1.91 GHz - Quad core<br>- 6 GB SDRAM       SAPC2100_CFast 1.26 GB MLC     CFast acrds       SCFAST0320-10     CFast 25 GB MLC       SCFAST0320-10     CFast 26 GB MLC       SCFAST0320-10     CFast 25 GB MLC       SCFAST0320-10     CFast 25 GB MLC       SCFAST0320-10     CFast 25 GB MLC       SCCIF01 FPCC-000     Interface card - 1x RS485 interface - 1x XZX Link interface - 1x<br>PCV100/PC2100/PC2100/PC2100/PC2100/PC2100/PC2100/PC2100/PC2100/PC2100/PC2100/PC2100/PC2100/PC2100/PC2100/PC2100/PC2100/PC2100/PC2100/PC2100/PC2100/PC2100/PC2100/PC2100/PC2100                                                                                                    | Order number      | Short description                                                                                                    | Figure       |
|----------------------------------------------------------------------------------------------------|-------------------|----------------------------------------------------------------------------------------------------|--------------|
| SAPC2100_BY01-000   -APC2100 system unit - Intel Atom E3815 1.46 GHz - Single core     SAPC2100_BY11-000   -APC2100 system unit - Intel Atom E3825 1.33 GHz - Dual core     SAPC2100_BY22-000   APC2100 system unit - Intel Atom E3825 1.33 GHz - Dual core     SAPC2100_BY24-000   APC2100 system unit - Intel Atom E3825 1.91 GHz - Dual core     SAPC2100_BY44-000   APC2100 system unit - Intel Atom E3845 1.91 GHz - Quad core     -4 GB SDRAM   SAPC2100_BY44-000     SAPC2100_BY44-000   APC2100 system unit - Intel Atom E3845 1.91 GHz - Quad core     -6 GB SDRAM   SAPC2100_SYstem unit - Intel Atom E3845 1.91 GHz - Quad core     -6 GB SDRAM   CFast cards     SCFAST.016C-00   CFast 2.60 SLC     SCFAST.026-00   CFast 2.60 SLC     SCFAST.026-01   CFast 2.60 SLC     SCFAST.026-00   CFast 2.60 SLC     SCFAST.026-01   CFast 2.60 SLC     SCFAST.026-00   CFast 2.60 SLC     SCFAST.026-01   CFast 2.60 SLC     SCFAST.026-00   CFast 2.60 SLC     SCFAST.026-00   CFast 2.60 SLC     SCFAST.026-00   CFast 2.60 SLC     SCFAST.026-00   CFast 2.60 SLC     SCACIFO1.FPCC-000   Interface card - 1.x RS485 interface - 1.x APC2100/PPC2100                                                                                                    |                   | System units                                                                                                    |              |
| SAPC2100.BY11-000   APC2100 system unit - Intel Atom E3825 1.33 GHz - Dual core     SAPC2100.BY22-000   - 2 GB SDFAM     SAPC2100.BY34-000   - APC2100 system unit - Intel Atom E3826 1.46 GHz - Dual core     - 2 GB SDFAM   - AG SDFAM     SAPC2100.BY34-000   - APC2100 system unit - Intel Atom E3845 1.91 GHz - Quad core     - 4 GB SDFAM   - A GB SDFAM     SAPC2100.BY44-000   - APC2100 system unit - Intel Atom E3845 1.91 GHz - Quad core     - 6 GB SDFAM   - A GB SDFAM     SAPC2100.BY48-000   - APC2100 system unit - Intel Atom E3845 1.91 GHz - Quad core     - 8 GB SDFAM   - CFast 126 GB SLC     SCFAST.016G-00   CFast 126 GB SLC     SCFAST.016G-00   CFast 126 GB MLC     SCFAST.026.01   CFast 126 GB MLC     SCFAST.026.01   CFast 126 GB MLC     SCFAST.026.01   CFast 126 GB MLC     SCFAST.026.01   CFast 126 GB MLC     SCFAST.226G-10   CFast 126 GB MLC     SCFAST.226G-10   CFast 126 GB MLC     SCFAST.226G-10   CFast 126 GB MLC     SCFAST.226G-10   CFast 286 GB MLC     SCFAST.226G-10   CFast 286 GB MLC     SCCFAST.226G-10   CFast 286 GB MLC     SCCFAST.226G-10 <td>5APC2100.BY01-000</td> <td>APC2100 system unit - Intel Atom E3815 1.46 GHz - Single core<br/>- 1 GB SDRAM</td> <td></td>                                                                                                    | 5APC2100.BY01-000 | APC2100 system unit - Intel Atom E3815 1.46 GHz - Single core<br>- 1 GB SDRAM                                                                                                    |              |
| SAPC2100.BY22-000   APC2100 system unit - Intel Atom E3828 1.46 GHz - Dual core     SAPC2100.BY34-000   APC2100 system unit - Intel Atom E3827 1.75 GHz - Dual core     - 4 GB SDRAM     SAPC2100.BY44-000   APC2100 system unit - Intel Atom E3845 1.91 GHz - Quad core     - 4 GB SDRAM     SAPC2100.BY44-000   APC2100 system unit - Intel Atom E3845 1.91 GHz - Quad core     - 6 GB SDRAM     SAPC2100.BY46-000   CFast Cards     SCFAST.0160-00   CFast Cards     SCFAST.0160-00   CFast 26 GB SLC     SGFAST.032G-01   CFast 26 GB MLC     SGFAST.032G-01   CFast 26 GB MLC     SGFAST.032G-01   CFast 26 GB MLC     SGFAST.032G-10   CFast 26 GB MLC     SGFAST.032G-10   CFast 26 GB MLC     SGFAST.040   CFast 26 GB MLC     SGFAST.040   Interface card - 2x CAN interfaces - 1x XXX Link interface - 1x POWERLINK interface - 1x POWERLINK interface - 1x POWERLINK interface - 1x POWERLINK interface - 1x POWERLINK interface - 1x POWERLINK interface - 1x POWERLINK interface - 32 kB FRAM - For APC2100/PPC2100/APC2200/PPC2200     SACCIF01.FPLS-000   Interface card - 1x RS323 interface - 1x CAN interface - 1x POWERLINK interface - 32 kB FRAM - For APC2100/PPC2100/APC2200/PPC2200 - Only available with a new device     SACCIF01.FPLS-001   Interface card - 1x RS323 interface - 1x CAN                                                                                                    | 5APC2100.BY11-000 | APC2100 system unit - Intel Atom E3825 1.33 GHz - Dual core<br>- 1 GB SDRAM                                                                                                    |              |
| SAPC2100.BY34-000   APC2100 system unit - Intel Atom E3827 1.75 GHz - Dual core                                                                                                    | 5APC2100.BY22-000 | APC2100 system unit - Intel Atom E3826 1.46 GHz - Dual core<br>- 2 GB SDRAM                                                                                                    | 202020202020 |
| SAPC2100.BY44-000   APC2100 system unit - Intel Atom E3845 1.91 GHz - Quad core<br>- 8 GB SDRAM     SAPC2100.BY48-000   APC2100 system unit - Intel Atom E3845 1.91 GHz - Quad core<br>- 8 GB SDRAM     SCPAST.016G-00   CFast cards     CCFAST.032G-00   CFast 6 GB SLC     SCFAST.032G-01   CFast 32 GB MLC     SCFAST.032G-10   CFast 32 GB MLC     SCFAST.032G-10   CFast 32 GB MLC     SCFAST.128G-10   CFast 54 GB MLC     SCFAST.128G-10   CFast 54 GB MLC     SCFAST.128G-10   CFast 56 GB MLC     SCFAST.128G-10   CFast 54 GB MLC     SCACLIF01.FPCC-000   Interface options     SACCLIF01.FPCC-000   Interface - 1x RCMSR interface - 1x XCAN interface - 1x POWERLINK interface - 1x POWERLINK interface - 32 kB FRAM - For APC2100/PPC2100/APC22000 PPC2200 - Only available with a new device     SACCLIF01.FPLK-000   Interface card - 1x RC323 interface - 1x POWERLINK interface - 1x POWERLINK interface - 32 kB FRAM - For APC2100/PPC2100/APC22000 PPC2200 - Only available with a new device     SACCLIF01.FPLS-001   Interface card - 1x RC323 interface - 1x CAN interface - 1x CAN interface - 1x S22 interface - 1x CAN interface - 1x CAN interface - 1x S22 interface - 1x CAN interface - 1x CAN interface - 1x CAN interface - 1x CAN interface - 1x CAN interface - 1x CAN C2100/PPC2100/APC2200/PPC2200 - Only available with a new device     SACCLIF01.FPLS-001   Interface card -                                                                                                    | 5APC2100.BY34-000 | APC2100 system unit - Intel Atom E3827 1.75 GHz - Dual core<br>- 4 GB SDRAM                                                                                                    | 8            |
| SAPC2100.BY48-000   APC2100 system unit - Intel Atom E3845 1.91 GHz - Quad core<br>- 8 GB SDRAM     Required accessories     CFast 1 GB SLC     SCFAST.0326-00     CFast 16 GB SLC     SCFAST.0326-00     CFast 32 GB SLC     SCFAST.0326-10     CFast 32 GB MLC     SCFAST.1286-10     CFast 26 GB MLC     SCFAST.1286-10     SCFAST.2866-10     OF Fast 25 GB MLC     SCCIFO1.FPCC-000     Interface of 2 xC AN interfaces - 1x X2X Link interface - 1x<br>POWERLINK interface - 512 kB mySRAM - For APC2100/<br>PPC2100/APC2200/PPC2200 - Only available with a new device     SACCIF01.FPCS-000     Interface card - 1x RS485 interface - 1x CAN interface - 1x<br>POWERLINK interface - 32 kB FRAM - For APC2100/PPC22000 - PDC22000 - PDC22000 - P                                                                                                    | 5APC2100.BY44-000 | APC2100 system unit - Intel Atom E3845 1.91 GHz - Quad core<br>- 4 GB SDRAM                                                                                                    |              |
| Required accessories       OFast cards       SCFAST.018C-00     CFast 16 GB SLC       SCFAST.032C-00     CFast 32 GB SLC       SCFAST.032C-10     CFast 32 GB MLC       SCFAST.28G-10     CFast 32 GB MLC       SCFAST.28G-10     CFast 32 GB MLC       SCFAST.28G-10     CFast 26 GB MLC       SCFAST.28G-10     CFast 25 GB MLC       SCFAST.28G-10     CFast 25 GB MLC       SCFAST.28G-10     CFast 25 GB MLC       SCACIF01.FPCC-000     Interface options       Interface and - 2x CAN interfaces - 1x CAN interface - 1x POWERLINK interface       SACCIF01.FPCS-000     Interface card - 1x RS485 interface - 1x CAN interface - 1x POWERLINK interface       SACCIF01.FPLK-000     Interface card - 1x RS485 interface - 1x POWERLINK interface       SACCIF01.FPLS-001     Interface card - 1x RS485 interface - 1x POWERLINK interface       SACCIF01.FPLS-001     Interface card - 1x RS232 interface - 1x POWERLINK interface       SACCIF01.FPLS-001     Interface card - 1x RS232 interface - 1x POWERLINK interface - 512 KB nxSRAM       SACCIF01.FPLS-001     Interface card - 1x RS232 interface - 1x POWERLINK interface - 512 KB nxSRAM       SACCIF01.FPSC-000     Interface card - 1x RS232 interface - 1x CAN interface - 512 KB nxSRAM                                                                                                    | 5APC2100.BY48-000 | APC2100 system unit - Intel Atom E3845 1.91 GHz - Quad core<br>- 8 GB SDRAM                                                                                                    |              |
| CFast cards       SCFAST.018C-00     CFast 16 GB SLC       SCFAST.032G-01     CFast 32 GB SLC       SCFAST.032C-10     CFast 32 GB MLC       SCFAST.032G-10     CFast 12 GB MLC       SCFAST.04G-10     CFast 12 GB MLC       SCFAST.256G-10     CFast 12 GB MLC       SCFAST.256G-10     CFast 12 GB MLC       SCFAST.256G-10     CFast 12 GB MLC       SCCLF01.FPCC-000     Interface card - 2x CAN interfaces - 1x X2X Link interface - 1x POWERLINK interface - 512 kB mSRAM - For APC2100/PC2100/APC2200/PC2200 - Only available with a new device       SACCIF01.FPCS-000     Interface card - 1x RS485 interface - 1x PC2100/PPC2100/APC2200/PPC2200 - APC2200/PPC2200 - APC2200/PPC2200 - APC2200/PPC2200/APC2200/PPC2200 - Only available with a new device       SACCIF01.FPLK-000     Interface card - 1x RS485 interface - 1x POWERLINK interface - 32 kB FNAM - For APC2100/PPC2200/<br>PPC22020 - Only available with a new device       SACCIF01.FPLS-001     Interface card - 1x RS232 interface - 1x POWERLINK interface - 32 kB mxSRAM - For APC2100/PPC2200 - Only available with a new device       SACCIF01.FPLS-001     Interface card - 1x RS232 interface - 1x CAN interface - 1x CAN interface - 512 kB mxSRAM - For APC2100/PPC2100/APC2200/PPC2200 - Only available with a new device       SACCIF01.FPLS-001     Interface card - 1x RS232 interface - 1x CAN interface - 1x CAN interface - 512 kB mxSRAM - For APC2100/PPC2100/APC2200/PPC2200 - O                                                                                                    |                   | Required accessories                                                                                                    | ER           |
| SCFAST.0320-00   CFast 16 GB SLC     SCFAST.0322-00   CFast 32 GB SLC     SCFAST.0322-10   CFast 32 GB MLC     SCFAST.0426-10   CFast 28 GB MLC     SCFAST.128G-10   CFast 128 GB MLC     SCFAST.128G-10   CFast 28 GB MLC     SCFAST.128G-10   CFast 28 GB MLC     SCFAST.28G-10   CFast 28 GB MLC     SCFAST.28G-10   CFast 28 GB MLC     SCACLF01.FPCC-000   Interface options     5ACCIF01.FPCC-000   Interface options     SACCIF01.FPCS-000   Interface card - 1x R485 interface - 1x CAN interface - 1x POWERLINK interface - 32 kB FRAM - For APC2100/PPC2100/APC2200/PPC2200 - Only available with a new device     SACCIF01.FPLK-000   Interface card - 1x R5425 interface - 1x POWERLINK interface - 1x POWERLINK interface     SACCIF01.FPLS-001   Interface card - 1x RS232 interface - 1x POWERLINK interface     SACCIF01.FPLS-001   Interface card - 1x RS232 interface - 1x POWERLINK interface     SACCIF01.FPLS-001   Interface card - 1x RS232 interface - 1x POWERLINK interface     SACCIF01.FPLS-001   Interface card - 1x RS232 interface - 1x CAN interface - 1x     SACCIF01.FPLS-001   Interface card - 1x RS232 interface - 1x CAN interface - 1x     SACCIF01.FPSC-0001   Interface card - 1x RS232 interface - 1x CAN interface - 1x                                                                                                    |                   | CFast cards                                                                                                    |              |
| SCFAST.032G-00   CFast 32 GB SLC     SCFAST.0464-10   CFast 32 GB MLC     SCFAST.0464-10   CFast 26 GB MLC     SCFAST.286G-10   CFast 28 GB MLC     SCFAST.286G-10   CFast 26 GB MLC     SCFAST.286G-10   CFast 26 GB MLC     SCACLFO1.FPCC-000   Interface scriptions     Interface card - 2x CAN interface - 1x X2X Link interface - 1x<br>POWERLINK interface - 512 kB mSRAM - For APC2100/<br>PPC2100/APC2200/PPC2200 - Only available with a new device     SACCIF01.FPCS-000   Interface card - 1x RS485 interface - 1x CAN interface - 1x<br>POWERLINK interface - 32 kB FRAM - For APC2100/PPC2100/<br>APC2200/PPC2200 - Only available with a new device     SACCIF01.FPLK-000   Interface card - 1x RS232 interface - 1x POWERLINK interface -<br>- 32 kB FRAM - For APC2100/PPC2100/APC2200/PPC2200 -<br>Only available with a new device     SACCIF01.FPLS-001   Interface card - 1x RS232 interface - 1x POWERLINK interface -<br>512 kB mSRAM - For APC2100/PPC2100/APC2200/PPC2200 -<br>Only available with a new device     SACCIF01.FPLS-001   Interface card - 1x RS232 interface - 1x POWERLINK interface -<br>512 kB mSRAM - For APC2100/PPC2100/APC2200/PPC2200 -<br>0/mJ available with a new device     SACCIF01.FPLS-000   Interface card - 1x RS232 interface - 1x CAN interface - 1x<br>POWERLINK interface - 32 kB FRAM - For APC2100/PPC2100/<br>APC2200/PPC2200 - Only available with a new device     SACCIF01.FPLS-0001   Interface card - 1x RS322 interface - 1x CAN interface - 1x<br>POWERLINK interface - 1x CAN in                                                                                                    | 5CFAST.016G-00    | CFast 16 GB SLC                                                                                                    |              |
| SCFAST.033C9-10   CFast 32 GB MLC     SCFAST.104G-10   CFast 64 GB MLC     SCFAST.256G-10   CFast 256 GB MLC     SCFAST.256G-10   CFast 256 GB MLC     SCFAST.256G-10   CFast 256 GB MLC     SCACIF01.FPCC-000   Interface card - 2x CAN interfaces - 1x X2X Link interface - 1x POWERLINK interface - 512 kB mSRAM - For APC2100/PPC2100/PPC2200 - Only available with a new device     SACCIF01.FPCS-000   Interface card - 1x R5495 interface - 1x CAN interface - 1x POWERLINK interface - 32 kB FRAM - For APC2100/PPC2100/APC2200/PPC2200 - Only available with a new device     SACCIF01.FPLK-000   Interface card - 1x RS495 interface - 1x POWERLINK interface - 1x POWERLINK interface - 1x POWERLINK interface - 1x POWERLINK interface - 1x POWERLINK interface - 12x B mSRAM - For APC2100/PPC2100/APC2200/PPC2200 - Only available with a new device     SACCIF01.FPLS-000   Interface card - 1x RS323 interface - 1x POWERLINK interface - 32 kB FRAM - For APC2100/PPC2100/APC2200/PPC2200 - Only available with a new device     SACCIF01.FPLS-001   Interface card - 1x RS323 interface - 1x POWERLINK interface - 12 kB mSRAM For APC2100/PPC2100/APC2200/PPC2200 - Only available with a new device     SACCIF01.FPSC-000   Interface card - 1x RS323 interface - 1x CAN interface - 1x POWERLINK interface - 1x POWERLINK interface - 1x POWERLINK interface - 1x POWERLINK interface - 1x POWERLINK interface - 1x POWERLINK interface - 1x POWERLINK interface - 1x POWERLINK interface - 1x POWERLINK interface - 1x POWERLINK interface - 1x CAN interface - 1x POWERLINK interface - 1x POWERLINK interfac                                                                                                    | 5CFAST.032G-00    | CFast 32 GB SLC                                                                                                    |              |
| SCHAST.044G-10   CFast 128 GB MLC     SCFAST.128G-10   CFast 128 GB MLC     SCFAST.256G-10   CFast 128 GB MLC     SCFAST.256G-10   CFast 256 GB MLC     Optional accessories   Interface options     SACCIF01.FPCC-000   Interface card - 2x CAN interfaces - 1x X2X Link interface - 1x POWERLINK interface - 512 kB mvSRAM - For APC2100/PC2100/APC2200/PPC2200 - Only available with a new device     SACCIF01.FPCS-000   Interface card - 1x RS485 interface - 1x CAN interface - 1x POWERLINK interface - 32 kB FRAM - For APC2100/PPC2100/APC2200/PPC2200 - Only available with a new device     SACCIF01.FPLK-000   Interface card - 1x RS232 interface - 1x POWERLINK interface - 132 kB FRAM - For APC2100/PPC2100/APC2200/PPC2200 - Only available with a new device     SACCIF01.FPLS-000   Interface card - 1x RS232 interface - 1x POWERLINK interface - 32 kB FRAM - For APC2100/PPC2100/APC2200/PPC2200 - Only available with a new device     SACCIF01.FPLS-001   Interface card - 1x RS232 interface - 1x CAN interface - 1x POWERLINK interface - 32 kB FRAM - For APC2100/PPC2100/APC2200/PPC2200 - Only available with a new device     SACCIF01.FPLS-001   Interface card - 1x RS232 interface - 1x CAN interface - 1x CAN interface - 1x POWERLINK interface - 1x POWERLINK interface - 1x POWERLINK interface - 1x POWERLINK interface - 1x POWERLINK interface - 1x POWERLINK interface - 1x POWERLINK interface - 1x POWERLINK interface - 1x POWERLINK interface - 1x POWERLINK interface - 1x POWERLINK interface - 1x CAN interface - 1x CAN interface - 1x CAN interface - 1x POWERLINK interface - 1x                                                                                                    | 5CEAST 032G-10    | CEast 32 GB MLC                                                                                                    |              |
| SGLAST.128G-10 CFast 128 GB MLC   SCFAST.128G-10 CFast 256 GB MLC   Optional accessories Interface options   SACCIF01.FPCC-000 Interface card - 2X CAN interfaces - 1x XZX Link interface - 1x POWERLINK interface - 512 kB nvSRAM - For APC2100/PPC2100/APC2200/PPC2200 - Only available with a new device   SACCIF01.FPCS-000 Interface card - 1x RS485 interface - 1x CAN interface - 1x CAN interface - 1x POWERLINK interface - 32 kB FRAM - For APC2100/PPC2100/APC2200/PPC2200 - Only available with a new device   SACCIF01.FPLK-000 Interface card - 1x RS485 interface - 1x POWERLINK interface - 1x POWERLINK interface   SACCIF01.FPLK-000 Interface card - 1x RS232 interface - 1x POWERLINK interface - 32 kB FRAM - For APC2100/PPC2200/PPC2200 - Only available with a new device   SACCIF01.FPLS-000 Interface card - 1x RS232 interface - 1x POWERLINK interface - 32 kB FRAM - For APC2100/PPC2100/APC2200/PPC2200 - Only available with a new device   SACCIF01.FPLS-001 Interface card - 1x RS232 interface - 1x POWERLINK interface - 32 kB FRAM - For APC2100/PPC2100/APC2200/PPC2200 - Only available with a new device   SACCIF01.FPLS-001 Interface card - 1x RS232 interface - 1x CAN interface - 1x POWERLINK interface - 32 kB FRAM - For APC2100/PPC2100/APC2200/PPC2200 - Only available with a new device   SACCIF01.FPSC-001 Interface card - 1x RS323 interface - 1x CAN interface - 1x POWERLINK interface - 1x POWERLINK interface - 1x POWERLINK interface - 1x POWERLINK interface - 1x CAN interface - 1x POWERLINK interface - 1x POWERLINK interface - 1x POWERLINK interface - 1x CAN interface - 1x CAN interface - 1x CAN interface - 1x POWER                                                                                         | 5CEAST 064G-10    | CEast 64 GB MLC                                                                                                    |              |
| 3CFAST 1280-10   CFast 126 GB MLC     SCFAST 256G-10   Optional accessories     Interface options   Interface card - 2x CAN interfaces - 1x X2X Link interface - 1x POWERLINK interface - 512 kB rvSRAM - For APC2100/PPC2100/PPC2100/PPC2200/PPC2200 - Only available with a new device     5ACCIF01.FPCS-000   Interface card - 1x RS485 interface - 1x CAN interface - 1x POWERLINK interface - 32 kB FRAM - For APC2100/PPC2100/APC2200/PPC2200 - Only available with a new device     5ACCIF01.FPLK-000   Interface card - 1x RS432 interface - 1x POWERLINK interface - 1x POWERLINK interface - 1x POWERLINK interface - 1x POWERLINK interface - 1x POWERLINK interface - 1x POWERLINK interface - 32 kB FRAM - For APC2100/PPC2200 - Only available with a new device     5ACCIF01.FPLS-000   Interface card - 1x RS323 interface - 1x POWERLINK interface - 32 kB FRAM - For APC2100/PPC2200 - Only available with a new device     5ACCIF01.FPLS-001   Interface card - 1x RS323 interface - 1x POWERLINK interface - 512 kB rvSRAM - For APC2100/PPC2100/APC2200/PPC2200 - Only available with a new device     5ACCIF01.FPLS-001   Interface card - 1x RS323 interface - 1x CAN interface - 1x POWERLINK interface - 512 kB rvSRAM - For APC2100/PPC2100/APC2200/PPC2200 - Only available with a new device     5ACCIF01.FPSC-001   Interface card - 1x RS323 interface - 1x CAN interface - 1x POWERLINK interface - 1x POWERLINK interface - 1x POWERLINK interface - 1x POWERLINK interface - 1x POWERLINK interface - 1x POWERLINK interface - 1x POWERLINK interface - 1x POWERLINK interface - 1x POWERLINK interface - 1x POWERLINK interface - 1x POWERLINK interface - 1x POWERLINK interface - 1x P                                                         | 5CFAST.004G-10    | CEast 129 CP MLC                                                                                                    |              |
| SCHAS1.286G-10   CHAST 286 GB MILC     Optional accessories     Interface options     5ACCIF01.FPCC-000     Interface card - 2x CAN interfaces - 1 x X2X Link interface - 1x POWERLINK interface - 51 2k B rvSRM - For APC2100/PPC2100/APC2200/PPC2200 - Only available with a new device     5ACCIF01.FPCS-000     Interface card - 1x RS485 interface - 1x CAN interface - 1x POWERLINK interface - 32 kB FRAM - For APC2100/PPC2100/APC2200/PPC2200 - Only available with a new device     5ACCIF01.FPLK-000   Interface card - 1x POWERLINK interface - integrated 2-port hub - 512 kB nvSRAM - For APC2100/PPC2200/PPC2200 - Only available with a new device     5ACCIF01.FPLS-000   Interface card - 1x RS232 interface - 1x POWERLINK interface - 32 kB FRAM - For APC2100/PPC2200/PPC2200 - Only available with a new device     5ACCIF01.FPLS-001   Interface card - 1x RS232 interface - 1x POWERLINK interface - 32 kB FRAM - For APC2100/PPC2100/APC2200/PPC2200 - Only available with a new device     5ACCIF01.FPLS-001   Interface card - 1x RS232 interface - 1x CAN interface - 1x POWERLINK interface - 32 kB FRAM - For APC2100/PPC2100/APC2200/PPC2200 - Only available with a new device     5ACCIF01.FPSC-001   Interface card - 1x RS232 interface - 1x CAN interface - 1x POWERLINK interface - 1x POWERLINK interface - 1x CAN interface - 1x PC2100/PPC2100/APC2200/PPC2200 - Only available with a new device     5ACCIF01.FPSC-001   Interface card - 1x RS232 interface - For APC2100/PPC2100/APC2200/PPC2200 - Only available with a new device     5ACCIF01.                                                                                                    | 50FAS1.126G-10    |                                                                                                    |              |
| Optional accessories       Interface options       5ACCIF01.FPCC-000     Interface card - 2x CAN interfaces - 1x X2X Link interface -<br>1x POWERLINK interface - 512 kB nvSRAM - For APC2100/<br>PPC2100/APC2200/PPC2200 - Only available with a new de-<br>vice       5ACCIF01.FPCS-000     Interface card - 1x RS485 interface - 1x CAN interface - 1x<br>POWERLINK interface - 32 kB FRAM - For APC2100/PPC2100/<br>APC2200/PPC2200 - Only available with a new device       5ACCIF01.FPLK-000     Interface card - 1x POWERLINK interface - 1x POWERLINK interface       5ACCIF01.FPLK-001     Interface card - 1x RS232 interface - 1x POWERLINK interface       5ACCIF01.FPLS-000     Interface card - 1x RS232 interface - 1x POWERLINK interface       5ACCIF01.FPLS-001     Interface card - 1x RS232 interface - 1x POWERLINK interface       5ACCIF01.FPLS-001     Interface card - 1x RS232 interface - 1x POWERLINK interface       5ACCIF01.FPLS-001     Interface card - 1x RS232 interface - 1x CAN interface - 1x       5ACCIF01.FPSC-000     Interface card - 1x RS232 interface - 1x CAN interface - 1x       5ACCIF01.FPSC-001     Interface card - 1x RS232 interface - 1x CAN interface - 1x ZAN interface - 1x       5ACCIF01.FPSC-001     Interface card - 1x RS322 interface - 1x CAN interface - 1x ZAN interface - 1x CAN interface - 1x CAN interface - 1x CAN interface - 1x CAN interface - 1x CAN interface - 1x CAN interface - 1x CAN interface - 1x CAN interface - 1x CAN interface - 1x CAN interface - 1x CAN interface - 1x CAN interface - 1x CAN inter                                                                                                    | 5CFAS1.256G-10    | CFast 256 GB MLC                                                                                                    |              |
| Interface options       SACCIF01.FPCC-000     Interface card - 2x CAN interfaces - 1x X2X Link interface -<br>1x POWERLINK interface - 512 kB nvSRAM - For APC2100/<br>PPC2100/APC2200/PPC2200 - Only available with a new de-<br>vice       SACCIF01.FPCS-000     Interface card - 1x RS485 interface - 1x CAN interface - 1x<br>POWERLINK interface - 32 kB FRAM - For APC2100/PPC2100/<br>APC2200/PPC2200 - Only available with a new device       SACCIF01.FPLK-000     Interface card - 1x POWERLINK interface - 1x POWERLINK interface       Interface card - 1x POWERLINK interface - 1x POWERLINK interface     -       SACCIF01.FPLS-000     Interface card - 1x RS232 interface - 1x POWERLINK interface       -12 kB nvSRAM - For APC2100/PPC2200/PPC2200/<br>PPC2200 - Only available with a new device     -       SACCIF01.FPLS-001     Interface card - 1x RS232 interface - 1x POWERLINK interface -<br>1s1 kB nvSRAM - For APC2100/PPC2100/APC2200/PPC2200 -<br>Only available with a new device       SACCIF01.FPSC-000     Interface card - 1x RS232 interface - 1x CAN interface - 1x<br>POWERLINK interface - 32 kB FRAM - For APC2100/PPC2100/<br>APC2200/PPC2200 - Only available with a new device       SACCIF01.FPSC-001     Interface card - 1x RS232 interface - 1x CAN interface - 1x X2X<br>Link interface - 1x POWERLINK interface - 512 kB nvSRAM<br>- For APC2100/PPC2100/APC2200/PPC2200 - Only available<br>with a new device       SACCIF01.FPSC-001     Interface card - 1x RS422/RS485 interface - For APC2100/PPC2100/<br>APC2200/PPC2200 - Only available with a new device       SACCIF01.FSS0-000     Interfac                                                                                                    |                   | Optional accessories                                                                                                    |              |
| SACCIF01.FPCC-000   Interface card - 2x CAN interfaces - 1x X2X Link interface - 1x POWERLINK interface - 512 KB nvSRAM - For APC2100/PPC2100/APC2200/PPC2200 - Only available with a new device     SACCIF01.FPCS-000   Interface card - 1x RS485 interface - 1x CAN interface - 1x POWERLINK interface - 32 kB FRAM - For APC2100/PPC2100/APC2200/PPC2200 - Only available with a new device     SACCIF01.FPLK-000   Interface card - 1x RS485 interface - 1x POWERLINK interface - 1x POWERLINK interface - 1x POWERLINK interface - 1x POWERLINK interface - 1x POWERLINK interface - 1x POWERLINK interface - 1x POWERLINK interface - 1x POWERLINK interface - 32 kB rRAM - For APC2100/PPC2100/APC2200/PPC2200 - Only available with a new device     SACCIF01.FPLS-000   Interface card - 1x RS232 interface - 1x POWERLINK interface - 32 kB FRAM - For APC2100/PPC2100/APC2200/PPC2200 - Only available with a new device     SACCIF01.FPLS-001   Interface card - 1x RS232 interface - 1x POWERLINK interface - 1x POWERLINK interface - 1x RS232 interface - 1x RS232 interface - 1x POWERLINK interface - 1x POWERLINK interface - 1x POWERLINK interface - 1x POWERLINK interface - 1x POWERLINK interface - 1x POWERLINK interface - 1x POWERLINK interface - 1x POWERLINK interface - 1x RS232 interface - 1x RS232 interface - 1x RS232 interface - 1x RS23     SACCIF01.FPSC-001   Interface card - 1x RS232 interface - 1x CAN interface - 1x XSX Link interface - 1x RS232 interface - 1x RS232     Link Interface card - 1x RS232 interface - 1x CAN interface - 1x XSX Link interface - 1x RS232 interface - 1x CAN interface - 1x RS24     SACCIF01.FPSC-001   Interface card - 1x RS232 interface - For APC2100/PPC2100/APC2200/PPC2200 - Only available w |                   | Interface options                                                                                                    |              |
| 5ACCIF01.FPCS-000   Interface card - 1x RS485 interface - 1x CAN interface - 1x<br>POWERLINK interface - 32 kB FRAM - For APC2100/PPC2100/<br>APC2200/PPC2200 - Only available with a new device     5ACCIF01.FPLK-000   Interface card - 1x POWERLINK interface - Integrated 2-port<br>hub - 512 kB nvSRAM - For APC2100/PPC2200/<br>PPC2200 - Only available with a new device     5ACCIF01.FPLS-000   Interface card - 1x RS232 interface - 1x POWERLINK interface<br>- 32 kB FRAM - For APC2100/PPC2100/APC2200/PPC2200 -<br>Only available with a new device     5ACCIF01.FPLS-001   Interface card - 1x RS232 interface - 1x POWERLINK interface<br>- 512 kB nvSRAM - For APC2100/PPC2100/APC2200/PPC2200 -<br>Only available with a new device     5ACCIF01.FPSC-000   Interface card - 1x RS232 interface - 1x CAN interface - 1x<br>POWERLINK interface - 1x RS232 interface - 1x CAN interface - 1x<br>POWERLINK interface - 32 kB FRAM - For APC2100/PPC2100/<br>APC2200/PPC2200 - Only available with a new device     5ACCIF01.FPSC-001   Interface card - 1x RS232 interface - 1x CAN interface - 1x X2X<br>Link Interface - 1x POWERLINK interface - 512 kB nvSRAM<br>- For APC2100/PPC2200 - Only available with a new device     5ACCIF01.FPSC-001   Interface card - 1x CAN interface - For APC2100/<br>PPC2100/APC2200/PPC2200 - Only available with a new device     5ACCIF01.FPSC-000   Interface card - 1x CAN interface - For APC2100/<br>PPC2100/APC2200/PPC2200 - Only available with a new device     5ACCIF01.ICAN-000   Interface card - 1x CAN interface - For APC2100/<br>PPC2100/PPC2200 - Only available with a new device     5ACCIF01.IS00-000   Interface card - 1x RS323 interface - For AP                                                    | 5ACCIF01.FPCC-000 | Interface card - 2x CAN interfaces - 1x X2X Link interface -<br>1x POWERLINK interface - 512 kB nvSRAM - For APC2100/<br>PPC2100/APC2200/PPC2200 - Only available with a new de-<br>vice                  |              |
| 5ACCIF01.FPLK-000   Interface card - 1x POWERLINK interface - Integrated 2-port hub - 512 kB nvSRAM - For APC2100/PPC2100/APC2200/ PPC2200 - Only available with a new device     5ACCIF01.FPLS-000   Interface card - 1x RS232 interface - 1x POWERLINK interface - 32 kB FRAM - For APC2100/PPC2100/APC2200/PPC2200 - Only available with a new device     5ACCIF01.FPLS-001   Interface card - 1x RS232 interface - 1x POWERLINK interface - 312 kB nvSRAM - For APC2100/PPC2100/APC2200/PPC2200 - Only available with a new device     5ACCIF01.FPLS-001   Interface card - 1x RS232 interface - 1x CAN interface - 1x POWERLINK interface - 512 kB nvSRAM - For APC2100/PPC2100/APC2200/PPC2200 - Only available with a new device     5ACCIF01.FPSC-000   Interface card - 1x RS232 interface - 1x CAN interface - 1x POWERLINK interface - 1x POWERLINK interface - 32 kB FRAM - For APC2100/PPC2100/APC2200/PPC2200 - Only available with a new device     5ACCIF01.FPSC-001   Interface card - 1x RS232 interface - 1x CAN interface - 1x X2X Link Interface - 1x POWERLINK interface - 512 kB nvSRAM - For APC2100/PPC2200 - Only available with a new device     5ACCIF01.FPSC-001   Interface card - 2x RS422/RS485 interface - For APC2100/PPC2100/APC2200/PPC2200 - Only available with a new device     5ACCIF01.ISS0-000   Interface card - 1x RS232 interface - For APC2100/PPC2100/APC2200/PPC2200 - Only available with a new device     5ACCIF01.IS00-000   Interface card - 1x CAN interface - For APC2100/PPC2100/APC2200/PPC2200 - Only available with a new device     5ACCIF01.ISDL-000   Monitor/Panel options - 1x SD2/DVI transmitter - For APC2100                                                                                                    | 5ACCIF01.FPCS-000 | Interface card - 1x RS485 interface - 1x CAN interface - 1x<br>POWERLINK interface - 32 kB FRAM - For APC2100/PPC2100/<br>APC2200/PPC2200 - Only available with a new device                              |              |
| 5ACCIF01.FPLS-000   Interface card - 1x RS232 interface - 1x POWERLINK interface<br>- 32 kB FRAM - For APC2100/PPC2100/APC2200/PPC2200 -<br>Only available with a new device     5ACCIF01.FPLS-001   Interface card - 1x RS232 interface - 1x POWERLINK interface -<br>512 kB nvSRAM - For APC2100/PPC2100/APC2200/PPC2200<br>- Only available with a new device     5ACCIF01.FPSC-000   Interface card - 1x RS232 interface - 1x CAN interface - 1x<br>POWERLINK interface - 32 kB FRAM - For APC2100/PPC2100/<br>APC2200/PPC2200 - Only available with a new device     5ACCIF01.FPSC-001   Interface card - 1x RS232 interface - 1x CAN interface - 1x X2X<br>Link Interface - 1x POWERLINK interface - 512 kB nvSRAM<br>- For APC2100/PPC2100/APC2200/PC2200 - Only available<br>with a new device     5ACCIF01.FPSC-001   Interface card - 2x RS422/RS485 interface - For APC2100/<br>PPC2100/APC2200/PPC2200 - Only available with a new device     5ACCIF01.ICAN-000   Interface card - 1x RS232 interface - For APC2100/<br>PPC2200/PPC2200 - Only available with a new device     5ACCIF01.ICAN-000   Interface card - 1x RS232 interface - For APC2100/<br>APC2200/PPC2200 - Only available with a new device     5ACCIF01.IS00-000   Interface card - 1x RS232 interface - For APC2100/<br>APC2200/PPC2200 - Only available with a new device     5ACCIF01.ISDL0-000   Monitor/Panel options     5ACCLI01.SDL3-000   Monitor/Panel option - 1x SDL3 transmitter - For APC2100 - Only<br>available with a new device                                                                                                    | 5ACCIF01.FPLK-000 | Interface card - 1x POWERLINK interface - Integrated 2-port<br>hub - 512 kB nvSRAM - For APC2100/PPC2100/APC2200/<br>PPC2200 - Only available with a new device                                           |              |
| 5ACCIF01.FPLS-001Interface card - 1x RS232 interface - 1x POWERLINK interface -<br>512 kB nvSRAM - For APC2100/PPC2100/APC2200/PPC2200<br>- Only available with a new device5ACCIF01.FPSC-000Interface card - 1x RS232 interface - 1x CAN interface - 1x<br>POWERLINK interface - 32 kB FRAM - For APC2100/PPC2100/<br>APC2200/PPC2200 - Only available with a new device5ACCIF01.FPSC-001Interface card - 1x RS232 interface - 1x CAN interface - 1x X2X<br>Link Interface card - 1x RS232 interface - 1x CAN interface - 1x X2X<br>Link Interface - 1x POWERLINK interface - 512 kB nvSRAM<br>- For APC2100/PPC2100/APC2200/PPC2200 - Only available<br>with a new device5ACCIF01.FSS0-000Interface card - 2x RS422/RS485 interface - For APC2100/<br>PPC2100/APC2200/PPC2200 - Only available with a new device5ACCIF01.ICAN-000Interface card - 1x CAN interface - For APC2100/<br>PPC2200/PPC2200 - Only available with a new device5ACCIF01.ISO0-000Interface card - 1x RS232 interface - For APC2100/PPC2100/<br>APC2200/PPC2200 - Only available with a new device5ACCIF01.ISDL0-000Monitor/Panel option - 1x SDL/DVI transmitter - For APC2100/<br>APC2200 - Only available with a new device5ACCLI01.SDL3-000Monitor/Panel option - 1x SDL3 transmitter - For APC2100 - Only<br>available with a new device                                                                                                    | 5ACCIF01.FPLS-000 | Interface card - 1x RS232 interface - 1x POWERLINK interface<br>- 32 kB FRAM - For APC2100/PPC2100/APC2200/PPC2200 -<br>Only available with a new device                                                  |              |
| 5ACCIF01.FPSC-000Interface card - 1x RS232 interface - 1x CAN interface - 1x<br>POWERLINK interface - 32 kB FRAM - For APC2100/PPC2100/<br>APC2200/PPC2200 - Only available with a new device5ACCIF01.FPSC-001Interface card - 1x RS232 interface - 1x CAN interface - 1x XZX<br>Link Interface - 1x POWERLINK interface - 1x CAN interface - 1x XZX<br>Link Interface - 1x POWERLINK interface - 512 kB nvSRAM<br>- For APC2100/PPC2200/PPC2200 - Only available<br>with a new device5ACCIF01.FSS0-000Interface card - 2x RS422/RS485 interface - For APC2100/<br>PPC2100/APC2200/PPC2200 - Only available with a new device5ACCIF01.ICAN-000Interface card - 1x CAN interface - For APC2100/<br>PPC2200/PPC2200 - Only available with a new device5ACCIF01.IS00-000Interface card - 1x RS232 interface - For APC2100/PPC2100/<br>APC2200/PPC2200 - Only available with a new device5ACCIF01.IS00-000Monitor/Panel options5ACCLI01.SDL0-000Monitor/Panel option - 1x SDL3 transmitter - For APC2100/<br>APC2200 - Only available with a new device5ACCLI01.SDL3-000Monitor/Panel option - 1x SDL3 transmitter - For APC2100 - Only<br>available with a new device                                                                                                    | 5ACCIF01.FPLS-001 | Interface card - 1x RS232 interface - 1x POWERLINK interface -<br>512 kB nvSRAM - For APC2100/PPC2100/APC2200/PPC2200<br>- Only available with a new device                                               |              |
| 5ACCIF01.FPSC-001   Interface card - 1x RS232 interface - 1x CAN interface - 1x X2X<br>Link Interface - 1x POWERLINK interface - 512 kB nvSRAM<br>- For APC2100/PPC2100/APC2200/PPC2200 - Only available<br>with a new device     5ACCIF01.FSS0-000   Interface card - 2x RS422/RS485 interface - For APC2100/<br>PPC2100/APC2200/PPC2200 - Only available with a new de-<br>vice     5ACCIF01.ICAN-000   Interface card - 1x CAN interface - For APC2100/PPC2100/<br>APC2200/PPC2200 - Only available with a new device     5ACCIF01.IS00-000   Interface card - 1x RS232 interface - For APC2100/PPC2100/<br>APC2200/PPC2200 - Only available with a new device     5ACCIF01.IS00-000   Interface card - 1x RS232 interface - For APC2100/PPC2100/<br>APC2200/PPC2200 - Only available with a new device     5ACCLI01.SDL0-000   Monitor/Panel options     5ACCLI01.SDL3-000   Monitor/Panel option - 1x SDL3 transmitter - For APC2100 - Only<br>available with a new device                                                                                                    | 5ACCIF01.FPSC-000 | Interface card - 1x RS232 interface - 1x CAN interface - 1x<br>POWERLINK interface - 32 kB FRAM - For APC2100/PPC2100/<br>APC2200/PPC2200 - Only available with a new device                              |              |
| 5ACCIF01.FSS0-000   Interface card - 2x RS422/RS485 interface - For APC2100/<br>PPC2100/APC2200/PPC2200 - Only available with a new de-<br>vice     5ACCIF01.ICAN-000   Interface card - 1x CAN interface - For APC2100/PPC2100/<br>APC2200/PPC2200 - Only available with a new device     5ACCIF01.IS00-000   Interface card - 1x RS232 interface - For APC2100/PPC2100/<br>APC2200/PPC2200 - Only available with a new device     5ACCIF01.IS00-000   Monitor/Panel options     5ACCLI01.SDL0-000   Monitor/Panel option - 1x SDL/DVI transmitter - For APC2100/<br>APC2200 - Only available with a new device     5ACCLI01.SDL3-000   Monitor/Panel option - 1x SDL3 transmitter - For APC2100 - Only<br>available with a new device                                                                                                    | 5ACCIF01.FPSC-001 | Interface card - 1x RS232 interface - 1x CAN interface - 1x X2X<br>Link Interface - 1x POWERLINK interface - 512 kB nvSRAM<br>- For APC2100/PPC2100/APC2200/PPC2200 - Only available<br>with a new device |              |
| 5ACCIF01.ICAN-000   Interface card - 1x CAN interface - For APC2100/PPC2100/<br>APC2200/PPC2200 - Only available with a new device     5ACCIF01.IS00-000   Interface card - 1x RS232 interface - For APC2100/PPC2100/<br>APC2200/PPC2200 - Only available with a new device     Monitor/Panel options   Monitor/Panel option - 1x SDL/DVI transmitter - For APC2100/<br>APC2200 - Only available with a new device     5ACCLI01.SDL3-000   Monitor/Panel option - 1x SDL3 transmitter - For APC2100 - Only<br>available with a new device                                                                                                    | 5ACCIF01.FSS0-000 | Interface card - 2x RS422/RS485 interface - For APC2100/<br>PPC2100/APC2200/PPC2200 - Only available with a new de-<br>vice                                                                               |              |
| 5ACCIF01.IS00-000   Interface card - 1x RS232 interface - For APC2100/PPC2100/<br>APC2200/PPC2200 - Only available with a new device     Monitor/Panel options     5ACCLI01.SDL0-000   Monitor/Panel option - 1x SDL/DVI transmitter - For APC2100/<br>APC2200 - Only available with a new device     5ACCLI01.SDL3-000   Monitor/Panel option - 1x SDL3 transmitter - For APC2100 - Only<br>available with a new device                                                                                                    | 5ACCIF01.ICAN-000 | Interface card - 1x CAN interface - For APC2100/PPC2100/<br>APC2200/PPC2200 - Only available with a new device                                                                                            |              |
| Monitor/Panel options       5ACCLI01.SDL0-000     Monitor/Panel option - 1x SDL/DVI transmitter - For APC2100/<br>APC2200 - Only available with a new device       5ACCLI01.SDL3-000     Monitor/Panel option - 1x SDL3 transmitter - For APC2100 - Only<br>available with a new device                                                                                                    | 5ACCIF01.IS00-000 | Interface card - 1x RS232 interface - For APC2100/PPC2100/<br>APC2200/PPC2200 - Only available with a new device                                                                                          |              |
| 5ACCLI01.SDL0-000   Monitor/Panel option - 1x SDL/DVI transmitter - For APC2100/<br>APC2200 - Only available with a new device     5ACCLI01.SDL3-000   Monitor/Panel option - 1x SDL3 transmitter - For APC2100 - Only<br>available with a new device                                                                                                    |                   | Monitor/Panel options                                                                                                    |              |
| 5ACCLI01.SDL3-000 Monitor/Panel option - 1x SDL3 transmitter - For APC2100 - Only<br>available with a new device                                                                                                    | 5ACCLI01.SDL0-000 | Monitor/Panel option - 1x SDL/DVI transmitter - For APC2100/<br>APC2200 - Only available with a new device                                                                                                |              |
|                                                                                                    | 5ACCLI01.SDL3-000 | Monitor/Panel option - 1x SDL3 transmitter - For APC2100 - Only available with a new device                                                                                                    |              |

### 4.2.1.1.3 Technical data

# Information:

The following specified characteristic data, features and limit values are only valid for these individual components and may differ from those of the complete system. The data specified for the complete system applies to the complete system in which this individual component is used, for example.

| Order number                                               | 5APC2100.<br>BY01-000 | 5APC2100.<br>BY11-000   | 5APC2100.<br>BY22-000  | 5APC2100.<br>BY34-000 | 5APC2100.<br>BY44-000       | 5APC2100.<br>BY48-000                 |
|------------------------------------------------------------|-----------------------|-------------------------|------------------------|-----------------------|-----------------------------|---------------------------------------|
| General information                                        |                       |                         |                        |                       |                             |                                       |
| LEDs                                                       |                       |                         | Power, CFa             | st, Link, Run         |                             |                                       |
| B&R ID code                                                | 0xE5C1                | 0xE5C2                  | 0xE5C3                 | 0xE5C4                | 0xE5C5                      | 0xED0D                                |
| Cooling                                                    |                       |                         | Passive vi             | a housing             |                             |                                       |
| Power button                                               |                       |                         | Ye                     | es                    |                             |                                       |
| Reset button                                               |                       |                         | Ye                     | es                    |                             |                                       |
| Buzzer                                                     |                       |                         | N                      | 0                     |                             |                                       |
| Certifications                                             |                       |                         | X                      |                       |                             |                                       |
|                                                            |                       |                         | Ye                     | es                    |                             |                                       |
|                                                            |                       |                         |                        |                       |                             |                                       |
| 0L                                                         |                       |                         | Industrial cont        | rol equipment         |                             |                                       |
| HazLoc                                                     |                       |                         | cULus HazL             | oc E180196            |                             |                                       |
|                                                            |                       |                         | Industrial cont        | rol equipment         |                             |                                       |
|                                                            |                       | for hazardous locations |                        |                       |                             |                                       |
| DNN/                                                       |                       |                         | Class I, Division 2, 0 | Groups ABCD, 14 1)    |                             | B (0. 55%0)                           |
| DNV                                                        |                       | -                       |                        |                       | I emperature<br>Humidity: B | : <b>B</b> (0 - 55°C)<br>(up to 100%) |
|                                                            |                       |                         |                        |                       | Vibration                   | (dp to 100,0)<br>: <b>A</b> (0.7 q)   |
|                                                            |                       |                         |                        |                       | EMC: B (bridge              | and open deck) 2)                     |
| LR                                                         |                       | -                       | •                      |                       | EN                          | IV3                                   |
| KR                                                         |                       | -                       | •                      |                       | Y                           | es                                    |
| ABS                                                        |                       | -                       | -                      |                       | Y                           | es                                    |
| BV                                                         |                       | -                       |                        |                       | EC                          | 31B                                   |
|                                                            |                       |                         |                        |                       | Temperatu                   | re: 5 - 55°C                          |
|                                                            |                       |                         |                        |                       | FMC: Bridge                 | and open deck                         |
| EAC                                                        |                       |                         | Product famil          | v certification       | Ellio. Bhage                |                                       |
| Controller                                                 |                       |                         |                        | ,                     |                             |                                       |
| Bootloader                                                 |                       |                         | UEFI                   | BIOS                  |                             |                                       |
| Processor                                                  |                       |                         |                        |                       |                             |                                       |
| Туре                                                       | Intel Atom E3815      | Intel Atom E3825        | Intel Atom E3826       | Intel Atom E3827      | Intel Ato                   | m E3845                               |
| Clock frequency                                            | 1460 MHz              | 1330 MHz                | 1460 MHz               | 1750 MHz              | 1910                        | MHz                                   |
| Number of cores                                            | 1                     |                         | 2                      |                       |                             | 4                                     |
| Architecture                                               |                       |                         | 22                     | nm                    |                             |                                       |
| Thermal design power (TDP)                                 | 5 W                   | 6 W                     | 7 W                    | 8 W                   | 10                          | W                                     |
| L2 cache                                                   | 512 kB                |                         | 1 MB                   |                       | 2                           | MB                                    |
| Intel 64 architecture                                      |                       |                         | Ye                     | es                    |                             |                                       |
| Intel Hyper-Threading Technology                           |                       |                         | N                      | 0                     |                             |                                       |
| Intel vPro Technology                                      |                       |                         | N                      | 0                     |                             |                                       |
| x)                                                         |                       |                         | Ye                     | 25                    |                             |                                       |
| Intel Virtualization Technology for<br>Directed I/O (VT-d) |                       |                         | N                      | 0                     |                             |                                       |
| Enhanced Intel SpeedStep Tech-                             |                       |                         | Ye                     | es                    |                             |                                       |
| nology                                                     |                       |                         | L.L.L.D.               |                       |                             |                                       |
| Chipset                                                    |                       |                         | Intel Ba               | ay Irali              |                             |                                       |
|                                                            |                       | Δ                       | + 25°C: Tun 12 ppm     | (1 accord) per day    | 3)                          |                                       |
| Self-discharge time 4)                                     |                       | ^                       | Tvn ann                | (1 second) per day    | ·,                          |                                       |
|                                                            |                       |                         | Min. appr              | ox. 200 h             |                             |                                       |
| Battery-backed                                             |                       |                         | N                      | 0                     |                             |                                       |
| Power failure logic                                        |                       |                         |                        |                       |                             |                                       |
| Controller                                                 |                       |                         | MTC                    | CX <sup>5)</sup>      |                             |                                       |
| Buffer time                                                |                       |                         | 10                     | ms                    |                             |                                       |
| Memory                                                     |                       |                         |                        |                       |                             |                                       |
| Туре                                                       |                       |                         | DDR3 S                 | SDRAM                 |                             |                                       |
| Memory size                                                | 10                    | βB                      | 2 GB                   | 4 (                   | €B                          | 8 GB                                  |
| Velocity                                                   |                       | DDR3L-1067              |                        |                       | DDR3L-1333                  |                                       |
| Memory interface width                                     |                       |                         | Single channel         |                       |                             | Dual channel                          |
| Removable                                                  |                       |                         | N                      | 0                     |                             |                                       |
| Graphics                                                   |                       |                         |                        | Quality               |                             |                                       |
| Controller                                                 | 400 1411              | 500 MU                  | Intel HD               | Graphics              | 700 1411                    |                                       |
| Iviax. dynamic graphics frequency                          | 400 MHz               | 533 MHZ                 | 667 MHZ                | 22 hit                | 792 MHz                     |                                       |
|                                                            |                       |                         | Max.                   | J∠-DIL<br>1           |                             |                                       |
|                                                            |                       |                         | 1                      | 0                     |                             |                                       |
|                                                            |                       |                         | 4.                     |                       |                             |                                       |

#### Technical data

| Order number                        | 5APC2100.<br>BY01-000            | 5APC2100.<br>BY11-000 | 5APC2100.<br>BY22-000 | 5APC2100.<br>BY34-000  | 5APC2100.<br>BY44-000 | 5APC2100.<br>BY48-000   |
|-------------------------------------|----------------------------------|-----------------------|-----------------------|------------------------|-----------------------|-------------------------|
| Power management                    |                                  |                       | ACF                   | 914.0                  | J                     | _                       |
| Interfaces                          |                                  |                       |                       |                        |                       | _                       |
| CFast slot                          |                                  |                       |                       |                        |                       |                         |
| Quantity                            |                                  |                       |                       | 1                      |                       |                         |
| Туре                                |                                  |                       | SATA II (SA           | TA 3.0 Gbit/s)         |                       |                         |
| USB                                 |                                  |                       | ,                     | ,                      |                       |                         |
| Quantity                            |                                  |                       | :                     | 2                      |                       |                         |
| Туре                                |                                  |                       | 1x US<br>1x US        | SB 3.0<br>SB 2.0       |                       |                         |
| Variant                             |                                  |                       | Тур                   | be A                   |                       |                         |
| Transfer rate                       | Low spe                          | ed (1.5 Mbit/s), full | speed (12 Mbit/s), hi | gh speed (480 Mbit/    | s) to SuperSpeed (5   | 5 Gbit/s) <sup>6)</sup> |
| Current-carrying capacity           |                                  |                       | Max. 1 A pe           | r connection           |                       |                         |
| Ethernet                            |                                  |                       |                       |                        |                       |                         |
| Quantity                            |                                  |                       | :                     | 2                      |                       |                         |
| Variant                             |                                  |                       | RJ45, s               | shielded               |                       |                         |
| Transfer rate                       |                                  |                       | 10/100/10             | 000 Mbit/s             |                       |                         |
| Max. baud rate                      |                                  |                       | 1 G                   | bit/s                  |                       |                         |
| Slots                               |                                  |                       |                       |                        |                       |                         |
| Interface option 7)                 |                                  |                       |                       | 1                      |                       |                         |
| Monitor/Panel option 8)             |                                  |                       |                       | 1                      |                       |                         |
| Electrical properties               |                                  |                       |                       |                        |                       |                         |
| Nominal voltage                     |                                  |                       | 24 VDC ±2             | 5%, SELV <sup>9)</sup> |                       |                         |
| Nominal current                     |                                  |                       | Max                   | 3 A                    |                       |                         |
| Inrush current                      | Typ. 6 A, max. 10 A for < 300 μs |                       |                       |                        |                       |                         |
| Overvoltage category per EN 61131-2 |                                  |                       |                       | II                     |                       |                         |
| Galvanic isolation                  |                                  |                       | Y                     | es                     |                       |                         |
| Operating conditions                |                                  |                       |                       |                        |                       |                         |
| Pollution degree per EN 61131-2     |                                  |                       | Pollution             | degree 2               |                       |                         |
| Degree of protection per EN 60529   |                                  |                       | IP2                   | 0 <sup>10)</sup>       |                       |                         |
| Ambient conditions                  |                                  |                       |                       |                        |                       |                         |
| Elevation                           |                                  |                       |                       |                        |                       |                         |
| Operation                           |                                  |                       | Max. 3000 m (comp     | onent-dependent) 11    | )                     |                         |
| Mechanical properties               |                                  |                       |                       |                        |                       |                         |
| Dimensions 12)                      |                                  |                       |                       |                        |                       |                         |
| Width                               |                                  |                       | 40                    | mm                     |                       |                         |
| Height                              |                                  |                       | 115                   | mm                     |                       |                         |
| Depth                               |                                  |                       | 198                   | mm                     |                       |                         |
| Weight                              | 1170 g                           |                       |                       |                        |                       |                         |

Yes, but applies only if all components installed in the complete system have this certification and the complete system bears the corresponding mark. 1) 2) Yes, but applies only if all components installed in the complete system have this certification and are listed on the associated DNV certificate for the product

family.

3) At max. specified ambient temperature: Typ. 58 ppm (5 seconds) - worst case 220 ppm (19 seconds).

To achieve the specified values for the self-discharge time, the product must be supplied with power for min. 8 hours.

4) 5) Maintenance Controller Extended

6) The SuperSpeed transfer rate (5 Gbit/s) is only possible with USB 3.0.

7) The interface option cannot be replaced.

8) The monitor/panel option cannot be replaced.

9) IEC 61010-2-201 requirements must be observed.

10) Only if all interface covers are installed.

11) The maximum ambient temperature is typically derated 1°C per 1000 meters starting at 500 m above sea level.

All dimensions without mounting plate. 12)

# 4.2.2 Monitor/Panel options

# Information:

Monitor/Panel options can only be installed and replaced at the B&R factory.

# 4.2.2.1 5ACCLI01.SDL0-000

### 4.2.2.1.1 General information

Monitor/Panel option 5ACCLI01.SDL0-000 is equipped with an interface to connect panels via SDL or DVI.

- SDL/DVI interface
- Compatible with APC2100 and APC2200

#### 4.2.2.1.2 Order data

| Order number      | Short description                                                                                          | Figure |
|-------------------|----------------------------------------------------------------------------------------------------|--------|
|                   | Monitor/Panel options                                                                                      |        |
| 5ACCLI01.SDL0-000 | Monitor/Panel option - 1x SDL/DVI transmitter - For APC2100/<br>APC2200 - Only available with a new device |        |

# 4.2.2.1.3 Technical data

# Information:

The following specified characteristic data, features and limit values are only valid for this accessory and may differ from those of the complete system. The data specified for the complete system applies to the complete system in which this accessory is installed, for example.

| General information   B&R ID code 0xE6B6   Certifications 0xE6B6   CE Yes   UKCA Yes   UL cULus E115267 |
|----------------------------------------------------------------------------------------------------|
| B&R ID code     0xE6B6       Certifications                                                             |
| Certifications   CE Yes   UKCA Yes   UL cULus E115267                                                   |
| CE     Yes       UKCA     Yes       UL     cULus E115267                                                |
| UKCA     Yes       UL     cULus E115267                                                                 |
| UL cULus E115267                                                                                        |
|                                                                                                    |
| Industrial control equipment                                                                            |
| HazLoc CULus HazLoc E180196                                                                             |
| Industrial control equipment                                                                            |
| for hazardous locations                                                                                 |
| Class I, Division 2, Groups ABCD, 14 <sup>1</sup> )                                                     |
| DNV Temperature: <b>B</b> (0 - 55°C)                                                                    |
| Humidity: <b>B</b> (up to 100%)                                                                         |
| V incration: A (U, r g)<br>EVC: <b>B</b> (bridge and ensured early 2)                                   |
|                                                                                                    |
| LR ENV3                                                                                                 |
| KR Yes                                                                                                  |
| ABS Yes                                                                                                 |
| BV EC31B                                                                                                |
| Temperature: 5 - 55°C                                                                                   |
|                                                                                                    |
| ENC. Druge allo Open deck                                                                               |
| EAC FIOUDCLIAITING CELUICATION                                                                          |
|                                                                                                    |
| Pane//Monitor Interface 3)                                                                              |
| Variant DVI-I                                                                                           |
| Type SDL/DVI/RGB (SDL/DVI/RGB)                                                                          |
| Electrical properties                                                                                   |
| Power consumption 1 W                                                                                   |
| Ambient conditions                                                                                      |
| Temperature                                                                                             |
| Operation -20 to 60°C <sup>4</sup> )                                                                    |
| Storage -20 to 60°C                                                                                     |
| Transport -20 to 60°C                                                                                   |

12345678 c1 c2 91011213141516 171819202122324 c3 c4

| Order number          | 5ACCLI01.SDL0-000        |
|-----------------------|--------------------------|
| Relative humidity     |                          |
| Operation             | 5 to 90%, non-condensing |
| Storage               | 5 to 95%, non-condensing |
| Transport             | 5 to 95%, non-condensing |
| Mechanical properties |                          |
| Weight                | 20 g                     |

Yes, but applies only if all components installed in the complete system have this certification and the complete system bears the corresponding mark.
Yes, but applies only if all components installed in the complete system have this certification and are listed on the associated DNV certificate for the product

 Yes, but applies family.

The APC2200 does not have an RGB interface, DVI-D variant.

4) For detailed information, see the temperature tables in the user's manual.

DVI and SDL operation is possible down to a minimum of -20°C; RGB operation is only possible down to a minimum of 0°C.

# 4.2.2.1.3.1 SDL/DVI interface

The interface is designed as a DVI-I connector (female) and can be operated with DVI-D or SDL transmission technology.

| Dim | Dimensi                                      | Description                      | Dia | Dimensi                     | Description                                   |
|-----|----------------------------------------------|----------------------------------|-----|-----------------------------|-----------------------------------------------|
| PIN | Pinout                                       | Description                      | PIN | Pinout                      | Description                                   |
| 1   | TMDS data 2-                                 | DVI lane 2 (negative)            | 16  | HPD                         | Hot plug detection                            |
| 2   | TMDS data 2+                                 | DVI lane 2 (positive)            | 17  | TMDS data 0-                | DVI lane 0 (negative)                         |
| 3   | TMDS data 2/4 SHIELD                         | Shield for data pairs 2 and 4    | 18  | TMDS data 0+                | DVI lane 0 (positive)                         |
| 4   | SDL-                                         | SDL lane (negative)              | 19  | TMDS data 0/XUSB1<br>SHIELD | Shield of data pair 0 and USB1                |
| 5   | SDL+                                         | SDL lane (positive)              | 20  | XUSB1-                      | USB lane 1 (negative)                         |
| 6   | DDC clock                                    | DDC-based control signal (clock) | 21  | XUSB1+                      | USB lane 1 (positive)                         |
| 7   | DDC data                                     | DDC-based control signal (data)  | 22  | TMDS clock shield           | Shield of clock pair                          |
| 8   | ANALOG VERT SYNC                             | Analog vertical synchronization  | 23  | TMDS clock+                 | DVI clock (positive)                          |
| 9   | TMDS data 1-                                 | DVI lane 1 (negative)            | 24  | TMDS clock -                | DVI clock (negative)                          |
| 10  | TMDS data 1+                                 | DVI lane 1 (positive)            | C1  | ANALOG RED                  | Analog red                                    |
| 11  | TMDS data 1/XUSB0<br>SHIELD                  | Shield of data pair 1 and USB0   | C2  | ANALOG GREEN                | Analog green                                  |
| 12  | XUSB0-                                       | USB lane 0 (negative)            | C3  | ANALOG BLUE                 | Analog blue                                   |
| 13  | XUSB0+                                       | USB lane 0 (positive)            | C4  | ANALOG HORZ SYNC            | Analog horizontal synchronization             |
| 14  | +5 V power <sup>1)</sup>                     | +5 V power supply                | C5  | ANALOG GND                  | Analog ground (return for R, G and B signals) |
| 15  | Ground (return for +5 V,<br>HSync and VSync) | Ground                           | -   |                             | -                                             |

1) Protected internally by a multifuse.

# Information:

Hot plugging output devices on the interface for service purposes is supported by the hardware and graphic drivers of approved operating systems. Recalibration may be required for touch screen devices.

### A maximum of 100 mating cycles are specified for this interface.

It is important to note the following information about the transfer rate:

- In SDL operation without USB type A/B cable, the USB transfer rate is limited to USB 1.1.
- A USB transfer rate of USB 2.0 is possible in DVI or SDL operation with a USB type A/B cable.

# Cable lengths and resolutions for SDL transfer

The following table shows the relationship between segment length and maximum resolution depending on the SDL cable:

| SDL cable          | Resolution                                         |                                                    |                                                    |                                                    |                                                    |                                                    |                                                    |
|--------------------|----------------------------------------------------|----------------------------------------------------|----------------------------------------------------|----------------------------------------------------|----------------------------------------------------|----------------------------------------------------|----------------------------------------------------|
| Segment length [m] | VGA<br>640 x 480                                   | SVGA<br>800 x 600                                  | XGA<br>1024 x 768                                  | HD<br>1366 x 768                                   | SXGA<br>1280 x 1024                                | UXGA<br>1600 x 1200                                | FHD<br>1920 x 1080                                 |
| 0.8                | 5CASDL.0008-00                                     | 5CASDL.0008-00                                     | 5CASDL.0008-00                                     | 5CASDL.0008-00                                     | 5CASDL.0008-00                                     | 5CASDL.0008-00                                     | 5CASDL.0008-00                                     |
| 1.8                | 5CASDL.0018-00<br>5CASDL.0018-01<br>5CASDL.0018-03 | 5CASDL.0018-00<br>5CASDL.0018-01<br>5CASDL.0018-03 | 5CASDL.0018-00<br>5CASDL.0018-01<br>5CASDL.0018-03 | 5CASDL.0018-00<br>5CASDL.0018-01<br>5CASDL.0018-03 | 5CASDL.0018-00<br>5CASDL.0018-01<br>5CASDL.0018-03 | 5CASDL.0018-00<br>5CASDL.0018-01<br>5CASDL.0018-03 | 5CASDL.0018-00<br>5CASDL.0018-01<br>5CASDL.0018-03 |
| 5                  | 5CASDL.0050-00<br>5CASDL.0050-01<br>5CASDL.0050-03 | 5CASDL.0050-00<br>5CASDL.0050-01<br>5CASDL.0050-03 | 5CASDL.0050-00<br>5CASDL.0050-01<br>5CASDL.0050-03 | 5CASDL.0050-00<br>5CASDL.0050-01<br>5CASDL.0050-03 | 5CASDL.0050-00<br>5CASDL.0050-01<br>5CASDL.0050-03 | 5CASDL.0050-00<br>5CASDL.0050-01<br>5CASDL.0050-03 | 5CASDL.0050-00<br>5CASDL.0050-01<br>5CASDL.0050-03 |
| 6                  | 5CASDL.0060-00                                     | 5CASDL.0060-00                                     | 5CASDL.0060-00                                     | 5CASDL.0060-00                                     | 5CASDL.0060-00                                     | 5CASDL.0060-00                                     | 5CASDL.0060-00                                     |
| 10                 | 5CASDL.0100-00<br>5CASDL.0100-01<br>5CASDL.0100-03 | 5CASDL.0100-00<br>5CASDL.0100-01<br>5CASDL.0100-03 | 5CASDL.0100-00<br>5CASDL.0100-01<br>5CASDL.0100-03 | 5CASDL.0100-00<br>5CASDL.0100-01<br>5CASDL.0100-03 | 5CASDL.0100-00<br>5CASDL.0100-01<br>5CASDL.0100-03 | 5CASDL.0100-00<br>5CASDL.0100-01<br>5CASDL.0100-03 | 5CASDL.0100-00<br>5CASDL.0100-01<br>5CASDL.0100-03 |
| 15                 | 5CASDL.0150-00<br>5CASDL.0150-01<br>5CASDL.0150-03 | 5CASDL.0150-00<br>5CASDL.0150-01<br>5CASDL.0150-03 | 5CASDL.0150-00<br>5CASDL.0150-01<br>5CASDL.0150-03 | 5CASDL.0150-00<br>5CASDL.0150-01<br>5CASDL.0150-03 | 5CASDL.0150-00<br>5CASDL.0150-01<br>5CASDL.0150-03 |                                                    | -<br>-<br>5CASDL.0150-03                           |
| 20                 | 5CASDL.0200-00<br>5CASDL.0200-03                   | 5CASDL.0200-00<br>5CASDL.0200-03                   | 5CASDL.0200-00<br>5CASDL.0200-03                   | 5CASDL.0200-00<br>5CASDL.0200-03                   | 5CASDL.0200-00<br>5CASDL.0200-03                   |                                                    | -<br>5CASDL.0200-03                                |
| 25                 | 5CASDL.0250-00<br>5CASDL.0250-03                   | 5CASDL.0250-00<br>5CASDL.0250-03                   | 5CASDL.0250-00<br>5CASDL.0250-03                   | 5CASDL.0250-00<br>5CASDL.0250-03                   | -                                                  | -                                                  | -                                                  |
| 30                 | 5CASDL.0300-00<br>5CASDL.0300-03                   | 5CASDL.0300-00<br>5CASDL.0300-03                   | -<br>5CASDL.0300-13                                | -<br>5CASDL.0300-13                                | -<br>5CASDL.0300-13                                | -                                                  | -<br>5CASDL.0300-13                                |
| 40                 | 5CASDL.0400-13                                     | 5CASDL.0400-13                                     | 5CASDL.0400-13                                     | 5CASDL.0400-13                                     | 5CASDL.0400-13                                     | -                                                  | 5CASDL.0400-13                                     |

#### Cable lengths and resolutions for DVI transfer

The following table shows the relationship between segment length and maximum resolution depending on the DVI cable:

| DVI cable          | Resolution     |                               |                |                |                |                |                |
|--------------------|----------------|-------------------------------|----------------|----------------|----------------|----------------|----------------|
|                    | VGA            | VGA SVGA XGA HD SXGA UXGA FHD |                |                |                |                | FHD            |
| Segment length [m] | 640 x 480      | 800 x 600                     | 1024 x 768     | 1366 x 768     | 1280 x 1024    | 1600 x 1200    | 1920 x 1080    |
| 1.8                | 5CADVI.0018-00 | 5CADVI.0018-00                | 5CADVI.0018-00 | 5CADVI.0018-00 | 5CADVI.0018-00 | 5CADVI.0018-00 | 5CADVI.0018-00 |
| 5                  | 5CADVI.0050-00 | 5CADVI.0050-00                | 5CADVI.0050-00 | 5CADVI.0050-00 | 5CADVI.0050-00 | 5CADVI.0050-00 | 5CADVI.0050-00 |

The maximum cable length for DVI transfer is limited to 5 m due to the USB specification.

### 4.2.2.2 5ACCLI01.SDL3-000

### 4.2.2.2.1 General information

The 5ACCLI01.SDL3-000 monitor/panel option is equipped with an SDL3 interface.

- · SDL3 interface
- Compatible with the APC2100

#### 4.2.2.2.2 Order data

| Order number      | Short description                                                                           | Figure |
|-------------------|---------------------------------------------------------------------------------------------|--------|
|                   | Monitor/Panel options                                                                       | 4444   |
| 5ACCLI01.SDL3-000 | Monitor/Panel option - 1x SDL3 transmitter - For APC2100 - Only available with a new device |        |

# 4.2.2.2.3 Technical data

# Information:

The following specified characteristic data, features and limit values are only valid for this accessory and may differ from those of the complete system. The data specified for the complete system applies to the complete system in which this accessory is installed, for example.

| Order number          | 5ACCLI01.SDL3-000                       |  |
|-----------------------|-----------------------------------------|--|
| General information   |                                         |  |
| B&R ID code           | 0xE6C1                                  |  |
| Certifications        |                                         |  |
| CE                    | Yes                                     |  |
| UKCA                  | Yes                                     |  |
| UL                    | cULus E115267                           |  |
|                       | Industrial control equipment            |  |
| HazLoc                | cULus HazLoc E180196                    |  |
|                       | Industrial control equipment            |  |
|                       | for hazardous locations                 |  |
|                       | Class I, Division 2, Groups ABCD, T4 1) |  |
| EAC                   | Product family certification            |  |
| Interfaces            |                                         |  |
| SDL3 Out              |                                         |  |
| Variant               | RJ45, shielded                          |  |
| Туре                  | SDL3                                    |  |
| Electrical properties |                                         |  |
| Power consumption     | 4 W                                     |  |
| Ambient conditions    |                                         |  |
| Temperature           |                                         |  |
| Operation             | 0 to 50°C <sup>2)</sup>                 |  |
| Storage               | -20 to 60°C                             |  |
| Transport             | -20 to 60°C                             |  |
| Relative humidity     |                                         |  |
| Operation             | 5 to 90%, non-condensing                |  |
| Storage               | 5 to 95%, non-condensing                |  |
| Transport             | 5 to 95%, non-condensing                |  |
| Mechanical properties |                                         |  |
| Weight                | 20 g                                    |  |

Yes, but applies only if all components installed in the complete system have this certification and the complete system bears the corresponding mark.
For detailed information, see the temperature tables in the user's manual.

### 4.2.2.2.3.1 SDL3 interface

The SDL3 Out interface is a female RJ45 connector and operated with SDL3 transmission technology.

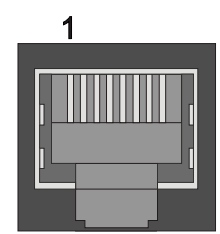

# Information:

Hot plugging output devices on the interface for service purposes is supported by the hardware and graphic drivers of approved operating systems. Recalibration may be required for touch screen devices.

A maximum of 500 mating cycles are specified for this interface.

### 4.2.2.2.3.2 Cable lengths and resolutions for SDL3 transfer

The maximum cable length for SDL3 transfers is 100 m with a B&R SDL3/SDL4 cable (regardless of the panel resolution).

#### 4.2.2.2.3.3 SDL3 LEDs

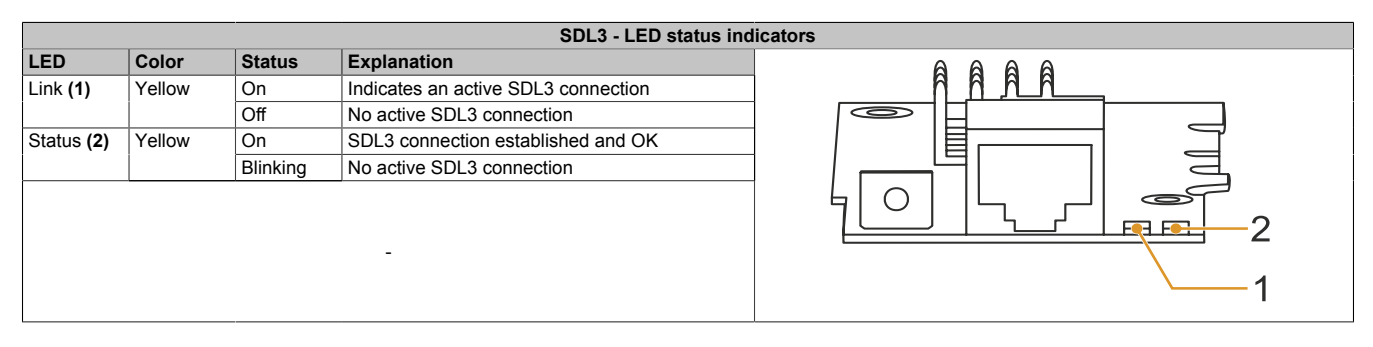

#### 4.2.2.2.3.4 General limitations/characteristics

- USB 2.0 transfer is limited to 30 Mbit/s with SDL3.
- A display is always emulated by the SDL3 transmitter using EDID data and hot plug detection, so DVIcompatible operation is possible. For this reason, the following behavior may occur during operation with multiple displays. In the operating system, a connected panel is reported by the video driver even in the following situations:
  - ° No SDL3/SDL4 cable is connected.
  - ° There is no connection established yet between the SDL3 link module and SDL3 transmitter.

This behavior can be avoided by appropriate configuration in BIOS or via the graphics driver.

# 4.2.3 Interface options

# Information:

It is important to note that not every interface option can be connected to interface slot IF1 and IFx. For additional information, see section "IF option slot(IF1, IFx)" on page 41.

# Information:

Interface options can only be installed and replaced at the B&R factory.

### 4.2.3.1 5ACCIF01.FPCC-000

### 4.2.3.1.1 General information

Interface option 5ACCIF01.FPCC-000 is equipped with a POWERLINK interface, 2 CAN bus master interfaces and an X2X Link master interface. In addition, 512 kB nvSRAM is installed.

- 1x POWERLINK interface managing or controlled node
- 2x CAN bus master interfaces
- 1x X2X Link master interface
- 512 kB nvSRAM
- Compatible with APC2100/PPC2100 and APC2200/PPC2200

This interface option can only be operated with Automation Runtime.

# 4.2.3.1.2 Order data

| Order number                                                                                                    | Short description                                             | Figure |
|----------------------------------------------------------------------------------------------------|---------------------------------------------------------------|--------|
|                                                                                                    | Interface options                                             |        |
| 5ACCIF01.FPCC-000 Interface card - 2x CAN interfaces - 1x X2X Link interface -<br>1x POWERLINK interface - 512 kB nvSRAM - For APC2100/<br>PPC2100/APC2200/PPC2200 - Only available with a new de-<br>vice |                                                               |        |
|                                                                                                    | Optional accessories                                          |        |
|                                                                                                    | Terminal blocks                                               |        |
| 0TB1210.3100                                                                                                    | Connector 300 VDC - 10-pin female - Cage clamp terminal block |        |

### 4.2.3.1.3 Technical data

# Information:

The following specified characteristic data, features and limit values are only valid for this accessory and may differ from those of the complete system. The data specified for the complete system applies to the complete system in which this accessory is installed, for example.

| Order number        | 5ACCIF01.FPCC-000                                  |  |  |
|---------------------|----------------------------------------------------|--|--|
| General information |                                                    |  |  |
| LEDs                | L1, L2, L3                                         |  |  |
| B&R ID code         | 0xE9BD                                             |  |  |
| Certifications      |                                                    |  |  |
| CE                  | Yes                                                |  |  |
| UKCA                | Yes                                                |  |  |
| UL                  | cULus E115267                                      |  |  |
|                     | Industrial control equipment                       |  |  |
| HazLoc              | cULus HazLoc E180196                               |  |  |
|                     | Industrial control equipment                       |  |  |
|                     | for hazardous locations                            |  |  |
|                     | Class I, Division 2, Groups ABCD, T4 1)            |  |  |
| DNV                 | Temperature: B (0 - 55°C)                          |  |  |
|                     | Humidity: <b>B</b> (up to 100%)                    |  |  |
|                     | Vibration: <b>A</b> (0.7 g)                        |  |  |
|                     | EMC: <b>B</b> (bridge and open deck) <sup>2)</sup> |  |  |
| LR                  | ENV3                                               |  |  |
| KR                  | Yes                                                |  |  |
| ABS                 | Yes                                                |  |  |
| BV                  | EC31B                                              |  |  |
|                     | Temperature: 5 - 55°C                              |  |  |
|                     | Vibration: 0.7 g                                   |  |  |
|                     | EMC: Bridge and open deck                          |  |  |
| EAC                 | Product family certification                       |  |  |

#### Technical data

| Order number                             | 5ACCIF01.FPCC-000                                          |  |
|------------------------------------------|------------------------------------------------------------|--|
| Controller                               |                                                            |  |
| nvSRAM                                   |                                                            |  |
| Size                                     | 512 kB                                                     |  |
| Data retention                           | 20 years                                                   |  |
| Read/Write endurance                     | Min. 1,000,000                                             |  |
| Remanent variables in power failure mode | 256 kB (for e.g. Automation Runtime, see Automation Help)  |  |
| Interfaces                               |                                                            |  |
| POWERLINK                                |                                                            |  |
| Quantity                                 | 1                                                          |  |
| Туре                                     | Туре 4 3)                                                  |  |
| Variant                                  | RJ45, shielded                                             |  |
| Transfer rate                            | 100 Mbit/s                                                 |  |
| Transfer                                 | 100BASE-TX                                                 |  |
| Line length                              | Max. 100 m between two stations (segment length)           |  |
| CAN                                      |                                                            |  |
| Quantity                                 | 2                                                          |  |
| Variant                                  | 10-pin, male 4)                                            |  |
| Transfer rate                            | Max. 1 Mbit/s                                              |  |
| Terminating resistor                     |                                                            |  |
| Туре                                     | Can be switched on and off with slide switch <sup>5)</sup> |  |
| Default setting                          | Each off                                                   |  |
| X2X                                      |                                                            |  |
| Туре                                     | X2X Link master                                            |  |
| Quantity                                 | 1                                                          |  |
| Variant                                  | 10-pin, male, galvanically isolated                        |  |
| Electrical properties                    |                                                            |  |
| Power consumption                        | 2 W                                                        |  |
| Operating conditions                     |                                                            |  |
| Pollution degree per EN 61131-2          | Pollution degree 2                                         |  |
| Ambient conditions                       |                                                            |  |
| Temperature                              |                                                            |  |
| Operation                                | -20 to 55°C                                                |  |
| Storage                                  | -20 to 60°C                                                |  |
| Transport                                | -20 to 60°C                                                |  |
| Relative humidity                        |                                                            |  |
| Operation                                | 5 to 90%, non-condensing                                   |  |
| Storage                                  | 5 to 95%, non-condensing                                   |  |
| Transport                                | 5 to 95%, non-condensing                                   |  |
| Mechanical properties                    |                                                            |  |
| Weight                                   | 25 g                                                       |  |

Yes, but applies only if all components installed in the complete system have this certification and the complete system bears the corresponding mark.
Yes, but applies only if all components installed in the complete system have this certification and are listed on the associated DNV certificate for the product family.

3) For additional information, see Automation Help (Communication / POWERLINK / General information / Hardware - IF / LS).

4) CAN1: Galvanically isolated.

CAN2: Not galvanically isolated.

5) The terminating resistor can only be switched on/off for the CAN1 interface.

#### 4.2.3.1.3.1 POWERLINK interface - Pinout

The POWERLINK interface on the system unit is referred to as "IF1".

|                          | PC                                                     | OWERLINK - IF1 <sup>1)2)</sup>         |   |
|--------------------------|--------------------------------------------------------|----------------------------------------|---|
| Variant                  | RJ45,                                                  | female                                 | 1 |
| Wiring                   | S/STP (                                                | Cat 5e)                                |   |
| Cable length             | Max. 100 m                                             | (min. Cat 5e)                          |   |
| LED status indicator (b) | On                                                     | Off                                    |   |
| Green                    | see "LED "S/E" (status/error LED)" on page 183         |                                        |   |
| LED "Link" (a)           | On                                                     | Active                                 |   |
| Yellow                   | Link (a connection to a POW-<br>ERLINK network exists) | Blinking (data be-<br>ing transferred) |   |

1) The interfaces, etc. available on the device or module have been numbered for the purpose of clear differentiation. This numbering may deviate from the numbering used by the respective operating system, however.

2) In Automation Studio / Automation Runtime, this interface is referred to as IF1.

### 4.2.3.1.3.2 CAN bus 1 interface - Pinout

The CAN bus 1 interface on the system unit is referred to as "IFx".

A terminating resistor can be switched on or off for the CAN bus 1 interface. LED status indicator "L1" indicates whether the terminating resistor is switched on or off.

| CAN bus 1 - IFx <sup>1)2)</sup> |               |            |  |  |
|---------------------------------|---------------|------------|--|--|
| Variant                         | 10-pin, male  |            |  |  |
| Galvanic isolation              | Yes           |            |  |  |
| Transfer rate                   | Max. 1 Mbit/s |            |  |  |
| Bus length                      | Max. 1000 m   |            |  |  |
| Pin                             | Pinout        |            |  |  |
| 1                               | -             | 1 3 5 7 9  |  |  |
| 2                               | Shield        |            |  |  |
| 3                               | -             | OBBBBB     |  |  |
| 4                               | -             |            |  |  |
| 5                               | CAN H         | 2 4 6 8 10 |  |  |
| 6                               | CAN L         |            |  |  |
| 7                               | CAN GND       |            |  |  |
| 8                               | -             |            |  |  |
| 9                               | -             |            |  |  |
| 10                              | -             |            |  |  |

1) The interfaces, etc. available on the device or module have been numbered for the purpose of clear differentiation. This numbering may deviate from the numbering used by the respective operating system, however.

2) This interface can only be used in Automation Runtime and is displayed as IF3 in Automation Studio / Automation Runtime. It is not a "PC interface" and therefore not displayed in BIOS.

# CAN driver settings

The baud rate can be set either with "predefined values" or via the "bit timing register". For additional information, see Automation Help.

| Bit timing register 0 | Bit timing register 1 | Baud rate   |
|-----------------------|-----------------------|-------------|
| 00h                   | 14h                   | 1000 kbit/s |
| 80h or 00h            | 1Ch                   | 500 kbit/s  |
| 81h or 01h            | 1Ch                   | 250 kbit/s  |
| 83h or 03h            | 1Ch                   | 125 kbit/s  |
| 84h or 04h            | 1Ch                   | 100 kbit/s  |
| 89h or 09h            | 1Ch                   | 50 kbit/s   |

### Cable data

For more detailed information about the transfer rate, bus length or cable requirements for the respective interfaces/buses, see "Cable data" on page 181.

### **Terminating resistor**

A terminating resistor is integrated on the interface option. A switch is used to switch the terminating resistor for the CAN bus 1 interface on and off. The terminating resistor cannot be switched on and off for the CAN bus 2 interface. LED status indicator "L1" indicates whether the terminating resistor of the CAN bus 1 interface is switched on or off.

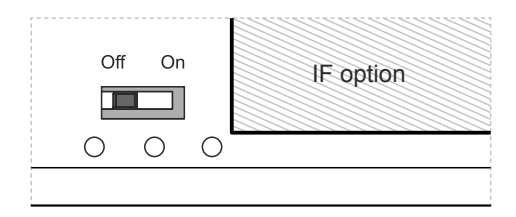

- · ON: Switched on
- · OFF (default): Switched off

### 4.2.3.1.3.3 CAN bus 2 interface - Pinout

The CAN bus 2 interface on the system unit is referred to as "IFx".

The terminating resistor cannot be switched on and off for the CAN bus 2 interface. A terminating resistor must therefore be taken into account during wiring.

| CAN bus 2 - IFx <sup>1)2)</sup> |               |            |  |  |
|---------------------------------|---------------|------------|--|--|
| Variant                         | 10-pin, male  |            |  |  |
| Galvanic isolation              | No            |            |  |  |
| Transfer rate                   | Max. 1 Mbit/s |            |  |  |
| Bus length                      | Max. 1000 m   |            |  |  |
| Pin                             | Pinout        |            |  |  |
| 1                               | -             | 1 3 5 7 9  |  |  |
| 2                               | Shield        |            |  |  |
| 3                               | -             | OBBBBBO    |  |  |
| 4                               | -             |            |  |  |
| 5                               | -             | 2 4 6 8 10 |  |  |
| 6                               | -             |            |  |  |
| 7                               | -             |            |  |  |
| 8                               | CAN GND       |            |  |  |
| 9                               | CAN L         |            |  |  |
| 10                              | CAN H         |            |  |  |

1) The interfaces, etc. available on the device or module have been numbered for the purpose of clear differentiation. This numbering may deviate from the numbering used by the respective operating system, however.

2) This interface can only be used in Automation Runtime and is displayed as IF4 in Automation Studio / Automation Runtime. It is not a "PC interface" and therefore not displayed in BIOS.

# CAN driver settings

The baud rate can be set either with "predefined values" or via the "bit timing register". For additional information, see Automation Help.

| Bit timing register 0 | Bit timing register 1 | Baud rate   |
|-----------------------|-----------------------|-------------|
| 00h                   | 14h                   | 1000 kbit/s |
| 80h or 00h            | 1Ch                   | 500 kbit/s  |
| 81h or 01h            | 1Ch                   | 250 kbit/s  |
| 83h or 03h            | 1Ch                   | 125 kbit/s  |
| 84h or 04h            | 1Ch                   | 100 kbit/s  |
| 89h or 09h            | 1Ch                   | 50 kbit/s   |

# Cable data

For more detailed information about the transfer rate, bus length or cable requirements for the respective interfaces/buses, see "Cable data" on page 181.

### 4.2.3.1.3.4 X2X Link master interface - Pinout

The X2X Link master interface on the system unit is referred to as "IFx".

| X2X Link master - IFx <sup>1)2)</sup> |              |            |  |  |
|---------------------------------------|--------------|------------|--|--|
| Variant                               | 10-pin, male |            |  |  |
| Galvanic isolation                    | Yes          |            |  |  |
| Pin                                   | Pinout       |            |  |  |
| 1                                     | X2X          |            |  |  |
| 2                                     | Shield       | 1 3 5 7 9  |  |  |
| 3                                     | X2X\         |            |  |  |
| 4                                     | X2X⊥         | OHHHHO     |  |  |
| 5                                     | -            |            |  |  |
| 6                                     | -            | 2 4 6 8 10 |  |  |
| 7                                     | -            |            |  |  |
| 8                                     | -            |            |  |  |
| 9                                     | -            |            |  |  |
| 10                                    | -            |            |  |  |

1) The interfaces, etc. available on the device or module have been numbered for the purpose of clear differentiation. This numbering may deviate from the numbering used by the respective operating system, however.

2) This interface can only be used in Automation Runtime and is displayed as IF2 in Automation Studio / Automation Runtime. It is not a "PC interface" and therefore not displayed in BIOS.

# 4.2.3.1.3.5 LED status indicators L1, L2, L3

The LEDs of the interface option are located near the ETH1 interface.

| LED status indicators |           |          |                                                                                  | iors      |
|-----------------------|-----------|----------|----------------------------------------------------------------------------------|-----------|
| LED                   | Color     | Status   | Explanation                                                                      |           |
| L1                    | Yellow    | On       | The CAN bus 1 terminating resistor is switched on.                               |           |
|                       |           | Off      | The CAN bus 1 terminating resistor is switched off.                              |           |
| L2                    | Green     | On       | POWERLINK link LED<br>A connection to a POWERLINK network exists.                | IF option |
|                       |           | Blinking | POWERLINK link LED                                                               |           |
|                       |           |          | Data is being transferred.                                                       |           |
| L3                    | Green-Red | On       | POWERLINK status/error LED<br>See "LED "S/E" (status/error LED)" on page<br>183. |           |
|                       |           | Off      | POWERLINK status/error LED<br>See "LED "S/E" (status/error LED)" on page<br>183. |           |

#### **POWERLINK commissioning and operation**

For a description of the operating modes, status and node numbers of the POWERLINK interface(s), see "LED "S/E" (status/error LED)" on page 183.

#### 4.2.3.1.4 Shielding

For the interfaces on the 10-pin female connector, the shield of the interfaces can be connected to pin *Shield* (pin 2) of the female connector.

In addition, there is a functional ground connection on the interface cover of the system unit and a screw point for cable shields that can also be used for the shielded cables.

#### 4.2.3.1.5 Driver support and firmware update

The driver is part of the Automation Runtime and the firmware is part of Automation Studio. The module is automatically brought up to this level.

To update the firmware contained in Automation Studio, a hardware upgrade must be performed (see **Project management / Workspace / Upgrades** in Automation Help).

#### 4.2.3.2 5ACCIF01.FPCS-000

#### 4.2.3.2.1 General information

Interface option 5ACCIF01.FPCS-000 is equipped with a POWERLINK, RS485 and CAN bus master interface. In addition, 32 kB FRAM is installed.

- 1x POWERLINK interface managing or controlled node
- 1x CAN bus master interface
- 1x RS485 interface
- 32 kB FRAM
- Compatible with APC2100/PPC2100 and APC2200/PPC2200

This interface option can only be operated with Automation Runtime.

#### 4.2.3.2.2 Order data

| Order number      | Short description                                                                                                    | Figure        |
|-------------------|----------------------------------------------------------------------------------------------------|---------------|
|                   | Interface options                                                                                                    |               |
| 5ACCIF01.FPCS-000 | Interface card - 1x RS485 interface - 1x CAN interface - 1x<br>POWERLINK interface - 32 kB FRAM - For APC2100/PPC2100/<br>APC2200/PPC2200 - Only available with a new device |               |
|                   | Optional accessories                                                                                                    | 0 <del></del> |
|                   | Terminal blocks                                                                                                    |               |
| 0TB1210.3100      | Connector 300 VDC - 10-pin female - Cage clamp terminal block                                                                                                    |               |
|                   | - Protected against vibration by the screw flange                                                                                                    |               |

# 4.2.3.2.3 Technical data

# Information:

The following specified characteristic data, features and limit values are only valid for this accessory and may differ from those of the complete system. The data specified for the complete system applies to the complete system in which this accessory is installed, for example.

| Order number                             | 5ACCIF01.FPCS-000                                  |  |  |
|------------------------------------------|----------------------------------------------------|--|--|
| General information                      |                                                    |  |  |
| LEDs                                     | L1, L2, L3                                         |  |  |
| B&R ID code                              | 0xED7C                                             |  |  |
| Certifications                           |                                                    |  |  |
| CE                                       | Yes                                                |  |  |
| UKCA                                     | Yes                                                |  |  |
| UL                                       | cULus E115267                                      |  |  |
|                                          | Industrial control equipment                       |  |  |
| HazLoc                                   | cULus HazLoc E180196                               |  |  |
|                                          | Industrial control equipment                       |  |  |
|                                          | for hazardous locations                            |  |  |
|                                          | Class I, Division 2, Groups ABCD, T4 1)            |  |  |
| DNV                                      | Temperature: <b>B</b> (0 - 55°C)                   |  |  |
|                                          | Humidity: <b>B</b> (up to 100%)                    |  |  |
|                                          | Vibration: A (0.7 g)                               |  |  |
|                                          | EMC: <b>B</b> (bridge and open deck) <sup>2)</sup> |  |  |
| LR                                       | ENV3                                               |  |  |
| ABS                                      | Yes                                                |  |  |
| BV                                       | EC31B                                              |  |  |
|                                          | Temperature: 5 - 55°C                              |  |  |
|                                          | Vibration: 0.7 g                                   |  |  |
|                                          | EMC: Bridge and open deck                          |  |  |
| EAC                                      | Product family certification                       |  |  |
| Controller                               |                                                    |  |  |
| FRAM                                     |                                                    |  |  |
| Size                                     | 32 kB                                              |  |  |
| Data retention                           | 10 years                                           |  |  |
| Read/Write endurance                     | Min. 10 <sup>12</sup> times/byte                   |  |  |
| Remanent variables in power failure mode | 32 kB                                              |  |  |
|                                          | (for e.g. Automation Runtime, see Automation Help) |  |  |
| Interfaces                               |                                                    |  |  |
| COM                                      |                                                    |  |  |
| Quantity                                 | 1                                                  |  |  |
| Туре                                     | RS485, not galvanically isolated                   |  |  |
| Variant                                  | 10-pin, male                                       |  |  |
| UART                                     | 16550-compatible, 16-byte FIFO buffer              |  |  |
| Max. baud rate                           | 115 kbit/s                                         |  |  |

| Order number                    | 5ACCIE01 EPCS-000                                |  |
|---------------------------------|--------------------------------------------------|--|
| POWERI INK                      |                                                  |  |
| Quantity                        | 1                                                |  |
| Type                            |                                                  |  |
| Variant                         | R.I45 shielded                                   |  |
| Transfer rate                   | 100 Mbit/s                                       |  |
| Transfer                        | 100BASE-TX                                       |  |
| Line length                     | Max. 100 m between two stations (segment length) |  |
| CAN                             |                                                  |  |
| Quantity                        | 1                                                |  |
| Variant                         | 10-pin, male, not galvanically isolated          |  |
| Transfer rate                   | Max. 1 Mbit/s                                    |  |
| Terminating resistor            |                                                  |  |
| Туре                            | Can be switched on and off with slide switch     |  |
| Default setting                 | Off                                              |  |
| Electrical properties           |                                                  |  |
| Power consumption               | 1.75 W                                           |  |
| Operating conditions            |                                                  |  |
| Pollution degree per EN 61131-2 | Pollution degree 2                               |  |
| Ambient conditions              |                                                  |  |
| Temperature                     |                                                  |  |
| Operation                       | -20 to 55°C                                      |  |
| Storage                         | -20 to 60°C                                      |  |
| Transport                       | -20 to 60°C                                      |  |
| Relative humidity               |                                                  |  |
| Operation                       | 5 to 90%, non-condensing                         |  |
| Storage                         | 5 to 95%, non-condensing                         |  |
| Transport                       | 5 to 95%, non-condensing                         |  |
| Mechanical properties           |                                                  |  |
| Weight                          | 25 g                                             |  |

Yes, but applies only if all components installed in the complete system have this certification and the complete system bears the corresponding mark.
Yes, but applies only if all components installed in the complete system have this certification and are listed on the associated DNV certificate for the product

family.
For additional information, see Automation Help (Communication / POWERLINK / General information / Hardware - IF / LS).

#### 4.2.3.2.3.1 POWERLINK interface - Pinout

The POWERLINK interface on the system unit is referred to as "IF1".

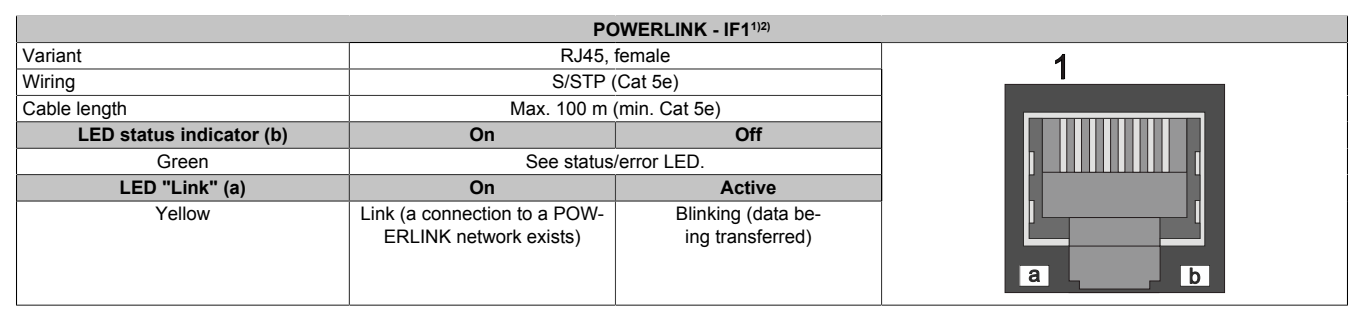

1) The interfaces, etc. available on the device or module have been numbered for the purpose of clear differentiation. This numbering may deviate from the numbering used by the respective operating system, however.

2) In Automation Studio / Automation Runtime, this interface is referred to as IF1.

# 4.2.3.2.3.2 Serial interface COM - Pinout

Serial interface COM on the system unit is referred to as "IFx".

| Serial interface COM - IFx <sup>1/2)</sup> |                                          |            |  |  |
|--------------------------------------------|------------------------------------------|------------|--|--|
|                                            | RS485                                    |            |  |  |
| Variant                                    | 10-pin, male                             |            |  |  |
| Туре                                       | RS485                                    |            |  |  |
| Galvanic isolation                         | No                                       |            |  |  |
| UART                                       | 16550-compatible,<br>16-byte FIFO buffer |            |  |  |
| Transfer rate                              | Max. 115 kbit/s                          |            |  |  |
| Bus length                                 | Max. 1200 m                              | 1 3 5 7 9  |  |  |
| Pin                                        | Pinout                                   |            |  |  |
| 1                                          | -                                        | OHHHHHO    |  |  |
| 2                                          | Shield                                   |            |  |  |
| 3                                          | -                                        | 2 4 6 8 10 |  |  |
| 4                                          | -                                        |            |  |  |
| 5                                          | -                                        |            |  |  |
| 6                                          | -                                        |            |  |  |
| 7                                          | -                                        |            |  |  |
| 8                                          | COM GND                                  |            |  |  |
| 9                                          | DATA\                                    |            |  |  |
| 10                                         | DATA                                     |            |  |  |

1) The interfaces, etc. available on the device or module have been numbered for the purpose of clear differentiation. This numbering may deviate from the numbering used by the respective operating system, however.

2) This interface can only be used in Automation Runtime and is displayed as IF7 in Automation Studio / Automation Runtime. It is not a "PC interface" and therefore not displayed in BIOS.

The RTS line must be switched by the driver for each transmission or reception; switching back does not take place automatically.

With long cable lengths, the voltage drop can result in greater potential differences between the bus devices, which can hinder communication. This can be improved by running the ground wire with the others.

#### Cable data

For more detailed information about the transfer rate, bus length or cable requirements for the respective interfaces/buses, see "Cable data" on page 181.

### 4.2.3.2.3.3 CAN bus interface - Pinout

The CAN bus interface on the system unit is referred to as "IFx".

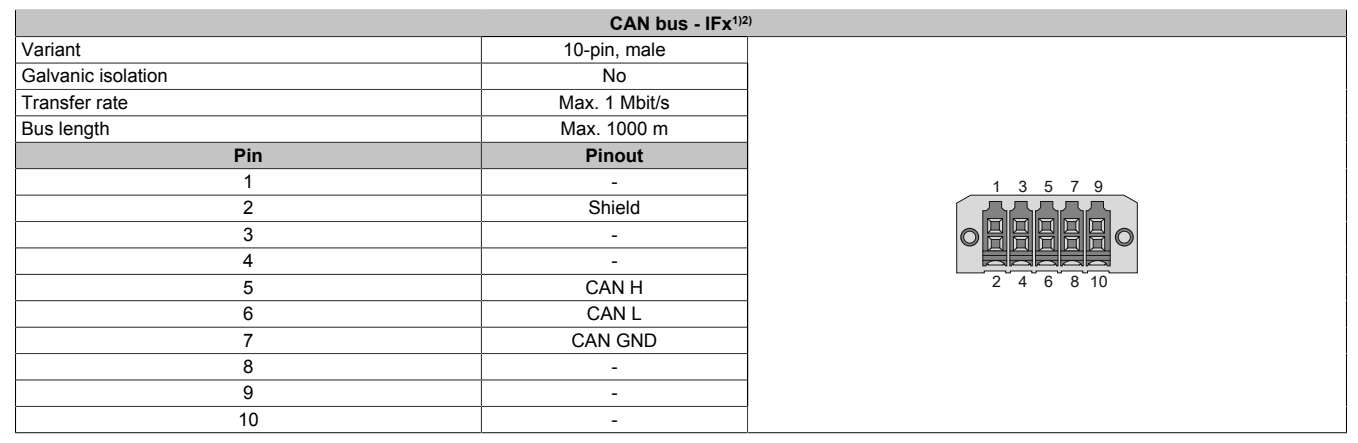

1) The interfaces, etc. available on the device or module have been numbered for the purpose of clear differentiation. This numbering may deviate from the numbering used by the respective operating system, however.

2) This interface can only be used in Automation Runtime and is displayed as IF3 in Automation Studio / Automation Runtime. It is not a "PC interface" and therefore not displayed in BIOS.

### CAN driver settings

The baud rate can be set either with "predefined values" or via the "bit timing register". For additional information, see Automation Help.

| Bit timing register 0 | Bit timing register 1 | Baud rate   |
|-----------------------|-----------------------|-------------|
| 00h                   | 14h                   | 1000 kbit/s |
| 80h or 00h            | 1Ch                   | 500 kbit/s  |
| 81h or 01h            | 1Ch                   | 250 kbit/s  |
| 83h or 03h            | 1Ch                   | 125 kbit/s  |
| 84h or 04h            | 1Ch                   | 100 kbit/s  |
| 89h or 09h            | 1Ch                   | 50 kbit/s   |

### Cable data

For more detailed information about the transfer rate, bus length or cable requirements for the respective interfaces/buses, see "Cable data" on page 181.

#### Terminating resistor

A terminating resistor is integrated on the interface option. It is switched on or off for the CAN bus interface with a switch. LED status indicator L1 indicates the current state:

- ON: Activated
- OFF (default): Switched off

### 4.2.3.2.3.4 LED status indicators

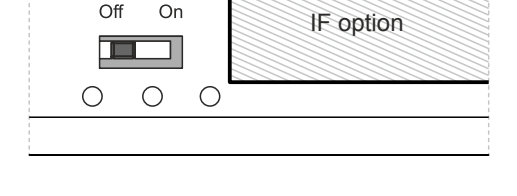

#### The LEDs of the interface option are located near the ETH1 interface.

|       |           |          | LED status indicat                                                               | ors       |
|-------|-----------|----------|----------------------------------------------------------------------------------|-----------|
| LED C | Color     | Status   | Explanation                                                                      |           |
| L1 Y  | Yellow    | On       | The CAN bus terminating resistor is switched on.                                 |           |
|       |           | Off      | The CAN bus terminating resistor is switched off.                                |           |
| L2 0  | Green     | On       | POWERLINK link LED<br>A connection to a POWERLINK network exists.                | IF option |
|       |           | Blinking | POWERLINK link LED<br>Data is being transferred.                                 |           |
| L3 (  | Green-Red | On       | POWERLINK status/error LED<br>See "LED "S/E" (status/error LED)" on page<br>183. |           |
|       |           | Off      | POWERLINK status/error LED<br>See "LED "S/E" (status/error LED)" on page<br>183. |           |

### **POWERLINK commissioning and operation**

For a description of the operating modes, status and node numbers of the POWERLINK interface(s), see "LED "S/E" (status/error LED)" on page 183.

#### 4.2.3.2.4 Shielding

For the interfaces on the 10-pin female connector, the shield of the interfaces can be connected to pin *Shield* (pin 2) of the female connector.

In addition, there is a functional ground connection on the interface cover of the system unit and a screw point for cable shields that can also be used for the shielded cables.

#### 4.2.3.2.5 Driver support and firmware update

The driver is part of the Automation Runtime and the firmware is part of Automation Studio. The module is automatically brought up to this level.

To update the firmware contained in Automation Studio, a hardware upgrade must be performed (see **Project management / Workspace / Upgrades** in Automation Help).

#### 4.2.3.3 5ACCIF01.FPLK-000

#### 4.2.3.3.1 General information

Interface option 5ACCIF01.FPLK-000 is equipped with 2 female RJ45 connectors; both connectors are connected to an integrated POWERLINK hub. In addition, 512 kB nvSRAM is installed.

With the integrated 2-port hub, a simple tree structure, daisy chain wiring or optional ring redundancy can be easily implemented without additional effort.

With poll-response chaining (PRC), the IF option offers a solution for the highest demands on response time and the shortest cycle times. Especially for central control tasks, poll-response chaining in combination with the B&R control system provides ideal performance.

- 1x POWERLINK interface for real-time communication
- 512 kB nvSRAM
- · Integrated hub for economical wiring
- Configurable ring redundancy
- Poll-response chaining
- Compatible with APC2100/PPC2100 and APC2200/PPC2200

This interface option can only be operated with Automation Runtime.

# Information:

Ring redundancy in combination with poll-response chaining is not possible at the same time with this IF option.

#### 4.2.3.3.2 Order data

| Order number      | Short description                                                                                                    | Figure |
|-------------------|----------------------------------------------------------------------------------------------------|--------|
|                   | Interface options                                                                                                    |        |
| 5ACCIF01.FPLK-000 | Interface card - 1x POWERLINK interface - Integrated 2-port<br>hub - 512 kB nvSRAM - For APC2100/PPC2100/APC2200/<br>PPC2200 - Only available with a new device |        |

### 4.2.3.3.3 Technical data

# Information:

The following specified characteristic data, features and limit values are only valid for this accessory and may differ from those of the complete system. The data specified for the complete system applies to the complete system in which this accessory is installed, for example.

| Order number                             | 5ACCIF01.FPLK-000                                         |  |  |
|------------------------------------------|-----------------------------------------------------------|--|--|
| General information                      |                                                           |  |  |
| LEDs                                     | L1, L2, L3                                                |  |  |
| B&R ID code                              | 0xE9BA                                                    |  |  |
| Certifications                           |                                                           |  |  |
| CE                                       | Yes                                                       |  |  |
| UKCA                                     | Yes                                                       |  |  |
| UL                                       | cULus E115267                                             |  |  |
|                                          | Industrial control equipment                              |  |  |
| HazLoc                                   | cULus HazLoc E180196                                      |  |  |
|                                          | Industrial control equipment                              |  |  |
|                                          | for hazardous locations                                   |  |  |
|                                          | Class I, Division 2, Groups ABCD, T4 <sup>1)</sup>        |  |  |
| EAC                                      | Product family certification                              |  |  |
| Controller                               |                                                           |  |  |
| nvSRAM                                   |                                                           |  |  |
| Size                                     | 512 kB                                                    |  |  |
| Data retention                           | 20 years                                                  |  |  |
| Read/Write endurance                     | Min. 1,000,000                                            |  |  |
| Remanent variables in power failure mode | 256 kB (for e.g. Automation Runtime, see Automation Help) |  |  |

| Order number                    | 5ACCIE01 EDI K-000                               |  |
|---------------------------------|--------------------------------------------------|--|
|                                 | JACON ULT FERODU                                 |  |
| Interfaces                      |                                                  |  |
| POWERLINK                       |                                                  |  |
| Quantity                        | 1 (integrated 2-port hub)                        |  |
| Туре                            | Type 4, redundant <sup>2)</sup>                  |  |
| Variant                         | RJ45, shielded                                   |  |
| Transfer rate                   | 100 Mbit/s                                       |  |
| Transfer                        | 100BASE-TX                                       |  |
| Line length                     | Max. 100 m between two stations (segment length) |  |
| Electrical properties           |                                                  |  |
| Power consumption               | 1.75 W                                           |  |
| Operating conditions            |                                                  |  |
| Pollution degree per EN 61131-2 | Pollution degree 2                               |  |
| Ambient conditions              |                                                  |  |
| Temperature                     |                                                  |  |
| Operation                       | -20 to 55°C                                      |  |
| Storage                         | -20 to 60°C                                      |  |
| Transport                       | -20 to 60°C                                      |  |
| Relative humidity               |                                                  |  |
| Operation                       | 5 to 90%, non-condensing                         |  |
| Storage                         | 5 to 95%, non-condensing                         |  |
| Transport                       | 5 to 95%, non-condensing                         |  |
| Mechanical properties           |                                                  |  |
| Weight                          | 25 g                                             |  |

1) Yes, but applies only if all components installed in the complete system have this certification and the complete system bears the corresponding mark.

2) For additional information, see Automation Help (Communication / POWERLINK / General information / Hardware - IF / LS).

#### 4.2.3.3.3.1 POWERLINK 1 interface - Pinout

#### The POWERLINK 1 interface on the system unit is referred to as "IF1".

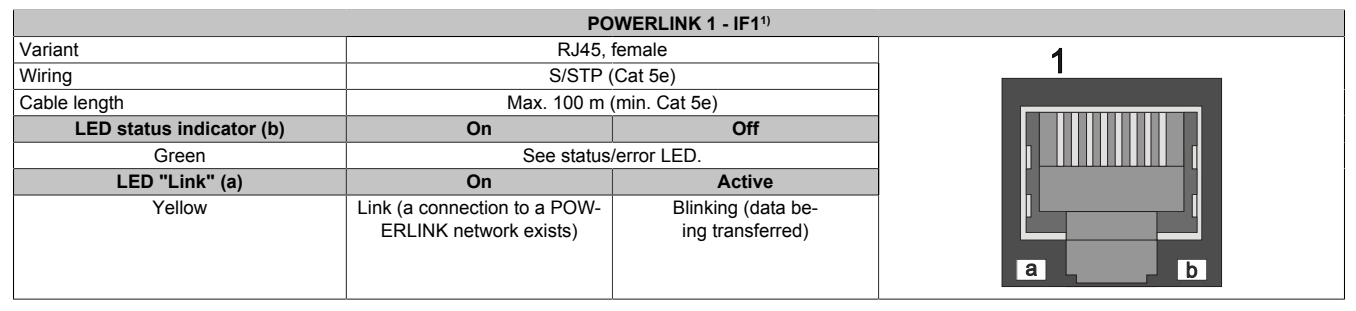

1) The interfaces, etc. available on the device or module have been numbered for the purpose of clear differentiation. This numbering may deviate from the numbering used by the respective operating system, however.

### 4.2.3.3.3.2 POWERLINK 2 interface - Pinout

#### The POWERLINK 2 interface on the system unit is referred to as "IFx".

| POWERLINK 2 - IFx <sup>1</sup> ) |                                                        |                                        |   |  |
|----------------------------------|--------------------------------------------------------|----------------------------------------|---|--|
| Variant                          | RJ45, female                                           |                                        | 1 |  |
| Wiring                           | S/STP (Cat 5e)                                         |                                        |   |  |
| Cable length                     | Max. 100 m (min. Cat 5e)                               |                                        |   |  |
| LED status indicator (b)         | On                                                     | Off                                    |   |  |
| Green                            | See status/error LED.                                  |                                        |   |  |
| LED "Link" (a)                   | On                                                     | Active                                 |   |  |
| Yellow                           | Link (a connection to a POW-<br>ERLINK network exists) | Blinking (data be-<br>ing transferred) |   |  |

1) The interfaces, etc. available on the device or module have been numbered for the purpose of clear differentiation. This numbering may deviate from the numbering used by the respective operating system, however.

# 4.2.3.3.3.3 LED status indicators L1, L2, L3

The LEDs of the interface option are located near the ETH1 interface.

|                                                                                 |           |          | LED status indicat                                                               | tors |
|---------------------------------------------------------------------------------|-----------|----------|----------------------------------------------------------------------------------|------|
| LED                                                                             | Color     | Status   | Explanation                                                                      |      |
| L1                                                                              | Green     | On       | POWERLINK 2 link LED<br>A connection to a POWERLINK network exists.              |      |
|                                                                                 |           | Blinking | POWERLINK 2 link LED<br>Data is being transferred.                               |      |
| L2 Green On POWERLINK 1 link LED<br>A connection to a POWERLINK network exists. | IF option |          |                                                                                  |      |
|                                                                                 |           | Blinking | POWERLINK 1 link LED<br>Data is being transferred.                               |      |
| L3                                                                              | Green-Red | On       | POWERLINK status/error LED<br>See "LED "S/E" (status/error LED)" on page<br>183. |      |
|                                                                                 |           | Off      | POWERLINK status/error LED<br>See "LED "S/E" (status/error LED)" on page<br>183. |      |

#### **POWERLINK commissioning and operation**

For a description of the operating modes, status and node numbers of the POWERLINK interface(s), see "LED "S/E" (status/error LED)" on page 183.

#### 4.2.3.3.4 Driver support and firmware update

The driver is part of the Automation Runtime and the firmware is part of Automation Studio. The module is automatically brought up to this level.

To update the firmware contained in Automation Studio, a hardware upgrade must be performed (see **Project management / Workspace / Upgrades** in Automation Help).

#### 4.2.3.4 5ACCIF01.FPLS-000

#### 4.2.3.4.1 General information

Interface option 5ACCIF01.FPLS-000 is equipped with a POWERLINK and RS232 interface. In addition, 32 kB FRAM is installed.

- 1x POWERLINK interface managing or controlled node
- 1x RS232 interface
- 32 kB FRAM
- Compatible with APC2100/PPC2100 and APC2200/PPC2200

#### 4.2.3.4.2 Order data

| Order number      | Short description                                                                                                    | Figure |
|-------------------|----------------------------------------------------------------------------------------------------|--------|
|                   | Interface options                                                                                                    |        |
| 5ACCIF01.FPLS-000 | Interface card - 1x RS232 interface - 1x POWERLINK interface<br>- 32 kB FRAM - For APC2100/PPC2100/APC2200/PPC2200 -<br>Only available with a new device |        |
|                   | Optional accessories                                                                                                    | 375    |
|                   | Terminal blocks                                                                                                    |        |
| 0TB1210.3100      | Connector 300 VDC - 10-pin female - Cage clamp terminal block<br>- Protected against vibration by the screw flange                                       |        |

# 4.2.3.4.3 Technical data

# Information:

The following specified characteristic data, features and limit values are only valid for this accessory and may differ from those of the complete system. The data specified for the complete system applies to the complete system in which this accessory is installed, for example.

| Order number                             | 5ACCIF01.FPLS-000                                        |  |  |
|------------------------------------------|----------------------------------------------------------|--|--|
| General information                      |                                                          |  |  |
| LEDs                                     | L2, L3                                                   |  |  |
| B&R ID code                              | 0xE540                                                   |  |  |
| Certifications                           |                                                          |  |  |
| CE                                       | Yes                                                      |  |  |
| UKCA                                     | Yes                                                      |  |  |
| UL                                       | cULus E115267                                            |  |  |
|                                          | Industrial control equipment                             |  |  |
| HazLoc                                   | cULus HazLoc E180196                                     |  |  |
|                                          | Industrial control equipment                             |  |  |
|                                          | for hazardous locations                                  |  |  |
|                                          | Class I, Division 2, Groups ABCD, T4 <sup>1)</sup>       |  |  |
| DNV                                      | Temperature: <b>B</b> (0 - 55°C)                         |  |  |
|                                          | Humidity: <b>B</b> (up to 100%)                          |  |  |
|                                          | Vibration: A (0.7 g)                                     |  |  |
|                                          | EMC: <b>B</b> (bridge and open deck) <sup>2)</sup>       |  |  |
| LR                                       | ENV3                                                     |  |  |
| KR                                       | Yes                                                      |  |  |
| ABS                                      | Yes                                                      |  |  |
| BV                                       | EC31B                                                    |  |  |
|                                          | Temperature: 5 - 55°C                                    |  |  |
|                                          | Vibration: 0.7 g                                         |  |  |
|                                          | EMC: Bridge and open deck                                |  |  |
| EAC                                      | Product family certification                             |  |  |
| Controller                               |                                                          |  |  |
| FRAM                                     |                                                          |  |  |
| Size                                     | 32 kB                                                    |  |  |
| Data retention                           | 10 years                                                 |  |  |
| Read/Write endurance                     | Min. 10 <sup>12</sup> times/byte                         |  |  |
| Remanent variables in power failure mode | 32 kB (for e.g. Automation Runtime, see Automation Help) |  |  |
| Interfaces                               |                                                          |  |  |
| COM                                      |                                                          |  |  |
| Quantity                                 | 1                                                        |  |  |
| Туре                                     | RS232, modem supported, not galvanically isolated        |  |  |
| Variant                                  | 10-pin, male                                             |  |  |
| UART                                     | 16550-compatible, 16-byte FIFO buffer                    |  |  |
| Max. baud rate                           | 115 kbit/s                                               |  |  |

#### Technical data

| Order number                    | 5ACCIF01.FPLS-000                                |  |
|---------------------------------|--------------------------------------------------|--|
| POWERLINK                       |                                                  |  |
| Quantity                        | 1                                                |  |
| Туре                            | Туре 4 3)                                        |  |
| Variant                         | RJ45, shielded                                   |  |
| Transfer rate                   | 100 Mbit/s                                       |  |
| Transfer                        | 100BASE-TX                                       |  |
| Line length                     | Max. 100 m between two stations (segment length) |  |
| Electrical properties           |                                                  |  |
| Power consumption               | 1.5 W                                            |  |
| Operating conditions            |                                                  |  |
| Pollution degree per EN 61131-2 | Pollution degree 2                               |  |
| Ambient conditions              |                                                  |  |
| Temperature                     |                                                  |  |
| Operation                       | -20 to 55°C                                      |  |
| Storage                         | -20 to 60°C                                      |  |
| Transport                       | -20 to 60°C                                      |  |
| Relative humidity               |                                                  |  |
| Operation                       | 5 to 90%, non-condensing                         |  |
| Storage                         | 5 to 95%, non-condensing                         |  |
| Transport                       | 5 to 95%, non-condensing                         |  |
| Mechanical properties           |                                                  |  |
| Weight                          | 25 g                                             |  |

1) Yes, but applies only if all components installed in the complete system have this certification and the complete system bears the corresponding mark.

 Yes, but applies only if all components installed in the complete system have this certification and are listed on the associated DNV certificate for the product family.

3) For additional information, see Automation Help (Communication / POWERLINK / General information / Hardware - IF / LS).

### 4.2.3.4.3.1 POWERLINK interface - Pinout

#### The POWERLINK interface on the system unit is referred to as "IF1".

| Variant                  | RJ45, female                                           |                                        | 1 |  |  |
|--------------------------|--------------------------------------------------------|----------------------------------------|---|--|--|
| Wiring                   | S/STP (Cat 5e)                                         |                                        |   |  |  |
| Cable length             | Max. 100 m (min. Cat 5e)                               |                                        |   |  |  |
| LED status indicator (b) | On                                                     | Off                                    |   |  |  |
| Green                    | See status/error LED.                                  |                                        |   |  |  |
| LED "Link" (a)           | On                                                     | Active                                 |   |  |  |
| Yellow                   | Link (a connection to a POW-<br>ERLINK network exists) | Blinking (data be-<br>ing transferred) |   |  |  |

1) The interfaces, etc. available on the device or module have been numbered for the purpose of clear differentiation. This numbering may deviate from the numbering used by the respective operating system, however.

2) In Automation Studio / Automation Runtime, this interface is referred to as IF1.

### 4.2.3.4.3.2 Serial interface COMA - Pinout

Serial interface COMA on the system unit is referred to as "IFx".

|                    | Serial interface COMA                    | - IFx <sup>1)2)3)</sup> |  |
|--------------------|------------------------------------------|-------------------------|--|
|                    | RS232                                    |                         |  |
| Variant            | 10-pin, male                             |                         |  |
| Туре               | RS232, modem supported                   |                         |  |
| Galvanic isolation | No                                       |                         |  |
| UART               | 16550-compatible,<br>16-byte FIFO buffer |                         |  |
| Transfer rate      | Max. 115 kbit/s                          |                         |  |
| Bus length         | Max. 15 m 1 3 5 7 9                      |                         |  |
| Pin                | Pinout                                   |                         |  |
| 1                  | DCD                                      | OBBBBBO                 |  |
| 2                  | DSR                                      |                         |  |
| 3                  | RXD                                      | 2 4 6 8 10              |  |
| 4                  | RTS                                      |                         |  |
| 5                  | TXD                                      |                         |  |
| 6                  | CTS                                      |                         |  |
| 7                  | DTR                                      |                         |  |
| 8                  | RI                                       |                         |  |
| 9                  | GND                                      |                         |  |
| 10                 | Shield                                   |                         |  |

1) The interfaces, etc. available on the device or module have been numbered for the purpose of clear differentiation. This numbering may deviate from the numbering used by the respective operating system, however.

2) This interface (if available) is automatically enabled in BIOS as COMA with default addresses I/O:3F8h and IRQ:4.

3) In Automation Studio / Automation Runtime, this interface is referred to as IF5.

# Cable data

For more detailed information about the transfer rate, bus length or cable requirements for the respective interfaces/buses, see "Cable data" on page 181.

# 4.2.3.4.3.3 LED status indicators L2, L3

The LEDs of the interface option are located near the ETH1 interface.

|     | LED status indicators |          |                                                                                  |             |  |
|-----|-----------------------|----------|----------------------------------------------------------------------------------|-------------|--|
| LED | Color                 | Status   | Explanation                                                                      |             |  |
| L1  | Not connected         |          |                                                                                  |             |  |
| L2  | Green                 | On       | POWERLINK link LED<br>A connection to a POWERLINK network exists.                |             |  |
|     |                       | Blinking | POWERLINK link LED<br>Data is being transferred.                                 |             |  |
| L3  | Green-Red             | On       | POWERLINK status/error LED<br>See "LED "S/E" (status/error LED)" on page<br>183. | ●L3 ●L2 ●L1 |  |
|     |                       | Off      | POWERLINK status/error LED<br>See "LED "S/E" (status/error LED)" on page<br>183. |             |  |

#### **POWERLINK commissioning and operation**

For a description of the operating modes, status and node numbers of the POWERLINK interface(s), see "LED "S/E" (status/error LED)" on page 183.

#### 4.2.3.4.4 Shielding

For the interfaces on the 10-pin female connector, the shield of the interfaces can be connected to pin *Shield* (pin 2) of the female connector.

In addition, there is a functional ground connection on the interface cover of the system unit and a screw point for cable shields that can also be used for the shielded cables.

#### 4.2.3.4.5 Driver support and firmware update

Drivers for approved operating systems are available for download in the Downloads section of the B&R website (<u>www.br-automation.com</u>) (if required and not already included in the operating system).

Approved operating systems:

- Automation Runtime
- Linux for B&R
- Windows 10
- Windows Embedded 8.1 Industry
- Windows 7
- Windows Embedded Standard 7

### Automation Runtime / B&R Hypervisor (RTOS)

The driver is part of the Automation Runtime and the firmware is part of Automation Studio. The module is automatically brought up to this level.

To update the firmware contained in Automation Studio, a hardware upgrade must be performed (see **Project management / Workspace / Upgrades** in Automation Help).

All interfaces of the interface option are supported in Automation Runtime / B&R Hypervisor.

### General purpose operating system (GPOS)

If this interface option is used with a GPOS, only operation of the serial port(s) is supported and the firmware update function cannot be used.

### 4.2.3.5 5ACCIF01.FPLS-001

#### 4.2.3.5.1 General information

Interface option 5ACCIF01.FPLS-001 is equipped with a POWERLINK and RS232 interface. In addition, 512 kB nvSRAM is installed.

- 1x POWERLINK interface managing or controlled node
- 1x RS232 interface
- 512 kB nvSRAM
- Compatible with APC2100/PPC2100 and APC2200/PPC2200

#### 4.2.3.5.2 Order data

| Order number      | Short description                                                                                                    | Figure |
|-------------------|----------------------------------------------------------------------------------------------------|--------|
|                   | Interface options                                                                                                    |        |
| 5ACCIF01.FPLS-001 | Interface card - 1x RS232 interface - 1x POWERLINK interface -<br>512 kB nvSRAM - For APC2100/PPC2100/APC2200/PPC2200<br>- Only available with a new device |        |
|                   | Optional accessories                                                                                                    |        |
|                   | Terminal blocks                                                                                                    |        |
| 0TB1210.3100      | Connector 300 VDC - 10-pin female - Cage clamp terminal block<br>- Protected against vibration by the screw flange                                          |        |

# 4.2.3.5.3 Technical data

# Information:

The following specified characteristic data, features and limit values are only valid for this accessory and may differ from those of the complete system. The data specified for the complete system applies to the complete system in which this accessory is installed, for example.

| Order number                             | 5ACCIF01.FPLS-001                                         |  |  |
|------------------------------------------|-----------------------------------------------------------|--|--|
| General information                      |                                                           |  |  |
| LEDs                                     | L2, L3                                                    |  |  |
| B&R ID code                              | 0xE9B9                                                    |  |  |
| Certifications                           |                                                           |  |  |
| CE                                       | Yes                                                       |  |  |
| UKCA                                     | Yes                                                       |  |  |
| UL                                       | cULus E115267                                             |  |  |
|                                          | Industrial control equipment                              |  |  |
| HazLoc                                   | cULus HazLoc E180196                                      |  |  |
|                                          | Industrial control equipment                              |  |  |
|                                          | for hazardous locations                                   |  |  |
|                                          | Class I, Division 2, Groups ABCD, T4 1)                   |  |  |
| DNV                                      | Temperature: <b>B</b> (0 - 55°C)                          |  |  |
|                                          | Humidity: <b>B</b> (up to 100%)                           |  |  |
|                                          | Vibration: A (0.7 g)                                      |  |  |
|                                          | EMC: <b>B</b> (bridge and open deck) <sup>2)</sup>        |  |  |
| LR                                       | ENV3                                                      |  |  |
| ABS                                      | Yes                                                       |  |  |
| BV                                       | EC31B                                                     |  |  |
|                                          | Temperature: 5 - 55°C                                     |  |  |
|                                          | Vibration: 0.7 g                                          |  |  |
|                                          | EMC: Bridge and open deck                                 |  |  |
| EAC                                      | Product family certification                              |  |  |
| Controller                               |                                                           |  |  |
| nvSRAM                                   |                                                           |  |  |
| Size                                     | 512 kB                                                    |  |  |
| Data retention                           | 20 years                                                  |  |  |
| Read/Write endurance                     | Min. 1,000,000                                            |  |  |
| Remanent variables in power failure mode | 256 kB (for e.g. Automation Runtime, see Automation Help) |  |  |
| Interfaces                               |                                                           |  |  |
| COM                                      |                                                           |  |  |
| Quantity                                 | 1                                                         |  |  |
| Туре                                     | RS232, modem supported, not galvanically isolated         |  |  |
| Variant                                  | 10-pin, male                                              |  |  |
| UART                                     | 16550-compatible, 16-byte FIFO buffer                     |  |  |
| Max. baud rate                           | 115 kbit/s                                                |  |  |

| Order number                    | 5ACCIF01.FPLS-001                                |
|---------------------------------|--------------------------------------------------|
| POWERLINK                       |                                                  |
| Quantity                        | 1                                                |
| Туре                            | Туре 4 3)                                        |
| Variant                         | RJ45, shielded                                   |
| Transfer rate                   | 100 Mbit/s                                       |
| Transfer                        | 100BASE-TX                                       |
| Line length                     | Max. 100 m between two stations (segment length) |
| Electrical properties           |                                                  |
| Power consumption               | 1.5 W                                            |
| Operating conditions            |                                                  |
| Pollution degree per EN 61131-2 | Pollution degree 2                               |
| Ambient conditions              |                                                  |
| Temperature                     |                                                  |
| Operation                       | -20 to 55°C                                      |
| Storage                         | -20 to 60°C                                      |
| Transport                       | -20 to 60°C                                      |
| Relative humidity               |                                                  |
| Operation                       | 5 to 90%, non-condensing                         |
| Storage                         | 5 to 95%, non-condensing                         |
| Transport                       | 5 to 95%, non-condensing                         |
| Mechanical properties           |                                                  |
| Weight                          | 25 g                                             |

Yes, but applies only if all components installed in the complete system have this certification and the complete system bears the corresponding mark.
Yes, but applies only if all components installed in the complete system have this certification and are listed on the associated DNV certificate for the product.

 Yes, but applies only if all components installed in the complete system have this certification and are listed on the associated DNV certificate for the product family.

3) For additional information, see Automation Help (Communication / POWERLINK / General information / Hardware - IF / LS).

# 4.2.3.5.3.1 POWERLINK interface - Pinout

#### The POWERLINK interface on the system unit is referred to as "IF1".

| POWERLINK - IF1 <sup>1/2)</sup> |                                                        |                                        |   |  |  |
|---------------------------------|--------------------------------------------------------|----------------------------------------|---|--|--|
| Variant RJ45, female            |                                                        |                                        | 1 |  |  |
| Wiring                          | S/STP (Cat 5e)                                         |                                        |   |  |  |
| Cable length                    | Max. 100 m (min. Cat 5e)                               |                                        |   |  |  |
| LED status indicator (b)        | On                                                     | Off                                    |   |  |  |
| Green                           | See status/error LED.                                  |                                        |   |  |  |
| LED "Link" (a)                  | On                                                     | Off                                    |   |  |  |
| Yellow                          | Link (a connection to a POW-<br>ERLINK network exists) | Blinking (data be-<br>ing transferred) |   |  |  |

1) The interfaces, etc. available on the device or module have been numbered for the purpose of clear differentiation. This numbering may deviate from the numbering used by the respective operating system, however.

2) In Automation Studio / Automation Runtime, this interface is referred to as IF1.

### 4.2.3.5.3.2 Serial interface COMA - Pinout

Serial interface COMA on the system unit is referred to as "IFx".

|                    | Serial interface COMA                    | - IFx <sup>1)2)3)</sup> |
|--------------------|------------------------------------------|-------------------------|
|                    | RS232                                    |                         |
| Variant            | 10-pin, male                             |                         |
| Туре               | RS232, modem supported                   |                         |
| Galvanic isolation | No                                       |                         |
| UART               | 16550-compatible,<br>16-byte FIFO buffer |                         |
| Transfer rate      | Max. 115 kbit/s                          |                         |
| Bus length         | Max. 15 m                                | 1 3 5 7 9               |
| Pin                | Pinout                                   |                         |
| 1                  |                                          |                         |
| 2                  | DSR                                      |                         |
| 3                  | RXD                                      | 2 4 6 8 10              |
| 4                  | RTS                                      |                         |
| 5                  | TXD                                      |                         |
| 6                  | CTS                                      |                         |
| 7                  | DTR                                      |                         |
| 8                  | RI                                       |                         |
| 9                  | GND                                      |                         |
| 10                 | Shield                                   |                         |

1) The interfaces, etc. available on the device or module have been numbered for the purpose of clear differentiation. This numbering may deviate from the numbering used by the respective operating system, however.

2) This interface (if available) is automatically enabled in BIOS as COMA with default addresses I/O:3F8h and IRQ:4.

3) In Automation Studio / Automation Runtime, this interface is referred to as IF5.

# Cable data

For more detailed information about the transfer rate, bus length or cable requirements for the respective interfaces/buses, see "Cable data" on page 181.

# 4.2.3.5.3.3 LED status indicators L2, L3

The LEDs of the interface option are located near the ETH1 interface.

|     |           |          | LED status indicat                                                               | ors         |
|-----|-----------|----------|----------------------------------------------------------------------------------|-------------|
| LED | Color     | Status   | Explanation                                                                      |             |
| L1  |           |          | Not connected                                                                    |             |
| L2  | Green     | On       | POWERLINK link LED<br>A connection to a POWERLINK network exists.                |             |
|     |           | Blinking | POWERLINK link LED<br>Data is being transferred.                                 |             |
| L3  | Green-Red | On       | POWERLINK status/error LED<br>See "LED "S/E" (status/error LED)" on page<br>183. | ●L3 ●L2 ●L1 |
|     |           | Off      | POWERLINK status/error LED<br>See "LED "S/E" (status/error LED)" on page<br>183. |             |

#### **POWERLINK commissioning and operation**

For a description of the operating modes, status and node numbers of the POWERLINK interface(s), see "LED "S/E" (status/error LED)" on page 183.

#### 4.2.3.5.4 Shielding

For the interfaces on the 10-pin female connector, the shield of the interfaces can be connected to pin *Shield* (pin 2) of the female connector.

In addition, there is a functional ground connection on the interface cover of the system unit and a screw point for cable shields that can also be used for the shielded cables.

#### 4.2.3.5.5 Driver support and firmware update

Drivers for approved operating systems are available for download in the Downloads section of the B&R website (<u>www.br-automation.com</u>) (if required and not already included in the operating system).

Approved operating systems:

- Automation Runtime
- Linux for B&R
- Windows 10
- Windows Embedded 8.1 Industry
- Windows 7
- Windows Embedded Standard 7

### Automation Runtime / B&R Hypervisor (RTOS)

The driver is part of the Automation Runtime and the firmware is part of Automation Studio. The module is automatically brought up to this level.

To update the firmware contained in Automation Studio, a hardware upgrade must be performed (see **Project management / Workspace / Upgrades** in Automation Help).

All interfaces of the interface option are supported in Automation Runtime / B&R Hypervisor.

### General purpose operating system (GPOS)

If this interface option is used with a GPOS, only operation of the serial port(s) is supported and the firmware update function cannot be used.

#### 4.2.3.6 5ACCIF01.FPSC-000

#### 4.2.3.6.1 General information

Interface option 5ACCIF01.FPSC-000 is equipped with a POWERLINK, RS232 and CAN bus master interface. In addition, 32 kB FRAM is installed.

- 1x POWERLINK interface managing or controlled node
- 1x CAN bus master interface
- 1x RS232 interface
- 32 kB FRAM
- Compatible with APC2100/PPC2100 and APC2200/PPC2200

This interface option can only be operated with Automation Runtime.

#### 4.2.3.6.2 Order data

| Order number      | Short description                                                                                                    | Figure |
|-------------------|----------------------------------------------------------------------------------------------------|--------|
|                   | Interface options                                                                                                    |        |
| 5ACCIF01.FPSC-000 | Interface card - 1x RS232 interface - 1x CAN interface - 1x<br>POWERLINK interface - 32 kB FRAM - For APC2100/PPC2100/<br>APC2200/PPC2200 - Only available with a new device |        |
|                   | Optional accessories                                                                                                    |        |
|                   | Terminal blocks                                                                                                    |        |
| 0TB1210.3100      | Connector 300 VDC - 10-pin female - Cage clamp terminal block                                                                                                    |        |
|                   | - Protected against vibration by the screw flange                                                                                                    |        |

### 4.2.3.6.3 Technical data

# Information:

The following specified characteristic data, features and limit values are only valid for this accessory and may differ from those of the complete system. The data specified for the complete system applies to the complete system in which this accessory is installed, for example.

| Order number                             | 5ACCIF01.FPSC-000                                     |
|------------------------------------------|-------------------------------------------------------|
| General information                      |                                                       |
| LEDs                                     | L1, L2, L3                                            |
| B&R ID code                              | 0xE53F                                                |
| Certifications                           |                                                       |
| CE                                       | Yes                                                   |
| UKCA                                     | Yes                                                   |
| UL                                       | cULus E115267                                         |
|                                          | Industrial control equipment                          |
| HazLoc                                   | cULus HazLoc E180196                                  |
|                                          | Industrial control equipment                          |
|                                          | for hazardous locations                               |
|                                          | Class I, Division 2, Groups ABCD, T4 <sup>1)</sup>    |
| DNV                                      | Temperature: <b>B</b> (0 - 55°C)                      |
|                                          | Humidity: <b>B</b> (up to 100%)                       |
|                                          | Vibration: A (0.7 g)                                  |
|                                          | EMC: B (bridge and open deck) <sup>2)</sup>           |
| LR                                       | ENV3                                                  |
| KR                                       | Yes                                                   |
| ABS                                      | Yes                                                   |
| BV                                       | EC31B                                                 |
|                                          | Temperature: 5 - 55°C                                 |
|                                          | Vibration: 0.7 g                                      |
|                                          | EMC: Bridge and open deck                             |
| EAC                                      | Product family certification                          |
| Controller                               |                                                       |
| FRAM                                     |                                                       |
| Size                                     | 32 kB                                                 |
| Data retention                           | 10 years                                              |
| Read/Write endurance                     | Min. 10 <sup>12</sup> times/byte                      |
| Remanent variables in power failure mode | 32 kB                                                 |
|                                          | (for e.g. Automation Runtime, see Automation Help)    |
| Interfaces                               |                                                       |
| COM                                      |                                                       |
| Quantity                                 | 1                                                     |
| Туре                                     | RS232, modem not supported, not galvanically isolated |
| Variant                                  | 10-pin, male                                          |
| UART                                     | 16550-compatible, 16-byte FIFO buffer                 |
| Max. baud rate                           | 115 kbit/s                                            |

| Technical data                  |                                                  |
|---------------------------------|--------------------------------------------------|
| Order number                    | 5ACCIF01.FPSC-000                                |
| POWERLINK                       |                                                  |
| Quantity                        | 1                                                |
| Туре                            | Type 4 <sup>3)</sup>                             |
| Variant                         | RJ45, shielded                                   |
| Transfer rate                   | 100 Mbit/s                                       |
| Transfer                        | 100BASE-TX                                       |
| Line length                     | Max. 100 m between two stations (segment length) |
| CAN                             |                                                  |
| Quantity                        | 1                                                |
| Variant                         | 10-pin, male, not galvanically isolated          |
| Transfer rate                   | Max. 1 Mbit/s                                    |
| Terminating resistor            |                                                  |
| Туре                            | Can be switched on and off with slide switch     |
| Default setting                 | Off                                              |
| Electrical properties           |                                                  |
| Power consumption               | 1.75 W                                           |
| Operating conditions            |                                                  |
| Pollution degree per EN 61131-2 | Pollution degree 2                               |
| Ambient conditions              |                                                  |
| Temperature                     |                                                  |
| Operation                       | -20 to 55°C                                      |
| Storage                         | -20 to 60°C                                      |
| Transport                       | -20 to 60°C                                      |
| Relative humidity               |                                                  |
| Operation                       | 5 to 90%, non-condensing                         |
| Storage                         | 5 to 95%, non-condensing                         |
| Transport                       | 5 to 95%, non-condensing                         |
| Mechanical properties           |                                                  |
| Weight                          | 25 g                                             |

Yes, but applies only if all components installed in the complete system have this certification and the complete system bears the corresponding mark.
Yes, but applies only if all components installed in the complete system have this certification and are listed on the associated DNV certificate for the product

family.
For additional information, see Automation Help (Communication / POWERLINK / General information / Hardware - IF / LS).

### 4.2.3.6.3.1 POWERLINK interface - Pinout

The POWERLINK interface on the system unit is referred to as "IF1".

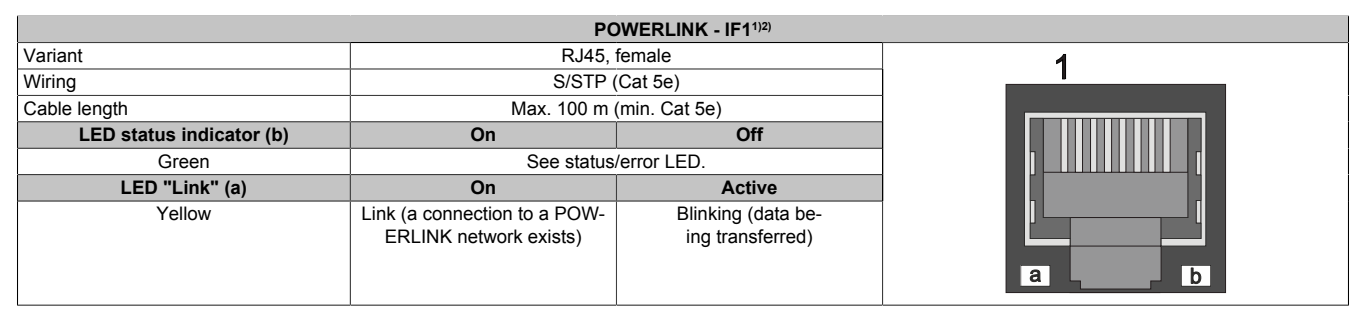

1) The interfaces, etc. available on the device or module have been numbered for the purpose of clear differentiation. This numbering may deviate from the numbering used by the respective operating system, however.

2) In Automation Studio / Automation Runtime, this interface is referred to as IF1.

### 4.2.3.6.3.2 Serial interface COM - Pinout

Serial interface COM on the system unit is referred to as "IFx".

|                    | Serial interface COM                     | - IFx <sup>1)2)</sup> |
|--------------------|------------------------------------------|-----------------------|
|                    | RS232                                    |                       |
| Variant            | 10-pin, male                             |                       |
| Туре               | RS232, not modem supported               |                       |
| Galvanic isolation | No                                       |                       |
| UART               | 16550-compatible,<br>16-byte FIFO buffer |                       |
| Transfer rate      | Max. 115 kbit/s                          |                       |
| Bus length         | Max. 15 m                                | 1 3 5 7 9             |
| Pin                | Pinout                                   |                       |
| 1                  | -                                        |                       |
| 2                  | Shield                                   |                       |
| 3                  | -                                        | 2 4 6 8 10            |
| 4                  | -                                        |                       |
| 5                  | -                                        |                       |
| 6                  | -                                        |                       |
| 7                  | -                                        |                       |
| 8                  | COM GND                                  |                       |
| 9                  | RXD                                      |                       |
| 10                 | TXD                                      |                       |

1) The interfaces, etc. available on the device or module have been numbered for the purpose of clear differentiation. This numbering may deviate from the numbering used by the respective operating system, however.

2) This interface can only be used in Automation Runtime and is displayed as IF5 in Automation Studio / Automation Runtime. It is not a "PC interface" and therefore not displayed in BIOS.

#### Cable data

For more detailed information about the transfer rate, bus length or cable requirements for the respective interfaces/buses, see "Cable data" on page 181.

### 4.2.3.6.3.3 CAN bus interface - Pinout

The CAN bus interface on the system unit is referred to as "IFx".

|                    | CAN bus - IFx <sup>1)2</sup> | )          |
|--------------------|------------------------------|------------|
| Variant            | 10-pin, male                 |            |
| Galvanic isolation | No                           |            |
| Transfer rate      | Max. 1 Mbit/s                |            |
| Bus length         | Max. 1000 m                  |            |
| Pin                | Pinout                       |            |
| 1                  | -                            | 1 3 5 7 9  |
| 2                  | Shield                       |            |
| 3                  | -                            | OHHHHO     |
| 4                  | -                            |            |
| 5                  | CAN H                        | 2 4 6 8 10 |
| 6                  | CAN L                        |            |
| 7                  | CAN GND                      |            |
| 8                  | -                            |            |
| 9                  | -                            |            |
| 10                 | -                            |            |

1) The interfaces, etc. available on the device or module have been numbered for the purpose of clear differentiation. This numbering may deviate from the numbering used by the respective operating system, however.

2) This interface can only be used in Automation Runtime and is displayed as IF3 in Automation Studio / Automation Runtime. It is not a "PC interface" and therefore not displayed in BIOS.

### CAN driver settings

The baud rate can be set either with "predefined values" or via the "bit timing register". For additional information, see Automation Help.

| Bit timing register 0 | Bit timing register 1 | Baud rate   |
|-----------------------|-----------------------|-------------|
| 00h                   | 14h                   | 1000 kbit/s |
| 80h or 00h            | 1Ch                   | 500 kbit/s  |
| 81h or 01h            | 1Ch                   | 250 kbit/s  |
| 83h or 03h            | 1Ch                   | 125 kbit/s  |
| 84h or 04h            | 1Ch                   | 100 kbit/s  |
| 89h or 09h            | 1Ch                   | 50 kbit/s   |

# Cable data

For more detailed information about the transfer rate, bus length or cable requirements for the respective interfaces/buses, see "Cable data" on page 181.

### Terminating resistor

A terminating resistor is integrated on the interface option. It is switched on or off for the CAN bus interface with a switch. LED status indicator L1 indicates the current state:

- ON: Activated
- OFF (default): Switched off

# 4.2.3.6.3.4 LED status indicators L1, L2, L3

Off On IF option

The LEDs of the interface option are located near the ETH1 interface.

|     |           |          | LED status indicat                           |
|-----|-----------|----------|----------------------------------------------|
| LED | Color     | Status   | Explanation                                  |
| L1  | Yellow    | On       | The CAN bus terminating resistor is switched |
|     |           |          | on.                                          |
|     |           | Off      | The CAN bus terminating resistor is switched |
|     |           |          | off.                                         |
| L2  | Green     | On       | POWERLINK link LED                           |
|     |           |          | A connection to a POWERLINK network exists.  |
|     |           | Blinking | POWERLINK link LED                           |
|     |           | -        | Data is being transferred.                   |
| L3  | Green-Red | On       | POWERLINK status/error LED                   |
|     |           |          | See "LED "S/E" (status/error LED)" on page   |
|     |           |          | 183.                                         |
|     |           | Off      | POWERLINK status/error LED                   |
|     |           |          | See "LED "S/E" (status/error LED)" on page   |
|     |           |          | 183.                                         |

#### **POWERLINK commissioning and operation**

For a description of the operating modes, status and node numbers of the POWERLINK interface(s), see "LED "S/E" (status/error LED)" on page 183.

### 4.2.3.6.4 Shielding

For the interfaces on the 10-pin female connector, the shield of the interfaces can be connected to pin *Shield* (pin 2) of the female connector.

In addition, there is a functional ground connection on the interface cover of the system unit and a screw point for cable shields that can also be used for the shielded cables.

### 4.2.3.6.5 Driver support and firmware update

The driver is part of the Automation Runtime and the firmware is part of Automation Studio. The module is automatically brought up to this level.

To update the firmware contained in Automation Studio, a hardware upgrade must be performed (see **Project management / Workspace / Upgrades** in Automation Help).
#### 4.2.3.7 5ACCIF01.FPSC-001

#### 4.2.3.7.1 General information

Interface option 5ACCIF01.FPSC-001 is equipped with a POWERLINK, RS232, CAN bus master and X2X Link master interface. In addition, 512 kB nvSRAM is installed.

- 1x POWERLINK interface managing or controlled node
- 1x CAN bus master interface
- 1x X2X Link master interface
- 1x RS232 interface
- 512 kB nvSRAM
- Compatible with APC2100/PC2100 and APC2200/PPC2200

This interface option can only be operated with Automation Runtime.

#### 4.2.3.7.2 Order data

| Order number      | Short description                                                                                                    | Figure |
|-------------------|----------------------------------------------------------------------------------------------------|--------|
|                   | Interface options                                                                                                    |        |
| 5ACCIF01.FPSC-001 | Interface card - 1x RS232 interface - 1x CAN interface - 1x X2X<br>Link Interface - 1x POWERLINK interface - 512 kB nvSRAM<br>- For APC2100/PPC2100/APC2200/PPC2200 - Only available<br>with a new device |        |
|                   | Optional accessories                                                                                                    |        |
|                   | Terminal blocks                                                                                                    |        |
| 0TB1210.3100      | Connector 300 VDC - 10-pin female - Cage clamp terminal block<br>- Protected against vibration by the screw flange                                                                                        |        |

#### 4.2.3.7.3 Technical data

# Information:

The following specified characteristic data, features and limit values are only valid for this accessory and may differ from those of the complete system. The data specified for the complete system applies to the complete system in which this accessory is installed, for example.

| Order number                             | 5ACCIF01.FPSC-001                                         |
|------------------------------------------|-----------------------------------------------------------|
| General information                      |                                                           |
| LEDs                                     | L1, L2, L3                                                |
| B&R ID code                              | 0xE9BC                                                    |
| Certifications                           |                                                           |
| CE                                       | Yes                                                       |
| UKCA                                     | Yes                                                       |
| UL                                       | cULus E115267                                             |
|                                          | Industrial control equipment                              |
| HazLoc                                   | cULus HazLoc E180196                                      |
|                                          | Industrial control equipment                              |
|                                          | for hazardous locations                                   |
|                                          | Class I, Division 2, Groups ABCD, 14                      |
| DNV                                      | Temperature: <b>B</b> (0 - 55°C)                          |
|                                          | Humidity: <b>B</b> (up to 100%)                           |
|                                          | Vibration: <b>A</b> (0.7 g)                               |
|                                          | EMC: B (bridge and open deck) <sup>2)</sup>               |
| LR                                       | ENV3                                                      |
| ABS                                      | Yes                                                       |
| BV                                       | EC31B                                                     |
|                                          | Temperature: 5 - 55°C                                     |
|                                          | Vibration: 0.7 g                                          |
|                                          | EMC: Bridge and open deck                                 |
| EAC                                      | Product family certification                              |
| Controller                               |                                                           |
| nvSRAM                                   |                                                           |
| Size                                     | 512 kB                                                    |
| Data retention                           | 20 years                                                  |
| Read/Write endurance                     | Min. 1,000,000                                            |
| Remanent variables in power failure mode | 256 kB (for e.g. Automation Runtime, see Automation Help) |
| Interfaces                               |                                                           |
| COM                                      |                                                           |
| Quantity                                 | 1                                                         |
| Туре                                     | RS232, modem not supported, not galvanically isolated     |
| Variant                                  | 10-pin, male                                              |
| UART                                     | 16550-compatible, 16-byte FIFO buffer                     |
| Max. baud rate                           | 115 kbit/s                                                |

#### Technical data

| Order number                    | 5ACCIF01.FPSC-001                                |
|---------------------------------|--------------------------------------------------|
| POWERLINK                       |                                                  |
| Quantity                        | 1                                                |
| Туре                            | Type 4 <sup>3)</sup>                             |
| Variant                         | RJ45, shielded                                   |
| Transfer rate                   | 100 Mbit/s                                       |
| Transfer                        | 100BASE-TX                                       |
| Line length                     | Max. 100 m between two stations (segment length) |
| CAN                             |                                                  |
| Quantity                        | 1                                                |
| Variant                         | 10-pin, male, galvanically isolated              |
| Transfer rate                   | Max. 1 Mbit/s                                    |
| Terminating resistor            |                                                  |
| Туре                            | Can be switched on and off with slide switch     |
| Default setting                 | Off                                              |
| X2X                             |                                                  |
| Туре                            | X2X Link master                                  |
| Quantity                        | 1                                                |
| Variant                         | 10-pin, male, galvanically isolated              |
| Electrical properties           |                                                  |
| Power consumption               | 2 W                                              |
| Operating conditions            |                                                  |
| Pollution degree per EN 61131-2 | Pollution degree 2                               |
| Ambient conditions              |                                                  |
| Temperature                     |                                                  |
| Operation                       | -20 to 55°C                                      |
| Storage                         | -20 to 60°C                                      |
| Transport                       | -20 to 60°C                                      |
| Relative humidity               |                                                  |
| Operation                       | 5 to 90%, non-condensing                         |
| Storage                         | 5 to 95%, non-condensing                         |
| Transport                       | 5 to 95%, non-condensing                         |
| Mechanical properties           |                                                  |
| Weight                          | 25 g                                             |

Yes, but applies only if all components installed in the complete system have this certification and the complete system bears the corresponding mark.
 Yes, but applies only if all components installed in the complete system have this certification and are listed on the associated DNV certificate for the product family.

3) For additional information, see Automation Help (Communication / POWERLINK / General information / Hardware - IF / LS).

#### 4.2.3.7.3.1 POWERLINK interface - Pinout

The POWERLINK interface on the system unit is referred to as "IF1".

| POWERLINK - IF1 <sup>1/2)</sup> |                                                        |                                        |   |  |
|---------------------------------|--------------------------------------------------------|----------------------------------------|---|--|
| Variant                         | RJ45, 1                                                | female                                 | 1 |  |
| Wiring                          | S/STP (                                                | Cat 5e)                                |   |  |
| Cable length                    | Max. 100 m (min. Cat 5e)                               |                                        |   |  |
| LED status indicator (b)        | On                                                     | Off                                    |   |  |
| Green                           | See status/error LED.                                  |                                        |   |  |
| LED "Link" (a)                  | On                                                     | Active                                 |   |  |
| Yellow                          | Link (a connection to a POW-<br>ERLINK network exists) | Blinking (data be-<br>ing transferred) |   |  |

1) The interfaces, etc. available on the device or module have been numbered for the purpose of clear differentiation. This numbering may deviate from the numbering used by the respective operating system, however.

2) In Automation Studio / Automation Runtime, this interface is referred to as IF1.

#### 4.2.3.7.3.2 Serial interface COM - Pinout

Serial interface COM on the system unit is referred to as "IFx".

| Serial interface COM - IFx <sup>1)2)</sup> |                                          |            |  |
|--------------------------------------------|------------------------------------------|------------|--|
|                                            | RS232                                    |            |  |
| Variant                                    | 10-pin, male                             |            |  |
| Туре                                       | RS232, not modem supported               |            |  |
| Galvanic isolation                         | No                                       |            |  |
| UART                                       | 16550-compatible,<br>16-byte FIFO buffer |            |  |
| Transfer rate                              | Max. 115 kbit/s                          |            |  |
| Bus length                                 | Max. 15 m                                | 1 3 5 7 9  |  |
| Pin                                        | Pinout                                   |            |  |
| 1                                          | -                                        |            |  |
| 2                                          | Shield                                   |            |  |
| 3                                          | -                                        | 2 4 6 8 10 |  |
| 4                                          | -                                        |            |  |
| 5                                          | -                                        |            |  |
| 6                                          | -                                        |            |  |
| 7                                          | -                                        |            |  |
| 8                                          | COM GND                                  |            |  |
| 9                                          | RXD                                      |            |  |
| 10                                         | TXD                                      | 1          |  |

1) The interfaces, etc. available on the device or module have been numbered for the purpose of clear differentiation. This numbering may deviate from the numbering used by the respective operating system, however.

2) This interface can only be used in Automation Runtime and is displayed as IF5 in Automation Studio / Automation Runtime. It is not a "PC interface" and therefore not displayed in BIOS.

#### Cable data

For more detailed information about the transfer rate, bus length or cable requirements for the respective interfaces/buses, see "Cable data" on page 181.

#### 4.2.3.7.3.3 CAN bus interface - Pinout

The CAN bus interface on the system unit is referred to as "IFx".

| CAN bus - IFx <sup>1)2)</sup> |               |            |
|-------------------------------|---------------|------------|
| Variant                       | 10-pin, male  |            |
| Galvanic isolation            | Yes           |            |
| Transfer rate                 | Max. 1 Mbit/s |            |
| Bus length                    | Max. 1000 m   |            |
| Pin                           | Pinout        |            |
| 1                             | -             | 1 3 5 7 9  |
| 2                             | Shield        |            |
| 3                             | -             | OHHHHO     |
| 4                             | -             |            |
| 5                             | CAN H         | 2 4 6 8 10 |
| 6                             | CAN L         |            |
| 7                             | CAN GND       |            |
| 8                             | -             |            |
| 9                             | -             |            |
| 10                            | -             |            |

1) The interfaces, etc. available on the device or module have been numbered for the purpose of clear differentiation. This numbering may deviate from the numbering used by the respective operating system, however.

2) This interface can only be used in Automation Runtime and is displayed as IF3 in Automation Studio / Automation Runtime. It is not a "PC interface" and therefore not displayed in BIOS.

#### CAN driver settings

The baud rate can be set either with "predefined values" or via the "bit timing register". For additional information, see Automation Help.

| Bit timing register 0 | Bit timing register 1 | Baud rate   |
|-----------------------|-----------------------|-------------|
| 00h                   | 14h                   | 1000 kbit/s |
| 80h or 00h            | 1Ch                   | 500 kbit/s  |
| 81h or 01h            | 1Ch                   | 250 kbit/s  |
| 83h or 03h            | 1Ch                   | 125 kbit/s  |
| 84h or 04h            | 1Ch                   | 100 kbit/s  |
| 89h or 09h            | 1Ch                   | 50 kbit/s   |

#### Cable data

For more detailed information about the transfer rate, bus length or cable requirements for the respective interfaces/buses, see "Cable data" on page 181.

#### Terminating resistor

A terminating resistor is integrated on the interface option. It is switched on or off for the CAN bus interface with a switch. LED status indicator L1 indicates the current state:

- ON: Activated
- OFF (default): Switched off

#### 4.2.3.7.3.4 X2X Link master interface - Pinout

Off On IF option

The X2X Link master interface on the system unit is referred to as "IFx".

| X2X Link master - IFx <sup>1)2)</sup> |              |            |
|---------------------------------------|--------------|------------|
| Variant                               | 10-pin, male |            |
| Galvanic isolation                    | Yes          |            |
| Pin                                   | Pinout       |            |
| 1                                     | X2X          |            |
| 2                                     | Shield       | 1 3 5 7 9  |
| 3                                     | X2X\         |            |
| 4                                     | X2X⊥         | OFFFFFO    |
| 5                                     | -            |            |
| 6                                     | -            | 2 4 6 8 10 |
| 7                                     | -            |            |
| 8                                     | -            |            |
| 9                                     | -            |            |
| 10                                    | -            |            |

1) The interfaces, etc. available on the device or module have been numbered for the purpose of clear differentiation. This numbering may deviate from the numbering used by the respective operating system, however.

2) This interface can only be used in Automation Runtime and is displayed as IF2 in Automation Studio / Automation Runtime. It is not a "PC interface" and therefore not displayed in BIOS.

#### 4.2.3.7.3.5 LED status indicators L1, L2, L3

The LEDs of the interface option are located near the ETH1 interface.

|     | LED status indicators |          |                                              |           |
|-----|-----------------------|----------|----------------------------------------------|-----------|
| LED | Color                 | Status   | Explanation                                  |           |
| L1  | Yellow                | On       | The CAN bus terminating resistor is switched |           |
|     |                       |          | on.                                          |           |
|     |                       | Off      | The CAN bus terminating resistor is switched |           |
|     |                       |          | off.                                         |           |
| L2  | Green                 | On       | POWERLINK link LED                           | IF ontion |
|     |                       |          | A connection to a POWERLINK network exists.  |           |
|     |                       | Blinking | POWERLINK link LED                           |           |
|     |                       |          | Data is being transferred.                   |           |
| L3  | Green-Red             | On       | POWERLINK status/error LED                   |           |
|     |                       |          | See "LED "S/E" (status/error LED)" on page   |           |
|     |                       |          | 183.                                         |           |
|     |                       | Off      | POWERLINK status/error LED                   |           |
|     |                       |          | See "LED "S/E" (status/error LED)" on page   |           |
|     |                       |          | 183.                                         |           |

#### **POWERLINK commissioning and operation**

For a description of the operating modes, status and node numbers of the POWERLINK interface(s), see "LED "S/E" (status/error LED)" on page 183.

#### 4.2.3.7.4 Shielding

For the interfaces on the 10-pin female connector, the shield of the interfaces can be connected to pin *Shield* (pin 2) of the female connector.

In addition, there is a functional ground connection on the interface cover of the system unit and a screw point for cable shields that can also be used for the shielded cables.

#### 4.2.3.7.5 Driver support and firmware update

The driver is part of the Automation Runtime and the firmware is part of Automation Studio. The module is automatically brought up to this level.

To update the firmware contained in Automation Studio, a hardware upgrade must be performed (see **Project management / Workspace / Upgrades** in Automation Help).

#### 4.2.3.8 5ACCIF01.FSS0-000

#### 4.2.3.8.1 General information

Interface option 5ACCIF01.FSS0-000 is equipped with 2 RS422/RS485 interfaces.

- 2x RS422/RS485 interfaces
- Compatible with APC2100/PPC2100 and APC2200/PPC2200

#### 4.2.3.8.2 Order data

| Order number      | Short description                                                                                                    | Figure                   |
|-------------------|----------------------------------------------------------------------------------------------------|--------------------------|
|                   | Interface options                                                                                                    |                          |
| 5ACCIF01.FSS0-000 | Interface card - 2x RS422/RS485 interface - For APC2100/<br>PPC2100/APC2200/PPC2200 - Only available with a new de-<br>vice | Constanting and a second |
|                   | Optional accessories                                                                                                    |                          |
|                   | Terminal blocks                                                                                                    |                          |
| 0TB1210.3100      | Connector 300 VDC - 10-pin female - Cage clamp terminal block<br>- Protected against vibration by the screw flange          |                          |

#### 4.2.3.8.3 Technical data

# Information:

The following specified characteristic data, features and limit values are only valid for this accessory and may differ from those of the complete system. The data specified for the complete system applies to the complete system in which this accessory is installed, for example.

| Order number                    | 5ACCIF01.FSS0-000                                  |
|---------------------------------|----------------------------------------------------|
| General information             |                                                    |
| LEDs                            | L2, L3                                             |
| B&R ID code                     | 0xED7B                                             |
| Certifications                  |                                                    |
| CE                              | Yes                                                |
| UKCA                            | Yes                                                |
| UL                              | cULus E115267                                      |
|                                 | Industrial control equipment                       |
| HazLoc                          | cULus HazLoc E180196                               |
|                                 | Industrial control equipment                       |
|                                 | for hazardous locations                            |
|                                 | Tomporture: <b>B</b> (0 _ 55°C)                    |
| DIV                             | Humidity: B (up to 100%)                           |
|                                 | Vibration: A (0,7 g)                               |
|                                 | EMC: <b>B</b> (bridge and open deck) <sup>2)</sup> |
| LR                              | ENV3                                               |
| ABS                             | Yes                                                |
| BV                              | EC31B                                              |
|                                 | Temperature: 5 - 55°C                              |
|                                 | Vibration: 0.7 g                                   |
|                                 | EMC: Bridge and open deck                          |
| EAC                             | Product family certification                       |
| Interfaces                      |                                                    |
| COM                             |                                                    |
| Quantity                        | 2                                                  |
| Туре                            | RS422/RS485, galvanically isolated                 |
| Variant                         | 10-pin, male                                       |
| UART                            | 16550-compatible, 16-byte FIFO buffer              |
| Max. baud rate                  | 115 kbit/s                                         |
| Terminating resistor            |                                                    |
| Туре                            | Can be switched on and off with slide switch       |
| Default setting                 | Off                                                |
| Electrical properties           |                                                    |
| Power consumption               | 1 W                                                |
| Operating conditions            |                                                    |
| Pollution degree per EN 61131-2 | Pollution degree 2                                 |
| Ambient conditions              |                                                    |
| Temperature                     |                                                    |
| Operation                       | -20 to 60°C <sup>3)</sup>                          |
| Storage                         | -20 to 60°C                                        |
| Transport                       | -20 to 60°C                                        |

| Order number          | 5ACCIF01.FSS0-000        |
|-----------------------|--------------------------|
| Relative humidity     |                          |
| Operation             | 5 to 90%, non-condensing |
| Storage               | 5 to 95%, non-condensing |
| Transport             | 5 to 95%, non-condensing |
| Mechanical properties |                          |
| Weight                | 25 g                     |

1) Yes, but applies only if all components installed in the complete system have this certification and the complete system bears the corresponding mark.

2) Yes, but applies only if all components installed in the complete system have this certification and are listed on the associated DNV certificate for the product family.

3) For detailed information, see the temperature tables in the user's manual.

#### 4.2.3.8.3.1 Serial interface COM A - Pinout

Serial interface COM A on the system unit is referred to as "IFx".

| Serial interface COM A - IFx <sup>1)2)3)</sup> |                   |            |
|------------------------------------------------|-------------------|------------|
|                                                | RS422/RS485       |            |
| Variant                                        | 10-pin, male      |            |
| Туре                                           | RS422/RS485       |            |
| Galvanic isolation                             | Yes               |            |
| UART                                           | 16550-compatible, |            |
| Transfer rete                                  |                   |            |
| Transfer rate                                  | Max. 115 kDit/s   |            |
| Bus length                                     | Max. 1200 m       |            |
| Pin                                            | Pinout            | OBBBBBO    |
| 1                                              | -                 |            |
| 2                                              | -                 | 2 4 6 8 10 |
| 3                                              | -                 |            |
| 4                                              | -                 |            |
| 5                                              | -                 |            |
| 6                                              | COM GND           |            |
| 7                                              | TXD               |            |
| 8                                              | TXD\              |            |
| 9                                              | RXD               |            |
| 10                                             | RXD\              |            |

1) The interfaces, etc. available on the device or module have been numbered for the purpose of clear differentiation. This numbering may deviate from the numbering used by the respective operating system, however.

2) This interface (if available) is automatically enabled in BIOS as COM A with default addresses I/O:3F8h and IRQ:4.

3) This interface is displayed as IF7 in Automation Studio / Automation Runtime.

#### Cable data

For more detailed information about the transfer rate, bus length or cable requirements for the respective interfaces/buses, see "Cable data" on page 181.

#### **Operation as RS485 interface**

The pins of the RS422 default interface (7, 8, 9 and 10) must be used for operation. To do this, connect the pins as shown.

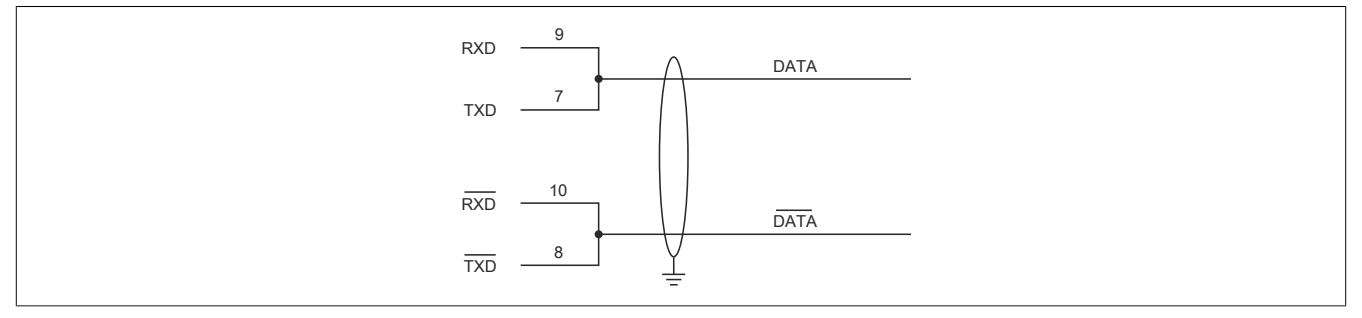

The RTS line must be switched by the driver for each transmission or reception; switching back does not take place automatically. This cannot be configured in Windows.

With long cable lengths, the voltage drop can result in greater potential differences between the bus devices, which can hinder communication. This can be improved by running the ground wire with the others.

The cable ends of an RS485 bus should be terminated (at least for longer cable lengths or higher transfer rates). Passive termination can normally be used by connecting the signal lines via a 120  $\Omega$  resistor at each of the two bus ends; see "Terminating resistor" for the IF card.

#### 4.2.3.8.3.2 Serial interface COM D - Pinout

Serial interface COM D on the system unit is referred to as "IFx".

| Serial interface COMD - IFx1)2)3) |                                          |            |
|-----------------------------------|------------------------------------------|------------|
|                                   | RS422/RS485                              |            |
| Variant                           | 10-pin, male                             |            |
| Туре                              | RS422/RS485                              |            |
| Galvanic isolation                | Yes                                      |            |
| UART                              | 16550-compatible,<br>16-byte FIFO buffer |            |
| Transfer rate                     | Max. 115 kbit/s                          |            |
| Bus length                        | Max. 1200 m                              | 1 3 5 7 9  |
| Pin                               | Pinout                                   |            |
| 1                                 | RXD                                      |            |
| 2                                 | RXD\                                     |            |
| 3                                 | TXD                                      | 2 4 6 8 10 |
| 4                                 | TXD\                                     |            |
| 5                                 | COM GND                                  |            |
| 6                                 | -                                        |            |
| 7                                 | -                                        |            |
| 8                                 | -                                        |            |
| 9                                 | -                                        |            |
| 10                                | -                                        |            |

1) The interfaces, etc. available on the device or module have been numbered for the purpose of clear differentiation. This numbering may deviate from the numbering used by the respective operating system, however.

2) This interface (if available) is automatically enabled in BIOS as COM D with default addresses I/O:2E8h and IRQ:10.

3) This interface is displayed as IF8 in Automation Studio / Automation Runtime.

#### **Operating COM D as an RS485 interface**

The pins of the RS422 default interface (1, 2, 3 and 4) must be used for operation. To do this, connect the pins as shown.

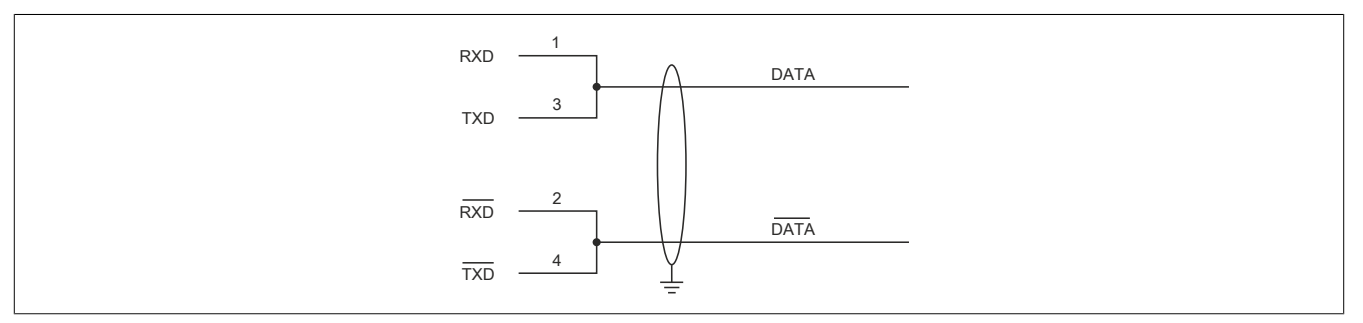

The RTS line must be switched by the driver for each transmission or reception; switching back does not take place automatically. This cannot be configured in Windows.

With long cable lengths, the voltage drop can result in greater potential differences between the bus devices, which can hinder communication. This can be improved by running the ground wire with the others.

The cable ends of an RS485 bus should be terminated (at least for longer cable lengths or higher transfer rates). Passive termination can normally be used by connecting the signal lines via a 120  $\Omega$  resistor at each of the two bus ends; see "Terminating resistor" for the IF card.

#### 4.2.3.8.3.3 LED status indicators L2, L3

The LEDs of the interface option are located near the ETH1 interface.

| LED status indicators |                  |                                                                                             |                                                                                                    |
|-----------------------|------------------|---------------------------------------------------------------------------------------------|----------------------------------------------------------------------------------------------------|
| Color                 | Status           | Explanation                                                                                 |                                                                                                    |
|                       |                  | Not connected                                                                               |                                                                                                    |
| Yellow                | On               | The COM D terminating resistor is switched on.                                              | IF option                                                                                                    |
|                       | Off              | The COM D terminating resistor is switched off.                                             |                                                                                                    |
| Yellow                | On               | The COM A terminating resistor is switched on.                                              |                                                                                                    |
|                       | Off              | The COM A terminating resistor is switched off.                                             | OL3 OL2 OL1                                                                                                    |
|                       |                  |                                                                                             |                                                                                                    |
|                       |                  |                                                                                             |                                                                                                    |
|                       | Yellow<br>Yellow | Color     Status       Yellow     On       Off     On       Yellow     On       Off     Off | Color         Status         Explanation           Not connected         Not connected           Yellow         On         The COM D terminating resistor is switched on.           Off         The COM D terminating resistor is switched off.           Yellow         On         The COM A terminating resistor is switched off.           On         The COM A terminating resistor is switched off.           Off         The COM A terminating resistor is switched off. |

#### 4.2.3.8.3.4 Terminating resistor

One terminating resistor per COM is integrated on the interface option; they are located to the left and right of the RS422/RS485 interface. Both can be switched on or off with a switch. LED status indicators L2 and L3 (see "LED status indicators L2, L3" on page 80) indicate the state of the assigned terminating resistor:

- ON: Switched on
- OFF (default): Switched off

#### 4.2.3.8.3.5 Firmware

In order to ensure the functionality of the interface option, at least the following firmware version (MTCX) must be installed on the PC:

- Automation PC 2100: V1.10
- Panel PC 2100: V1.10

The firmware can be downloaded from the B&R website (www.br-automation.com).

For information about upgrading the firmware, see section "Upgrading the firmware on the Automation PC 2100" on page 132.

#### 4.2.3.8.3.6 Hardware

In order to ensure the functionality of the interface option, the PC must have at least the following hardware revision:

- 5APC2100.BY01-000 Rev. H0 or later
- 5APC2100.BY11-000 Rev. G0 or later
- 5APC2100.BY22-000 Rev. H0 or later
- 5APC2100.BY34-000 Rev. H0 or later
- 5APC2100.BY44-000 Rev. H0 or later
- 5APC2100.BY48-000 Rev. D0 or later

#### 4.2.3.8.4 Shielding

For the interfaces on the 10-pin female connector, the shield of the interfaces can be connected to pin *Shield* (pin 2) of the female connector.

In addition, there is a functional ground connection on the interface cover of the system unit and a screw point for cable shields that can also be used for the shielded cables.

#### 4.2.3.8.5 Driver support

Drivers for approved operating systems are available for download in the Downloads section of the B&R website (<u>www.br-automation.com</u>) (if required and not already included in the operating system).

Approved operating systems:

- Automation Runtime
- Linux for B&R
- Windows 10
- Windows Embedded 8.1 Industry
- Windows 7
- Windows Embedded Standard 7

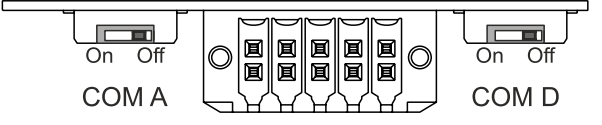

#### 4.2.3.9 5ACCIF01.ICAN-000

#### 4.2.3.9.1 General information

Interface option 5ACCIF01.ICAN-000 is equipped with a CAN bus master interface.

- 1x CAN bus master interface
- Compatible with APC2100/PPC2100 and APC2200/PPC2200

#### 4.2.3.9.2 Order data

| Order number      | Short description                                                                                                  | Figure                                                                                                    |
|-------------------|----------------------------------------------------------------------------------------------------|----------------------------------------------------------------------------------------------------|
|                   | Interface options                                                                                                  |                                                                                                    |
| 5ACCIF01.ICAN-000 | Interface card - 1x CAN interface - For APC2100/PPC2100/<br>APC2200/PPC2200 - Only available with a new device     | A State of the state of the sta |
|                   | Optional accessories                                                                                               |                                                                                                    |
|                   | Terminal blocks                                                                                                    | 350                                                                                                    |
| 0TB1210.3100      | Connector 300 VDC - 10-pin female - Cage clamp terminal block<br>- Protected against vibration by the screw flange |                                                                                                    |

#### 4.2.3.9.3 Technical data

# Information:

The following specified characteristic data, features and limit values are only valid for this accessory and may differ from those of the complete system. The data specified for the complete system applies to the complete system in which this accessory is installed, for example.

| Order number                    | 5ACCIF01.ICAN-000                                                                                                    |  |
|---------------------------------|----------------------------------------------------------------------------------------------------|--|
| General information             |                                                                                                    |  |
| LEDs                            | L1                                                                                                    |  |
| B&R ID code                     | 0xE9BB                                                                                                    |  |
| Certifications                  |                                                                                                    |  |
| CE                              | Yes                                                                                                    |  |
| UL                              | cULus E115267<br>Industrial control equipment                                                                                          |  |
| HazLoc                          | cULus HazLoc E180196<br>Industrial control equipment<br>for hazardous locations<br>Class I, Division 2, Groups ABCD, T4 <sup>-1)</sup> |  |
| EAC                             | Product family certification                                                                                                    |  |
| Interfaces                      |                                                                                                    |  |
| CAN                             |                                                                                                    |  |
| Quantity                        | 1                                                                                                    |  |
| Controller                      | Bosch CC770 (compatible with Intel 82527 CAN controller)                                                                               |  |
| Variant                         | 10-pin, male, galvanically isolated                                                                                                    |  |
| Transfer rate                   | Max. 1 Mbit/s                                                                                                    |  |
| Terminating resistor            |                                                                                                    |  |
| Туре                            | Can be switched on and off with slide switch                                                                                           |  |
| Default setting                 | Off                                                                                                    |  |
| Electrical properties           |                                                                                                    |  |
| Power consumption               | 0.5 W                                                                                                    |  |
| Operating conditions            |                                                                                                    |  |
| Pollution degree per EN 61131-2 | Pollution degree 2                                                                                                    |  |
| Ambient conditions              |                                                                                                    |  |
| Temperature                     |                                                                                                    |  |
| Operation                       | -20 to 60°C <sup>2)</sup>                                                                                                    |  |
| Storage                         | -20 to 60°C                                                                                                    |  |
| Transport                       | -20 to 60°C                                                                                                    |  |
| Relative humidity               |                                                                                                    |  |
| Operation                       | 5 to 90%, non-condensing                                                                                                    |  |
| Storage                         | 5 to 95%, non-condensing                                                                                                    |  |
| Transport                       | 5 to 95%, non-condensing                                                                                                    |  |
| Mechanical properties           |                                                                                                    |  |
| Weight                          | 25 g                                                                                                    |  |

1) Yes, but applies only if all components installed in the complete system have this certification and the complete system bears the corresponding mark.

2) For detailed information, see the temperature tables in the user's manual.

#### 4.2.3.9.3.1 CAN bus interface - Pinout

The CAN bus interface on the system unit is referred to as "IFx".

| CAN bus - IFx <sup>1)2)</sup> |               |            |
|-------------------------------|---------------|------------|
| Variant                       | 10-pin, male  |            |
| Galvanic isolation            | Yes           |            |
| Transfer rate                 | Max. 1 Mbit/s |            |
| Bus length                    | Max. 1000 m   |            |
| Pin                           | Pinout        |            |
| 1                             | -             | 1 3 5 7 9  |
| 2                             | CAN shield    |            |
| 3                             | -             | OFFFFFO    |
| 4                             | -             |            |
| 5                             | CAN H         | 2 4 6 8 10 |
| 6                             | CAN L         |            |
| 7                             | CAN GND       |            |
| 8                             | -             |            |
| 9                             | -             |            |
| 10                            | -             |            |

1) The interfaces, etc. available on the device or module have been numbered for the purpose of clear differentiation. This numbering may deviate from the numbering used by the respective operating system, however.

2) This interface (if available) is automatically enabled in BIOS as CAN with default addresses I/O:384h/385h and IRQ:10.

#### I/O address and IRQ

| Resource    | Default setting         | Function                                                |
|-------------|-------------------------|---------------------------------------------------------|
| I/O address | 384h (address register) | Defines the register number to be accessed.             |
|             | 385h (data register)    | Access to the register defined in the address register. |
| IRQ         | IRQ:10                  | Interrupt                                               |

### CAN driver settings

The baud rate can be set either with "predefined values" or via the "bit timing register".

For additional information about operation with Automation Runtime, see Automation Help.

For additional information about operation with approved GPOS, see the user's manual for the B&R CAN driver at <u>www.br-automation.com</u>.

| Bit timing register 0 | Bit timing register 1 | Baud rate   |
|-----------------------|-----------------------|-------------|
| 00h                   | 14h                   | 1000 kbit/s |
| 80h or 00h            | 1Ch                   | 500 kbit/s  |
| 81h or 01h            | 1Ch                   | 250 kbit/s  |
| 83h or 03h            | 1Ch                   | 125 kbit/s  |
| 84h or 04h            | 1Ch                   | 100 kbit/s  |
| 89h or 09h            | 1Ch                   | 50 kbit/s   |

#### **Terminating resistor**

A terminating resistor is integrated on the interface option. It is switched on or off for the CAN bus interface with a switch. LED status indicator L1 indicates the current state:

Off On IF option

- ON: Activated
- OFF (default): Switched off

## 4.2.3.9.3.2 LED status indicator L1

The LEDs of the interface option are located near the ETH1 interface.

|     | LED status indicator |        |                                              |                                        |  |
|-----|----------------------|--------|----------------------------------------------|----------------------------------------|--|
| LED | Color                | Status | Explanation                                  |                                        |  |
| L1  | Yellow               | On     | The CAN bus terminating resistor is switched |                                        |  |
|     |                      |        | on.                                          | IF option                              |  |
|     |                      | Off    | The CAN bus terminating resistor is switched |                                        |  |
|     |                      |        | off.                                         |                                        |  |
| L2  |                      |        | Not connected                                | $\square$ L3 $\square$ L2 $\square$ L1 |  |
| L3  |                      |        | Not connected                                |                                        |  |
|     |                      |        | -                                            |                                        |  |

#### 4.2.3.9.3.3 Firmware

In order to ensure the functionality of the interface option, at least the following firmware version (MTCX) must be installed on the PC:

- Automation PC 2100: V1.06
- Panel PC 2100: V1.06

The firmware can be downloaded from the B&R website (www.br-automation.com).

For information about upgrading the firmware, see section "Upgrading the firmware on the Automation PC 2100" on page 132.

#### 4.2.3.9.4 Shielding

For the interfaces on the 10-pin female connector, the shield of the interfaces can be connected to pin *Shield* (pin 2) of the female connector.

In addition, there is a functional ground connection on the interface cover of the system unit and a screw point for cable shields that can also be used for the shielded cables.

#### 4.2.3.9.5 Driver support

Drivers for approved operating systems are available for download in the Downloads section of the B&R website (<u>www.br-automation.com</u>) (if required and not already included in the operating system).

Approved operating systems:

- Automation Runtime
- Linux for B&R 10
- Linux for B&R 9
- Windows 10

#### 4.2.3.10 5ACCIF01.IS00-000

#### 4.2.3.10.1 General information

Interface option 5ACCIF01.IS00-000 is equipped with an RS232 interface.

- 1x RS232 interface
- Compatible with APC2100/PPC2100 and APC2200/PPC2200

#### 4.2.3.10.2 Order data

| Order number      | Short description                                                                                                  | Figure                                                                                                    |
|-------------------|----------------------------------------------------------------------------------------------------|----------------------------------------------------------------------------------------------------|
|                   | Interface options                                                                                                  |                                                                                                    |
| 5ACCIF01.IS00-000 | Interface card - 1x RS232 interface - For APC2100/PPC2100/<br>APC2200/PPC2200 - Only available with a new device   | and the second second se |
|                   | Optional accessories                                                                                               |                                                                                                    |
|                   | Terminal blocks                                                                                                    |                                                                                                    |
| 0TB1210.3100      | Connector 300 VDC - 10-pin female - Cage clamp terminal block<br>- Protected against vibration by the screw flange |                                                                                                    |

#### 4.2.3.10.3 Technical data

# Information:

The following specified characteristic data, features and limit values are only valid for these individual components and may differ from those of the complete system. The data specified for the complete system applies to the complete system in which this individual component is used, for example.

| Order number                    | 5ACCIF01.IS00-000                                 |  |
|---------------------------------|---------------------------------------------------|--|
| General information             |                                                   |  |
| LEDs                            | No                                                |  |
| B&R ID code                     | 0x2C43                                            |  |
| Certifications                  |                                                   |  |
| CE                              | Yes                                               |  |
| UL                              | cULus E115267                                     |  |
|                                 | Industrial control equipment                      |  |
| Interfaces                      |                                                   |  |
| СОМ                             |                                                   |  |
| Quantity                        | 1                                                 |  |
| Туре                            | RS232, modem supported, not galvanically isolated |  |
| Variant                         | 10-pin, male                                      |  |
| UART                            | 16550-compatible, 16-byte FIFO buffer             |  |
| Max. baud rate                  | 115 kbit/s                                        |  |
| Electrical properties           |                                                   |  |
| Power consumption               | Max. 0.5 W                                        |  |
| Operating conditions            |                                                   |  |
| Pollution degree per EN 61131-2 | Pollution degree 2                                |  |
| Ambient conditions              |                                                   |  |
| Temperature                     |                                                   |  |
| Operation                       | -20 to 55°C                                       |  |
| Storage                         | -20 to 60°C                                       |  |
| Transport                       | -20 to 60°C                                       |  |
| Relative humidity               |                                                   |  |
| Operation                       | 5 to 90%, non-condensing                          |  |
| Storage                         | 5 to 95%, non-condensing                          |  |
| Transport                       | 5 to 95%, non-condensing                          |  |
| Mechanical properties           |                                                   |  |
| Weight                          | Approx. 25 g                                      |  |

#### 4.2.3.10.3.1 Serial interface COMA - Pinout

Serial interface COMA on the system unit is referred to as "IFx".

| Serial interface COMA - IFx <sup>1)2)</sup> |                                          |            |
|---------------------------------------------|------------------------------------------|------------|
|                                             | RS232                                    |            |
| Variant                                     | 10-pin, male                             |            |
| Туре                                        | RS232, modem supported                   |            |
| Galvanic isolation                          | No                                       |            |
| UART                                        | 16550-compatible,<br>16-byte FIFO buffer |            |
| Transfer rate                               | Max. 115 kbit/s                          |            |
| Bus length                                  | Max. 15 m                                | 1 3 5 7 9  |
| Pin                                         | Pinout                                   |            |
| 1                                           | DCD                                      | OHHHHO     |
| 2                                           | DSR                                      |            |
| 3                                           | RXD                                      | 2 4 6 8 10 |
| 4                                           | RTS                                      |            |
| 5                                           | TXD                                      |            |
| 6                                           | CTS                                      |            |
| 7                                           | DTR                                      |            |
| 8                                           | RI                                       |            |
| 9                                           | GND                                      |            |
| 10                                          | Shield                                   |            |

1) The interfaces, etc. available on the device or module have been numbered for the purpose of clear differentiation. This numbering may deviate from the numbering used by the respective operating system, however.

2) This interface (if available) is automatically enabled in BIOS as COMA with default addresses I/O:3F8h and IRQ:4.

#### Cable data

For more detailed information about the transfer rate, bus length or cable requirements for the respective interfaces/buses, see "Cable data" on page 181.

#### 4.2.3.10.4 Shielding

For the interfaces on the 10-pin female connector, the shield of the interfaces can be connected to pin *Shield* (pin 2) of the female connector.

In addition, there is a functional ground connection on the interface cover of the system unit and a screw point for cable shields that can also be used for the shielded cables.

#### 4.2.3.10.5 Driver support

Drivers for approved operating systems are available for download in the Downloads section of the B&R website (<u>www.br-automation.com</u>) (if required and not already included in the operating system).

Approved operating systems:

- Linux for B&R
- Windows 10
- Windows Embedded 8.1 Industry
- Windows 7
- Windows Embedded Standard 7

#### 4.2.4 CFast cards

Additional information about compatible CFast cards is available in <u>aggregate data sheet for CFast cards</u> on the B&R website.

#### 4.2.5 Front covers

#### 4.2.5.1 5ACCFF00.000x-00x

#### 4.2.5.1.1 General information

3 front cover variants are available for APC2100 system units. 3 additional variants are available for APC2100 system units with a 4-port USB hub.

## Information:

The front cover is part of the complete system and cannot be ordered as an individual component.

1) If no front cover is selected during standard device configuration, then front cover 5AC-CFF00.0000-000 (orange APC2100 front cover with B&R logo) is installed and delivered by default.

When configuring a device with a USB hub, 1 of the 3 front covers must be selected (5AC-CFF00.0001-000, 5ACCFF00.0001-001 or 5ACCFF00.0001-002).

#### 4.2.5.1.2 Order data

| Order number      | Short description                                            | Figure                                                                                                    |
|-------------------|--------------------------------------------------------------|----------------------------------------------------------------------------------------------------|
|                   | Front covers                                                 |                                                                                                    |
| 5ACCFF00.0000-000 | APC2100 front cover - Orange - With B&R logo                 | and the second second sec |
| 5ACCFF00.0000-001 | APC2100 front cover - Dark gray - Without logo               | U S                                                                                                    |
| 5ACCFF00.0000-002 | APC2100 front cover - Orange - Without logo                  |                                                                                                    |
| 5ACCFF00.0001-000 | APC2100 front cover - Orange - With B&R logo - For USB hub   | D States and States and Stat |
| 5ACCFF00.0001-001 | APC2100 front cover - Dark gray - Without logo - For USB hub | at                                                                                                    |
| 5ACCFF00.0001-002 | APC2100 front cover - Orange - Without logo - For USB hub    | E                                                                                                    |
|                   |                                                              | 2                                                                                                    |
|                   |                                                              | <b>A</b>                                                                                                    |
|                   |                                                              |                                                                                                    |
|                   |                                                              |                                                                                                    |
|                   |                                                              |                                                                                                    |
|                   |                                                              | R                                                                                                    |
|                   |                                                              |                                                                                                    |
|                   |                                                              |                                                                                                    |
|                   |                                                              |                                                                                                    |

#### 4.2.5.1.3 Technical data

# Information:

The following specified characteristic data, features and limit values are only valid for this accessory and may differ from those of the complete system. The data specified for the complete system applies to the complete system in which this accessory is installed, for example.

| Order number        | 5ACCFF00.<br>0000-000                                                                                                    | 5ACCFF00.<br>0000-001 | 5ACCFF00.<br>0000-002        | 5ACCFF00.<br>0001-000         | 5ACCFF00.<br>0001-001 | 5ACCFF00.<br>0001-002 |  |  |
|---------------------|----------------------------------------------------------------------------------------------------|-----------------------|------------------------------|-------------------------------|-----------------------|-----------------------|--|--|
| General information |                                                                                                    |                       |                              |                               |                       |                       |  |  |
| Certifications      |                                                                                                    |                       |                              |                               |                       |                       |  |  |
| CE                  |                                                                                                    |                       | Y                            | es                            |                       |                       |  |  |
| UL                  |                                                                                                    |                       | cULus<br>Industrial con      | E115267<br>trol equipment     |                       |                       |  |  |
| HazLoc              |                                                                                                    |                       | cULus Hazl<br>Industrial con | Loc E180196<br>trol equipment |                       |                       |  |  |
|                     |                                                                                                    |                       | Class I, Division 2,         | Groups ABCD, T4 <sup>1)</sup> |                       |                       |  |  |
| DNV                 | Temperature: <b>B</b> (0 - 55°C)<br>Humidity: <b>B</b> (up to 100%)<br>Vibration: <b>A</b> (0.7 g)<br>EMC: <b>B</b> (bridge and open deck) <sup>2</sup> |                       |                              |                               |                       |                       |  |  |
| KR                  | Yes                                                                                                    |                       |                              |                               |                       |                       |  |  |
| ABS                 |                                                                                                    | Yes                   |                              |                               | -                     |                       |  |  |
| BV                  | EC31B -<br>Temperature: 5 - 55°C<br>Vibration: 0.7 g<br>EMC: Bridge and open deck                                                                       |                       |                              |                               |                       |                       |  |  |
| EAC                 |                                                                                                    |                       | Product fami                 | ly certification              |                       |                       |  |  |

#### Technical data

| Order number          | 5ACCFF00.           | 5ACCFF00.           | 5ACCFF00.     | 5ACCFF00.       | 5ACCFF00.           | 5ACCFF00.           |
|-----------------------|---------------------|---------------------|---------------|-----------------|---------------------|---------------------|
|                       | 0000-000            | 0000-001            | 0000-002      | 0001-000        | 0001-001            | 0001-002            |
| Mechanical properties |                     |                     |               |                 |                     |                     |
| Housing               |                     |                     |               |                 |                     |                     |
| Front cover           | Dyed orange         | Dyed dark gray      | Dyed orange   | e plastic (sim- | Dyed dark gray      | Dyed orange         |
|                       | plastic (similar to | plastic (similar to | ilar to Panto | one 144CV)      | plastic (similar to | plastic (similar to |
|                       | Pantone 144CV)      | Pantone 432C)       |               |                 | Pantone 432C)       | Pantone 144CV)      |
| Logo                  | B&R logo            | -                   |               | B&R logo        |                     | -                   |
| Material              |                     |                     | Pla           | stic            |                     |                     |
| Weight                |                     | Approx. 14 g        |               |                 | Approx. 20 g        |                     |

1) Yes, but applies only if all components installed in the complete system have this certification and the complete system bears the corresponding mark.

2) Yes, but applies only if all components installed in the complete system have this certification and are listed on the associated DNV certificate for the product family.

# **5 Installation and wiring**

# **5.1 Basic information**

A damaged device has unpredictable properties and states. The unintentional installation or startup of a damaged device must be prevented. The damaged device must be marked as such and made inaccessible, or it must be returned for repairs immediately.

#### Unpacking

The following activities must be performed before unpacking the device:

- Check the packaging for visible transport damage.
- If transport damage is noticeable, document this immediately and submit a complaint. If possible, have the damage confirmed by the carrier/delivery service.
- · Check the contents of the shipment for completeness and damage.
- If the contents of the packaging are incomplete, damaged or do not correspond to the order, the responsible sales office or B&R Headquarters must be informed immediately.
- The information in section "Protection against electrostatic discharge" on page 11 must be observed for unpacked devices and components.
- · Keep the original packaging for further transport.

#### **Power supply**

The following information is generally applicable and should be observed before performing any work on the device:

- The entire power supply must be disconnected before removing any covers or components from the device and installing or removing any accessories, hardware or cables.
- Remove the power cable from the device and from the power supply.
- All covers and components, accessories, hardware and cables must be installed or secured before the device is connected to the power supply and switched on.

# **Caution!**

Energy regeneration is not permitted and can cause damage or the device to become defective. Builtin or connected peripheral devices (e.g. USB hubs) are not permitted to introduce any voltage into the device.

#### Installation

# Information:

Optional sets are available that contain all necessary tools for installation. For additional information about tool sets, see section "Installation accessories" on page 172.

#### Before installation

The following activities and limitations must be observed before installing the device.

- Allow sufficient space for installation, operation and maintenance of the device.
- The device must be installed on a flat, clean and burr-free surface.
- The wall or control cabinet panel must be able to support four times the total weight of the device. If necessary, bracing must be attached to reinforce the mounting surface.

# **Caution!**

If the load-bearing capacity of the mounting surface is insufficient, or if the fastening material is inadequate or incorrect, the device may fall and become damaged.

• To avoid overheating, the device is not permitted to be placed near other heat sources.

#### Information about the device's environment

- Observe the notes and regulations regarding the power supply and functional ground.
- Observer the specified bend radius when connecting cables.
- Ventilation openings are not permitted to be covered or blocked.
- The device is only permitted to be operated in closed rooms and not permitted to be exposed to direct sunlight.
- The climatic ambient conditions and environmental conditions must be taken into account see "Environmental properties" on page 29.

#### **General installation instructions**

- Inclined installation reduces the air convection through the device and thus the maximum permissible ambient temperature for operation. If there is sufficient external ventilation in an inclined mounting orientation, the maximum permissible ambient temperature must be checked in each individual case. Failure to do so may result in damage to the equipment and void the certifications and warranty for the device.
- When installing the device, the permissible mounting orientations must be observed see "Mounting orientations" on page 28.
- When installed in a closed housing, there must be sufficient volume for air circulation see "Spacing for air circulation" on page 27.
- When connecting installed or connected peripherals, follow the instructions in the peripheral device's documentation.

#### Transport and storage

Condensation may form under certain environmental conditions or rapid climatic changes. For improved acclimatization and to avoid damage, the device must be slowly adapted to the room temperature.

When transporting at low temperatures or in the event of large temperature fluctuations, the collection of moisture in or on the device is not permitted. Moisture can cause short circuits in electrical circuits and damage the device.

If a device is transported or stored without packaging, all environmental influences such as shocks, vibrations, pressure and moisture have an unprotected effect on the device. Damaged packaging indicates that the device has been severely affected by environmental influences and may have been damaged.

This can result in malfunctions of the device, machine or system.

#### Use of third-party products

If third-party devices or components are used, the relevant manufacturer's documentation must be observed. If limitations or interactions by or with third-party products are possible, this must be taken into account in the application.

### 5.1.1 Installing an Automation PC

The Automation PC 2100 is installed using two M5 screws.

#### Installation options

The Automation PC 2100 offers two different installation options:

Mounting plate on the back (book style)

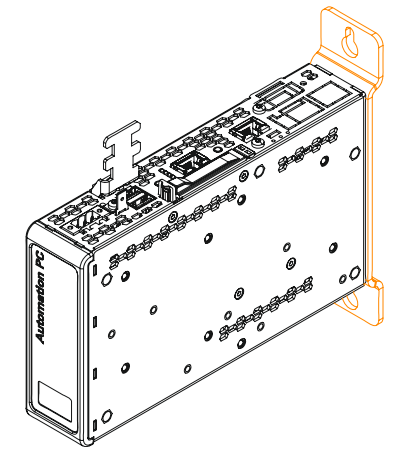

Mounting plate on the right side (box style)

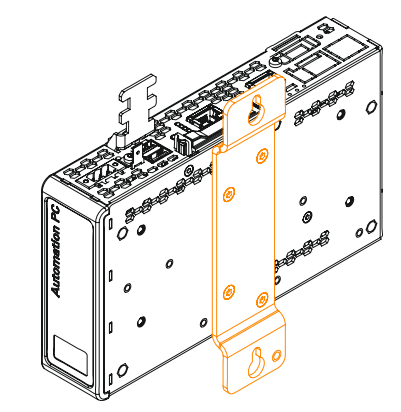

The devices are mounted using the mounting plates provided. The mounting holes are intended for M5 screws.

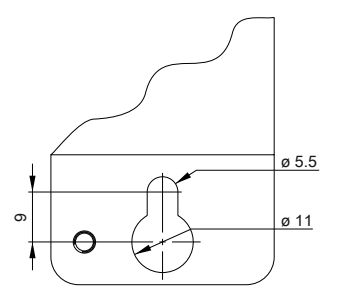

For the exact position of the mounting holes, see section "Drilling template" on page 26.

#### Procedure

#### Preparation

Corresponding M5 screws are not included in delivery and must be selected according to the application; manufacturer's specifications for the max. tightening torque must be observed.

#### Installation

- 1. Provide the mounting surface with the necessary holes. For the exact position of the mounting holes, see the drilling templates.
- 2. Install the B&R industrial PC with M5 screws.

## 5.1.2 Changing the mounting type (removing/installing the mounting plate)

Before changing the mounting type of the Automation PC, it must be checked as to whether all the specifications in sections "Mechanical properties" and "Environmental properties" can still be adhered to.

- 1. Disconnect the power supply cable to the Automation PC (disconnect the power cable). Disconnect from all sources and poles!
- 2. Discharge any electrostatic charge on the ground connection.
- 3. Disconnect all connected cables.
- 4. Dismount the Automation PC. To do this, remove the M5 screws and take down the Automation PC.
- 5. Remove the 4 Torx screws (T20) indicated in the following image.

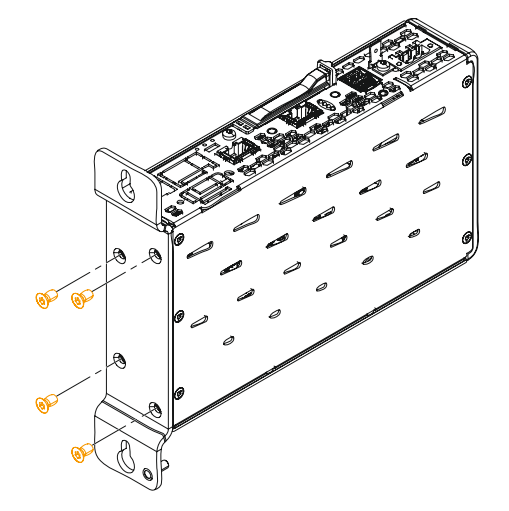

Figure 1: Removing the Torx screws

6. Remove the mounting plate and reattach it to the Automation PC according to the desired mounting type using the Torx screws (T20) loosened earlier (max. tightening torque 0.5 Nm).

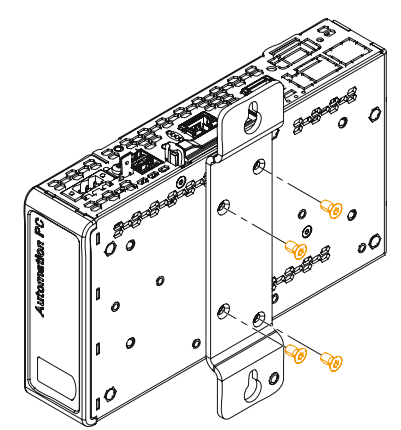

7. The Automation PC can now be installed again.

#### 5.1.3 Installing the USB hub

• USB hub 5ACCUSB4.0000-000 can be installed starting with the following revisions of the system units:

| System unit       | Minimum revision | System unit       | Minimum revision |
|-------------------|------------------|-------------------|------------------|
| 5APC2100.BY01-000 | E0               | 5APC2100.BY11-000 | E0               |
| 5APC2100.BY22-000 | E0               | 5APC2100.BY34-000 | E0               |
| 5APC2100.BY44-000 | E0               | 5APC2100.BY48-000 | A0               |

- Front cover 5ACCFF00.0001-00x is required to enable correct installation and operation.
- 1. Screw the 4-port USB hub to the front of the APC2100 using the Torx screw (T10) supplied, tightening torque 0.55 Nm.

The mounting direction of the hub must be taken into account in order to be able to connect the USB cable to the APC2100 later.

2. Front cover 5ACCFF00.0001-00x is installed over the USB hub (the figure shows the bottom side of the device).

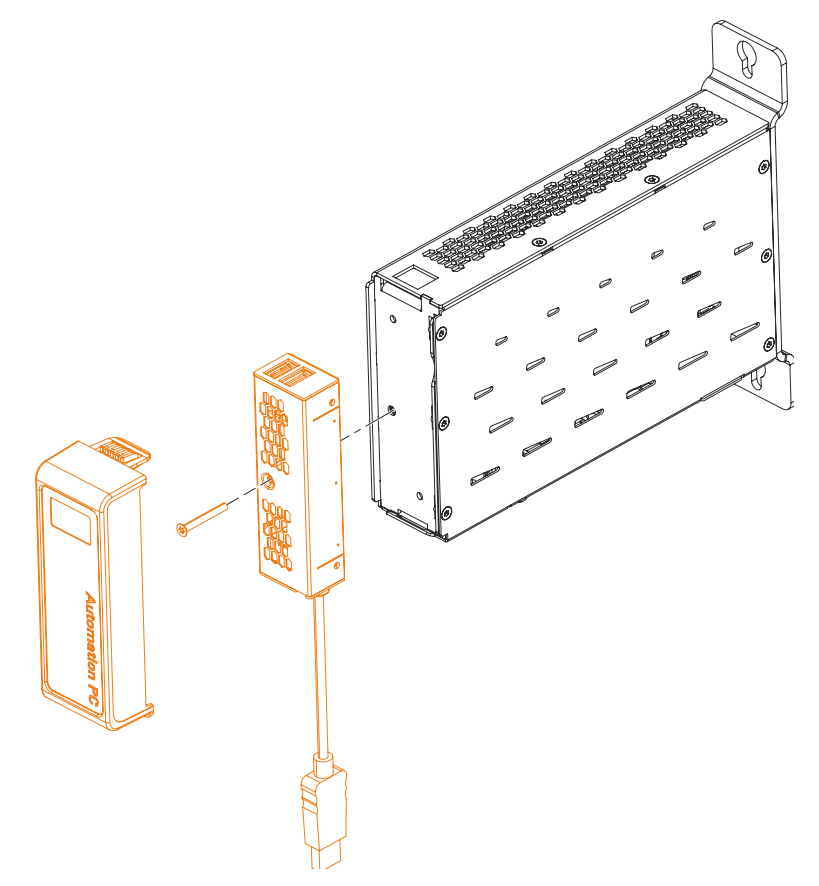

3. Connect the USB cable attached to the USB hub to the USB2 interface of the system unit.

# 5.2 Connecting to the power grid

# Danger!

- The entire power supply must be disconnected and electrostatic discharge must take place on the housing or ground connection before removing any covers or components from the device and installing or removing any accessories, hardware or cables.
- Remove the power cable from the device and from the power supply.
- All covers and components, accessories, hardware and cables must be installed or secured before the device is connected to the power supply and switched on.

## 5.2.1 Installing the DC power cable

# Danger!

The entire power supply to the B&R industrial PC or B&R Automation Panel must be interrupted. Before connecting the DC power cable, it must be checked whether it has been disconnected from the voltage source (e.g. power supply unit).

## 5.2.1.1 Wiring

# Caution!

#### The pinout of the power supply interface must be observed!

The DC power cable must be implemented with a wire cross section of 0.75 mm<sup>2</sup> to 1.5 mm<sup>2</sup> and wire end sleeves.

| Conductors of the power cable | Terminal connection symbol |
|-------------------------------|----------------------------|
| +24 VDC                       | +                          |
| GND                           | ¢.                         |
| 0 VDC                         | -                          |

#### Installing screw clamp terminal block 0TB103.9

Secure the conductors with wire end sleeves ① in the terminal contacts ③ as shown in the figure below and tighten the screw clamp terminals ④ with a screwdriver (max. tightening torque 0.4 Nm). It is important to pay attention to the label on the screw clamp terminal ②.

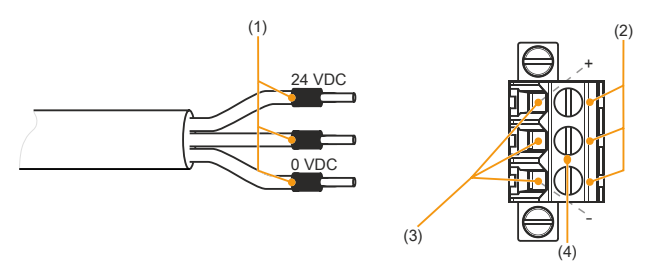

#### Installing cage clamp terminal block 0TB103.91

Insert a screwdriver into the cage clamp terminals ② and secure the conductors with wire end sleeves ① in the terminal contacts ③ as shown in the figure below. Close the terminal contact by removing the screwdriver. It is important to pay attention to the label on the cage clamp terminal ④.

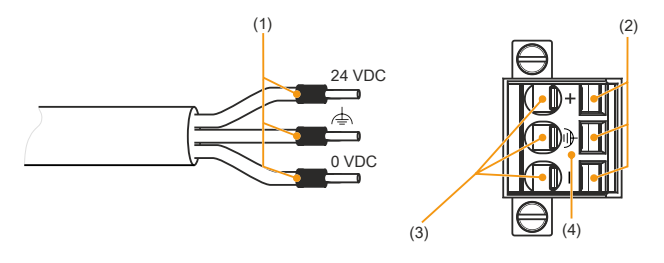

## 5.2.2 Connecting the power supply to a B&R device

# Danger!

The entire power supply to the B&R device must be interrupted. Before connecting the power cable, it must be checked whether it has been disconnected from the voltage source (e.g. power supply unit).

- 1. Carry out electrostatic discharge on the housing or at the ground connection.
- Connect the power supply connector to the B&R device and tighten the mounting screws (max. tightening torque 0.5 Nm).

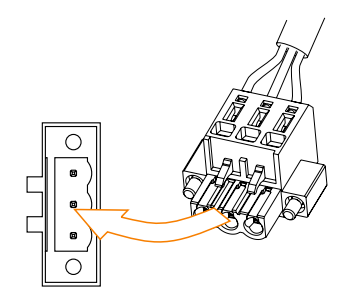

## 5.2.3 Grounding concept - Functional ground

Functional ground is a low impedance current path between circuits and ground. It is used for equipotential bonding and thus for improving immunity to interference.

# Notice!

#### Functional grounding does not meet the requirements of protective ground! Suitable measures for electrical safety in the event of operation and faults must be provided separately.

The device is equipped with the following functional ground connections:

- · Functional ground connection of the power supply
- Ground connection

The functional ground on the B&R device is marked with the following symbol:

The following points must be observed to ensure that electrical interference is safely diverted:

- Connect the device to the central grounding point (e.g. the control cabinet or the system) using the shortest possible low-resistance path.
- Cable design with at least 2.5 mm<sup>2</sup> per connection. If a cable with wire end sleeve is used at terminal block 0TB103.9 or 0TB103.91, a cable with a maximum of 1.5 mm<sup>2</sup> per connection is possible.
- Observe the shielding concept of the conductors. All data cables connected to the device must be shielded.

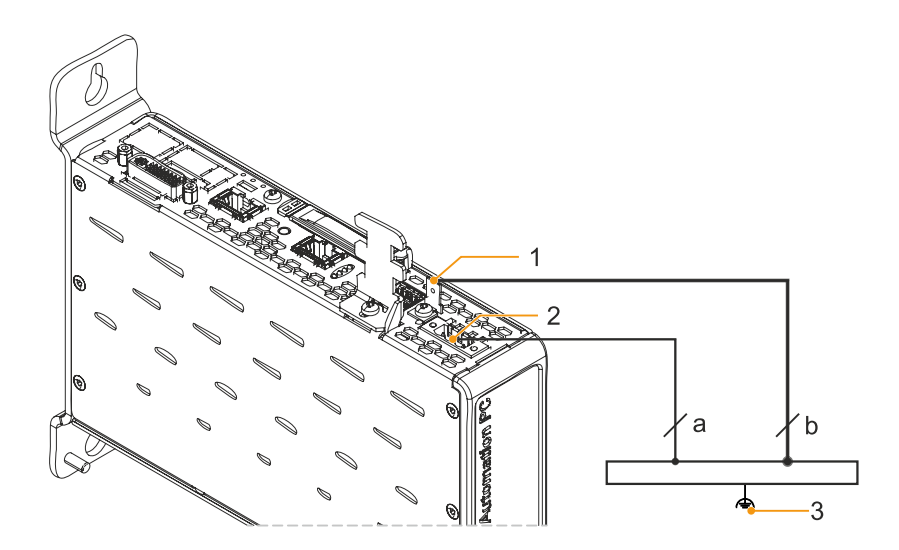

|   | Legend                       |   |                                       |   |                         |  |  |
|---|------------------------------|---|---------------------------------------|---|-------------------------|--|--|
| 1 |                              | 2 | Power supply connection +24 VDC pin 2 | 3 | Central grounding point |  |  |
| а | At least 1.5 mm <sup>2</sup> | b | At least 2.5 mm <sup>2</sup>          |   | -                       |  |  |

# 5.3 Connecting cables

When connecting or installing cables, the bend radius specification must be observed. For this specification, see the technical data of the respective cable. The maximum tightening torque of the locating screws is

0.5 Nm.

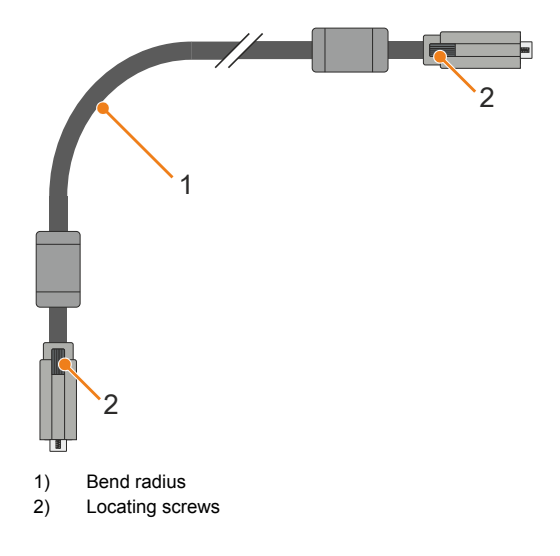

# 6 Commissioning

# 6.1 Basic information

Condensation may form under certain environmental conditions or rapid climatic changes. For improved acclimatization and to avoid damage, the device must be slowly adapted to the room temperature.

# 6.2 Switching on the device for the first time

#### 6.2.1 General information before switching on the device

#### Checklist

Before the device is started up for the first time, the following points must be checked:

- Have the installation instructions been observed as described in "Installation and wiring" on page 89?
- Have the permissible ambient conditions and environmental conditions for the device been taken into account?
- · Is the power supply connected correctly and have the values been checked?
- Is the ground cable correctly connected to the ground connection?
- · Before installing additional hardware, the device must have been started up.

# **Caution!**

Before the device is started up, it must be gradually adapted to room temperature! Exposure to direct heat radiation is not permitted.

When transporting at low temperatures or in the event of large temperature fluctuations, the collection of moisture in or on the device is not permitted.

Moisture can cause short circuits in electrical circuits and damage the device.

#### Requirements

The following criteria must be met before switching on the device for the first time:

- The functional ground connections are as short as possible and connected to the central grounding point using the largest possible wire cross section.
- All connection cables are connected correctly.
- A USB keyboard and USB mouse are connected (optional).

#### 6.2.2 Switching on the device

#### Procedure

- 1. Connect the power supply and switch it on (e.g. power supply unit).
- 2. The device is operating and boots; LED Power lights up.

## 6.3 General instructions for the temperature test procedure

The purpose of these instructions is to explain the general procedure for application-specific temperature tests with B&R industrial PCs or Power Panels. These instructions are only guidelines, however.

#### 6.3.1 Procedure

In order to obtain meaningful results, the test conditions should correspond to conditions in the field. This means that during the temperature tests, for example, the target application should be running and the PC should be installed in the control cabinet housing that will be used later.

In addition, a temperature sensor should be installed for the device being tested in order to continuously monitor the ambient temperature. To obtain correct values, it must be installed at a distance of approx. 5 to 10 cm from the B&R industrial PC near the air inlet (not near the air outlet).

Every B&R industrial PC or Power Panel is equipped with internal temperature sensors. Depending on the device family, these are installed in different positions. The number and temperature limits vary depending on the device family.

For position specifications of the temperature sensors and their maximum specified temperatures, see section "Temperature sensor positions" on page 32.

A minimum test time of 8 hours is recommended for to optimally determine and assess the temperature situation.

#### 6.3.2 Evaluating temperatures in Windows operating systems

#### 6.3.2.1 Evaluating with the ADI Control Center

The *ADI Control Center* can be used to evaluate temperatures. The temperatures can be viewed in tab **Temperatures**. The ADI Control Center can be downloaded from the B&R website (<u>www.br-automation.com</u>) at no cost and uses the ADI (Automation Device Interface).

The following figure shows an APC2100 in the ADI Control Center.

| Statistics  | Us       | er Settings   | Factory Sett     | ings     | Ver     | sions       | Repor   |
|-------------|----------|---------------|------------------|----------|---------|-------------|---------|
| Display     | Keys     | LEDs          | Temperatures     | Fan      | s       | Voltages    | UPS     |
| <b>L</b> .c | Temperat | ure values of | the PC and conne | ected pa | nels ar | e displayed | d here. |
| Module      |          | Sensor        |                  | °C/°F    | Alarm   |             |         |
| System L    | Jnit     | 1             | 3                | B / 100  |         |             |         |
| System L    | Jnit     | 2             | 3                | 9 / 102  |         |             |         |
| Panel 0     |          |               |                  | 34/93    |         |             |         |
|             |          |               |                  |          |         |             |         |
|             |          |               |                  |          |         |             |         |
|             |          |               |                  |          |         |             |         |
|             |          |               |                  |          |         |             |         |
|             |          |               |                  |          |         |             |         |
|             |          |               |                  |          |         |             |         |
|             |          |               |                  |          |         |             |         |
|             |          |               |                  |          |         |             |         |
|             |          |               |                  |          |         |             |         |
|             |          |               |                  |          |         |             |         |
|             |          |               |                  |          |         |             |         |
|             |          |               |                  |          |         |             |         |

If historical recording of the data is necessary, a separate application can be created.

# Information:

To create a separate application, downloads such as the ADI .NET SDK are available from the B&R website (<u>www.br-automation.com</u>).

#### 6.3.2.2 Evaluating with the BurnInTest tool from PassMark

If a separate application is not created or used for temperature evaluation, B&R recommends using the BurnInTest software tool from PassMark.

The BurnInTest software tool is available in standard and professional versions. In addition to the software package, various loopback adapters (serial, parallel, USB, etc.) and test CDs or DVDs are also available. Depending on the expansion level of the software and available loopback adapters, a correspondingly high system and peripheral load can be generated.

# Information:

Loopback adapters are also available from PassMark. For additional information, see <u>www.pass-mark.com</u>.

The following screenshots are based on PassMark BurnInTest Pro V6 using an APC2100 without IF options.

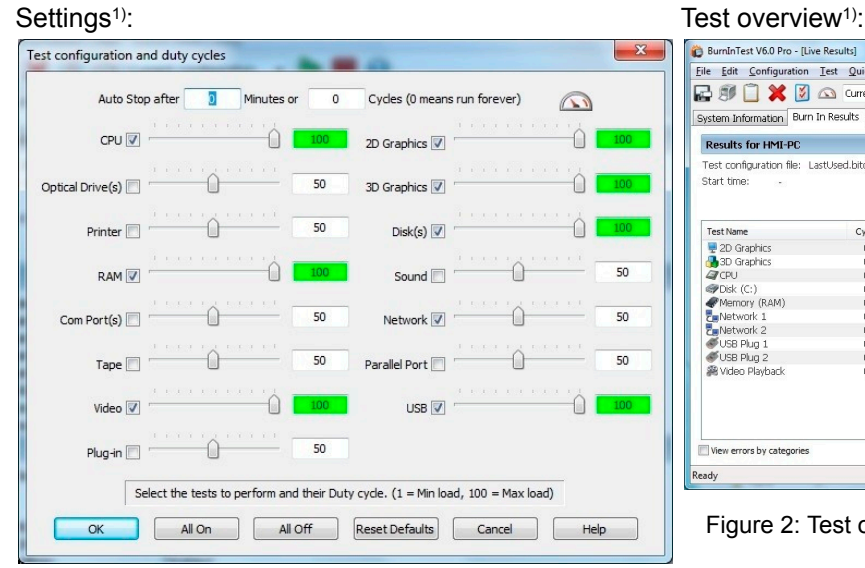

| ) 🗊 🗋 💥 💆 (                 | 🕥 Current co   | nfiguration 👻 |        | 0                      |              |  |
|-----------------------------|----------------|---------------|--------|------------------------|--------------|--|
| stem Information Burn I     | n Results Even | t Log         |        |                        |              |  |
| Results for HMI-PC          |                |               |        |                        |              |  |
| est configuration file: La: | tUsed.bitcfg   |               |        |                        | Status: IDLE |  |
| tart time: -                |                | Stop time     | в: -   |                        | Duration: -  |  |
|                             |                |               |        |                        |              |  |
| Fest Name                   | Cycle          | Operations    | Errors | Last Error Description |              |  |
| 2D Graphics                 | 0              | 0             | 0      | No errors              |              |  |
| 3D Graphics                 | 0              | 0             | 0      | No errors              |              |  |
| CPU                         | 0              | D             | 0      | No errors              |              |  |
| ₽Disk (C:)                  | 0              | 0             | 0      | No errors              |              |  |
| Memory (RAM)                | 0              | 0             | 0      | No errors              |              |  |
| Network 1                   | 0              | 0             | 0      | No errors              |              |  |
| Network 2                   | 0              | 0             | 0      | No errors              |              |  |
| 🕬 USB Plug 1                | 0              | 0             | 0      | No errors              |              |  |
| ダ USB Plug 2                | 0              | 0             | 0      | No errors              |              |  |
| Nideo Playback 🕅            | 0              | 0             | 0      | No errors              |              |  |
|                             |                |               |        |                        |              |  |
|                             |                |               |        |                        |              |  |

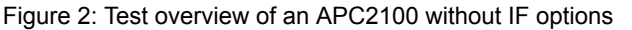

#### 1) Symbolic image.

Test properties may need to be fine-tuned depending on the availability of loopback adapters and DVDs.

If no USB loopback adapters are available, USB flash drives can also be used. These must be available in Windows as formatted drives. Option **USB** must be deselected under **Test selection and duty cycles**, and **Test this device** must then be selected in the **Disk** settings (**Configuration / Test Preferences / Disk**).

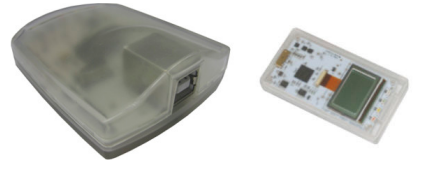

Serial loopback adapters can be easily created by connecting some pins as shown.

# 6.3.3 Evaluating the measurement results

The recorded maximum temperature value of each individual sensor is not permitted to exceed the temperature limit specified in the user's manuals.

If the temperature tests cannot be carried out in a climate chamber, they can be carried out in an office environment, for example. It is necessary to record the ambient temperature, however. Based on experience gained at B&R, the measured temperature values can be extrapolated linearly to the ambient temperature for passive systems (systems without a fan kit). In order to also be able to extrapolate the temperature values for systems with a fan kit, the fans must be running. The speed, etc. must also be taken into account.

If the temperature tests are carried out in a controlled climate chamber with a fan, the devices to be tested are cooled by this fan and thus the measurement results are distorted. With passive devices, the measurement results are therefore unusable. In order to be able to carry out temperature tests in climate chambers with fans without distorting the measurement results, however, the fan of the climate chamber must be switched off and a correspondingly long lead time (several hours) must be observed.

# 6.4 Known problems / Issues

- In Windows 7 and later, CAN IF option 5ACCIF01.ICAN-000 is supported by PVI V4.2.5 or Windows CAN driver V3.0.
- The USB 2.0 transfer rate is limited to 30 Mbit/s with SDL3.
- The SDL3 transmitter constantly emulates a display using EDID data and hot plugging code; this allows DVI-compatible operation. For this reason, operating multiple displays may result in incorrect graphic representations. This can occur in the following circumstances:
  - ° No cable connected.
  - ° A connection has not yet been established between the SDL3 link module and the SDL3 receiver.

It is possible to get around these incorrect graphic representations by making suitable settings to BIOS or the graphics driver.

- If problems occur with the ETH1 or ETH2 interface (connection abort, slow data transfer, etc.), one possible solution is to disable the EEE feature (Energy-Efficient Ethernet) in the driver.
- If USB 3.0 should be used, the XHCI mode must be configured as follows for the operating systems mentioned:
  - ° Windows 10 or Windows 8.1 set to "Enabled"
  - ° Windows 7 set to "Smart auto"

If XHCI mode is set to "Smart auto" in Windows 8.1 or Windows 10, then only USB 2.0 is supported. The default value for setting "XHCI mode" is "Smart auto".

- If problems occur during shutdown or rebooting in Linux for B&R, the USB 3.0 function can be disabled as a possible workaround. To do this, the XHCI controller must be set to "Disabled" in the BIOS USB configuration.
- In order to slightly improve the real-time behavior (jitter) of Automation Runtime Windows (ARwin) or Automation Runtime Embedded (ARemb) in graphics-intensive applications, set BIOS setting Advanced Graphics (IGD) configuration IGD turbo to Disabled. If BIOS setting Advanced Graphics (IGD) configuration IGD turbo is set to Disabled, the graphics performance of the system is noticeably reduced.

# 7 Software

# 7.1 BIOS options

# Information:

The following figures, BIOS menu options and descriptions refer to BIOS version 1.43. It is therefore possible that these diagrams and BIOS descriptions will not correspond with the BIOS version actually installed. In addition, the BIOS menu options provided depend on the system configuration.

# 7.1.1 General information

BIOS is the abbreviation for "Basic Input and Output System". It is the basic standardized connection between user and system (hardware). This B&R industrial PC uses BIOS from Phoenix.

The BIOS Setup Utility allows you to modify basic system configuration settings. These settings are stored in the CMOS and EEPROM (as backup).

CMOS data is nonvolatile and remains stored on the B&R industrial PC for a certain amount of time even when the power is switched off (no 24 VDC power supply). For more information, see the technical data of the system unit.

# Information:

The following BIOS settings are system-optimized. Changes should only be made by experts who have knowledge of their effects.

## 7.1.2 BIOS Setup and start procedure

BIOS is enabled immediately after switching on the power supply of the B&R industrial PC or pressing the power button. A check takes place as to whether the setup data from the EEPROM is "OK". If "OK", the data is transferred to the CMOS. If "not OK", the CMOS data is checked for validity. If the CMOS data is also invalid, an error message is output and the boot procedure can be resumed without problems by pressing the <F1> key. To prevent an error message from appearing on each restart, launch the BIOS Setup utility by pressing <F2> and resave the settings.

BIOS reads the system configuration information, checks the system and configures it through the power-on self-test (POST).

When these "preparations" are completed, BIOS searches the system for an operating system in the available data storage devices (hard disk drive, floppy disk drive, etc.). BIOS starts the operating system and transfers to it control over system operations.

To enter BIOS Setup, the "F2" key must be pressed after the USB controller has been initialized as soon as the following message appears on the monitor (during POST): "F2 = Setup"

| F2 = Setup | F5 = Boot Menu |  |
|------------|----------------|--|
|            |                |  |
|            |                |  |
|            |                |  |

## 7.1.3 BIOS default settings

Setting options marked in bold represent the default value.

If function "Load setup defaults" is selected in the BIOS Setup main menu, or if "Exit" is selected (or F9 is pressed) in the individual setup screens, the default values are the optimized values that will be used.

## 7.1.4 BIOS Setup buttons

The following keys are enabled during POST:

# Information:

# The key signals of the USB keyboard are only accepted after initializing the USB controller.

| Keys            | Function                                                                                                    |
|-----------------|----------------------------------------------------------------------------------------------------|
| F2              | Access to the BIOS Setup menu.                                                                                                    |
| F5              | Opens the boot menu. This lists all bootable devices that are connected to the system. Selecting a device with cursor $\uparrow$ , cursor $\downarrow$ and then pressing <enter> will boot from that device.  Boot Menu App Menu  I. Internal Shell</enter> |
| <pause></pause> | The POST can be stopped with the <pause> button. After pressing any other key, the POST continues to run.</pause>                                                                                                    |

#### The following keys can be used after entering BIOS Setup:

| Кеу                  | Function                                                  |
|----------------------|-----------------------------------------------------------|
| F1                   | General help.                                             |
| Cursor ↑             | Go to previous object.                                    |
| Cursor ↓             | Go to next object.                                        |
| Cursor ←             | Go to previous object.                                    |
| Cursor $\rightarrow$ | Go to next object.                                        |
| +-                   | Changes the setting of the selected function.             |
| Enter                | Switches to the selected menu.                            |
| Page ↑               | Jumps to the first BIOS menu option or object.            |
| Page ↓               | Jumps to the last BIOS menu option or object.             |
| Home                 | Jumps to the first BIOS menu option or object.            |
| End                  | Jumps to the last BIOS menu option or object.             |
| F7                   | Resets the changes.                                       |
| F9                   | Loads and sets CMOS default values for all BIOS settings. |
| F10                  | Saves and closes.                                         |
| Esc                  | Exits the submenu.                                        |

# 7.1.5 Main

The BIOS Setup main menu appears immediately after the F2 button is pressed during system startup.

|            | :               | Phoenix Secur | eCore Technology Setup |                                  |
|------------|-----------------|---------------|------------------------|----------------------------------|
| Main 🔡     | Advanced Securi | ty Boot       | Exit                   |                                  |
| Sutom Info | rmation         |               |                        | Item Specific Help               |
| Sylem Inic |                 |               |                        |                                  |
| System Dat | e [01/29/202    | 0]            |                        | Press <enter> to display</enter> |
| System Tin | le [09:14:31]   |               |                        | the System Information.          |
| -          |                 |               |                        |                                  |
|            |                 |               |                        |                                  |
|            |                 |               |                        |                                  |
|            |                 |               |                        |                                  |
|            |                 |               |                        |                                  |
|            |                 |               |                        |                                  |
|            |                 |               |                        |                                  |
|            |                 |               |                        |                                  |
|            |                 |               |                        |                                  |
|            |                 |               |                        |                                  |
|            |                 |               |                        |                                  |
|            |                 |               |                        |                                  |
|            |                 |               |                        |                                  |
|            |                 |               |                        |                                  |
|            |                 |               |                        |                                  |
|            |                 |               |                        |                                  |
|            |                 |               |                        |                                  |
|            |                 |               |                        |                                  |
|            |                 |               |                        |                                  |
|            | F1 Help ↑ Sele  | ct Item +/-   | Change Values F9       | Setup Defaults                   |

| BIOS setting       | Explanation                                                                                                    | Configuration options  | Effect                                                            |  |  |
|--------------------|----------------------------------------------------------------------------------------------------|------------------------|-------------------------------------------------------------------|--|--|
| System information | Displays information about the chipset, CPU                                                                                                    | Enter                  | Opens this submenu                                                |  |  |
|                    | board and main memory.                                                                                                    |                        | See "System information" on page 104.                             |  |  |
| System date        | The currently configured system date. Buffered after the system is switched off. For details, see technical data of the system unit.               | Change the system date | Sets the system date in the format Month:Day:Year (mm:dd:yyyy).   |  |  |
| System time        | The currently configured system time setting.<br>Buffered after the system is switched off. For<br>details, see technical data of the system unit. | Change the system time | Sets the system time in the format Hour:Minute:Second (hh:mm:ss). |  |  |

#### 7.1.5.1 System information

| Main                | Phoenix SecureCore Technology Setup                                                                       |
|---------------------|----------------------------------------------------------------------------------------------------|
|                     | System Information                                                                                        |
| BIOS Version        | BRBYR143 X64                                                                                              |
| Build Date          | 01/29/2020                                                                                                |
| Processor Type      | Intel (R) Atom(TM) CPU E3815 @ 1.46GHz                                                                    |
| Processor Speed     | 1.472 GHz                                                                                                 |
| System Memory Speed | 1066 MHz                                                                                                  |
| L2 Cache RAM        | 1024 KB                                                                                                   |
| Total Memory        | 1024 MB                                                                                                   |
| [1]                 | 1024 MB (DDR3-1066) @ DIMMO                                                                               |
| [2]                 | 0 MB                                                                                                    |
| F1 Help<br>ESC Exit | ↑ Select Item +/- Change Values F9 Setup Defaults ↔ Select Menu Enter Select > Sub-Menu F10 Save and Exit |

| BIOS setting        | Explanation                             | Configuration options | Effect |
|---------------------|-----------------------------------------|-----------------------|--------|
| BIOS version        | Displays the BIOS version.              | None                  | -      |
| Build time          | Displays the date the BIOS was created. | None                  | -      |
| Processor type      | Displays the processor type.            | None                  | -      |
| Processor speed     | Displays the processor frequency.       | None                  | -      |
| System memory speed | Displays the main memory frequency.     | None                  | -      |

| BIOS setting | Explanation                              | Configuration options | Effect |
|--------------|------------------------------------------|-----------------------|--------|
| L2 cache RAM | Displays the L2 cache size.              | None                  | -      |
| Total memory | Displays the total main memory size.     | None                  | -      |
| [1]          | Displays the main memory size in slot 1. | None                  | -      |
| [2]          | Displays the main memory size in slot 2. | None                  | -      |

## 7.1.6 Advanced

| Main      | Advanced      | Phoen<br>Security             | ni <mark>x Secur</mark><br>Boot | eCore<br>Exit | Technology  | Setup |                             |
|-----------|---------------|-------------------------------|---------------------------------|---------------|-------------|-------|-----------------------------|
|           |               |                               |                                 |               |             |       | Item Specific Help          |
| Setup W   | arning:       | *                             |                                 | -             |             |       | Press (Enter) to select the |
| values    | TITEMS ON THI | ls screen to<br>stem to malfu | incorrec                        | C             |             |       | OEM Features for deatail    |
| varaeo .  | may cause by: |                               |                                 |               |             |       | system component            |
|           |               |                               |                                 |               |             |       | information and resource    |
| CPU Con   | figuration    |                               |                                 |               |             |       | settings.                   |
| ▶ Graphic | s (IGD) Confi | iguration                     |                                 |               |             |       |                             |
| LAN CON   | ress Configur | ation                         |                                 |               |             |       |                             |
| USB Con   | figuration    | acton                         |                                 |               |             |       |                             |
| SATA Co   | nfiguration   |                               |                                 |               |             |       |                             |
| Miscell   | aneous Config | guration                      |                                 |               |             |       |                             |
| Thermal   | Configuratio  | n                             |                                 |               |             |       |                             |
|           |               |                               |                                 |               |             |       |                             |
|           |               |                               |                                 |               |             |       |                             |
|           |               |                               |                                 |               |             |       |                             |
|           |               |                               |                                 |               |             |       |                             |
|           |               |                               |                                 |               |             |       |                             |
|           |               |                               |                                 |               |             |       |                             |
|           |               |                               |                                 |               |             |       |                             |
|           |               |                               |                                 |               |             |       |                             |
|           |               |                               |                                 |               |             |       |                             |
|           |               |                               |                                 |               |             |       |                             |
|           | F1 Help       | • ↑↓ Select I                 | tem +/-                         | Chan          | ge Values   | F9    | Setup Defaults              |
|           | ESC Exit      | $\leftrightarrow$ Select M    | enu Enter                       | Sele          | ct > Sub-Me | nu F1 | 0 Save and Exit             |

| BIOS setting                      | Explanation                        | Configuration options | Effect                                                                   |
|-----------------------------------|------------------------------------|-----------------------|--------------------------------------------------------------------------|
| OEM features                      | Configures OEM features.           | Enter                 | Opens this submenu<br>See "OEM features" on page 106.                    |
| CPU configuration                 | Configures CPU settings.           | Enter                 | Opens this submenu<br>See "CPU configuration" on page 113.               |
| Graphics (IGD) configu-<br>ration | Graphics settings configuration.   | Enter                 | Opens this submenu<br>See "Graphics (IGD) configuration" on page<br>115. |
| LAN configuration                 | Configures LAN settings.           | Enter                 | Opens this submenu<br>See "LAN" on page 117.                             |
| PCI express configura-<br>tion    | Configures PCI Express settings.   | Enter                 | Opens this submenu<br>See "PCI express configuration" on page 118.       |
| USB configuration                 | Configures USB settings.           | Enter                 | Opens this submenu<br>See "USB configuration" on page 119.               |
| SATA configuration                | Configures SATA settings.          | Enter                 | Opens this submenu<br>See "SATA configuration" on page 120.              |
| Miscellaneous configura-<br>tion  | Configures miscellaneous settings. | Enter                 | Opens this submenu<br>See "Miscellaneous configuration" on page<br>121.  |
| Thermal configuration             | Configures temperature settings.   | Enter                 | Opens this submenu<br>See "Thermal configuration" on page 122.           |

## 7.1.6.1 OEM features

| P                                                                                                    | hoenix SecureCore Technology Setup                         |                                                                                                    |
|----------------------------------------------------------------------------------------------------|------------------------------------------------------------|----------------------------------------------------------------------------------------------------|
| Advanced                                                                                                    |                                                            |                                                                                                    |
| OEM                                                                                                    | Features                                                   | Item Specific Help                                                                                                    |
| Version Information<br>Main BIOS Version<br>OEM BIOS Version<br>MTCX FW Version<br>ETH1 MAC Address<br>ETH2 MAC Address<br>OEM String                                     | BRBYR143<br>1.13<br>00:E0:4B:4C:A5:D8<br>00:E0:4B:4C:45:D9 | Press <enter> to select the<br/>Display Board Features for<br/>detail system component<br/>information and resource<br/>settings.</enter> |
| Bernecker + Rainer Industrie                                                                                                    | Elektronik T1.43                                           |                                                                                                    |
| <ul> <li>Miscellaneous Configuration</li> <li>Super I/O Configuration</li> <li>System Board Features</li> <li>Display Link Features</li> <li>IF Board Features</li> </ul> |                                                            |                                                                                                    |
|                                                                                                    |                                                            | Setur Defection                                                                                                    |

ESC Exit ↔ Select Menu Enter Select > Sub-Menu F10 Save and Exit

| BIOS setting                     | Explanation                                                         | Configuration options | Effect                                                                  |
|----------------------------------|---------------------------------------------------------------------|-----------------------|-------------------------------------------------------------------------|
| Version information              |                                                                     | None                  | -                                                                       |
| Main BIOS version                | Displays the installed B&R BIOS version.                            | None                  | -                                                                       |
| OEM BIOS version                 |                                                                     | None                  | -                                                                       |
| MTCX firmware version            | Displays the installed MTCX version.                                | None                  | -                                                                       |
| ETH1 MAC address                 | Displays the assigned MAC address for the ETH1 interface.           | None                  | -                                                                       |
| ETH2 MAC address                 | Displays the assigned MAC address for the ETH2 interface.           | None                  | -                                                                       |
| OEM string                       | Displays the OEM string.                                            | None                  | -                                                                       |
| Miscellaneous configura-<br>tion | Configures miscellaneous settings.                                  | Enter                 | Opens this submenu<br>See "Miscellaneous configuration" on page<br>107. |
| Super I/O configuration          | Configures special interface settings.                              | Enter                 | Opens this submenu<br>See "Super I/O configuration" on page 107.        |
| System board features            | Displays device-specific information for the system unit.           | Enter                 | Opens this submenu<br>See "System board features" on page 108.          |
| Display link features            | Displays device-specific information for the con-<br>nected display | Enter                 | Opens this submenu<br>See "Display link features" on page 110.          |
| IF board features                | Displays device-specific information for the IF option.             | Enter                 | Opens this submenu<br>See "IF board features" on page 112.              |

# 7.1.6.1.1 Miscellaneous configuration

|                                   | Phoenix Secur                                       | eCore Technology Setu                      | p                                                                                                    |
|-----------------------------------|-----------------------------------------------------|--------------------------------------------|----------------------------------------------------------------------------------------------------|
| Advand                            | ed                                                  |                                            |                                                                                                    |
|                                   | Miscellaneous Configura                             | ation                                      | Item Specific Help                                                                                                    |
| After Power los<br>Test Interface | s [ <mark>Fower On</mark> ]<br>[Disabled]           |                                            | Affects the following<br>settings:<br>DTS disabled<br>P-States/C-States disabled<br>Turbo Boost disabled<br>RP 1 ASPM disabled.<br>The respective setup items<br>will be ignored |
| F1<br>ESC                         | Help ↑↓ Select Item +/-<br>Exit ↔ Select Menu Enter | Change Values F9<br>r Select > Sub-Menu F1 | ) Setup Defaults<br>O Save and Exit                                                                                                    |

| BIOS setting     | Explanation                                   | Configuration options | Effect                                         |
|------------------|-----------------------------------------------|-----------------------|------------------------------------------------|
| After power loss | Option for setting the behavior after a power | Stay off              | The PC remains switched off during a power on. |
|                  | loss.                                         | Power on              | The PC is restarted during a power on.         |
| Test interface   |                                               | None                  | -                                              |

# 7.1.6.1.2 Super I/O configuration

|   |                                                                              | Phoenix SecureCore Technology Setur                                | )                                                                                                    |
|---|------------------------------------------------------------------------------|--------------------------------------------------------------------|----------------------------------------------------------------------------------------------------|
| ł | Advan                                                                        | aced                                                               |                                                                                                    |
|   |                                                                              | Super I/O Configuration                                            | Item Specific Help                                                                                                    |
|   | Serial Port A<br>Base Address<br>IRQ<br>Serial Port C<br>Base Address<br>IRQ | [ <b>Default</b> ]<br>[ 3F8]<br>[4]<br>[Default]<br>[ 3E8]<br>[11] | Enable/Disable Serial Port.<br>Disabled: Disable Port.<br>Manual: Set Port values<br>manual<br>Default: Use system default<br>values. |
|   | CAN<br>Base Address<br>IRQ                                                   | [Default]<br>[ 384]<br>[10]                                        |                                                                                                    |
|   | F1                                                                           | Help {+ Select Item +/- Change Values F9                           | Setup Defaults                                                                                                    |

| BIOS setting  | Explanation                                      | Configuration options                     | Effect                                               |
|---------------|--------------------------------------------------|-------------------------------------------|------------------------------------------------------|
| Serial port A | Setting for the COM interface on the IF option.  | Disabled                                  | Disables this interface.                             |
|               |                                                  | Manual                                    | Allows manual settings for "Base address" and        |
|               |                                                  |                                           | "IRQ".                                               |
|               |                                                  | Default                                   | Uses the default settings.                           |
| Base address  | Sets and displays the I/O address.               | 3F8h                                      | Default setting                                      |
|               |                                                  | Any                                       | Allows any I/O address to be entered.                |
| IRQ           | Sets and displays the IRQ.                       | 3, <b>4</b> , 5, 6, 7, 10, 11, 12, 14, 15 | Manual assignment.                                   |
| Serial port C | SDL or SDL3 Link setting for the resistive touch | Disabled                                  | Disables this interface.                             |
|               | screen                                           | Manual                                    | Allows manual settings for "Base address" and "IRQ". |
|               |                                                  | Default                                   | Uses the default settings.                           |
| Base address  | Sets and displays the I/O address.               | 3E8h                                      | Default setting                                      |
|               |                                                  | Any                                       | Allows any I/O address to be entered.                |

#### Software

| BIOS setting | Explanation                                     | Configuration options                     | Effect                                                     |
|--------------|-------------------------------------------------|-------------------------------------------|------------------------------------------------------------|
| IRQ          | Sets and displays the IRQ.                      | 3, 4, 5, 6, 7, 10, <b>11</b> , 12, 14, 15 | Manual assignment.                                         |
| CAN          | Setting for the CAN interface on the IF option. | Default                                   | Uses the default settings. No other settings are possible. |
| Base address | Displays the I/O address.                       | 384h/385h                                 | Permanently assigned. This setting cannot be modified.     |
| IRQ          | Displays IRQ.                                   | 10                                        | Permanently assigned. This setting cannot be modified.     |

#### 7.1.6.1.3 System board features

| Phoenix SecureCore Technology Setup                                                                                                    |                                                                                                    |                                                                                                |  |  |  |
|----------------------------------------------------------------------------------------------------|----------------------------------------------------------------------------------------------------|------------------------------------------------------------------------------------------------|--|--|--|
| Advanced                                                                                                    |                                                                                                    |                                                                                                |  |  |  |
| Sy                                                                                                    | stem Board Features                                                                                    | Item Specific Help                                                                             |  |  |  |
| Device ID<br>Compatibility ID<br>Vendor ID<br>Hardware Revision<br>Serial Number<br>Product Name<br>Parent Device ID<br>Parent Compatibility II<br>User Serial ID<br>> Statistical Values<br>> Temperature Values | 0000E522<br>0000<br>0000000<br>A2<br>E5220168427<br>5APC2100.BY01-00<br>FFFFFFFF<br>D FFFF<br>35434454 | Press <enter> to select the<br/>Statistical Values Submenu<br/>for detail information.</enter> |  |  |  |
| F1 Help ++<br>ESC Frit ++                                                                                                    | Select Item +/- Change Values F9                                                                       | Setup Defaults                                                                                 |  |  |  |

| BIOS setting            | Explanation                                                                                                    | Configuration options | Effect                                                      |
|-------------------------|----------------------------------------------------------------------------------------------------|-----------------------|-------------------------------------------------------------|
| Device ID               | Displays the device ID of the system unit.                                                                                                    | None                  | -                                                           |
| Compatibility ID        | Displays the version of the device within the same B&R device ID. This ID is required for Automation Runtime.                                                                                                    | None                  | -                                                           |
| Vendor ID               | Displays the manufacturer ID.                                                                                                    | None                  | -                                                           |
| Hardware revision       | Displays the hardware revision of the system unit.                                                                                                    | None                  | -                                                           |
| Serial number           | Displays the B&R serial number.                                                                                                    | None                  | -                                                           |
| Product name            | Displays the B&R model number.                                                                                                    | None                  | -                                                           |
| Parent device ID        | Displays the manufacturer number.                                                                                                    | None                  | -                                                           |
| Parent Compatibility ID | Displays the manufacturer ID.                                                                                                    | None                  | -                                                           |
| User serial ID          | Displays the user serial ID. This 8-digit hex val-<br>ue is freely available to the user (e.g. to allow<br>the device to be uniquely identified) and can on-<br>ly be changed with the B&R Control Center pro-<br>vided by B&R via the ADI driver. | None                  | -                                                           |
| Statistical values      | Displays the statistical values.                                                                                                    | Enter                 | Opens this submenu<br>See "Statistical values" on page 109. |
| Temperature Values      | Displays current temperature values.                                                                                                    | Enter                 | Opens this submenu<br>See "Temperature values" on page 109. |
### 7.1.6.1.3.1 Statistical values

| Advanc          | ed                          | Phoenix Secur | eCore Technology | Setup                |  |
|-----------------|-----------------------------|---------------|------------------|----------------------|--|
|                 |                             | Ctoti         | atical Values    |                      |  |
|                 |                             | Stati         | Stical values    |                      |  |
| Onemating Wime  |                             |               |                  |                      |  |
| Total Hours     | 15                          |               |                  |                      |  |
| Power On Cycles | 3                           |               |                  |                      |  |
|                 |                             |               |                  |                      |  |
|                 |                             |               |                  |                      |  |
|                 |                             |               |                  |                      |  |
|                 |                             |               |                  |                      |  |
|                 |                             |               |                  |                      |  |
|                 |                             |               |                  |                      |  |
|                 |                             |               |                  |                      |  |
|                 |                             |               |                  |                      |  |
|                 |                             |               |                  |                      |  |
|                 |                             |               |                  |                      |  |
|                 |                             |               |                  |                      |  |
|                 |                             |               |                  |                      |  |
|                 |                             |               |                  |                      |  |
|                 |                             |               |                  |                      |  |
|                 |                             |               |                  |                      |  |
| F1              | Help $\uparrow$ Sele        | ct Item +/-   | Change Values    | F9 Setup Defaults    |  |
| ESC             | Exit $\leftrightarrow$ Sele | ct Menu Enter | Select > Sub-Me  | nu F10 Save and Exit |  |

| BIOS setting    | Explanation                                                                    | Configuration options | Effect |
|-----------------|--------------------------------------------------------------------------------|-----------------------|--------|
| Total hours     | Displays the runtime in hours.                                                 | None                  | -      |
| Power on cycles | Displays the power on cycles - Each restart in-<br>creases the counter by one. | None                  | -      |

#### 7.1.6.1.3.2 Temperature values

| Phoenix SecureCore Technology Setup                       |  |
|-----------------------------------------------------------|--|
| Advanced                                                  |  |
| Temperature Values                                        |  |
| Live Temperature Values                                   |  |
| Sensor 2 [+41.75°C / +107.15°F]                           |  |
|                                                           |  |
|                                                           |  |
|                                                           |  |
|                                                           |  |
|                                                           |  |
|                                                           |  |
| FI Help + Select Item +/- Change Values F9 Setup Defaults |  |

ESC Exit  $\leftrightarrow$  Select Menu Enter Select > Sub-Menu F10 Save and Exit

| BIOS setting | Explanation                                                                                                 | Configuration options | Effect |
|--------------|----------------------------------------------------------------------------------------------------|-----------------------|--------|
| Sensor 1     | Displays the current temperature of sensor 1 (system unit sensor 2) in °C and °F (sensor close to the RAM). | None                  | -      |
| Sensor 2     | Displays the current temperature of sensor 2 (system unit sensor 1) in °C and °F (sensor near the CPU).     | None                  | -      |

### 7.1.6.1.4 Display link features

| Main Advanced                                                                                                    | Phoenix SecureCore Techno                                                                                   | ology Setup                                                                                    |
|----------------------------------------------------------------------------------------------------|----------------------------------------------------------------------------------------------------|------------------------------------------------------------------------------------------------|
| Dis                                                                                                    | olay Link Features                                                                                          | Item Specific Help                                                                             |
| Device ID<br>Compatibility ID<br>Vendor ID<br>Hardware Revision<br>Serial Number<br>Product Name<br>Firmware Version<br>Parent Device ID<br>Parent Compatibility ID<br>Statistical Values<br>Panel #0 | 0000E5BF<br>0000<br>00000000<br>A0<br>E5BF01000000<br>5ACCLI01.SDL0-00<br>00.05<br>FFFFFFFF<br>FFFF<br>FFFF | Press <enter> to select the<br/>Statistical Values Submenu<br/>for detail information.</enter> |

| F1 | Help 🕂 | Select | Item +/- | Change | Values                                                                                                    | <b>F</b> 9 | Setup | Defaults                                                                                                    |  |
|----|--------|--------|----------|--------|----------------------------------------------------------------------------------------------------|------------|-------|----------------------------------------------------------------------------------------------------|--|
|    |        |        |          |        | and the second second second second second second second second second second second second second second second |            |       | and the second second second second second second second second second second second second second second second |  |

| BIOS setting            | Explanation                                                                                                 | Configuration options | Effect                                                      |
|-------------------------|----------------------------------------------------------------------------------------------------|-----------------------|-------------------------------------------------------------|
| Device ID               | Displays the device ID of the connected display unit                                                        | None                  | -                                                           |
| Compatibility ID        | Displays the version of the device within the same B&R device ID. This ID is needed for Automation Runtime. | None                  | -                                                           |
| Vendor ID               | Displays the vendor ID.                                                                                     | None                  | -                                                           |
| Hardware revision       | Displays the hardware revision of the display unit                                                          | None                  | -                                                           |
| Serial number           | Displays the B&R serial number.                                                                             | None                  | -                                                           |
| Product name            | Displays the B&R model number.                                                                              | None                  | -                                                           |
| Firmware version        | Displays the firmware version                                                                               | None                  | -                                                           |
| Parent device ID        | Displays the manufacturer number.                                                                           | None                  | -                                                           |
| Parent compatibility ID | Displays the manufacturer ID.                                                                               | None                  | -                                                           |
| Statistical values      | Displays statistical values.                                                                                | Enter                 | Opens this submenu<br>See "Statistical values" on page 111. |
| Panel #X                | Displays the panel properties of the display unit                                                           | Enter                 | Opens this submenu<br>See "Panel #x" on page 111.           |

### 7.1.6.1.4.1 Statistical values

|                                                  | Phoenix SecureCore Technology Setup                                                                                    |
|--------------------------------------------------|----------------------------------------------------------------------------------------------------|
| Advanc                                           |                                                                                                    |
|                                                  | Statistical Values                                                                                                    |
| Operating Time<br>Total Hours<br>Power On Cycles | 15<br>3                                                                                                    |
|                                                  |                                                                                                    |
|                                                  |                                                                                                    |
|                                                  |                                                                                                    |
| F1<br>ESC                                        | Help ↑ Select Item +/- Change Values F9 Setup Defaults<br>Exit ↔ Select Menu Enter Select > Sub-Menu F10 Save and Exit |

| BIOS setting    | Explanation                                                                     | Configuration options | Effect |
|-----------------|---------------------------------------------------------------------------------|-----------------------|--------|
| Total hours     | Displays the runtime in hours.                                                  | None                  | -      |
| Power on cycles | Displays the number of power cycles. Each restart increases the counter by one. | None                  | -      |

#### 7.1.6.1.4.2 Panel #x

| Phoenix SecureCore                                                                                        | Technology Setup             |
|----------------------------------------------------------------------------------------------------|------------------------------|
| Panel #0                                                                                                  | Item Specific Help           |
| Version V1.21<br>Brightness [50]<br>Fan Speed [0 RPM]<br>Keys/LEDs 128/128<br>Temperature [+36°C / +96°F] | Set brightness level.        |
| F1 Help ↑↓ Select Item +/- Cha                                                                            | nge Values F9 Setup Defaults |

ESC Exit  $\leftrightarrow$  Select Menu Enter Select > Sub-Menu F10 Save and Exit

| BIOS setting | Explanation                                                  | Configuration options | Effect                                                                                   |
|--------------|--------------------------------------------------------------|-----------------------|------------------------------------------------------------------------------------------|
| Version      | Displays the panel firmware version.                         | None                  | -                                                                                        |
| Brightness   | Sets the display brightness.                                 | 0 to <b>100</b>       | Sets the brightness (in %) of the selected pan-<br>el. Settings take effect immediately. |
| Fan speed    | Displays the fan speed of the display unit                   | None                  | -                                                                                        |
| Keys/LEDs    | Displays the available keys and LEDs for the display unit    | None                  | -                                                                                        |
| Temperature  | Displays the temperature of the display unit in<br>°C and °F | None                  | -                                                                                        |

### 7.1.6.1.5 IF board features

|                                                                                                    | Phoenix SecureCore Technology Setup                                                               | •                                                                                              |
|----------------------------------------------------------------------------------------------------|---------------------------------------------------------------------------------------------------|------------------------------------------------------------------------------------------------|
| Advanced                                                                                                    |                                                                                                   |                                                                                                |
| IF                                                                                                    | Board Features                                                                                    | Item Specific Help                                                                             |
| Device ID<br>Compatibility ID<br>Vendor ID<br>Hardware Revision<br>Serial Number<br>Product Name<br>Parent Device ID<br>Parent Compatibility ID<br>> Statistical Values | 0000E53F<br>0000<br>00000000<br>A0<br>E53F0168528<br>5ACCIF01.FPSC-000<br>FFFFFFF<br>FFFF<br>FFFF | Press <enter> to select the<br/>Statistical Values Submenu<br/>for detail information.</enter> |
| F1 Help ↑ S                                                                                                    | elect Item +/- Change Values F9                                                                   | Setup Defaults                                                                                 |

| BIOS setting            | Explanation                                                                                                   | Configuration options | Effect                                                      |
|-------------------------|----------------------------------------------------------------------------------------------------|-----------------------|-------------------------------------------------------------|
| Device ID               | Displays the device ID of IF option.                                                                          | None                  | -                                                           |
| Compatibility ID        | Displays the version of the device within the same B&R device ID. This ID is required for Automation Runtime. | None                  | -                                                           |
| Vendor ID               | Displays the manufacturer ID.                                                                                 | None                  | -                                                           |
| Hardware revision       | Displays the hardware revision of the IF option.                                                              | None                  | -                                                           |
| Serial number           | Displays the B&R serial number.                                                                               | None                  | -                                                           |
| Product name            | Displays the B&R model number.                                                                                | None                  | -                                                           |
| Parent device ID        | Displays the manufacturer number.                                                                             | None                  | -                                                           |
| Parent Compatibility ID | Displays the manufacturer ID.                                                                                 | None                  | -                                                           |
| Statistical values      | Displays the statistical values.                                                                              | Enter                 | Opens this submenu<br>See "Statistical values" on page 112. |

### 7.1.6.1.5.1 Statistical values

| Phoenix SecureCore Technology Setup<br>Advanced |                                                              |  |  |
|-------------------------------------------------|--------------------------------------------------------------|--|--|
|                                                 | Statistical Values                                           |  |  |
| Operating Time                                  |                                                              |  |  |
| Total Hours                                     | 15                                                           |  |  |
| Power On Cycles                                 | 3                                                            |  |  |
|                                                 |                                                              |  |  |
|                                                 |                                                              |  |  |
|                                                 |                                                              |  |  |
|                                                 |                                                              |  |  |
|                                                 |                                                              |  |  |
|                                                 |                                                              |  |  |
|                                                 |                                                              |  |  |
|                                                 |                                                              |  |  |
|                                                 |                                                              |  |  |
|                                                 |                                                              |  |  |
|                                                 |                                                              |  |  |
|                                                 |                                                              |  |  |
|                                                 |                                                              |  |  |
| ESC                                             | Exit ↔ Select Menu Enter Select > Sub-Menu F10 Save and Exit |  |  |

| BIOS setting    | Explanation                                     | Configuration options | Effect |
|-----------------|-------------------------------------------------|-----------------------|--------|
| Total hours     | Displays the runtime in hours.                  | None                  | -      |
| Power on cycles | Displays the power on cycles - Each restart in- | None                  | -      |

# 7.1.6.2 CPU configuration

| Phoenix SecureCore Technology Setup                                                                                                    | •                                                                                                    |
|----------------------------------------------------------------------------------------------------|----------------------------------------------------------------------------------------------------|
| Advanced                                                                                                    |                                                                                                    |
| CPU Configuration                                                                                                    | Item Specific Help                                                                                                    |
| Note:<br>Some items in this menu are affected by the Realtime<br>Environment setting. If Realtime Environment is enabled, they<br>will be grayed out and ignored.<br>Execute Disable Bit [Fnable]<br>Limit CPUID Maximus [Disable]<br>Bi-directional PROCHOT# [Enable]<br>VTX-2 [Enable]<br>TM1 [Enable]<br>DTS [Enable]<br>Intel® Hyper-Threading Technology Not Supported<br>> CPU Power Management | Execute Disable Bit prevent<br>certain classes of<br>malicious buffer overflow<br>attacks when combined with<br>a supporting OS |
| F1 Help ↑↓ Select Item +/- Change Values F9<br>ESC Exit ↔ Select Menu Enter Select > Sub-Menu E1                                                                                                    | Setup Defaults                                                                                                    |
| Lie Ante Bereet Menu Amoer Bereet / Bub Menu II                                                                                                    |                                                                                                    |

| BIOS setting                          | Explanation                                                                                        | Configuration options | Effect                                                                                                    |
|---------------------------------------|----------------------------------------------------------------------------------------------------|-----------------------|----------------------------------------------------------------------------------------------------|
| Execute disable bit                   | Option for enabling/disabling hardware support                                                     | Disabled              | Disables this function.                                                                                               |
|                                       | for prevention of data execution.                                                                  | Enabled               | Enables this function.                                                                                                |
| Limit CPUID maximum                   | Option for limiting the CPU ID value. This may be necessary for older operating systems that       | Disabled              | The processor returns the current maximum value when the CPU ID value is requested.                                   |
|                                       | do not support CPUID functions.                                                                    | Enabled               | If necessary, the processor limits the maximum<br>CPU ID value to 03h if the processor supports<br>a higher value.    |
| Bi-directional PROCHOT# <sup>1)</sup> | Option for enabling/disabling the PROCHOT<br>signal.<br>The PROCHOT signal initializes temperature | Disabled              | Disables this function.<br>Only the processor cores can enable the PRO-<br>CHOT signal and throttle the processor.    |
|                                       | throttling so that the CPU can be slowed down and protected against overheating.                   | Enabled               | Enables this function.<br>External services can enable the PROCHOT signal and choke the processor.                    |
| VTX-2                                 | Option for enabling/disabling a virtual machine.                                                   | Disabled              | Disables this function.                                                                                               |
|                                       | Information:<br>A restart is required in order to apply<br>changes made to this setting.           | Enabled               | If this function is enabled, a virtual machine can use the additional hardware capacity.                              |
| TM1                                   | Option for setting the temperature monitoring.                                                     | Disabled              | The temperature monitoring is disabled.                                                                               |
|                                       |                                                                                                    | Enabled               | Intel thermal mode 1 is enabled. If the CPU tem-<br>perature is too high, the processor speed is re-<br>duced by 50%. |
| DTS                                   | Option for enabling/disabling the CPU digital                                                      | Disabled              | Disables this function.                                                                                               |
|                                       | thermal sensor function.                                                                           | Enabled               | Enables this function.                                                                                                |
| Intel Hyper-Threading<br>Technology   | Displays whether Intel Hyper-Threading Tech-<br>nology is supported.                               | None                  | -                                                                                                    |
| CPU power management                  | Configures CPU energy settings.                                                                    | Enter                 | Opens this submenu<br>See "CPU power management" on page 114.                                                         |

1) PROCHOT = Processor Hot

# 7.1.6.2.1 CPU power management

| Phoenix SecureCore Technology Setup Advanced                                                                                                    |                                                        |  |  |
|----------------------------------------------------------------------------------------------------|--------------------------------------------------------|--|--|
| CPU Power Management                                                                                                    | Item Specific Help                                     |  |  |
| System Power Options<br>Intel® Speed Step" [Enable]<br>Boot performance mode [Max Performance]<br>P-State Reduction [Disable]<br>C-States [Disable] | Enable processor<br>performance states (P-<br>States). |  |  |
| F1 Help ↑↓ Select Item +/- Change Values F9                                                                                                    | Setup Defaults                                         |  |  |

| BIOS setting               | Explanation                                                                                                    | Configuration options     | Effect                                                                           |
|----------------------------|----------------------------------------------------------------------------------------------------|---------------------------|----------------------------------------------------------------------------------|
| Intel SpeedStep            | Option for controlling Intel SpeedStep Technol-                                                                                                    | Disabled                  | Disables this function.                                                          |
|                            | ogy. The processor is clocked up or down ac-<br>cording to the number of calculations to be per-<br>formed. As a result, the energy consumption de-<br>pends heavily on the utilization of the processor. | Enabled                   | The processor speed is controlled by the oper-<br>ating system.                  |
| Boot performance mode      | Option for setting the CPU speed.                                                                                                    | Max performance           | Maximum CPU and graphics speed.                                                  |
|                            | Information:<br>This setting can be changed in ACPI<br>operating systems by enabling Intel<br>SpeedStep Technology.                                                                                       | Max battery               | The CPU and graphics speed is choked.                                            |
| P-state reduction          | Option for reducing CPU performance and pow-                                                                                                    | Disabled                  | Disables this function.                                                          |
|                            | er usage.                                                                                                    | By 1, 2, 3, 4, 5, 6, 7, 8 | Reduces the performance by the configured value depending on the CPU being used. |
| C-states                   | This setting allows the operating system to set<br>the clock frequency of the processor itself. This<br>saves energy.                                                                                     | Disabled                  | Disables this function.                                                          |
|                            |                                                                                                    | Enabled                   | Enables this function; additional settings can be made.                          |
| Max C states <sup>1)</sup> | This setting controls the maximum C state that the processor supports.                                                                                                    | C7                        | Maximum C state C7. The CPU voltage is com-<br>pletely switched off.             |
|                            |                                                                                                    | C6                        | Maximum C state C6. The CPU voltage is re-<br>duced to almost 0 V.               |
|                            |                                                                                                    | C1                        | Maximum C state C1. The processor is in sleep mode. Switch between C0 and C1.    |

1) This setting is only possible if *C-states* is set to *Enabled*.

# 7.1.6.3 Graphics (IGD) configuration

| Advanc                                                                                                    | Phoe:<br>ed                                                                                  | nix SecureCore                   | Technology Setup                 |                                   |        |
|----------------------------------------------------------------------------------------------------|----------------------------------------------------------------------------------------------|----------------------------------|----------------------------------|-----------------------------------|--------|
|                                                                                                    | Graphics (IGD)                                                                               | Configuration                    |                                  | Item Specific                     | : Help |
| IGD Configuration<br>RC6 (Render Stand<br>PAVC<br>GTT Size<br>Aperture Size<br>DVMT Pre-Alloca<br>IGD Turbo<br>> IGD - LCD Contro | on<br>dby) [ <u>Enable</u> ]<br>[Disable<br>[2MB]<br>[256MB]<br>ted [64MB]<br>[Enable]<br>ol | .]                               |                                  | Check to enable restandby support | inder  |
| F1<br>ESC                                                                                                    | Help $\leftrightarrow$ Select I<br>Exit $\leftrightarrow$ Select M                           | tem +/- Chang<br>enu Enter Selec | ge Values F9<br>st > Sub-Menu F1 | Setup Defaults<br>0 Save and Exit |        |

| BIOS setting         | Explanation                                                                                                    | Configuration options                                                                                                  | Effect                                                               |
|----------------------|----------------------------------------------------------------------------------------------------|----------------------------------------------------------------------------------------------------|----------------------------------------------------------------------|
| RC6 (render standby) | Option for enabling/disabling standby mode for                                                                     | Disabled                                                                                                    | Disables this function.                                              |
|                      | the onboard graphics in order to consume less energy.                                                              | Enabled                                                                                                    | Enables this function.                                               |
| PAVC                 | Protected Audio Video Control protects data on                                                                     | Disabled                                                                                                    | Disables this function.                                              |
|                      | the PC.                                                                                                    | LITE mode                                                                                                    | Reserves the memory.                                                 |
|                      |                                                                                                    | SERPENT mode                                                                                                    | Reserves the memory; this is not recognized by the operating system. |
| GTT size             | Option for setting the size of the graphics trans-<br>lation table (GTT).                                          | 1 MB                                                                                                    | 1 MB GTT                                                             |
|                      |                                                                                                    | 2 MB                                                                                                    | 2 MB GTT                                                             |
| Aperture size        | Option for setting the maximum amount of<br>RAM made available to the main memory when<br>graphics memory is full. | 128 MB                                                                                                    | Reserves 128 MB                                                      |
|                      |                                                                                                    | 256 MB                                                                                                    | Reserves 256 MB                                                      |
|                      |                                                                                                    | 512 MB                                                                                                    | Reserves 512 MB                                                      |
| DVMT pre-allocated   | Option for setting the fixed memory size used for the internal graphics controller.                                | <b>64 M</b> , 96 M, 128 M, 160 M,<br>192 M, 224 M, 256 M, 288<br>M, 320 M, 352 M, 384 M,<br>416 M, 448 M, 480 M, 512 M | Defines the static graphics memory as a value between 64 and 512 MB. |
| IGD turbo            | Option for setting the turbo boost on the graph-                                                                   | Disabled                                                                                                    | Disables this function.                                              |
|                      | ics controller.                                                                                                    | Enabled                                                                                                    | Enables this function.                                               |
| IGD - LCD control    | Configures the display settings of the connected panel.                                                            | Enter                                                                                                    | Opens this submenu<br>See "IGD - LCD control" on page 116.           |

### 7.1.6.3.1 IGD - LCD control

|                                                                                                    | Phoenix SecureCore Technology Setur        |                                                                                                    |
|----------------------------------------------------------------------------------------------------|--------------------------------------------|----------------------------------------------------------------------------------------------------|
| Advanced                                                                                                    |                                            |                                                                                                    |
| IGD Co                                                                                                    | onfiguration                               | Item Specific Help                                                                                           |
| IGD managed by:<br>Legacy Video BIOS [3798]<br>LVDS EEPROM Data<br>Data Format<br>Resolution<br>Color Depth<br>Channel Count | EPI<br>1024x768<br>24Bit<br>Single Channel | Select the Video Device<br>activated during POST. This<br>has no effect if external<br>graphics are present. |
| IGD - BOOT Type                                                                                                    |                                            |                                                                                                    |
| LVDS Clock Center Spreading                                                                                                  | [No Spreading]                             |                                                                                                    |
| EFP1 Type                                                                                                    | [DP with HDMI/DVI]                         |                                                                                                    |
| Mode Persistance<br>Center Mode                                                                                              | [Disable]<br>[Auto]                        |                                                                                                    |
|                                                                                                    |                                            | Octore Defeathe                                                                                              |
| II Help 🕂 Selec                                                                                                    | st item +/- change values F9               | Secup Deraurts                                                                                               |

#### Exit ↔ Select Menu Enter Select > Sub-Menu F10 Save and Exit ESC

| BIOS setting              | Explanation                                                                                                    | Configuration options        | Effect                                                                                     |
|---------------------------|----------------------------------------------------------------------------------------------------|------------------------------|--------------------------------------------------------------------------------------------|
| Data format               | Displays the data format of the LFP <sup>1</sup> .                                                                                                    | None                         | -                                                                                          |
| Resolution                | Displays the display resolution of the LFP.                                                                                                    | None                         | -                                                                                          |
| Color depth               | Displays the color depth of the LFP display.                                                                                                    | None                         | -                                                                                          |
| Channel count             | Displays LFP channels.                                                                                                    | None                         | -                                                                                          |
| IGD - Boot type           | Option for defining the primary enabled display                                                                                                    | Auto                         | Automatic selection.                                                                       |
|                           | device during POST.                                                                                                    | CRT                          | The CRT (cathode ray tube) channel is used.                                                |
|                           |                                                                                                    | EFP                          | The EFP (external flat panel) channel is used.                                             |
|                           |                                                                                                    | LFP                          | The LFP (local flat panel) channel is used.                                                |
| IGD - Secondary boot      | Option for defining the secondary enabled dis-                                                                                                    | Disabled                     | Disables this function.                                                                    |
| type <sup>2)</sup>        | play device during POST.                                                                                                    | CRT                          | The CRT (cathode ray tube) channel is used.                                                |
|                           | Information.                                                                                                    | EFP                          | The EFP (external flat panel) channel is used.                                             |
|                           | information:                                                                                                    | LFP                          | The LFP (local flat panel) channel is used.                                                |
|                           | After the BIOS boot screen, this dis-<br>play and BIOS will no longer show any-<br>thing until the graphics driver is re-<br>loaded by the operating system.                                                                                                    |                              |                                                                                            |
| LFP type <sup>3)</sup>    | Option for manually setting the LFP (local flat panel) type.                                                                                                    | Auto                         | The LFP type is automatically set based on the EDID data.                                  |
|                           |                                                                                                    | VGA 640 x 480 1x18 up to     | Manual adjustment of the resolution from 640 x                                             |
|                           |                                                                                                    | WUXGA 1920 x 1200 2 x 24     | 480 to 1920 x 1200.                                                                        |
| LVDS clock center spread- | Option for modulating the LVDS clock frequency                                                                                                    | No spreading                 | Disables this function.                                                                    |
| ing                       | to slightly reduce electromagnetic interference.                                                                                                    | 0.5%, 1.0%, 1.5%, 2.0%, 2.5% | The LVDS clock frequency varies around the set value and the EMC behavior can be improved. |
| EFP1 type4)               | Option for setting the type for external flat panel 1.                                                                                                    | DisplayPort only             | Configures the interface as a DisplayPort inter-<br>face.                                  |
|                           |                                                                                                    | DP with HDMI/DVI             | The interface is configured as a DisplayPort with HDMI/DVI.                                |
|                           |                                                                                                    | HDMI/DVI                     | Configures the interface as an HDMI/DVI.                                                   |
| Mode "Persistence"        | Mode "Persistence" means that the operating                                                                                                    | Disabled                     | Disables this function.                                                                    |
|                           | system can remember and restore past display<br>connection configurations.<br>For example, a dual DVI display configuration is<br>automatically restored when both DVI monitors<br>are reconnected, even if only one DVI monitor<br>was connected and activated during a previous<br>boot procedure. | Enabled                      | Enables this function.                                                                     |
| Center mode               | For panels without a scaler chip, the image is                                                                                                    | Disabled                     | Disables this function.                                                                    |
|                           | centered.                                                                                                    | Auto                         | Enables this function for all connected pan-<br>els/monitors.                              |
|                           |                                                                                                    | CRT                          | Enables this function for CRT monitors.                                                    |
|                           |                                                                                                    | EFP                          | Enables this function for panels.                                                          |

1)

LFP = Local flat panel This setting is only possible if *IGD* - *Boot type* is set to *CRT*, *EFP* or *LFP*. This setting is only possible if *IGD* - *Boot type* is set to *LFP*. This setting is only possible if *IGD* - *Boot type* is set to *Auto* or *EFP*. 2) 3) 4)

### 7.1.6.4 LAN

| Advanced                                       | Phoenix SecureCore        | Technology Setup |                                                               |
|------------------------------------------------|---------------------------|------------------|---------------------------------------------------------------|
|                                                |                           |                  |                                                               |
|                                                | LAN Configuration         |                  | Item Specific Help                                            |
| PXE ROM<br>WakeOnLAN from S5<br>▶Network Stack | [Disabled]<br>[Disabled]  |                  | Enable/Disable PCE Option<br>ROM execution for onboard<br>LAN |
|                                                |                           |                  |                                                               |
| F1 He                                          | elp ↑ Select Item +/- Cha | nge Values F9    | Setup Defaults                                                |

| BIOS setting      | Explanation                                                                                      | Configuration options | Effect                                                                       |
|-------------------|--------------------------------------------------------------------------------------------------|-----------------------|------------------------------------------------------------------------------|
| PXE ROM           | Option for setting the PXE boot features.                                                        | Disabled              | Disables this function.                                                      |
|                   |                                                                                                  | Onboard ETH1 only     | Enables this function for ETH1.                                              |
|                   |                                                                                                  | Onboard ETH2 only     | Enables this function for ETH2.                                              |
|                   |                                                                                                  | Both onboard only     | Enables this function for ETH1 and ETH2.                                     |
|                   |                                                                                                  | Add-on only           | Enables this function for an optionally connect-                             |
|                   |                                                                                                  |                       | ed add-on card.                                                              |
|                   |                                                                                                  | Any                   | Enables this function for all devices, ETH1 and                              |
|                   |                                                                                                  |                       | ETH2.                                                                        |
| WakeOnLAN from S5 | Option for switching on the system via the on-<br>board Ethernet controller (ETH1) from mode S5. | Disabled              | Disables this function. The Ethernet controller cannot switch on the system. |
|                   |                                                                                                  | Enabled               | Enables this function. The Ethernet controller                               |
|                   |                                                                                                  |                       | can switch on the system.                                                    |
| Network stack     | Configures the network stack                                                                     | Enter                 | Opens submenu "Network stack" on page 117                                    |

#### 7.1.6.4.1 Network stack

| Phoenix SecureCore Technology Setup |                                             |                                      |
|-------------------------------------|---------------------------------------------|--------------------------------------|
| Adva                                | anced                                       |                                      |
|                                     | Network Stack                               | Item Specific Help                   |
| Network Stack<br>IPv4<br>IPv6       | [Enabled]<br>[Enabled]<br>[Enabled]         | Enable/Disable UEFI Network<br>Stack |
| F1                                  | Help ↑ Select Item +/- Change Values        | F9 Setup Defaults                    |
| Ea                                  | - AATC - Select Menu Mitter Select > Sub-Me | and have and fait                    |

Software

| BIOS setting  | Explanation                                     | Configuration options | Effect                  |
|---------------|-------------------------------------------------|-----------------------|-------------------------|
| Network stack | Option for enabling/disabling the UEFI network  | Disabled              | Disables this function. |
|               | stack                                           | Enabled               | Enables this function.  |
| IPv4          | Option for enabling/disabling IPv4 PXE support. | Enabled               | Enables this function.  |
|               |                                                 | Disabled              | Disables this function. |
| IPv6          | Option for enabling/disabling IPv6 PXE support. | Enabled               | Enables this function.  |
|               |                                                 | Disabled              | Disables this function. |

# 7.1.6.5 PCI express configuration

| Phoenix SecureCore Technology Setu<br>Advanced                                                                                                    | ıp                                    |
|----------------------------------------------------------------------------------------------------|---------------------------------------|
| PCI Express Configuration                                                                                                    | Item Specific Help                    |
| <pre>&gt; PCI Express Configuration<br/>&gt; PCI Express Root Port 0<br/>&gt; PCI Express Root Port 1 (IF1)<br/>&gt; PCI Express Root Port 2 (ETH2)<br/>&gt; PCI Express Root Port 3 (ETH1)</pre> | Configures PCI Express Root<br>Port 0 |
|                                                                                                    |                                       |
| F1 Help 秒 Select Item +/- Change Values 🛛 🛛                                                                                                    | 9 Setup Defaults                      |

| BIOS setting            | Explanation                                    | Configuration options | Effect                                     |
|-------------------------|------------------------------------------------|-----------------------|--------------------------------------------|
| PCI Express root port 0 | Configures PCI Express settings on port 0.     | Enter                 | Opens this submenu                         |
|                         |                                                |                       | See "PCI Express root port 0 to 3" on page |
|                         |                                                |                       | 119.                                       |
| PCI Express root port 1 | Configures PCI Express settings on port 1 (in- | Enter                 | Opens this submenu                         |
| (IF1)                   | terface option).                               |                       | See "PCI Express root port 0 to 3" on page |
|                         |                                                |                       | 119.                                       |
| PCI Express root port 2 | Configures PCI Express settings on port 2      | Enter                 | Opens this submenu                         |
| (ETH2)                  | (ETH2).                                        |                       | See "PCI Express root port 0 to 3" on page |
|                         |                                                |                       | 119.                                       |
| PCI Express root port 3 | Configures PCI Express settings on port 3      | Enter                 | Opens this submenu                         |
| (ETH1)                  | (ETH1).                                        |                       | See "PCI Express root port 0 to 3" on page |
|                         |                                                |                       | 119.                                       |

### 7.1.6.5.1 PCI Express root port 0 to 3

| Phoenix SecureCore Technology Setup Advanced                                                                  |                                            |  |  |
|----------------------------------------------------------------------------------------------------|--------------------------------------------|--|--|
| PCI Express Configuration                                                                                     | Item Specific Help                         |  |  |
| PCI Express Root Port 0 [Enable]<br>PCIe 0 Speed [Auto]<br>ASPM [Disable]<br>Assign INT to Root Port [Enable] | Enable or Disable PCI<br>Express Root Port |  |  |
| F1 Help 💤 Select Item +/- Change Values F9                                                                    | Setup Defaults                             |  |  |

| BIOS setting            | Explanation                                                                                                    | Configuration options | Effect                                                                           |
|-------------------------|----------------------------------------------------------------------------------------------------|-----------------------|----------------------------------------------------------------------------------|
| PCI Express root port x | Option for enabling/disabling the PCI Express                                                                                                   | Enabled               | Enables the PCI Express root port.                                               |
|                         | root port x.                                                                                                    | Disabled              | Disables the PCI Express root port.                                              |
| PCIe x speed            | Option for setting the PCI Express transfer rate.                                                                                               | Auto                  | Automatically sets the transfer rate.                                            |
|                         |                                                                                                    | Gen1                  | Maximum transfer rate = 2.5 GT/s.                                                |
|                         |                                                                                                    | Gen2                  | Maximum transfer rate = 5 GT/s.                                                  |
| ASPM                    | Active State Power Management<br>Option for setting a power saving function (L0s/<br>L1) for PCIe devices if they do not require full<br>power. | Disabled              | Disables this function.                                                          |
|                         |                                                                                                    | LOs                   | Enables the L0 energy saving function.                                           |
|                         |                                                                                                    | L0sL1                 | Automatic assignment of L0s or L1 power sav-<br>ing function by the PCIe device. |
|                         |                                                                                                    | Auto                  | Automatic assignment by BIOS and the operat-<br>ing system.                      |
| Assign INT to root port | Option for enabling/disabling the IRQ for the root port.                                                                                        | Enabled               | Enables this function.                                                           |
|                         |                                                                                                    | Disabled              | Disables this function.                                                          |

### 7.1.6.6 USB configuration

| Phoenix SecureCore Technology Setup                                                                                    |                                                                                  |                                          |
|----------------------------------------------------------------------------------------------------|----------------------------------------------------------------------------------|------------------------------------------|
| Advanced                                                                                                    |                                                                                  |                                          |
| 1                                                                                                    | USB Configuration                                                                | Item Specific Help                       |
| XHCI Controller<br>EHCI Controller<br>USB Per-Port Control<br>USB Port #0<br>USB Port #1<br>USB Port #2<br>USB Port #3 | [Enable]<br>[Enable]<br>[Enable]<br>[Enable]<br>[Enable]<br>[Enable]<br>[Enable] | Mode of operation of xHCI<br>controller. |
| F1 Help ↑↓<br>ESC Exit ↔                                                                                               | Select Item +/- Change Values<br>Select Menu Enter Select > Sub-Menu             | F9 Setup Defaults<br>F10 Save and Exit   |

#### Software

| BIOS setting         | Explanation                                                   | Configuration options | Effect                                                                                                    |
|----------------------|---------------------------------------------------------------|-----------------------|----------------------------------------------------------------------------------------------------|
| XHCI controller      | Option for configuring the xHCl controller.                   | Smart auto            | USB 3.0 interfaces are not handled as USB 3.0<br>until after the operating system has started. Un-<br>til then, they are handled as USB 2.0 interfaces.<br>If the PC is rebooted, then the USB 3.0 inter-<br>faces are still handled as USB 3.0 during boot-<br>ing. |
|                      |                                                               | Disabled              | Disables the xHCI controller. All USB 3.0 inter-<br>faces become USB 2.0 interfaces.                                                                                                    |
|                      |                                                               | Enabled               | Enables the xHCl controller so that USB 3.0 in-<br>terfaces are always identified as such.                                                                                                    |
| EHCI controller      | Configures USB EHCI controllers for the USB interfaces.       | Disabled              | Disables the EHCI controller.                                                                                                    |
|                      |                                                               | Enabled               | Enables the EHCI controller.                                                                                                    |
| USB per port control | Option for enabling/disabling individual USB in-<br>terfaces. | Disabled              | Hides the BIOS settings for "USB port #x".                                                                                                    |
|                      |                                                               | Enabled               | Shows the BIOS settings for "USB port #x".                                                                                                    |
| USB port #0          | Option for enabling/disabling the USB1 inter-                 | Disabled              | Disables this USB interface.                                                                                                    |
|                      | face.                                                         | Enabled               | Enables this USB interface.                                                                                                    |
| USB port #1          | Option for enabling/disabling the USB2 inter-<br>face.        | Disabled              | Disables this USB interface.                                                                                                    |
|                      |                                                               | Enabled               | Enables this USB interface.                                                                                                    |
| USB port #2          | Option for enabling/disabling the monitor/panel               | Disabled              | Disables this USB interface.                                                                                                    |
|                      | option                                                        | Enabled               | Enables this USB interface.                                                                                                    |
| USB port #3          | No function                                                   | Disabled              | -                                                                                                    |
|                      |                                                               | Enabled               | -                                                                                                    |

### 7.1.6.7 SATA configuration

| Phoenix SecureCore Technology Setup                                                                                                    |                                                     |  |
|----------------------------------------------------------------------------------------------------|-----------------------------------------------------|--|
| Advanced                                                                                                    |                                                     |  |
| SATA Configuration                                                                                                    | Item Specific Help                                  |  |
| Chipset SATA [Enable]<br>Chipset SATA Mode [AHCI]<br>SATA Port 0 Hot Plug Capability [Disable]<br>SATA Port 1 Hot Plug Capability [Disable] | Enables or Disables the<br>Chipset SATA Controller. |  |
|                                                                                                    |                                                     |  |
| F1 Help ↔ Select Item +/- Change Values<br>ESC Exit ↔ Select Menu Enter Select > Sub-Me                                                     | F9 Setup Defaults                                   |  |

| BIOS setting                         | Explanation                                          | Configuration options | Effect                                                                                                    |
|--------------------------------------|------------------------------------------------------|-----------------------|----------------------------------------------------------------------------------------------------|
| Chipset SATA                         | Option for setting the SATA support.                 | Enabled               | Provides support for SATA devices.                                                                                                    |
|                                      |                                                      | Disabled              | No support for SATA devices.                                                                                                    |
| Chipset SATA mode                    | Option for setting supported serial ATA connections. | IDE                   | The serial ATA hard disk is used as a parallel ATA physical disk drive. It is not possible to con-<br>figure the SATA ports.                                                                                                   |
|                                      |                                                      | AHCI                  | The AHCI setting enables the internal memory<br>driver for SATA functions, which increases the<br>storage performance for random read-write ac-<br>cess by allowing the drive itself to determine the<br>sequence of commands. |
| SATA Port 0 hot plug capa-<br>bility | Option for setting the hot plugging for SATA port 0. | Enabled               | Enables hot plugging for SATA interface 0. De-<br>vices can be connected/disconnected during<br>operation.                                                                                                    |
|                                      |                                                      | Disabled              | Disables hot plugging for SATA port 0.                                                                                                    |
| SATA Port 1 hot plug capa-<br>bility | Option for setting the hot plugging for SATA port 1. | Enabled               | Enables hot plugging for SATA interface 1. De-<br>vices can be connected/disconnected during<br>operation.                                                                                                    |
|                                      |                                                      | Disabled              | Disables hot plugging for SATA port 1.                                                                                                    |

### 7.1.6.8 Miscellaneous configuration

| Phoenix SecureCore Technology Setup Advanced                                                  |                                                  |                                                                            |  |
|-----------------------------------------------------------------------------------------------|--------------------------------------------------|----------------------------------------------------------------------------|--|
| Miscellaned                                                                                   | ous Configuration                                | Item Specific Help                                                         |  |
| Realtime Environment<br>Hypervisor Environment<br>PCI MMIO Size<br>Extended Temperature Range | [Disabled]<br>[Disabled]<br>[Auto]<br>[Disabled] | Item Specific Help<br>Enable or Disable the High<br>Prescision Event Timer |  |
| F1 Help ↑↓ Selec                                                                              | t Item +/- Change Values F9                      | Setup Defaults                                                             |  |

| BIOS setting           | Explanation                                                                                                    | Configuration options                       | Effect                                                                                                    |
|------------------------|----------------------------------------------------------------------------------------------------|---------------------------------------------|----------------------------------------------------------------------------------------------------|
| Realtime environment   | Configures settings for real-time operating sys-                                                                                                    | Disabled                                    | Disables this function.                                                                                                    |
|                        | tems such as Automation Runtime.                                                                                                    | Enabled                                     | Disables DTS, turbo boost, SpeedStep, ASPM<br>and the INT of root port 1 (IF). In addition, the<br>CPU C-states are disabled and the boot perfor-<br>mance mode is set to "Max. performance". |
|                        |                                                                                                    |                                             | "RC6" (render standby) is also disabled.                                                                                                    |
|                        |                                                                                                    |                                             | The options that are configured and disabled by<br>the real-time environment are grayed out and<br>cannot be changed.                                                                         |
| Hypervisor environment | This option configures settings for hypervisor                                                                                                    | Disabled                                    | Disables this function.                                                                                                    |
|                        | operation.                                                                                                    | Enabled                                     | VTX (Virtualization Technology) is enabled.<br>The options that are configured by the hypervi-<br>sor environment are grayed out and cannot be<br>changed.                                    |
| PCI MMIO size          | Option for setting the PCI MMIO (memory mapped IO) size.                                                                                                    | 2 GB, 1.5 GB, 1.25<br>GB, 1 GB, <b>Auto</b> | Sets the selected memory size.                                                                                                    |
|                        | Information:<br>With 32-bit operating systems, the                                                                                                    |                                             |                                                                                                    |
|                        | set MMIO size is stored under 4 GB in<br>memory. This means that systems with<br>4 GB of main memory have less MMIO<br>size available.<br>This is not the case with 64-bit operat-<br>ing systems. |                                             |                                                                                                    |
| Extended temperature   | Option for setting the RAM refresh rate for ex-                                                                                                    | Disabled                                    | Default RAM refresh rate.                                                                                                    |
| range                  | tended temperature.                                                                                                    | Enabled                                     | Increases the RAM refresh rate.                                                                                                    |

### 7.1.6.9 Thermal configuration

| Phoenix SecureCore Technology Setup                                                                             |                                                                                                    |  |  |
|----------------------------------------------------------------------------------------------------|----------------------------------------------------------------------------------------------------|--|--|
| Advanced                                                                                                    |                                                                                                    |  |  |
| Thermal Configuration                                                                                           | Item Specific Help                                                                                                    |  |  |
| Thermal Configuration Prameters<br>Critical Trip Point [+103°C / +217°F]<br>Passive Trip Point [+95°C / +203°F] | This value controls the<br>temperature of the ACPI<br>Critical Trip Point - the<br>point in which the OS will<br>shut the system off. |  |  |
|                                                                                                    |                                                                                                    |  |  |
| F1 Help + Select Item +/- Change Values E0                                                                      | Setup Defaults                                                                                                    |  |  |
| ESC Exit ↔ Select Menu Enter Select > Sub-Menu F1                                                               | Save and Exit                                                                                                    |  |  |

| BIOS setting        | Explanation                                     | Configuration options | Effect                                           |
|---------------------|-------------------------------------------------|-----------------------|--------------------------------------------------|
| Critical trip point | This function sets the CPU temperature at which | 15°C / 59°F,          | Temperature setting for the critical trip point. |
|                     | the operating system automatically shuts down   | 23°C / 73°F,          |                                                  |
|                     | the PC.                                         | 31°C / 88°F,          |                                                  |
|                     |                                                 | 39°C / 102°F,         |                                                  |
|                     |                                                 | 47°C / 117°F,         |                                                  |
|                     |                                                 | 55°C / 131°F,         |                                                  |
|                     |                                                 | 63°C / 145°F,         |                                                  |
|                     |                                                 | 71°C / 160°F,         |                                                  |
|                     |                                                 | 79°C / 174°F,         |                                                  |
|                     |                                                 | 85°C / 185°F,         |                                                  |
|                     |                                                 | 87°C / 189°F,         |                                                  |
|                     |                                                 | 90°C / 194°F,         |                                                  |
|                     |                                                 | 95°C / 203°F,         |                                                  |
|                     |                                                 | 103°C / 217°F,        |                                                  |
|                     |                                                 | 111°C / 232°F         |                                                  |
|                     |                                                 | Disabled              | Disables this function.                          |
| Passive trip point  | Function for setting a CPU temperature at which | 15°C / 59°F,          | Temperature setting for the passive trip point.  |
|                     | the operating system throttles the CPU speed.   | 23°C / 73°F,          |                                                  |
|                     |                                                 | 31°C / 88°F,          |                                                  |
|                     |                                                 | 39°C / 102°F,         |                                                  |
|                     |                                                 | 47°C / 117°F,         |                                                  |
|                     |                                                 | 55°C / 131°F,         |                                                  |
|                     |                                                 | 63°C / 145°F,         |                                                  |
|                     |                                                 | 71°C / 160°F,         |                                                  |
|                     |                                                 | 79°C / 174°F,         |                                                  |
|                     |                                                 | 85°C / 185°F,         |                                                  |
|                     |                                                 | 87°C / 189°F,         |                                                  |
|                     |                                                 | 90°C / 194°F,         |                                                  |
|                     |                                                 | 95°C / 203°F,         |                                                  |
|                     |                                                 | 103°C / 217°F         |                                                  |
|                     |                                                 | Disabled              | Disables this function.                          |

# 7.1.7 Security

|                                                      | Phoenix SecureCore Technology Setup                                      | p                           |
|------------------------------------------------------|--------------------------------------------------------------------------|-----------------------------|
| Main Advanced Sec                                    | urity Boot Exit                                                          |                             |
| Supervisor Password is:                              | Cleared                                                                  | Item Specific Help          |
| User Password is:                                    | Cleared                                                                  | Set or clear the Supervisor |
| Set Supervisor Password                              | [Bnter]                                                                  | account's password.         |
| Set User Password                                    | [Enter]                                                                  |                             |
| Min. password lenght                                 | [ 3]                                                                     |                             |
| Authenticate User on Boot                            | [Disabled]                                                               |                             |
|                                                      |                                                                          |                             |
|                                                      |                                                                          |                             |
|                                                      |                                                                          |                             |
|                                                      |                                                                          |                             |
|                                                      |                                                                          |                             |
| F1 Help $\uparrow $ Se ESC Exit $\leftrightarrow$ Se | elect Item +/- Change Values F9<br>elect Menu Enter Select > Sub-Menu F1 | Setup Defaults              |

| BIOS setting                            | Explanation                                                                                                    | Configuration options | Effect                                                       |
|-----------------------------------------|----------------------------------------------------------------------------------------------------|-----------------------|--------------------------------------------------------------|
| Supervisor password is:                 | Indicates whether a supervisor password has been assigned.                                                                             | None                  | -                                                            |
| User password is:                       | Indicates whether a user password has been assigned.                                                                                   | None                  | -                                                            |
| Set supervisor password                 | Function for entering, changing and deleting a supervisor password. All BIOS settings can only be edited with the supervisor password. | Enter                 | Password entry.                                              |
| Set user password <sup>1)</sup>         | Function for entering, changing and deleting a user password. With the supervisor password, only certain BIOS settings can be edited.  | Enter                 | Password entry.                                              |
| Min. password length                    | Function for setting the minimum password length.                                                                                      | <b>3</b> to 20        | Enter the minimum password length.                           |
| Authenticate user on boot <sup>1)</sup> | Option for setting whether the user password must be entered for each boot procedure.                                                  | Disabled              | A user password is not required for the boot pro-<br>cedure. |
|                                         |                                                                                                    | Enabled               | The user password must be entered for each boot procedure.   |

1) The setting can only be set if a *supervisor password* is assigned.

# 7.1.8 Boot

| Main                   | Advanced                 | Phoer<br>Security                                         | n <b>ix Secur</b> e<br>Boot | eCore Technology Se<br>Exit        | cup                                                                                                    |
|------------------------|--------------------------|-----------------------------------------------------------|-----------------------------|------------------------------------|----------------------------------------------------------------------------------------------------|
| Boot Devi<br>Boot Conf | ce Priority<br>iguration |                                                           |                             |                                    | Item Specific Help<br>Press <enter> to select the<br/>Boot Device Priority<br/>Configuration Setup<br/>options.</enter> |
|                        | F1 Help<br>ESC Exit      | $\leftrightarrow$ Select I<br>$\leftrightarrow$ Select Me | cem +/-<br>enu Enter        | Change Values<br>Select > Sub-Menu | F9 Setup Defaults<br>F10 Save and Exit                                                                                  |

| BIOS setting         | Explanation                   | Configuration options | Effect                                                        |
|----------------------|-------------------------------|-----------------------|---------------------------------------------------------------|
| Boot device priority | Configures the boot sequence. | Enter                 | Opens this submenu<br>See "Boot device priority" on page 124. |
| Boot configuration   | Configures boot settings.     | Enter                 | Opens this submenu<br>See "Boot configuration" on page 125.   |

### 7.1.8.1 Boot device priority

|                                                                                                    | Phoer                                | nix SecureCore                 | Technology Se                | tup                                                                                                    |
|----------------------------------------------------------------------------------------------------|--------------------------------------|--------------------------------|------------------------------|----------------------------------------------------------------------------------------------------|
| Main Advance                                                                                                    | ed Security                          | Boot Exit                      |                              |                                                                                                    |
|                                                                                                    | Boot Device                          | Priority                       |                              | Item Specific Help                                                                                                    |
| Boot Priority Or<br>1. SATA HDDO:<br>2. USB CD:<br>3. USB FDD:<br>4. USBHDD P0:<br>5. USBHDD P1:<br>6. USBHDD P3:<br>8. ATAPI CD:<br>9. SATA HDD1:<br>10. PCI LANO:<br>11. PCI LAN1:<br>12. Watchdog<br>13. Internal S | der<br>hell                          |                                |                              | Key used to view or<br>configure devices: ↑ and ↓<br>arrows Select a device. '+'<br>and '-' move the device up<br>or down. 'Shift +1' enables<br>or disables a device. 'Del'<br>deletes an unprotected<br>device. |
| F1 ESC                                                                                                    | Help ↔ Select It<br>Exit ↔ Select Me | cem +/- Char<br>enu Enter Sele | nge Values<br>ect > Sub-Menu | F9 Setup Defaults<br>F10 Save and Exit                                                                                                    |

| BIOS setting        | Explanation                                   | Configuration options  | Effect                                          |
|---------------------|-----------------------------------------------|------------------------|-------------------------------------------------|
| Boot priority order | Option for setting the desired boot sequence. | SATA HDD0:             | Specifies the desired boot sequence.            |
|                     |                                               | USB CD:                |                                                 |
|                     |                                               | USB FDD:               | Boot devices can be selected with the ↑and ↓ar- |
|                     |                                               | USBHDD P0:             | row keys. Use "+" and "-" to change the se-     |
|                     |                                               | USBHDD P1:             | device                                          |
|                     |                                               | USBHDD P2:             |                                                 |
|                     |                                               | USBHDD P3:             |                                                 |
|                     |                                               | ATAPI CD:              | -                                               |
|                     |                                               | SATA HDD1:             |                                                 |
|                     |                                               | PCI LAN0:              |                                                 |
|                     |                                               | PCI LAN1:              |                                                 |
|                     |                                               | Watchdog <sup>1)</sup> |                                                 |
|                     |                                               | Internal shell         |                                                 |

 This watchdog can be used for sporadic recognition problems with CFast cards. If such a case occurs, a reset is triggered. If boot problems occur with SATA devices, their firmware version must be checked and updated if necessary.

#### 7.1.8.2 Boot configuration

| Phoenix SecureCore Technology Setup<br>Boot                                                                                                    |                                                                                                    |                                       |  |  |
|----------------------------------------------------------------------------------------------------|----------------------------------------------------------------------------------------------------|---------------------------------------|--|--|
| Boot Configuration Item Specific Help                                                                                                    |                                                                                                    |                                       |  |  |
| NumLock<br>Timeout<br>CSM Support<br>Quick Boot<br>Boot Logo Selection<br>Diagnostic Splash Screen<br>Diagnostic Summary Screen<br>USB Legacy Support<br>Console Redirection<br>Allow Hotkey in S4 resume<br>UEFI Boot<br>Legacy Boot<br>Boot in Legacy Video Mode<br>Load OPROM<br>Boot Priority<br>EFI BS Memory Allocation | <pre>[D]<br/>[ 2]<br/>[Yes]<br/>[Disabled]<br/>[Auto]<br/>[Disabled]<br/>[Disabled]<br/>[Enabled]<br/>[Enabled]<br/>[Enabled]<br/>[Disabled]<br/>[On Demand]<br/>[Legacy First]<br/>[Disabled]</pre> | Selects Power-on state of<br>Numlock. |  |  |
| F1 Help 🔧 Sel                                                                                                    | ect Item +/- Change Values F9                                                                                                    | Setup Defaults                        |  |  |

ESC Exit ↔ Select Menu Enter Select > Sub-Menu F10 Save and Exit

| BIOS setting             | Explanation                                                                                                    | Configuration options | Effect                                                                                                    |
|--------------------------|----------------------------------------------------------------------------------------------------|-----------------------|----------------------------------------------------------------------------------------------------|
| NumLock                  | Option for setting the numeric keypad when                                                                                                    | On                    | Enables the numeric keypad.                                                                                                    |
|                          | booting the system.                                                                                                    | Off                   | Only enables the cursor (movement) functions of the numeric keypad.                                                                   |
| Timeout                  | Option for setting how long the setup activation key (key for entering BIOS) and boot logo is displayed.                                           | <b>2</b> to 99        | Displays the setup activation key for x seconds.                                                                                      |
| CSM support              | The compatibility support module (BIOS com-<br>patibility mode) supports backward compatibility<br>for legacy BIOS settings of the legacy boot de- | Yes                   | BIOS compatibility mode is enabled and operat-<br>ing systems without UEFI support can be used.<br>Legacy and UEFI boot are possible. |
|                          | pending on the operating system.                                                                                                    | No                    | The BIOS compatibility mode is enabled and<br>only the UEFI boot is possible. Legacy boot is<br>not supported.                        |
| Quick boot               | This function reduces the boot time by skipping some POST procedures.                                                                              | Disabled              | Disables this function.                                                                                                    |
|                          |                                                                                                    | Enabled               | Enables this function.                                                                                                    |
| Boot logo selection      | Option for displaying the boot logo.                                                                                                    | Disabled              | The default logo is displayed.                                                                                                    |
|                          |                                                                                                    | Enabled               | The OEM logo is displayed.                                                                                                    |
|                          |                                                                                                    | Auto                  | The OEM logo is automatically displayed if it ex-<br>ists.                                                                            |
| Diagnostic splash screen | Setting for enabling/disabling the "Diagnostic splash screen" during the boot procedure.                                                           | Disabled              | The "Diagnostic splash screen" is not displayed.                                                                                      |
|                          |                                                                                                    | Enabled               | The "Diagnostic splash screen" is always dis-<br>played during the boot procedure.                                                    |
| Diagnostic summary       | Option for enabling/disabling the "Diagnostic                                                                                                    | Disabled              | Disables this function.                                                                                                    |
| screen                   | summary screen" during the boot procedure.                                                                                                    | Enabled               | Enables this function.                                                                                                    |
| USB legacy support       | Option for setting the USB legacy support.                                                                                                    | Disabled              | Disables this function.                                                                                                    |
|                          |                                                                                                    |                       | The complete USB support is disabled (mouse, keyboard, USB mass storage, etc.).                                                       |
|                          |                                                                                                    | Enabled               | Enables this function.                                                                                                    |

| BIOS setting                           | Explanation                                                                                                    | Configuration options                             | Effect                                                                                                    |
|----------------------------------------|----------------------------------------------------------------------------------------------------|---------------------------------------------------|----------------------------------------------------------------------------------------------------|
| Console redirection                    | Option for setting the remote console. With the                                                                               | Disabled                                          | Disables this function                                                                                        |
|                                        | remote console, BIOS Setup can be accessed<br>via the serial interface using a terminal emulator<br>(PuTTY or HyperTerminal). | Enabled                                           | Enables this function.                                                                                        |
|                                        | This function is only possible with<br>IF option 5ACCIF01.FPLS-000 or<br>5ACCIF01.FPLS-001.                                   |                                                   |                                                                                                    |
| Console port <sup>1)</sup>             | Option for setting the serial interface.                                                                                      | All                                               | Can be accessed via any serial interface.                                                                     |
|                                        |                                                                                                    | UART A, UART B, UART C,<br>UART D, UART E, UART F | Accessed via the selected serial interface.                                                                   |
| Terminal type <sup>1)</sup>            | Option for setting keyboard input.                                                                                            | ANSI                                              | Enables the ANSI convention (extended ASCII character set).                                                   |
|                                        |                                                                                                    | VT100                                             | Enables the VT100 convention (ASCII character set).                                                           |
|                                        |                                                                                                    | VT100+                                            | Enables the VT100+ convention (ASCII charac-<br>ter set and support for color, function keys, etc.).          |
|                                        |                                                                                                    | UTF8                                              | Enables the UTF-8 convention (uses UTF-8 en-<br>coding to assign Unicode characters to one or<br>more bytes). |
| Baud rate <sup>1)</sup>                | Option for setting the transfer rate of the serial interface (bits per second).                                               | 9600, 19200, 38400,<br>57600, 115200              | Enables a transfer rate of x bits                                                                             |
| Flow control <sup>1)</sup>             | Option for setting the data flow control.                                                                                     | None                                              | Disables data flow control.                                                                                   |
|                                        |                                                                                                    | RTS/CTS                                           | Enables hardware handshake.                                                                                   |
|                                        |                                                                                                    | XON/XOFF                                          | Enables software handshake.                                                                                   |
| Continue C.R. after POST <sup>1)</sup> | Option for enabling/disabling console redirection after POST.                                                                 | Disabled                                          | Disables this function.                                                                                       |
|                                        |                                                                                                    | Enabled                                           | Enables this function.                                                                                        |
| Allow hotkey in S4 resume              | Option for enabling/disabling hotkey detection from the S4 state.                                                             | Disabled                                          | Disables this function.                                                                                       |
|                                        |                                                                                                    | Enabled                                           | Enables this function. The PC exits the S4 state when a key is pressed.                                       |
| UEFI boot                              | Option for enabling/disabling the UEFI boot.                                                                                  | Disabled                                          | Disables this function.                                                                                       |
|                                        |                                                                                                    | Enabled                                           | Enables this function.                                                                                        |
| Legacy boot                            | Option for enabling/disabling the legacy boot.                                                                                | Disabled                                          | Disables this function.                                                                                       |
| -                                      |                                                                                                    | Enabled                                           | Enables this function.                                                                                        |
| Boot in legacy video                   | Option for enabling/disabling graphic initializa-                                                                             | Disabled                                          | Disables this function.                                                                                       |
|                                        |                                                                                                    | Enabled                                           | Information:<br>Nothing is displayed after BIOS POST;<br>the screen remains black.                            |
| Load OPROM <sup>2)</sup>               | Setting for loading all option ROMs or depend-                                                                                | All                                               | All option ROMs are loaded.                                                                                   |
|                                        | ing on the boot device.                                                                                                    | On demand                                         | Option ROMs are loaded depending on the boot device.                                                          |
| Boot priority                          | Setting for prioritizing the boot option between                                                                              | UEFI first                                        | Boots first from UEFI ROM.                                                                                    |
|                                        | UEFI and legacy boot.                                                                                                    | Legacy first                                      | Boots first from legacy ROM.                                                                                  |
| EFI BS memory allocation               | Option for setting the memory for the EFI boot services.                                                                      | Disabled                                          | The minimum memory required for EFI boot services is reserved.                                                |
|                                        |                                                                                                    | Enabled                                           | The maximum memory required for EFI boot services (approx. 130 MB more) is reserved.                          |

This setting is only possible if *Console redirection* is set to *Enabled*. This setting is only possible if *Legacy boot* is set to *Enabled*. 1) 2)

# 7.1.9 Exit

|                                                               |                                                          | Phoe       | nix Secur | reCore Technolog | y Setup                                                                                                    |
|---------------------------------------------------------------|----------------------------------------------------------|------------|-----------|------------------|----------------------------------------------------------------------------------------------------|
| Main                                                          | Advanced                                                 | Security   | Boot      | Exit             |                                                                                                    |
| Exit Savi<br>Exit Disc<br>Load Setu<br>Discard C<br>Save Chan | ng Changes<br>arding Char<br>p Defaults<br>hanges<br>ges | nges       |           |                  | Item Specific Help<br>Equal to F10, save all<br>changes of all menus, then<br>exit setup configure<br>driver. Finally resets the<br>system automatically. |
|                                                               | F1 Help                                                  | → Select I | tem +/-   | Change Values    | F9 Setup Defaults                                                                                                    |

| BIOS setting            | Explanation                                                                                                    | Configuration options | Effect |
|-------------------------|----------------------------------------------------------------------------------------------------|-----------------------|--------|
| Exit saving changes     | Selecting this option closes BIOS Setup. Select-<br>ing this option saves any changes made to<br>CMOS after confirmation.                        | Yes/No                |        |
| Exit discarding changes | Selecting this option closes BIOS Setup without saving any changes made.                                                                         | Yes/No                |        |
| Load setup defaults     | Selecting this option restores the BIOS default values.                                                                                          | Yes/No                |        |
| Discard changes         | Selecting this option resets any settings that<br>may have been made but forgotten in the mean-<br>time (provided they have not yet been saved). | Yes/No                |        |
| Save changes            | Selecting this option saves any changes made to CMOS after confirmation.                                                                         | Yes/No                |        |

### 7.1.10 Allocation of resources

### 7.1.10.1 RAM address assignment

| Address in hexadecimal | Size         | Resource                        |  |  |  |  |  |
|------------------------|--------------|---------------------------------|--|--|--|--|--|
| 00000000 to 0009FFFF   | 640 kB       | DOS (real mode) memory          |  |  |  |  |  |
| 000A0000 to 000BFFFF   | 128 kB       | Video memory                    |  |  |  |  |  |
| 000C0000 to 000CBFFF   | 48 kB        | VGA BIOS                        |  |  |  |  |  |
| 000CC000 to 000DFFFF   | 80 kB        | Option ROM or XMS               |  |  |  |  |  |
| 000E0000 to 000FFFFF   | 64 kB        | System BIOS shadow RAM          |  |  |  |  |  |
| 00100000 to 7FFFFFFF   | 2 GB to 1 MB | System memory (low DRAM)        |  |  |  |  |  |
| 80000000 to FFF00000   | 2 GB to 1 MB | PCI low MMIO                    |  |  |  |  |  |
| FEC00000 to FEC00040   | 64 bytes     | IO APIC                         |  |  |  |  |  |
| FED00000 to FED003FF   | 1 kB         | HPET (timer)                    |  |  |  |  |  |
| FED01000 to FED1CFFF   | 112 kB       | Chipset internal register space |  |  |  |  |  |
| FEE00000 to FEFFFFF    | 2 MB         | Local APIC                      |  |  |  |  |  |
| 100000000 to 17FFFFFF  | 2 GB         | System memory (high DRAM)       |  |  |  |  |  |
| 180000000 to F00000000 | 58 GB        | High MMIO                       |  |  |  |  |  |

#### 7.1.10.2 I/O address assignments

| I/O address   | Resource                    |
|---------------|-----------------------------|
| 0000h - 00FFh | Motherboard resources       |
| 02E8h - 02EFh | COM D (optional)            |
| 02F8h - 02FFh | COM B (optional)            |
| 0384h - 0385h | CAN controller (optional)   |
| 03B0h - 03DFh | Video system                |
| 03E8h - 03EFh | COM C (optional)            |
| 03F8h - 03FFh | COM A (optional)            |
| 0400h - 04FFh | Motherboard resources       |
| 0500h - 0G1Fh | Motherboard resources       |
| 0CF8h - 0CFBh | PCI config address register |
| 0CFCh - 0CFFh | PCI config data register    |
| 0D00h - FFFFh | PCI / PCI Express bus       |
| 4100h - 41FFh | MTCX                        |

#### 7.1.10.3 Interrupt assignments in PIC mode

| IRQ                |                     | 0 | 1 | 2 | 3 | 4 | 5 | 6 | 7 | 8 | 9 | 10 | 11 | 12 | 13 | 14 | 15 | NONE |
|--------------------|---------------------|---|---|---|---|---|---|---|---|---|---|----|----|----|----|----|----|------|
| System             | imer                | • |   |   |   |   |   |   |   |   |   |    |    |    |    |    |    |      |
| Keyboar            | d                   |   | • |   |   |   |   |   |   |   |   |    |    |    |    |    |    |      |
| IRQ case           | cade                |   |   | • |   |   |   |   |   |   |   |    |    |    |    |    |    |      |
| ACPI <sup>1)</sup> |                     |   |   |   |   |   |   |   |   |   | • |    |    |    |    |    |    |      |
| Real-time clock    |                     |   |   |   |   |   |   |   |   | • |   |    |    |    |    |    |    |      |
| Co-proce           | essor (FPU)         |   |   |   |   |   |   |   |   |   |   |    |    |    | •  |    |    |      |
|                    | COM B <sup>2)</sup> |   |   |   | • | 0 | 0 | 0 | 0 |   |   | 0  | 0  | 0  |    |    |    |      |
| B&R                | COM C <sup>3)</sup> |   |   |   | 0 | 0 | 0 | 0 | 0 |   |   | 0  | ٠  | 0  |    |    |    |      |
| Option-            | COM A <sup>4)</sup> |   |   |   | 0 | • | 0 | 0 | 0 |   |   | 0  | 0  | 0  |    |    |    |      |
| al                 | COM D <sup>5)</sup> |   |   |   | 0 | 0 | 0 | 0 | 0 |   |   | •  | 0  | 0  |    |    |    |      |
|                    | CAN                 |   |   |   | 0 | 0 | 0 | 0 | 0 |   |   | •  | 0  | 0  |    |    |    |      |

1)

Advanced Configuration and Power Interface Resistive onboard touchscreen for Panel PC 2100 2)

Monitor/Panel option, SDL/DVI transmitter, SDL3 transmitter 3)

4) 5) 5ACCIF01.FPLS-000 IF option, 5ACCIF01.FPLS-001, COM A. IF option

# • ... Default setting

o ... Optional setting

#### 7.1.10.4 Interrupt assignments in APIC mode

A total of 23 IRQs are available in APIC (Advanced Programmable Interrupt Controller) mode. Enabling this option is only effective if done before the Windows operating system is installed.

| IRQ                 |                     | 0 | 1 | 2 | 3 | 4 | 5 | 6 | 7 | 8 | 9 | 10 | 11 | 12 | 13 | 14 | 15 | 16 | 17 | 18 | 19 | 20 | 21 | 22 | 23 | NONE |
|---------------------|---------------------|---|---|---|---|---|---|---|---|---|---|----|----|----|----|----|----|----|----|----|----|----|----|----|----|------|
| System t            | timer               | • |   |   |   |   |   |   |   |   |   |    |    |    |    |    |    |    |    |    |    |    |    |    |    |      |
| Keyboar             | d                   |   | ٠ |   |   |   |   |   |   |   |   |    |    |    |    |    |    |    |    |    |    |    |    |    |    |      |
| IRQ case            | cade                |   |   | • |   |   |   |   |   |   |   |    |    |    |    |    |    |    |    |    |    |    |    |    |    |      |
| ACPI <sup>1)</sup>  |                     |   |   |   |   |   |   |   |   |   | • |    |    |    |    |    |    |    |    |    |    |    |    |    |    |      |
| Real-tim            | e clock             |   |   |   |   |   |   |   |   | • |   |    |    |    |    |    |    |    |    |    |    |    |    |    |    |      |
| Co-proce            | essor (FPU)         |   |   |   |   |   |   |   |   |   |   |    |    |    | •  |    |    |    |    |    |    |    |    |    |    |      |
|                     | COM B <sup>2)</sup> |   |   |   | ٠ | 0 | 0 | 0 | 0 |   |   | 0  | 0  | 0  |    |    |    |    |    |    |    |    |    |    |    |      |
| B&R                 | COM C <sup>3)</sup> |   |   |   | 0 | 0 | 0 | 0 | 0 |   |   | 0  | •  | 0  |    |    |    |    |    |    |    |    |    |    |    |      |
| Option-             | COM A <sup>4)</sup> |   |   |   | 0 | • | 0 | 0 | 0 |   |   | 0  | 0  | 0  |    |    |    |    |    |    |    |    |    |    |    |      |
| al                  | COM D <sup>5)</sup> |   |   |   | 0 | 0 | 0 | 0 | 0 |   |   | •  | 0  | 0  |    |    |    |    |    |    |    |    |    |    |    |      |
|                     | CAN                 |   |   |   | 0 | 0 | 0 | 0 | 0 |   |   | •  | 0  | 0  |    |    |    |    |    |    |    |    |    |    |    |      |
| PIRQ A <sup>6</sup> | )                   |   |   |   |   |   |   |   |   |   |   |    |    |    |    |    |    | ٠  |    |    |    |    |    |    |    |      |
| PIRQ B7             | )                   |   |   |   |   |   |   |   |   |   |   |    |    |    |    |    |    |    | •  |    |    |    |    |    |    |      |
| PIRQ C <sup>8</sup> | )                   |   |   |   |   |   |   |   |   |   |   |    |    |    |    |    |    |    |    | •  |    |    |    |    |    |      |
| PIRQ D <sup>9</sup> | )                   |   |   |   |   |   |   |   |   |   |   |    |    |    |    |    |    |    |    |    | •  |    |    |    |    |      |
| PIRQ E <sup>1</sup> | 0)                  |   |   |   |   |   |   |   |   |   |   |    |    |    |    |    |    |    |    |    |    | •  |    |    |    |      |
| PIRQ F <sup>1</sup> | 1)                  |   |   |   |   |   |   |   |   |   |   |    |    |    |    |    |    |    |    |    |    |    | •  |    |    |      |
| PIRQ G <sup>1</sup> | 2)                  |   |   |   |   |   |   |   |   |   |   |    |    |    |    |    |    |    |    |    |    |    |    | •  |    |      |
| PIRQ H <sup>1</sup> | 3)                  |   |   |   |   |   |   |   |   |   |   |    |    |    |    |    |    |    |    |    |    |    |    |    | •  |      |

1) Advanced Configuration and Power Interface

2) Resistive onboard touchscreen for Panel PC 2100

3) Monitor/Panel option, SDL/DVI transmitter, SDL3 transmitter

4) 5ACCIF01.FPLS-000 IF option, 5ACCIF01.FPLS-001, COM A.

5) IF option

6) PIRQ A: For PCIe; PCI Express root port 0, VGA, controller

7) PIRQ B: For PCle; PCl Express root port 1, optional interface option.

8) PIRQ C: For PCIe; PCI Express root port 2, SMBus controller, ETH2 controller

9) PIRQ D: For PCIe; PCI Express root port 3, serial ATA controller, ETH1 controller

10) PIRQ E: XHCI host controller

11) PIRQ F: Unused

12) PIRQ G: Optional high definition audio controller

13) PIRQ H: EHCI host controller

#### • ... Default setting

#### $\circ \ldots$ Optional setting

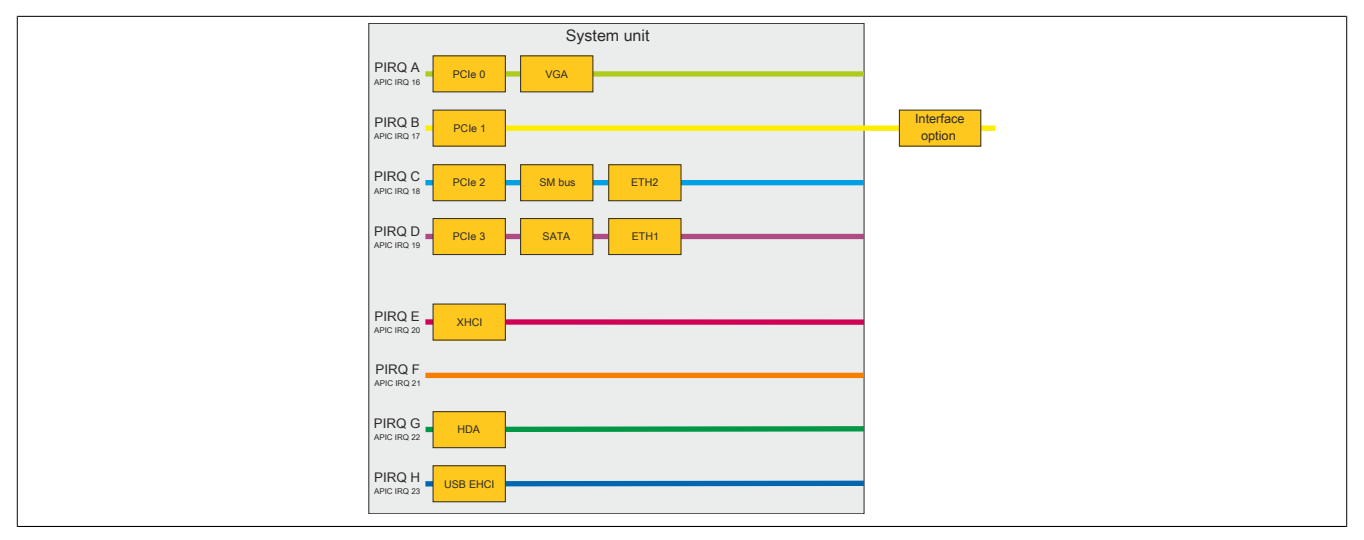

# 7.2 Upgrade information

# Warning!

The BIOS and firmware on B&R devices must always be kept up to date. New versions can be downloaded from the B&R website (<u>www.br-automation.com</u>).

### 7.2.1 BIOS upgrade

An upgrade may be necessary for the following reason, for example:

• To update the functions implemented in BIOS Setup or to add newly implemented functions or components (for information about changes, see the readme file of the BIOS upgrade).

#### 7.2.1.1 Basic information

# Information:

### During a BIOS upgrade, individually saved BIOS settings are deleted.

It is helpful to determine the different software versions before starting the upgrade.

#### 7.2.1.1.1 Which BIOS version and firmware are already installed?

This information is listed on the following BIOS Setup page.

- After switching on the PC, press "F2" to access BIOS Setup.
- · Select "OEM features" from BIOS main menu "Advanced".

| Pho                                                                                                    | Phoenix SecureCore Technology Setup                                                                      |                                                                                                    |  |  |  |  |  |  |  |
|----------------------------------------------------------------------------------------------------|----------------------------------------------------------------------------------------------------|----------------------------------------------------------------------------------------------------|--|--|--|--|--|--|--|
| Advanced                                                                                                    |                                                                                                    |                                                                                                    |  |  |  |  |  |  |  |
| OEM F                                                                                                    | eatures                                                                                                  | Item Specific Help                                                                                                    |  |  |  |  |  |  |  |
| Version Information<br>Main BIOS Version<br>OEM BIOS Version<br>MTCX FW Version<br>ETH1 MAC Address<br>ETH2 MAC Address<br>OEM String<br>Bernecker + Rainer Industrie-F<br>Miscellaneous Configuration<br>Super I/O Configuration<br>Super I/O Configuration<br>System Board Features<br>Display Board Features<br>IF Board Features | BRBYR123 System BIOS<br>1.06 MTCX firmware<br>00:E0:4B:4C:A5:27<br>00:E0:4B:4C:A5:28<br>Slektronik T1.23 | Press <enter> to select the<br/>Display Board Features for<br/>detail system component<br/>information and resource<br/>settings.</enter> |  |  |  |  |  |  |  |
| F1 Help → Select                                                                                                    | Item +/- Change Values F9                                                                                | Setup Defaults                                                                                                    |  |  |  |  |  |  |  |

#### 7.2.1.2 Procedure in the EFI shell

# **Caution!**

### The PC is not permitted to be switched off or reset while performing an upgrade!

- 1. Download the ZIP file from the B&R website (www.br-automation.com).
- 2. Unzip the ZIP file and copy the files to a USB flash drive formatted in FAT16 or FAT32. Alternatively, a CFast card can also be used.
- 3. Reboot the PC and select "Internal shell" as the boot device ("F5" key to open the boot menu).
- 4. After booting the EFI shell, "startup.nsh" is executed and the BIOS upgrade is started.
- 5. After a successful upgrade, the system must be rebooted.
- Reboot and press key "F2" to enter BIOS Setup and load the setup defaults; then select "Save changes and exit".

### 7.2.2 Upgrading the firmware on the Automation PC 2100

With "Firmware upgrade (MTCX, SDLT, SDL3T)", it is possible to update the firmware of several controllers (MTCX, SDLT, SDL3T) depending on the variant of the APC2100 system.

A current firmware upgrade can be downloaded directly from the Downloads section of the B&R website (<u>www.br-automation.com</u>).

# Caution!

The PC is not permitted to be switched off or reset while performing an upgrade!

### 7.2.2.1 Procedure in Windows (ADI Control Center)

- 1. Download the ZIP file from the B&R website (www.br-automation.com).
- 2. Open the ADI Control Center in the Control Panel.
- 3. Open tab Versions.
- 4. Click on the desired update under PC firmware or Panel firmware. The dialog box opens.
- 5. Enter the name of the firmware file or select a file under "Filename".
- 6. Execute file with **Open**.
- 7. After a successful upgrade, the system must be switched off and on again for the upgrade to take effect.
- ✓ The upgrade is installed and in effect.

The transfer can be canceled by clicking on **Cancel** in dialog box "Download". This is disabled while writing to flash memory.

Erasing the data in flash memory can take several seconds depending on the memory module used. During this time, the progress indicator is not updated.

# Information:

For more detailed information about saving and updating the firmware, see the ADI driver user's manual. This is available for download at <u>www.br-automation.com</u>.

#### 7.2.2.2 Procedure in the EFI shell

- 1. Download the ZIP file from the B&R website (www.br-automation.com).
- 2. Unzip the ZIP file and copy the files to a USB flash drive formatted in FAT16 or FAT32. Alternatively, a CFast card can also be used.
- 3. Reboot the PC and select "Internal shell" as the boot device ("F5" key to open the boot menu).
- 4. After booting the EFI shell, "startup.nsh" is executed and the MTCX, SDLT and SDL3T upgrades are started in sequence.
- 5. After a successful upgrade, a the system must be switched off and on again.

# Warning!

Pressing panel keys during firmware transfer is not permitted! This can interfere with the process.

# Information:

The power supply to the PC must be switched off and on again for the new firmware to take effect and the updated version to be displayed.

### 7.2.3 Automation Panel firmware upgrade

With *Firmware upgrade (Automation Panel, SDL3 Converter, SLD4 converter)*, it is possible to update the firmware of several controllers (SDLR, SDL3R, SDL4R, SDL3 Converter, SDL4 Converter) depending on the variant of the system.

A current firmware upgrade can be downloaded directly from the Downloads section of the B&R website (<u>www.br-automation.com</u>).

# **Caution!**

#### The Automation Panel is not permitted to be switched off or reset while performing an upgrade!

#### 7.2.3.1 Procedure in Windows (ADI Control Center)

- 1. Download the ZIP file from the B&R website (www.br-automation.com).
- 2. Open the ADI Control Center in the Control Panel.
- 3. Open tab Versions.
- 4. Click on the desired update under PC firmware or Panel firmware. The dialog box opens.
- 5. Enter the name of the firmware file or select a file under "Filename".
- 6. Execute file with **Open**.
- 7. After a successful upgrade, the system must be switched off and on again for the upgrade to take effect.
- ✓ The upgrade is installed and in effect.

The transfer can be canceled by clicking on **Cancel** in dialog box "Download". This is disabled while writing to flash memory.

Erasing the data in flash memory can take several seconds depending on the memory module used. During this time, the progress indicator is not updated.

## Information:

For more detailed information about saving and updating the firmware, see the ADI driver user's manual. This is available for download at <u>www.br-automation.com</u>.

#### 7.2.3.2 Procedure in EFI shell

# Notice!

Pressing panel keys while transferring the firmware is not permitted! This can interfere with the process.

- 1. Download the ZIP file from the B&R website (www.br-automation.com).
- 2. Unzip the ZIP file and copy the files to a USB flash drive formatted in *FAT16* or *FAT32*. Alternatively, a CFast card can also be used.
- 3. Reboot the PC, open the boot menu with [F5] and select Internal shell as the boot device.
- 4. After booting the EFI shell, *startup.nsh* is executed and the SDLR, SDL3R, SDL3 Converter upgrades are started in sequence.
- 5. After a successful upgrade, the system must be switched off and on again for the upgrade to take effect.
- ✓ The upgrade is installed and in effect.

#### 7.2.4 Firmware upgrade with Automation Runtime

The MTCX firmware is part of Automation Studio. The system is automatically updated to this status by Automation Runtime.

To update the firmware contained in Automation Studio, a hardware upgrade must be performed (see **Project management / Workspace / Upgrades** in Automation Help).

## 7.3 Operating systems

### 7.3.1 Windows 10 IoT Enterprise 2016 LTSB

#### 7.3.1.1 General information

Windows 10 IoT Enterprise 2016 LTSB is a version of Windows 10 Enterprise specifically developed for use in industrial applications (Long-Term Servicing Branch).

# Information:

For detailed information, see the user's manual of the operating system. This is available for download on the B&R website (<u>www.br-automation.com</u>).

#### 7.3.1.2 Order data

| Order number    | Short description                                                                                                    | Figure     |
|-----------------|----------------------------------------------------------------------------------------------------|------------|
|                 | Windows 10 IoT Enterprise 2016 LTSB                                                                                                    |            |
| 5SWW10.0542-MUL | Windows 10 IoT Enterprise 2016 LTSB - 64-bit - Entry - Multi-<br>lingual - APC2100 chipset Bay Trail - Processor E3826/E3827/<br>E3845 - License - Only available with a new device | Windows 10 |
|                 | Optional accessories                                                                                                    |            |
|                 | Windows 10 IoT Enterprise 2016 LTSB                                                                                                    |            |
| 5SWW10.0800-MUL | Windows 10 IoT Enterprise 2016 LTSB - 64-bit - Language Pack<br>DVD                                                                                                    |            |

#### 7.3.1.3 Overview

| Order number                        | 5SWW10.0542-MUL           |
|-------------------------------------|---------------------------|
| Operating system                    |                           |
| Target systems                      |                           |
| Industrial PC                       | APC2100                   |
| Processor                           | E3826, E3827, E3845       |
| Chipset                             | Bay Trail                 |
| Edition                             | Entry                     |
| Architecture                        | 64-bit (Legacy BIOS boot) |
| Language                            | Multilingual              |
| Minimum size of RAM                 | 2 GB <sup>1)</sup>        |
| Minimum size of data storage medium | 20 GB <sup>2)</sup>       |

The specified memory size is a minimum requirement according to Microsoft. B&R recommends using 4 GB RAM or more for 64-bit operating systems.
 The specified minimum size of the data storage medium does not take into account the memory requirements of additional language packages.

#### 7.3.1.4 Features

The feature list shows the most important device functions in Windows 10 IoT Enterprise 2016 LTSB.

| Function                                       | Windows 10 IoT Enterprise 2016 LTSB                                   |  |  |  |  |
|------------------------------------------------|-----------------------------------------------------------------------|--|--|--|--|
| Range of functions in Windows 10 Enterprise    | $\checkmark$                                                          |  |  |  |  |
| Internet Explorer 11 including Enterprise Mode | $\checkmark$                                                          |  |  |  |  |
| Multi-touch support                            | $\checkmark$                                                          |  |  |  |  |
| Multilingual support                           | Can be installed via Language Pack DVDs (default language is English) |  |  |  |  |
| Page file                                      | Configurable (disabled by default in the image by the UWF)            |  |  |  |  |
| Hibernate file                                 | Configurable (disabled by default in the image)                       |  |  |  |  |
| System restore                                 | Configurable (disabled by default in the image by the UWF)            |  |  |  |  |
| SuperFetch                                     | Configurable (disabled by default in the image by the UWF)            |  |  |  |  |
| File indexing service                          | Configurable (disabled by default in the image by the UWF)            |  |  |  |  |
| Fast boot                                      | Configurable (disabled by default in the image by the UWF)            |  |  |  |  |
| Defragmentation service                        | ✓ (Disabled when enabling the UWF)                                    |  |  |  |  |
| Additional embedded lockdown functions         |                                                                       |  |  |  |  |
| Assigned access                                | Configurable                                                          |  |  |  |  |
| AppLocker                                      | Configurable                                                          |  |  |  |  |
| Shell Launcher                                 | Configurable                                                          |  |  |  |  |
| Unified Write Filter                           | $\checkmark$                                                          |  |  |  |  |
| Keyboard Filter                                | Configurable                                                          |  |  |  |  |

#### 7.3.1.5 Installation

B&R preinstalls Windows 10 IoT Enterprise 2016 LTSB on a suitable data storage device (64-bit: minimum 20 GB). When switched on for the first time, the system runs through the out-of-box experience (OOBE), which allows different settings to be made (e.g. language, region, keyboard layout, computer name, username, etc.).

Windows 10 IoT Enterprise 2016 LTSB is installed on APC2100 and PPC2100 devices in Legacy BIOS mode.

Note when backing up or restoring the installation that the GPT file system must be supported by the software being used.

#### 7.3.1.6 Drivers

The operating system contains all drivers necessary for operation. If an older driver version is installed, the latest version can be downloaded and installed from the B&R website (<u>www.br-automation.com</u>). It is important to ensure that "Unified Write Filter (UWF)" is disabled.

# Information:

Necessary drivers must be downloaded from the B&R website, not from manufacturer websites.

#### 7.3.1.7 Activation

Windows 10 IoT Enterprise 2016 LTSB must be activated like its predecessor Windows 10 IoT Enterprise 2015 LTSB. This takes place at B&R.

The activation status can be checked in the Control Panel (symbolic image):

| 🔛 System                             |                 |                                 |                                                           |     |            | _          |          | ×      |  |
|--------------------------------------|-----------------|---------------------------------|-----------------------------------------------------------|-----|------------|------------|----------|--------|--|
| $\leftarrow \rightarrow \cdot \cdot$ | 1 🗹 > Control P | anel > System and Security > Sy | stem                                                      | 5   | Search Con | trol Panel |          | م      |  |
| Control Par                          | nel Home        | View basic information          | about your computer                                       |     |            |            |          | ?      |  |
| 💡 Device Man                         | nager           |                                 |                                                           |     |            |            |          |        |  |
| 🎈 Remote set                         | tings           | Windows 10 Enterprise 201       | 6 LTSB                                                    |     |            |            |          |        |  |
| System pro                           | tection         | © 2016 Microsoft Corporat       | tion. All rights reserved.                                | ١Λ/ | ind        | 014/       | c1       | $\cap$ |  |
| Advanced s                           | system settings |                                 | 100 M                                                     | VV  | IIIG       |            | 51       | U      |  |
|                                      |                 | System                          |                                                           |     |            |            |          |        |  |
|                                      |                 | Manufacturer:                   | B&R Industrial Automation                                 |     |            |            |          |        |  |
|                                      |                 | Processor:                      | iHz                                                       |     |            |            |          |        |  |
|                                      |                 | Installed memory (RAM):         |                                                           |     |            |            |          |        |  |
|                                      |                 | System type:                    | System type: 64-bit Operating System, x64-based processor |     |            |            |          |        |  |
|                                      |                 | Pen and Touch:                  | Pen and Touch: Touch Support with 20 Touch Points         |     |            |            |          |        |  |
|                                      |                 | B&R Industrial Automation su    | pport                                                     |     |            |            |          |        |  |
|                                      |                 | Website:                        | Online support                                            |     |            |            |          |        |  |
|                                      |                 | Computer name, domain, and      | workgroup settings                                        |     |            |            |          |        |  |
|                                      |                 | Computer name:                  | DESKTOP-I231G77                                           |     |            | Cha        | nge sett | ings   |  |
|                                      |                 | Full computer name:             | DESKTOP-I231G77                                           |     |            |            |          |        |  |
|                                      |                 | Computer description:           |                                                           |     |            |            |          |        |  |
|                                      |                 | Workgroup:                      | WORKGROUP                                                 |     |            |            |          |        |  |
|                                      |                 | Windows activation              |                                                           |     |            |            |          |        |  |
|                                      |                 | Windows is activated Rea        | d the Microsoft Software License Terms                    |     |            |            |          |        |  |
| See also                             |                 | Product ID: 00380-71400-1       | 0194-AAOEM                                                |     |            |            | e produc | t kev  |  |
| Security and                         | d Maintenance   |                                 |                                                           |     |            | - Indinge  |          |        |  |

Activation carried out by B&R is supported by special B&R extensions in the operating system and theoretically not lost when the hardware is changed (e.g. replacement of components in the event of repair) or when the system is reinstalled, unlike Windows 10 IoT Enterprise 2015 LTSB (Microsoft reserves the right to make technical changes without notice).

# Information:

It is not required to enter a product key for activation.

#### 7.3.1.8 Characteristics, limitations

- Unlike standard Windows 10 Enterprise, Windows 10 IoT Enterprise 2016 LTSB does not include Cortana, the Microsoft Edge browser or the Microsoft Store, for example.
- The LTSB version is based on build 14393 of Windows 10 and does not receive any feature updates.

The version installed by B&R contains optimized settings for operation in an industrial environment. These are described in detail in a manual for Windows 10 IoT Enterprise 2016 LTSB. This can be downloaded at no cost from the Downloads section of the B&R website (www.br-automation.com) (login required).

# Information:

These settings as well as the features not included in the LTSB version cause different behavior compared to a standard Windows 10 Enterprise installation.

#### 7.3.1.9 Supported display resolutions

Per Microsoft requirements, Windows 10 IoT Enterprise 2016 LTSB requires SVGA resolution (800 x 600) or higher to enable full operation of the Windows user interface (including system dialog boxes, apps, etc.). A lower resolution can be selected for applications.

### 7.3.2 Windows 10 IoT Enterprise 2015 LTSB

#### 7.3.2.1 General information

Windows 10 IoT Enterprise 2015 LTSB is the successor to Windows Embedded 8.1 Industry and based on new Windows 10 technology. The operating system also offers a higher level of protection for industrial applications through additional lockdown functions. Windows 10 IoT Enterprise 2015 LTSB is a special version of Windows 10 Enterprise for industrial use (Long Term Servicing Branch).

# Information:

For detailed information, see the user's manual of the operating system. This is available for download on the B&R website (<u>www.br-automation.com</u>).

#### 7.3.2.2 Order data

| Order number    | Short description                                                                                                    | Figure     |
|-----------------|----------------------------------------------------------------------------------------------------|------------|
|                 | Windows 10 IoT Enterprise 2015 LTSB                                                                                                    |            |
| 5SWW10.0242-MUL | Windows 10 IoT Enterprise 2015 LTSB - 64-bit - Multilingual -<br>APC2100 chipset Bay Trail - License (without Recovery DVD) -<br>Only available with a new device | Windows 10 |
|                 | Optional accessories                                                                                                    |            |
|                 | Windows 10 IoT Enterprise 2015 LTSB                                                                                                    |            |
| 5SWW10.0200-MUL | Windows 10 IoT Enterprise 2015 LTSB - 64-bit - Multilingual - Recovery DVD                                                                                        |            |
| 5SWW10.0400-MUL | Windows 10 IoT Enterprise 2015 LTSB - 64-bit - Language Pack DVD                                                                                                  |            |

#### 7.3.2.3 Overview

| Order number                        | 5SWW10.0242-MUL     |
|-------------------------------------|---------------------|
| Operating system                    |                     |
| Target systems                      |                     |
| Industrial PC                       | APC2100             |
| Processor                           | No limitations      |
| Chipset                             | Bay Trail           |
| Edition                             | Embedded            |
| Architecture                        | 64-bit              |
| Language                            | Multilingual        |
| Minimum size of RAM                 | 2 GB 1)             |
| Minimum size of data storage medium | 20 GB <sup>2)</sup> |

1) The specified memory size is a minimum requirement according to Microsoft. B&R recommends using at least 4 GB RAM with 64-bit operating systems, however.

2) The specified minimum size of the data storage medium does not take into account the memory requirements of additional language packages.

#### 7.3.2.4 Features

The feature list shows the most important device functions in Windows 10 IoT Enterprise 2015 LTSB.

| Function                                              | Windows 10 IoT Enterprise 2015 LTSB                                   |
|-------------------------------------------------------|-----------------------------------------------------------------------|
| Range of functions of Windows 10 Enterprise 2015 LTSB | $\checkmark$                                                          |
| Internet Explorer 11 including Enterprise Mode        | $\checkmark$                                                          |
| Multi-touch support                                   | $\checkmark$                                                          |
| Multilingual support                                  | Can be installed via Language Pack DVDs (default language is English) |
| Page file                                             | Configurable (disabled by default in the image by the UWF)            |
| Hibernate file                                        | Configurable (disabled by default in the image)                       |
| System restore                                        | Configurable (disabled by default in the image by the UWF)            |
| SuperFetch                                            | Configurable (disabled by default in the image by the UWF)            |
| File indexing service                                 | Configurable (disabled by default in the image by the UWF)            |
| Fast boot                                             | Configurable (disabled by default in the image by the UWF)            |
| Defragmentation service                               | Configurable (disabled by default in the image by the UWF)            |
| Additional embedded lockdown functions                |                                                                       |
| Assigned access                                       | Configurable                                                          |
| AppLocker                                             | Configurable                                                          |
| Shell Launcher                                        | Configurable                                                          |
| Unified Write Filter                                  | $\checkmark$                                                          |

#### 7.3.2.5 Installation

Windows 10 IoT Enterprise 2015 LTSB is preinstalled by B&R on a suitable data storage medium (64-bit: at least 20 GB). After the system has been switched on for the first time, it runs through the out-of-box experience (OOBE), which allows different settings to be made (e.g. language, region, keyboard, computer name, username).

#### 7.3.2.6 Drivers

The operating system contains all drivers necessary for operation. If an older driver version is installed, the latest version can be downloaded and installed from the B&R website (<u>www.br-automation.com</u>). It is important to ensure that "Unified Write Filter (UWF)" is disabled.

# Information:

Necessary drivers must be downloaded from the B&R website, not from manufacturer websites.

#### 7.3.2.7 Activation

Windows 10 IoT Enterprise 2015 LTSB must be activated like its predecessor Windows Embedded 8.1 Industry Pro. This takes place at B&R.

The activation status can be checked in the Control Panel (symbolic image):

| , , ,                        | stem                                                                                                    | ~ 0                                                                                                    | Search Control Panel                                                                                                    | Q                                                                                                    |
|------------------------------|----------------------------------------------------------------------------------------------------|----------------------------------------------------------------------------------------------------|----------------------------------------------------------------------------------------------------|----------------------------------------------------------------------------------------------------|
| View basic information       | about your computer                                                                                                    |                                                                                                    |                                                                                                    |                                                                                                    |
| Windows edition              |                                                                                                    |                                                                                                    |                                                                                                    |                                                                                                    |
| Windows 10 Enterprise 201    | 5 LTSB                                                                                                    | -                                                                                                    |                                                                                                    | 12 1127                                                                                                    |
| © 2015 Microsoft Corporat    | tion. All rights reserved.                                                                                                    | — \Λ                                                                                                    | lindows                                                                                                    | 10                                                                                                    |
|                              |                                                                                                    |                                                                                                    |                                                                                                    | 10                                                                                                    |
| System                       |                                                                                                    |                                                                                                    |                                                                                                    |                                                                                                    |
| Manufacturer:                | B&R Industrial Automation                                                                                                    |                                                                                                    |                                                                                                    |                                                                                                    |
| Processor:                   | Intel(R) Atom(TM) CPU E3827 @ 1.74GHz 1.74 GHz                                                                                                    |                                                                                                    |                                                                                                    |                                                                                                    |
| Installed memory (RAM):      | 4.00 GB (3.88 GB usable)                                                                                                    |                                                                                                    |                                                                                                    |                                                                                                    |
| System type:                 | 64-bit Operating System, x64-based processor                                                                                                    |                                                                                                    |                                                                                                    |                                                                                                    |
| Pen and Touch:               | No Pen or Touch Input is available for this Display                                                                                                    |                                                                                                    |                                                                                                    |                                                                                                    |
| B&R Industrial Automation su | pport                                                                                                    |                                                                                                    |                                                                                                    |                                                                                                    |
| Website:                     | Online support                                                                                                    |                                                                                                    |                                                                                                    |                                                                                                    |
| Computer name, domain, and   | workgroup settings                                                                                                    |                                                                                                    |                                                                                                    |                                                                                                    |
| Computer name:               | DESKTOP-Q7NFDOQ                                                                                                    |                                                                                                    | 😌 Change se                                                                                                    | attings                                                                                                    |
| Full computer name:          | DESKTOP-Q7NFDOQ                                                                                                    |                                                                                                    |                                                                                                    |                                                                                                    |
| Computer description:        |                                                                                                    |                                                                                                    |                                                                                                    |                                                                                                    |
| Workgroup:                   | WORKGROUP                                                                                                    |                                                                                                    |                                                                                                    |                                                                                                    |
| Windows activation           |                                                                                                    |                                                                                                    |                                                                                                    |                                                                                                    |
| Windows is activated Rea     | d the Microsoft Software License Terms                                                                                                    |                                                                                                    |                                                                                                    |                                                                                                    |
| Product ID: 00329-41600-1    | 0103-AAOEM                                                                                                    |                                                                                                    | 💎 Change produ                                                                                                    | uct key                                                                                                    |
|                              |                                                                                                    |                                                                                                    |                                                                                                    |                                                                                                    |
|                              | View basic information<br>Windows edition<br>© 2015 Microsoft Corporat<br>© 2015 Microsoft Corporat<br>System<br>Manufacturer:<br>Processor<br>Installed memory (RAM):<br>System type:<br>Pen and Touch:<br>B&R Industrial Automation sup<br>Website:<br>Computer name, domain, and<br>Computer name:<br>Full computer name:<br>Computer name:<br>Computer name:<br>Computer name:<br>Workgroup:<br>Windows activation<br>Windows at so activated Rea<br>Product ID: 00329-41600-1 | View basic information about your computer         Windows edition       Windows 10 Enterprise 2015 LTSB       © 2015 Microsoft Corporation. All rights reserved.         © 2015 Microsoft Corporation. All rights reserved.       Image: Constant of Corporation. All rights reserved.         System       Manufacturer:       B&R Industrial Automation         Processor:       Intel(R) Atom(TM) CPU E3827 © 1.74GHz 1.74 GHz         Installed memory (RAM):       4.00 GB (3.88 GB usable)         Yen and Touch:       No Pen or Touch Input is available for this Display         B&R Industrial Automation support       Mebsite:         Computer name, domain, and workgroup settings       Computer name:         Computer name, domain, and workgroup settings       Mickstroption:         Workgroup:       WORKGROUP         Windows activation       Windows activation         Windows activation       Windows is activated         Windows activation       Reserver         Windows activation       Reserver         Windows activation       Windows is activated         Windows 16 activated       Read the Microsoft Software License Terms         Product ID: 00329-41600-10103-AAOEM       Microsoft Software License Terms | View basic information about your computer         Windows edition       Windows 10 Enterprise 2015 LTSB       Image: Colspan="2">Colspan="2">Colspan="2"Colspan="2"C | View basic information about your computer         Windows edition         Windows 10 Enterprise 2015 LTSB         © 2015 Microsoft Corporation. All rights reserved.         System         Manufacturer:       B&R Industrial Automation         Processor:       Intel(R) Atom(TM) CPU E3827 @ 1.74GHz 1.74 GHz         Installed memory (RAM):       Wo GB (3.88 GB usable)         Zystem       Gasta GB usable)         Bask Industrial Automation support       Edition of touch input is available for this Display         Bask Industrial Automation support       Computer name, domain, and workgroup settings         Computer name, domain, and workgroup settings       Computer name, domain, and workgroup settings         Mult computer name, domain, and workgroup settings       Change set         Mult computer name, domain, and workgroup settings       Change set         Mult computer name, domain, and workgroup settings       Change set         Mult computer name, domain, and workgroup settings       Change set         Mult computer name, domain, and workgroup settings       Change set         Mult computer name, domain, and workgroup settings       Change set         Mult computer name, domain, and workgroup settings       Change set         Mult computer name, domain, and workgroup set       Mult computer name, domain, and workgroup set         Mult |

Security and Maintenance

# Information:

Activation may be lost if the hardware is changed (e.g. replacement of components in the event of repairs) or if the system is reinstalled (e.g. with the recovery DVD).

In this case, a message is displayed on the screen that is always visible (watermark):

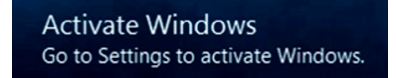

Windows 10 IoT Enterprise 2015 LTSB does not carry out any restarts or show any pop-up messages, which means that it is fully functional at all times. "Personalization" is not possible, however (e.g. setting the desktop background image).

The product can be activated at a later time either over the phone or via the Internet. For corresponding instructions, see "Update & Security > Activation" in the Windows Control Panel.

## Information:

Entering a product key is not required for a new activation in any case.

#### 7.3.2.8 Content of delivery of the recovery DVD

The DVD with the order number 5SWW10.0200-MUL is for recovery purposes only.

# Information:

This only performs the basic installation of a Windows 10 Enterprise 2015 LTSB. In contrast to the preinstalled operating system versions, the operating system does not include device-specific drivers (network, graphics, ADI, etc.) or optimized settings, nor is it activated! The product can be activated at a later time either over the phone or via the Internet (see "Activation").

### 7.3.2.9 Characteristics, limitations

- Unlike standard Windows 10 Enterprise, Windows 10 IoT Enterprise 2015 LTSB does not include Cortana, the Microsoft Edge browser or the Microsoft Store, for example.
- The LTSB version is based on build 10240 of Windows 10 and does not receive any feature updates.

The version installed by B&R contains optimized settings for operation in an industrial environment. These are described in detail in the "Windows 10 IoT 2015 LTSB working guide". This can be downloaded at no cost from the Downloads section of the B&R website (www.br-automation.com) (login required).

# Information:

These settings as well as the features not included in the LTSB version cause different behavior compared to a standard Windows 10 Enterprise installation.

### 7.3.2.10 Supported display resolutions

Per Microsoft requirements, Windows 10 IoT Enterprise 2015 LTSB requires SVGA resolution (800 x 600) or higher to enable full operation of the Windows user interface (including system dialog boxes, apps, etc.). A lower resolution can be selected for applications.

### 7.3.3 Windows Embedded 8.1 Industry Pro

#### 7.3.3.1 General information

Windows Embedded 8.1 Industry Pro is an operating system specially tailored to industrial applications. It is based on the new Windows 8.1 technology and contains additional lockdown functions to make industrial PCs more secure. The system is based on the complete Windows 8.1 Pro operating system and therefore offers full compatibility for applications and drivers.

#### 7.3.3.2 Order data

| Order number    | Short description                                                                    | Figure               |
|-----------------|--------------------------------------------------------------------------------------|----------------------|
|                 | Windows Embedded 8.1 Industry Pro                                                    |                      |
| 5SWWI8.0342-MUL | Windows Embedded 8.1 Industry Pro - 32-bit - Multilingual - For<br>APC2100 - License | 🖶 Windows Embedded 8 |
| 5SWWI8.0442-MUL | Windows Embedded 8.1 Industry Pro - 64-bit - Multilingual - For<br>APC2100 - License |                      |
|                 | Optional accessories                                                                 |                      |
|                 | Windows Embedded 8.1 Industry Pro                                                    |                      |
| 5SWWI8.0100-MUL | Windows Embedded 8.1 Industry Professional - 32-bit - Recovery DVD                   |                      |
| 5SWWI8.0200-MUL | Windows Embedded 8.1 Industry Professional - 64-bit - Recovery DVD                   |                      |
| 5SWWI8.0500-MUL | Windows Embedded 8.1 Industry Professional - 32-bit - Lan-<br>guage Pack DVD         |                      |
| 5SWWI8.0600-MUL | Windows Embedded 8.1 Industry Professional - 64-bit - Lan-<br>guage Pack DVD         |                      |

#### 7.3.3.3 Overview

| Order number                        | 5SWWI8.0342-MUL     | 5SWWI8.0442-MUL     |  |  |
|-------------------------------------|---------------------|---------------------|--|--|
| Operating system                    |                     |                     |  |  |
| Target systems                      |                     |                     |  |  |
| Target system                       | APC                 | 2100                |  |  |
| Chipset                             | Bay Trail           |                     |  |  |
| Edition                             | Embedded            |                     |  |  |
| Architecture                        | 32-bit              | 64-bit              |  |  |
| Language                            | Multili             | ingual              |  |  |
| Minimum size of RAM                 | 1 GB <sup>1)</sup>  | 2 GB <sup>2)</sup>  |  |  |
| Minimum size of data storage medium | 16 GB <sup>3)</sup> | 20 GB <sup>3)</sup> |  |  |

1) With an active UWF (Unified Write Filter), 2 GB RAM are recommended.

The specified size is the minimum requirement according to Microsoft. B&R recommends, however, using 2 GB or more of RAM with 32-bit operating systems.

2) The specified size is the minimum requirement according to Microsoft. B&R recommends, however, using 4 GB or more of RAM with 64-bit operating systems.

3) The memory used by additional language packs is not taken into account in the minimum size specified for the disk.

#### 7.3.3.4 Features

The feature list shows the most important device functions in Windows Embedded 8.1 Industry Pro.

| Function                                       | Windows Embedded 8.1 Industry Pro                                     |
|------------------------------------------------|-----------------------------------------------------------------------|
| Range of functions in Windows 8.1 Pro          | $\checkmark$                                                          |
| Internet Explorer 11 including Enterprise Mode | $\checkmark$                                                          |
| Multi-touch support                            | $\checkmark$                                                          |
| Multilingual support                           | Can be installed via Language Pack DVDs (default language is English) |
| Page file                                      | Configurable (disabled by default in the image by the UWF)            |
| Hibernate file                                 | Configurable (disabled by default in the image)                       |
| System restore                                 | Configurable (disabled by default in the image by the UWF)            |
| SuperFetch                                     | Configurable (disabled by default in the image by the UWF)            |
| File indexing service                          | Configurable (disabled by default in the image by the UWF)            |
| Fast boot                                      | Configurable (disabled by default in the image by the UWF)            |
| Defragmentation service                        | Configurable (disabled by default in the image by the UWF)            |
| Additional embedded lockdown functions         |                                                                       |
| Assigned access                                | Configurable                                                          |
| Dialog box filter                              | Configurable                                                          |
| Embedded lockdown manager                      | $\checkmark$                                                          |
| Keyboard Filter                                | Configurable                                                          |
| Shell Launcher                                 | Configurable                                                          |
| Toast notification filter                      | Configurable                                                          |
| USB filter                                     | Configurable                                                          |
| Unified Write Filter                           | $\checkmark$                                                          |
| Windows 8 application launcher                 | Configurable                                                          |
| Gesture filter                                 | Configurable                                                          |

#### 7.3.3.5 Installation

Windows Embedded 8.1 Industry Pro is preinstalled by B&R on a suitable data storage medium (32-bit: at least 16 GB, 64-bit: at least 20 GB). After the system is switched on for the first time, it runs through the out-of-box experience (OOBE), which allows different settings to be made (e.g. language, region, keyboard, computer name, username).

# Information:

If entering the product key is required during the OOBE, this can be skipped by entering "SKIP".

#### 7.3.3.6 Drivers

The operating system contains all drivers necessary for operation. If an older driver version is installed, the latest version can be downloaded and installed from the B&R website (<u>www.br-automation.com</u>). It is only important to ensure that "Unified Write Filter (UWF)" is disabled.

# Information:

#### Necessary drivers must be downloaded from the B&R website, not from manufacturer websites.

#### 7.3.3.7 Activation

Windows Embedded 8.1 Industry Pro must be activated in contrast to the previous versions Windows 7 and Windows XP Pro. This takes place at B&R.

The activation status can be checked in the Control Panel:

|                                                                         |                                                     | System             |             |             |           |           | -           | ×           |  |
|-------------------------------------------------------------------------|-----------------------------------------------------|--------------------|-------------|-------------|-----------|-----------|-------------|-------------|--|
| 🔄 🏵 🔻 🕇 🛃 🕨 Control Pane                                                | el → All Control Panel Items →                      | System             |             |             | ¢ Ċ       | Search Co | ntrol Panel | Q           |  |
| Control Panel Home                                                      | View basic information                              | about your c       | ompute      | r           |           |           |             | ?           |  |
| 🚱 Device Manager                                                        | Windows edition                                     |                    |             |             |           |           |             |             |  |
| 😲 Remote settings                                                       | Windows Embedded 8.1 In                             | dustry Pro         |             |             |           |           |             |             |  |
| <ul> <li>System protection</li> <li>Advanced system settings</li> </ul> | © 2013 Microsoft Corporation. All rights Windows Em |                    |             |             | nbedo     | 3 bat     |             |             |  |
|                                                                         | System                                              |                    |             |             |           |           |             |             |  |
|                                                                         | Manufacturer:                                       | B&R Industrial     | Automatic   | n           |           |           |             |             |  |
|                                                                         | Processor:                                          | Intel(R) Core(TI   | M) i7-3555  | LE CPU @    | 2.50GHz   | 2.50 GHz  |             |             |  |
|                                                                         | Installed memory (RAM): 4.00 GB                     |                    |             |             |           |           |             |             |  |
|                                                                         | System type:                                        | 64-bit Operatin    | ig System,  | x64-based   | process   | or        |             |             |  |
|                                                                         | Pen and Touch:                                      | No Pen or Tou      | ch Input is | available f | or this D | isplay    |             |             |  |
|                                                                         | B&R Industrial Automation su                        | pport              |             |             |           |           |             |             |  |
|                                                                         | Website:                                            | Online support     |             |             |           |           |             |             |  |
|                                                                         | Computer name, domain, and                          | l workgroup settir | ngs         |             |           |           |             |             |  |
|                                                                         | Computer name:                                      | APC910-HOH         |             |             |           |           | 😗 Chan      | ge settings |  |
|                                                                         | Full computer name:                                 | APC910-HOH         |             |             |           |           |             |             |  |
|                                                                         | Computer description:                               |                    |             |             |           |           |             |             |  |
|                                                                         | Workgroup:                                          | WORKGROUP          |             |             |           |           |             |             |  |
|                                                                         | Windows activation                                  |                    |             |             |           |           |             |             |  |
| See also                                                                | Windows is activated Rea                            | id the Microsoft S | oftware Li  | cense Tern  | ns        |           |             |             |  |
| Action Center<br>Windows Update                                         | Product ID: 00263-00100-0                           | 00175-AAOEM        |             |             |           |           | Change p    | product key |  |

## Information:

Activation may be lost if the hardware is changed (e.g. if components are replaced in case of repair) or if the system is reinstalled (e.g. with the recovery DVD).

In this case, a "watermark message" will always be shown on the screen:

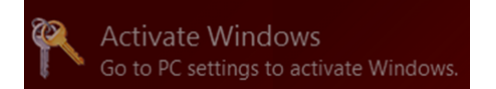

Windows Embedded 8.1 Industry Pro does not carry out any restarts or show any pop-up messages, which means that it is fully functional at all times. Only "personalizations" (e.g. setting the desktop background image) cannot be carried out.

The product can be activated at a later time either over the phone or via the Internet. Instructions are available on the Microsoft website.

Activation via direct Internet connection: http://msdn.microsoft.com/en-us/library/dn449258(v=winembedded.82).aspx Activation by telephone: http://msdn.microsoft.com/en-us/library/dn449379(v=winembedded.82).aspx

# Information:

Entering a product key is not required for a new activation in any case.

### 7.3.3.8 Content of delivery of the recovery DVD.

DVDs with order numbers 5SWWI8.0100-MUL and 5SWWI8.0200-MUL are only for recovery purposes.

# Information:

This only performs the basic installation of a Windows Embedded 8.1 Industry Pro. In contrast to the preinstalled operating system versions, the operating system does not include device-specific drivers (network, graphics, ADI, etc.) or optimized settings, nor is it activated! The product can be activated at a later time either over the phone or via the Internet (see "Activation").

#### 7.3.3.9 Lockdown features

The lockdown functions in Windows Embedded 8.1 Industry Pro make it possible to individually configure the device while making the system more secure at the same time. Among other things, they include:

• Unified Write Filter (UWF):

This allows a data storage medium (e.g. CFast card) to be configured for read-only access, for example, and only certain registry keys can be accessed. As a result, the system always starts with the same configuration after rebooting.

Dialog box filter:

This can be used to suppress pop-up windows and dialog boxes. Such dialog boxes can occur, for example, if virus scanners are updated, network connections fail or the Windows Security Center shows warnings. These dialog boxes are simply hidden.

 Keyboard Filter: This allows individual keys or key combinations to be locked, e.g. so that the user cannot access the Task Manager.

For further information about the lockdown functions, see the Microsoft website: http://msdn.microsoft.com/en-us/library/dn449278(v=winembedded.82).aspx

### 7.3.3.10 Supported display resolutions

Per Microsoft requirements, Windows Embedded 8.1 Industry Pro requires XGA resolution (1024 x 768) or higher to enable full operation of the Windows user interface (including system dialog boxes, apps, etc.). A lower resolution can be selected for applications.

### 7.3.4 Windows 7

### 7.3.4.1 General information

# Information:

Discontinuation of support for Windows 7 by Microsoft:

After January 14, 2020, Microsoft will no longer be providing any security updates, hotfixes, support (free or paid) or technical resources for Windows 7.

Windows 7 offers a variety of innovative features and performance enhancements. The 64-bit variants make full use of the current PC infrastructure. Faster switching to sleep mode, quicker restores, less memory usage and high-speed detection of USB devices are just a few of the advantages provided by Windows 7. Both English and German are available in Windows 7 Professional, while Windows 7 Ultimate supports up to 35 different languages (up to 36 languages in Service Pack 1). Product activation is not required for use on B&R PCs, which is a great advantage for simple logistical processes in the area of machine automation.

All Windows operating systems offered by B&R are from the Microsoft Embedded division. This means considerably longer availability compared to the consumer market.

#### 7.3.4.2 Order data

| Order number    | Short description                                    | Figure |
|-----------------|------------------------------------------------------|--------|
|                 | Windows 7 Professional/Ultimate                      |        |
| 5SWWI7.1100-GER | Windows 7 Professional SP1 - 32-bit - German - DVD   |        |
| 5SWWI7.1100-ENG | Windows 7 Professional SP1 - 32-bit - English - DVD  |        |
| 5SWWI7.1200-GER | Windows 7 Professional SP1 - 64-bit - German - DVD   |        |
| 5SWWI7.1200-ENG | Windows 7 Professional SP1 - 64-bit - English - DVD  |        |
| 5SWWI7.1300-MUL | Windows 7 Ultimate SP1 - 32-bit - Multilingual - DVD |        |
| 5SWWI7.1400-MUL | Windows 7 Ultimate SP1 - 64-bit - Multilingual - DVD |        |

#### 7.3.4.3 Overview

| Order number                                       | 5SWWI7.<br>1100-GER                                                           | 5SWWI7.<br>1100-ENG | 5SWWI7.<br>1200-GER                                           | 5SWWI7.<br>1200-ENG | 5SWWI7.<br>1300-MUL                                                                                                    | 5SWWI7.<br>1400-MUL                                               |  |         |
|----------------------------------------------------|-------------------------------------------------------------------------------|---------------------|---------------------------------------------------------------|---------------------|----------------------------------------------------------------------------------------------------|-------------------------------------------------------------------|--|---------|
| Operating system                                   |                                                                               |                     | ,                                                             | 1                   | 1                                                                                                    | ,                                                                 |  |         |
| Target systems                                     |                                                                               |                     |                                                               |                     |                                                                                                    |                                                                   |  |         |
| Industrial PC                                      | APC510<br>APC511<br>APC810<br>APC910<br>APC2100<br>PPC800<br>PPC900<br>PPC900 |                     | APC810<br>APC910<br>APC2100<br>PPC800<br>PPC900<br>PPC2100    |                     | APC510         APC810           APC511         APC910           APC810         APC2100           APC910         PPC800           APC2100         PPC900           PPC800         PPC2100           PPC900         PPC2100 |                                                                   |  |         |
|                                                    | PP500                                                                         |                     |                                                               |                     | PP500                                                                                                    |                                                                   |  |         |
| Chipset                                            | 945GME<br>GM45<br>QM77/HM76<br>NM10<br>US15W<br>Bay Trail                     |                     | 945GME<br>GM45<br>QM77/HM76<br>QM170/HM170/CM236<br>Bay Trail |                     | 945GME<br>GM45<br>QM77/HM76<br>NM10<br>US15W<br>Bay Trail                                                                                                    | 945GME<br>GM45<br>QM77/HM76<br>QM170/<br>HM170/CM236<br>Bay Trail |  |         |
| Edition                                            |                                                                               | Profes              | ssional                                                       |                     | Ultin                                                                                                    | mate                                                              |  |         |
| Architecture                                       | 32                                                                            | -bit                | 64-bit                                                        |                     | 32-bit                                                                                                    | 64-bit                                                            |  |         |
| Service pack                                       | SP1                                                                           |                     |                                                               |                     |                                                                                                    |                                                                   |  |         |
| Language                                           | German                                                                        | German English Germ |                                                               | German English      |                                                                                                    | German English                                                    |  | lingual |
| Minimum size of RAM                                | 1 G                                                                           | B <sup>1)</sup>     | 2 GB <sup>2)</sup>                                            |                     | 1 GB <sup>1)</sup>                                                                                                    | 2 GB 2)                                                           |  |         |
| Required storage space on data stor-<br>age medium | 16 GB                                                                         |                     | 20 GB                                                         |                     | 16 GB <sup>3)</sup>                                                                                                    | 20 GB <sup>3)</sup>                                               |  |         |

1) The specified memory size is a minimum requirement according to Microsoft. B&R recommends using at least 2 GB RAM with 32-bit operating systems, however.

 The specified memory size is a minimum requirement according to Microsoft. B&R recommends using at least 4 GB RAM with 64-bit operating systems, however.

3) The memory space required by additional language packs is not taken into account in the minimum size for the data storage medium.

#### 7.3.4.4 Installation

Windows 7 is preinstalled by B&R on the desired data storage medium (e.g. CFast card). All necessary drivers (graphics, network, etc.) for operation are also installed.

#### 7.3.4.5 Drivers

Current drivers for all approved operating systems are available for download in the Downloads section of the B&R website (<u>www.br-automation.com</u>).

# Information:

Necessary drivers must be downloaded from the B&R website, not from manufacturer websites.

#### 7.3.4.6 Characteristics, limitations

- Beep.sys no longer exists in Windows 7; therefore, an acoustic signal (e.g. when a button is pressed) can no longer be heard.
- Determining the Windows 7 system assessment (system classification) is currently not supported (this does not apply to PP500, APC2100, APC510, APC511, APC910, PPC2100 and PPC800 with NM10 chipset).

# Information:

32-bit operating systems are not recommended for system units with 4 GB or more of main memory. For further information, see section "Miscellaneous configuration" on page 121 under "PCI MMIO size".

#### 7.3.4.7 Supported display resolutions

Per Microsoft requirements, Windows 7 requires XGA resolution (1024 x 768) or higher to enable full operation of the Windows user interface (including system dialog boxes, etc.). A lower resolution can be selected for applications.
# 7.3.5 Windows Embedded Standard 7

## 7.3.5.1 General information

# Information:

Discontinuation of support for Windows Embedded Standard 7 by Microsoft:

After October 13, 2020, Microsoft will no longer be providing any security updates, hotfixes, support (free or paid) or technical resources for Windows Embedded Standard 7.

The successor variant to Windows XP Embedded is Windows Embedded Standard 7. As with previous versions, the embedded operating system offers full system support for B&R industrial PCs. In addition to new features that are also included in Windows 7 Professional, Windows Embedded Standard 7 includes embedded components such as Enhanced Write Filter, File-Based Write Filter, Registry Filter and USB boot. Windows Embedded Standard 7 is available in two versions. The main difference is the ability to execute in multiple languages. Windows Embedded Standard 7 is only available in a single language, whereas Windows Embedded Standard 7 Premium supports the installation of several languages simultaneously.

With Windows Embedded Standard 7, Microsoft has made substantial improvements in the area of security. The AppLocker program, available in the premium variant, can prevent the execution of unknown or potentially undesired applications that are being installed over a network or from drives that are directly connected. A tiered approach allows the differentiation between scripts (.ps1, .bat, .cmd, .vbs and .js), installation files (.msi, .msp) and libraries (.dll, .ocx). AppLocker can also be configured to record undesired activity and display it in the Event Viewer. Windows Embedded Standard 7 is available in both 32-bit and 64-bit versions (64-bit versions are not supported by all systems). As a result, even demanding applications based on 64-bit technology are supported.

## 7.3.5.2 Order data

| Order number    | Short description                                                                        | Figure             |
|-----------------|------------------------------------------------------------------------------------------|--------------------|
|                 | Windows Embedded Standard 7                                                              |                    |
| 5SWWI7.1542-ENG | Windows Embedded Standard 7 SP1 - 32-bit - English - For APC2100 - License               | 🗾 Windows Embedded |
| 5SWWI7.1642-ENG | Windows Embedded Standard 7 SP1 64-bit, English; for APC2100; license.                   | Standard 7         |
| 5SWWI7.1742-MUL | Windows Embedded Standard 7 Premium SP1 32-bit, multilin-<br>gual; for APC2100; license. |                    |
| 5SWWI7.1842-MUL | Windows Embedded Standard 7 Premium SP1 64-bit, multilin-<br>gual; for APC2100; license. |                    |
|                 | Optional accessories                                                                     |                    |
|                 | Windows Embedded Standard 7                                                              |                    |
| 5SWWI7.1900-MUL | Windows Embedded Standard 7 SP1 - 32-bit - Language Pack<br>DVD                          |                    |
| 5SWWI7.2000-MUL | Windows Embedded Standard 7 SP1 - 64-bit - Language Pack<br>DVD                          |                    |

## 7.3.5.3 Overview

| Order number                        | 5SWWI7.1542-ENG                         | 5SWWI7.1642-ENG | 5SWWI7.1742-MUL    | 5SWWI7.1842-MUL    |  |
|-------------------------------------|-----------------------------------------|-----------------|--------------------|--------------------|--|
| Operating system                    |                                         |                 |                    |                    |  |
| Target systems                      |                                         |                 |                    |                    |  |
| Target system                       | APC2100                                 |                 |                    |                    |  |
| Chipset                             | Bay Trail                               |                 |                    |                    |  |
| Edition                             | Embe                                    | edded           | Premium            |                    |  |
| Architecture                        | 32-bit                                  | 64-bit          | 32-bit             | 64-bit             |  |
| Service pack                        |                                         | SF              | P1                 |                    |  |
| Language                            | Eng                                     | lish            | Multili            | ngual              |  |
| Minimum size of RAM                 | 1 GB <sup>1</sup> ) 2 GB <sup>2</sup> ) |                 | 1 GB <sup>1)</sup> | 2 GB <sup>2)</sup> |  |
| Minimum size of data storage medium | 16 GB                                   |                 | 16 C               | GB 3)              |  |

1) The specified size is the minimum requirement according to Microsoft. B&R recommends, however, using 2 GB or more of RAM with 32-bit operating systems.

The specified size is the minimum requirement according to Microsoft. B&R recommends, however, using 4 GB or more of RAM with 64-bit operating systems.
 The memory used by additional language packs is not taken into account in the minimum size of the disk.

## 7.3.5.4 Features

The feature list shows the most important device functions in Windows Embedded Standard 7.

#### Software

| Function                                            | Windows Embedded Standard 7 | Windows Embedded Standard 7 Premium |
|-----------------------------------------------------|-----------------------------|-------------------------------------|
| Enhanced Write Filter (EWF)                         |                             |                                     |
| File Based Write Filter (FBWF)                      | <br>✓                       | <br>✓                               |
| Administrator account                               | 1                           | 1                                   |
| User account                                        | Configurable                | Configurable                        |
| Windows Explorer shell                              | √                           | √                                   |
| Registry filter                                     | √                           | √                                   |
| Internet Explorer 11.0                              | ✓                           | √                                   |
| Internet Information Service (IIS) 7.0              | 1                           | 1                                   |
| Anti-malware (Windows Defender)                     | -                           | 1                                   |
| Add-ons (Snipping Tool, Sticky Notes)               | -                           | 1                                   |
| Windows firewall                                    | 1                           | 1                                   |
| .NET Framework 3.5                                  | 1                           | 1                                   |
| 32-bit and 64-bit support                           | 1                           | √                                   |
| Remote Desktop Protocol 7.0                         | 1                           | 1                                   |
| File compression utility                            | 1                           | 1                                   |
| Windows Installer service                           | √                           | 1                                   |
| Windows XP mode                                     | -                           | -                                   |
| Media Player 12                                     | √                           | 1                                   |
| DirectX                                             | √                           | √                                   |
| Multilingual user interface packs in the same image | -                           | 1                                   |
| International components and language services      | √                           | √                                   |
| Language pack installer                             | √                           | √                                   |
| Windows Update                                      | Configurable                | Configurable                        |
| Windows PowerShell 2.0                              | √                           | ✓                                   |
| BitLocker                                           | -                           | √                                   |
| AppLocker                                           | -                           | √                                   |
| Tablet PC support                                   | -                           | √                                   |
| Multi-touch support                                 | -                           | √                                   |
| Boot from USB stick                                 | √                           | √                                   |
| Accessories                                         | 1                           | ✓                                   |
| Page file                                           | Configurable                | Configurable                        |
| Number of fonts                                     | 134                         | 134                                 |

Table 39: Device functions in Windows Embedded Standard 7

## 7.3.5.5 Installation

Windows Embedded Standard 7 is preinstalled by B&R on a suitable CFast card (32-bit: at least 16 GB, 64-bit: at least 16 GB). After the system is switched on for the first time, it is configured automatically. This procedure takes approx. 30 minutes, and the device will be automatically rebooted a number of times.

# Information:

If the EWF (Enhanced Write Filter) should be used, all mass storage devices (except the boot drive) must be removed from the system during setup or SYSPREP. Alternatively, the additional mass storage devices can also be disabled in BIOS.

## 7.3.5.6 Drivers

The operating system contains all drivers necessary for operation. If an older driver version is installed, the most current version can be downloaded and installed from the B&R website (<u>www.br-automation.com</u>). It is only important to ensure that "Enhanced Write Filter (EWF)" is disabled.

## 7.3.5.7 Characteristics, limitations

# Information:

32-bit operating systems are not recommended for system units with 4 GB or more of main memory. For further information, see section "Miscellaneous configuration" on page 121 under "PCI MMIO size".

## 7.3.5.8 Supported display resolutions

Per Microsoft requirements, Windows Embedded Standard 7 requires XGA resolution (1024 x 768) or higher to enable full operation of the Windows user interface (including system dialog boxes, etc.). A lower resolution can be selected for applications.

# 7.3.6 Automation Runtime

## 7.3.6.1 General information

The real-time operating system Automation Runtime is an integral part of Automation Studio. This real-time operating system forms the software core for running applications on a target system.

- · Guarantees the highest possible performance of the hardware being used
- · Runs on all B&R target systems
- · Makes the application hardware-independent
- · Easy portability of applications between B&R target systems
- · Guaranteed determinism through cyclic system
- Configurable jitter tolerance in all task classes
- Support for all relevant programming languages, such as IEC 61131-3 languages and C
- Rich function library per IEC 61131-3 as well as the extended B&R automation library
- Integrated in Automation NET. Access to all networks and bus systems via function calls or by configuration in Automation Studio

B&R Automation Runtime is fully embedded in the corresponding target system (hardware on which Automation Runtime is installed). It thus enables application programs to access I/O systems (also via the fieldbus) and other devices such as interfaces and networks.

## 7.3.6.2 Order data

| Order number | Short description                       | Figure                                  |
|--------------|-----------------------------------------|-----------------------------------------|
|              | Technology Guard                        |                                         |
| 0TG1000.01   | Technology Guard (MSD)                  | a faith the                             |
| 0TG1000.02   | Technology Guard (HID)                  | 2-37                                    |
| 1TG4600.10-5 | Automation Runtime Windows TG license   | 700000000000000000000000000000000000000 |
| 1TG4601.06-5 | Automation Runtime Embedded, TG license | BER                                     |

## 7.3.6.3 Automation Runtime Windows (ARwin)

## System requirements

The following software versions (or higher) are required to run Automation Runtime Windows on an Automation PC 2100:

- ARwin upgrade AR C4.10
- ARwin upgrade AR N4.10 for 5APC2100.BY48-000
- Automation Studio V4.1.4.0
- Technology Guard

# Information:

In order to operate Automation Runtime Windows (ARwin), BIOS setting Advanced - Miscellaneous configuration - Realtime environment must be set to Enabled.

# Information:

To slightly improve the real-time behavior (jitter) of Automation Runtime Windows (ARwin) with a graphics-heavy application, BIOS settings Advanced - Graphics (IGD) configuration - IGD turbo and Advanced - Graphics (IGD) configuration - RC6 (render standby)<sup>4</sup> can be set to Disabled.

If the BIOS setting Advanced - Graphics (IGD) Configuration - IGD Turbo is set to Disabled, the graphics performance of the system is noticeably reduced.

<sup>4)</sup> For BIOS versions 1.40 and later: RC6 (render standby) is automatically disabled when Realtime environment is enabled.

## 7.3.6.4 Automation Runtime Embedded (ARemb)

## System requirements

The following software versions (or higher) are required to operate Automation Runtime Embedded on an Automation PC 2100:

- ARemb upgrade AR C4.10
- ARemb upgrade AR N4.10 for 5APC2100.BY48-000
- Automation Studio V4.1.4.0
- Visual Components Runtime (VC) V4.15.1
- Process Visualization Interface (PVI) V4.1.5
- Technology Guard

PVI Development Setup must be downloaded from the B&R website (<u>www.br-automation.com</u>) and installed separately!

# Information:

In order to operate Automation Runtime Embedded (ARemb), BIOS setting Advanced - Miscellaneous configuration - Realtime environment must be set to Enabled.

# Information:

To slightly improve the real-time behavior (jitter) of Automation Runtime Windows (ARwin) with a graphics-heavy application, BIOS settings Advanced - Graphics (IGD) configuration - IGD turbo and Advanced - Graphics (IGD) configuration - RC6 (render standby)<sup>5</sup>) can be set to Disabled.

If the BIOS setting Advanced - Graphics (IGD) Configuration - IGD Turbo is set to Disabled, the graphics performance of the system is noticeably reduced.

## 7.3.6.5 Licensing

B&R Automation Runtime software components are subject to licensing. It is possible to choose between the following licensing types:

• Hardware-based:

The license information is stored on a USB dongle (Technology Guard) that is connected to a free USB interface.

Software-based (Automation Studio V4.9 or later):

The license information is stored as a software package directly on the target system.

Contract-based (Automation Studio V4.9 or later):

Terms and conditions.

For detailed information about licensing, see Automation Help (Automation software / Licensing).

<sup>&</sup>lt;sup>5)</sup> For BIOS versions 1.40 and later: RC6 (render standby) is automatically disabled when Realtime environment is enabled.

# 7.3.7 B&R Hypervisor

B&R Hypervisor allows multiple operating systems to operate simultaneously on a single device. The operating systems can communicate with each other via a virtual network.

### Intelligent distribution of CPU resources

B&R Hypervisor allows Windows or Linux to run simultaneously with Automation Runtime. This makes it possible to combine a controller and HMI PC in one device. With B&R Hypervisor, an industrial PC can also be used as an edge controller. This serves as a controller and simultaneously transmits pre-processed data to higher-level systems in the cloud via OPC UA.

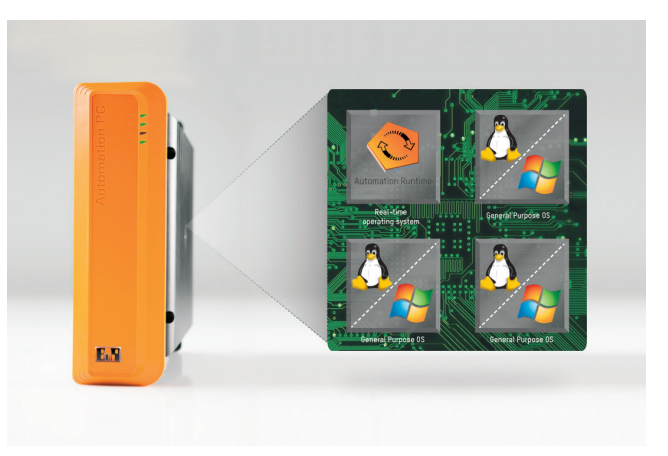

#### Virtual network

The hypervisor provides a virtual network connection that allows applications to exchange data between operating systems. Similar to an ordinary Ethernet interface, standard network protocols are used. In place of a cable, there is a reserved memory area that is not allocated to either operating system.

#### Maximum flexibility

The user configures the hypervisor and allocates hardware resources in the B&R Automation Studio software development environment. The system configurations are determined individually. This makes the assignment of resources to the respective operating system flexible. Whereas previous simultaneous solutions were tailored to a specific Windows version, B&R Hypervisor is completely independent of the version of the operating systems used.

## System requirements

The following minimum software versions are required to operate B&R Hypervisor on the Automation PC 2100:

- ARemb upgrade AR F4.44
- Automation Studio V4.4
- APC2100 BIOS V1.40
- APC2100 MTCX V1.13

# Information:

To operate B&R Hypervisor, settings Advanced - Miscellaneous configuration - Realtime environment and Hypervisor environment must be set to Enabled.

# Information:

For detailed information, see Automation Help or the B&R website (www.br-automation.com).

# 7.3.8 mapp Technology

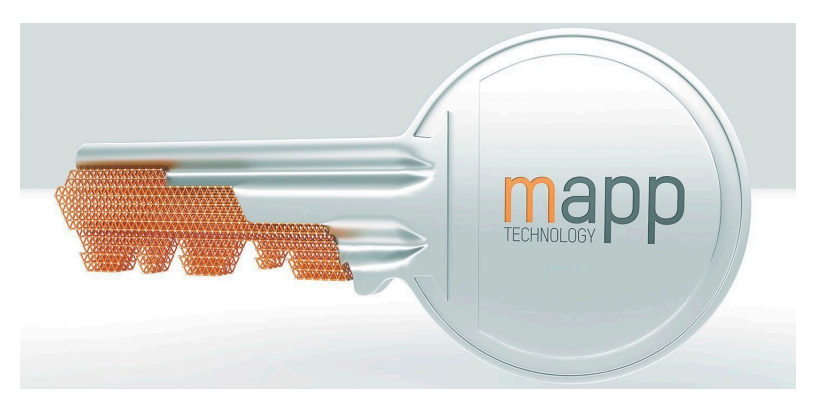

mapp is revolutionizing the creation of software for industrial machinery and equipment. mapp components – mapps for short – are as easy to use as smartphone apps. Rather than write lines and lines of code to build a user management system, alarm system or motion control sequence from the ground up, developers of machine software simply configure the ready-made mapps with a few clicks of the mouse. Complex algorithms are easy to master. Programmers can focus entirely on the machine process.

# Information:

For detailed information, see Automation Help or the B&R website (<u>www.br-automation.com</u>).

# 7.3.9 Linux for B&R 8 (GNU/Linux)

## 7.3.9.1 General information

Linux or GNU/Linux are usually free, UNIX-like multi-user operating systems based on the Linux kernel and fundamentally on GNU software. Wide (also commercial) distribution was made possible starting in 1992 by licensing the Linux kernel under the GPL.

The Linux version created by B&R is based on Debian 8. It already contains all the drivers required for the respective device and can therefore be used immediately without any additional effort.

Advantages of Debian:

- High stability
- Large package selection

For more information about Debian, see <u>http://www.debian.org</u>.

## 7.3.9.2 Order data

| Order number    | Short description                                                                                                    | Figure |
|-----------------|----------------------------------------------------------------------------------------------------|--------|
|                 | Linux for B&R 8                                                                                                    |        |
| 5SWLIN.0542-MUL | Linux for B&R 8 - 32-bit - Multilingual - APC2100 Bay Trail chipset - Installation - Only available with a new device | т.     |
| 5SWLIN.0642-MUL | Linux for B&R 8 - 64-bit - Multilingual - APC2100 Bay Trail chipset - Installation - Only available with a new device |        |
|                 | Optional accessories                                                                                                  |        |
|                 | CFast cards                                                                                                    |        |
| 5CFAST.016G-00  | CFast 16 GB SLC                                                                                                    |        |
| 5CFAST.032G-00  | CFast 32 GB SLC                                                                                                    |        |
| 5CFAST.032G-10  | CFast 32 GB MLC                                                                                                    |        |
| 5CFAST.064G-10  | CFast 64 GB MLC                                                                                                    |        |
| 5CFAST.128G-10  | CFast 128 GB MLC                                                                                                    |        |
| 5CFAST.4096-00  | CFast 4 GB SLC                                                                                                    |        |
| 5CFAST.8192-00  | CFast 8 GB SLC                                                                                                    |        |

## 7.3.9.3 Overview

| Material number                     | 5SWLIN.0542-MUL 5SWLIN.0642-MUL |    |  |  |
|-------------------------------------|---------------------------------|----|--|--|
| Operating system                    |                                 |    |  |  |
| Target systems                      |                                 |    |  |  |
| Target system                       | APC2100                         |    |  |  |
| Chipset                             | Bay Trail                       |    |  |  |
| Architecture                        | 32-bit 64-bit                   |    |  |  |
| Language                            | Multilingual                    |    |  |  |
| Minimum size of RAM                 | 1 GB                            |    |  |  |
| Minimum size of data storage medium | 40                              | 3B |  |  |

## 7.3.9.4 Features

- LXDE desktop
- Touch screen driver
- MTCX driver
- ADI library
- HMI diagnostics tool
- Tool for right-click support via touch screen
- · Virtual keyboard

Detailed instructions about Linux for B&R 8 can be downloaded from the Downloads section of the B&R website (<u>www.br-automation.com</u>).

## 7.3.9.5 Installation

Linux for B&R 8 is preinstalled by B&R on the desired data storage medium (e.g. CFast card). All necessary drivers (graphics, network, etc.) for operation are also installed.

Debian 8 can also be downloaded from the Debian website (<u>http://www.debian.org</u>) and installed separately. Instructions are also available on the Debian website.

Notes regarding special features of installation on B&R devices are described in a separate document that can be downloaded from the B&R website (<u>www.br-automation.com</u>).

Installation packages are available for the necessary B&R adjustments; these can also be downloaded from the B&R website (<u>www.br-automation.com</u>).

## 7.3.9.6 Drivers

The operating system contains all drivers necessary for operation.

The current version of B&R-specific drivers can be downloaded and installed from the B&R website (<u>www.br-automation.com</u>).

# 7.3.10 Linux for B&R 9 (GNU/Linux)

## 7.3.10.1 General information

B&R supports Linux in the form of modified images based on Debian GNU / Linux 9 ("Stretch").

Reasons for Debian:

- High stability
- Large package selection
- · Wide distribution of Debian and various derivatives (e.g. Ubuntu, Linux Mint)

For additional information, see the Debian website (https://www.debian.org/).

# Information:

For detailed information, see the user's manual of the operating system. This is available for download on the B&R website (<u>www.br-automation.com</u>).

## 7.3.10.2 Order data

| Order number    | Short description                                                                                                    | Figure |
|-----------------|----------------------------------------------------------------------------------------------------|--------|
|                 | Linux for B&R 9                                                                                                    | •      |
| 5SWLIN.0742-MUL | Linux for B&R 9 - 64-bit - Multilingual - APC2100 Bay Trail chipset - Installation - Only available with a new device | т.     |
|                 | Optional accessories                                                                                                  |        |
|                 | CFast cards                                                                                                    |        |
| 5CFAST.016G-00  | CFast 16 GB SLC                                                                                                    |        |
| 5CFAST.032G-00  | CFast 32 GB SLC                                                                                                    |        |
| 5CFAST.032G-10  | CFast 32 GB MLC                                                                                                    |        |
| 5CFAST.064G-10  | CFast 64 GB MLC                                                                                                    |        |
| 5CFAST.128G-10  | CFast 128 GB MLC                                                                                                    |        |
| 5CFAST.256G-10  | CFast 256 GB MLC                                                                                                    |        |
| 5CFAST.4096-00  | CFast 4 GB SLC                                                                                                    |        |
| 5CFAST.8192-00  | CFast 8 GB SLC                                                                                                    |        |

#### 7.3.10.3 Overview

| Order number                        | 5SWLIN.0742-MUL |
|-------------------------------------|-----------------|
| Operating system                    |                 |
| Target systems                      |                 |
| Industrial PC                       | APC2100         |
| Chipset                             | Bay Trail       |
| Architecture                        | 64-bit          |
| Language                            | Multilingual    |
| Minimum size of RAM                 | 1 GB            |
| Minimum size of data storage medium | 4 GB            |

#### 7.3.10.4 Features

- LXDE desktop
- Touch screen support
- MTCX driver
- ADI library
- Tool for right-click support via touch screen
- · Virtual keyboard

Detailed instructions about Linux for B&R 9 can be downloaded from the Downloads section of the B&R website (<u>www.br-automation.com</u>).

## 7.3.10.5 Installation

Linux for B&R 9 is preinstalled on the desired data storage medium (e.g. CFast card).

## 7.3.10.6 Drivers

The operating system contains all drivers necessary for operation.

The current version of B&R-specific drivers can be downloaded and installed from the B&R website (<u>www.br-automation.com</u>).

# 7.4 Automation Device Interface (ADI)

The Automation Device Interface (ADI) enables access to specific functions of B&R devices.

# 7.4.1 ADI driver

## 7.4.1.1 Installation

The ADI driver is included in most B&R Windows operating systems or can be installed on request.

The ADI driver (also includes the ADI Control Center) and user documentation can be downloaded at no cost from the Downloads section of the B&R website (<u>www.br-automation.com</u>). If a more recent version is available, it can be installed later.

# Information:

## The Write filter must be disabled during installation.

## 7.4.1.2 ADI Control Center

The settings of B&R devices can be read out and changed in Windows using the ADI Control Center in the Control Panel. The figure shown is a symbolic image; the representation may vary depending on the device.

# Information:

The displayed temperature and voltage values (e.g. CPU temperature, core voltage, battery voltage) represent uncalibrated information values. No conclusions about possible alarms or hardware malfunctions can be drawn from this. The hardware components used have automatic diagnostic functions in the event of error.

| oltages  | Statistics  | Facto     | ry Settings | User    | Settings  | Versions      | Tools |
|----------|-------------|-----------|-------------|---------|-----------|---------------|-------|
| Display  | Keys        | LEDs      | Operating   | Contro  | ols Te    | mperatures    | Fans  |
|          | Temperature | values of | the PC and  | connect | ed panels | are displayed | here. |
| Module   |             | Senso     | r.          | °C      | ٩F        | Alarm         |       |
| System L | Init        | 1         |             | 25.00   | 77.00     |               |       |
| System L | Init        | 2         |             | 28.00   | 82.40     |               |       |
| System L | Jnit        | 3         |             | 35.00   | 95.00     |               |       |
| System L | Init        | 4         |             | 29.00   | 84.20     |               |       |
| IF Modul | e 3         | 1         |             | 45.50   | 113.90    |               |       |
| IF Modul | e 1         | 1         |             | 24.00   | 75.20     |               |       |
| Panel 0  |             | 1         |             | 30.00   | 86.00     |               |       |
| Panel 8  |             | 1         |             | 28.50   | 83.30     |               |       |
| CPU      |             |           |             | 29.00   | 84.20     |               |       |
| UPS      |             | Batter    | у           | 24.00   | 75.20     |               |       |
|          |             |           |             |         |           |               |       |
|          |             |           |             |         |           |               |       |

## 7.4.1.2.1 Functions

The ADI Control Center offers the following functions, for example:

- Changing display-specific parameters
- · Reading out device-specific keys
- · Updating the key configuration
- Testing keys or device-specific LEDs of a membrane keypad
- Reading out or calibrating control devices (e.g. key switch, handwheel, joystick, potentiometer)
- · Reading out temperatures, fan speeds, switch positions and statistical data
- · Reading out operating hours (power-on hours)
- · Reading user settings and factory settings
- · Reading out software versions
- · Updating and backing up BIOS and firmware
- Creating reports for the current system (support)
- · Setting the SDL equalizer value for the SDL cable adjustment
- Changing the user serial ID

For a detailed description, see the user documentation for the ADI driver.

# Information:

The functions available in the ADI Control Center depend on the device family.

# 7.4.2 ADI Development Kit

This software allows *ADI* functions to be accessed from Windows applications created with Microsoft Visual Studio, for example:

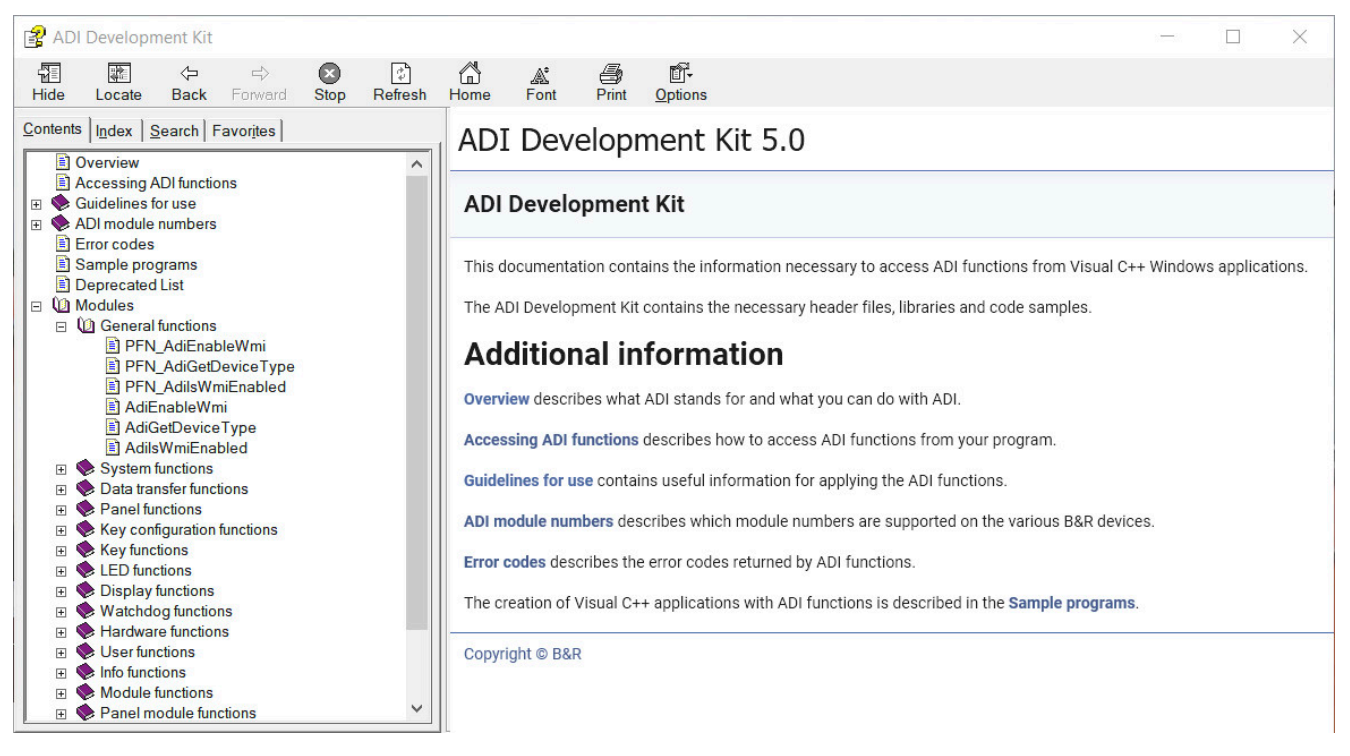

## Features:

- · Header files and import libraries
- Help files
- Example projects
- ADI DLL: For testing applications if no ADI driver is installed.

The appropriate ADI driver must be installed for the device. The ADI driver is already included in B&R images of embedded operating systems.

For a detailed description of how to use ADI functions, see Automation Help.

The ADI Development Kit can be downloaded at no cost from the Downloads section of the B&R website (<u>www.br-automation.com</u>).

# 7.4.3 ADI .NET SDK

This software allows ADI functions to be accessed from .NET applications created with Microsoft Visual Studio.

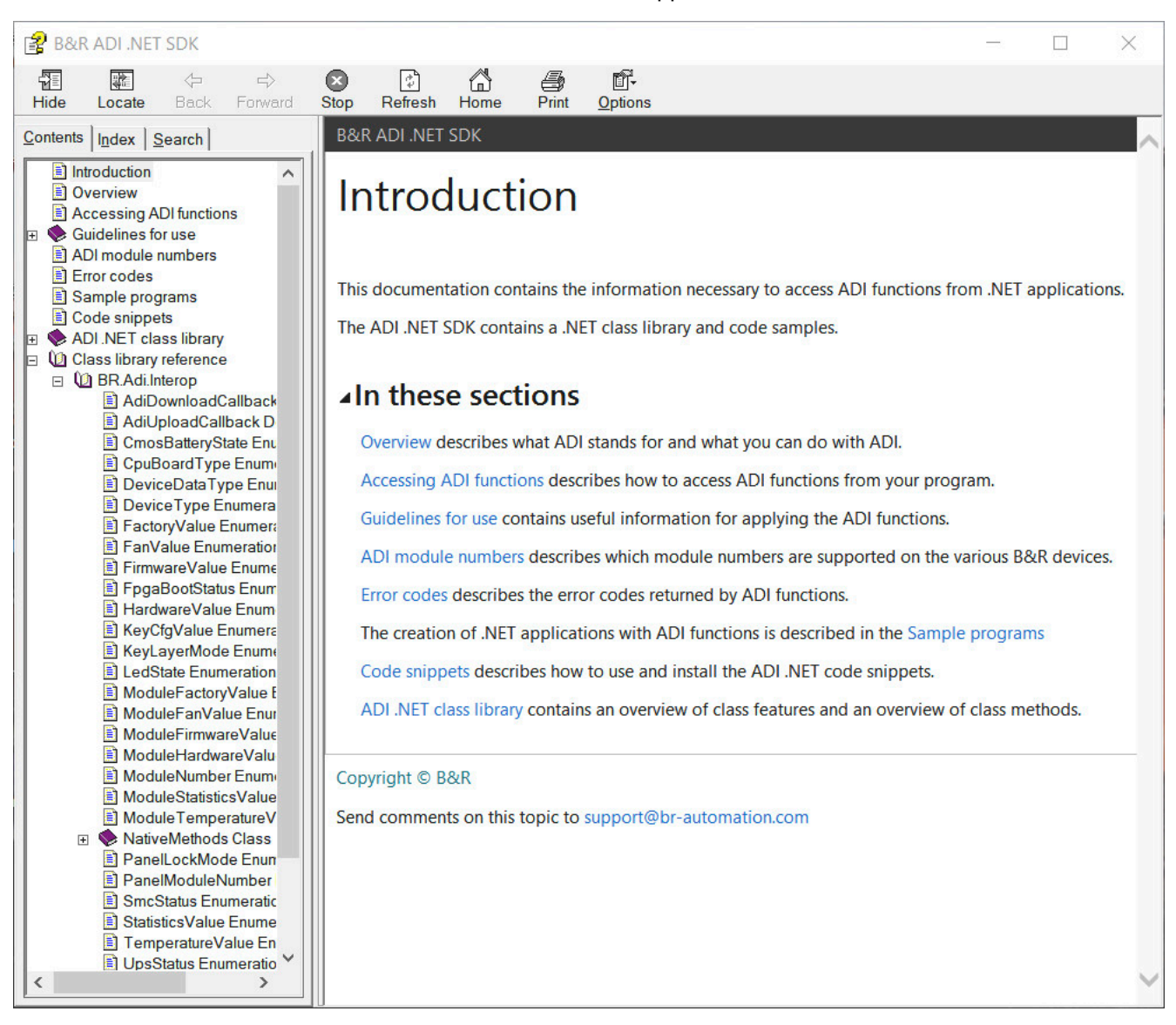

#### Features:

- ADI .NET class library
- Help files (in English)
- · Sample projects and code snippets
- ADI DLL: For testing applications if no ADI driver is installed.

The appropriate ADI driver must be installed for the device. The ADI driver is already included in B&R images of embedded operating systems.

For a detailed description of how to use ADI functions, see Automation Help.

The ADI .NET SDK can be downloaded at no cost from the Downloads section of the B&R website (<u>www.br-automation.com</u>).

# 7.4.4 ADI OPC UA Server

This document contains technical information about B&R Automation Device Interface OPC UA Server (B&R ADI OPC UA Server).

The descriptions and figures refer to B&R ADI OPC UA Server V2.0.0 and later.

ADI OPC UA Server provides the functions and information of the Automation Device Interface (ADI) as OPC UA variables. OPC UA stands for **O**pen **P**latform **C**ommunications **U**nified **A**rchitecture and is an international standard for secure, reliable, manufacturer- and platform-independent information exchange in industrial communication.

OPC UA is based on the client-server principle and, in the case of ADI OPC UA Server, enables temperatures and device information to be read from B&R devices, for example.

Additional information is available on the OPC Foundation (www.opcfoundation.org) website, for example.

The ADI OPC UA Server and user documentation can be downloaded at no cost from the Downloads section of the B&R website (<u>www.br-automation.com</u>).

## 7.4.5 HMI Report

HMI Report can be used to create a report with device-specific information. This report can then be used for support purposes or system documentation. The program is opened via the start menu.

| I HMI   | Report                                                                                                    | ×  |
|---------|----------------------------------------------------------------------------------------------------|----|
| T       | HMI Report creates a report containing device information. Specify the filocation and output format (HTML, TXT, XML or ZIP) for the report. | le |
| Report: | C:\Users\User\Documents\5APC3100.KBU1-000_EF970168422.html                                                                                  |    |
|         | OK Cancel Browse                                                                                                    | _  |

The following output formats are available:

- HTML Report (HTML) Report in HTML format for display in the browser.
- Text Report (TXT) Report in text format for display in the text editor.
- XML Report (XML) Report in XML format for display in the browser.
- Diagnostic package (ZIP) The diagnostic package contains a text report and log files for troubleshooting by B&R.

The following settings can also be made:

· Report:

Specifies the storage location, filename and output format for the report. Alternatively, the file dialog box can be used with **Browse**.

Alternatively, the report can be created from the **command line** with the following command:

C:\Programme\BrAutomation\Adi\System\HmiReport\BR.Hmi.Report.Cli.exe <Dateiname>

If no filename is specified, a text report is created with filename "<Material number>\_<Serial number>.txt".

# 7.5 Key Editor

A frequently occurring requirement for panels is adapting function keys and LEDs to the application software. With the Key Editor, individual adaptation to the application is possible quickly and easily.

| ৰ্ষাঃ B&R Key Editor - KE_exmp.kep*                                               |                                       |                                   | -               |           | $\times$ |
|-----------------------------------------------------------------------------------|---------------------------------------|-----------------------------------|-----------------|-----------|----------|
| Ele Edit View Device Project Extras Window ?                                      |                                       |                                   |                 |           |          |
|                                                                                   | ୬ <mark>50% •</mark> ⊕ାର ବି ି ୍ ା 🕘 💂 |                                   |                 |           |          |
| Hardware Tree + × Monitor / Panel (SDL                                            | AP Link (SDL)                         |                                   |                 |           | ↓ ▶ ×    |
| Automation PC 3100                                                                |                                       |                                   |                 |           |          |
|                                                                                   |                                       |                                   |                 |           | > Y      |
| Output Window                                                                     |                                       |                                   |                 |           | ×        |
| Layer         Code when key pressed           1         [Caps Lock ↔]           2 | Code when key released                | C                                 | LED<br>aps Lock |           |          |
| Current Configuration Debug                                                       |                                       | <ul> <li>Not connected</li> </ul> | Autor           | nation PC | 3100     |

## Features:

- Configuration of normal keys like on a keyboard (A, B, C, etc.)
- Keyboard shortcuts (CTRL+C, SHIFT+DEL, etc.) on one key
- Special key functions (change brightness, etc.)
- Assignment of LED functions (HDD access, power, etc.)
- 4 assignments possible per key (using layers)
- Configuration of the panel lock time when connecting several Automation Panel devices to Automation
   PCs and Panel PCs

For detailed instructions about configuring keys and LEDs and installing the key configuration on the target system, see the help documentation for the Key Editor. The Key Editor and help documentation can be downloaded at no cost from the Downloads section of the B&R website (<u>www.br-automation.com</u>).

# 7.6 KCF Editor

The KCF Editor can be used as a simple alternative to the Key Editor. It can also be used to adapt function keys and LEDs to the application software. In contrast to the Key Editor, operation does not take place using a graphical representation of the device, but via a simple Windows dialog box. The KCF Editor can therefore also be used for devices that are not yet supported in the Key Editor. The KCF Editor is a "portable" application and can be started directly from a USB flash drive without installation on the target device, for example.

An installed ADI driver is required for the full range of functions.

| 🥪 5PC810.SX02-00.kcf - KCF Edit 🗖 💷 💌 |               |              |                      |  |
|---------------------------------------|---------------|--------------|----------------------|--|
| <u>File Edit Transf</u>               | er <u>T</u> o | ols <u>F</u> | lelp                 |  |
| Panel                                 |               |              |                      |  |
| Panel number:                         | 0             |              | Detect               |  |
| Layer:                                | 0             | ×            | ✓ Config <u>a</u> ll |  |
| Define panels to b                    | e locked      | d:           | Lock Group           |  |
| Кеу                                   |               |              |                      |  |
| Key <u>n</u> umber:                   | 0             | ×            | Detect               |  |
| Key:                                  | (Unde         | fined)       | -                    |  |
| Press <u>c</u> ode:                   |               |              |                      |  |
| Release code:                         |               |              |                      |  |
| LED                                   |               |              |                      |  |
| LED type:                             | Alarm         |              | •                    |  |
| LED number:                           | -1            | •            | ☑ Set LED            |  |
|                                       |               |              |                      |  |

## Features:

- Configuration of normal keys like on a keyboard (A, B, C, etc.)
- Special key functions (change brightness, etc.)
- Assignment of LED functions (HDD access, power, etc.)
- 4 assignments possible per key (using layers)
- Configuration of the panel lock time when connecting several Automation Panel devices to B&R PCs.
- Export and import of the configuration (via INI files)
- Save configuration as report (text file)

If the KCF Editor is running on the target device and the ADI driver is installed, the following additional features are available:

- Panel and key detection
- LED test
- · Download/Upload the configuration

For detailed instructions about configuring keys and LEDs and installing the key configuration on the target system, see the user documentation for the KCF Editor. The KCF Editor and user documentation can be downloaded at no cost from the Downloads section of the B&R website (<u>www.br-automation.com</u>).

# 7.7 HMI Service Center

# 7.7.1 General information

The HMI Service Center is software for testing B&R industrial PCs and Automation Panels. Testing covers different categories such as COM, network and SRAM.

The test system consists of a USB flash drive with installed Windows PE operating system and the HMI Service Center.

For details about the HMI Service Center, see the HMI Service Center user's manual. This can be downloaded at no cost from the B&R website (<u>www.br-automation.com</u>).

# 7.7.2 Order data

| Order number    | Short description                                                                                                    | Figure                   |
|-----------------|----------------------------------------------------------------------------------------------------|--------------------------|
|                 | Accessories                                                                                                    |                          |
| 5SWUTI.0001-000 | HMI Service Center USB flash drive - Hardware diagnostic soft-<br>ware - For APC910/PPC900 - For PPC1200 - For APC2100/<br>PPC2100 - For APC2200/PPC2200 - For APC3100/PPC3100 -<br>For APC mobile - For AP800/AP900 - For AP9x3/AP9xD - For<br>AP1000/AP5000 | Perfection in Automation |

# 8 Maintenance

The following chapter describes the maintenance work that can be carried out by a qualified and trained end user.

# Information:

Only components approved by B&R are permitted to be used for maintenance work.

# 8.1 Repairs/Complaints and replacement parts

# Danger!

Unauthorized opening or repair of a device may result in personal injury and/or serious damage to property. Repairs are therefore only permitted to be carried out by authorized qualified personnel at the manufacturer's premises.

To process a repair/complaint, a repair order or complaint must be created via the B&R Material Return Portal on the B&R website (<u>www.br-automation.com</u>).

# 8.2 Replacing CFast cards

# **Caution!**

CFast cards are only permitted to be inserted and removed in a voltage-free state!

Improper handling of the ejection lever (e.g. applying a large amount of force) can result in a defect in the ejector mechanism.

The CFast card can be exchanged quickly and easily by pressing the ejector (see figure) with a pointed object (e.g. ballpoint pen).

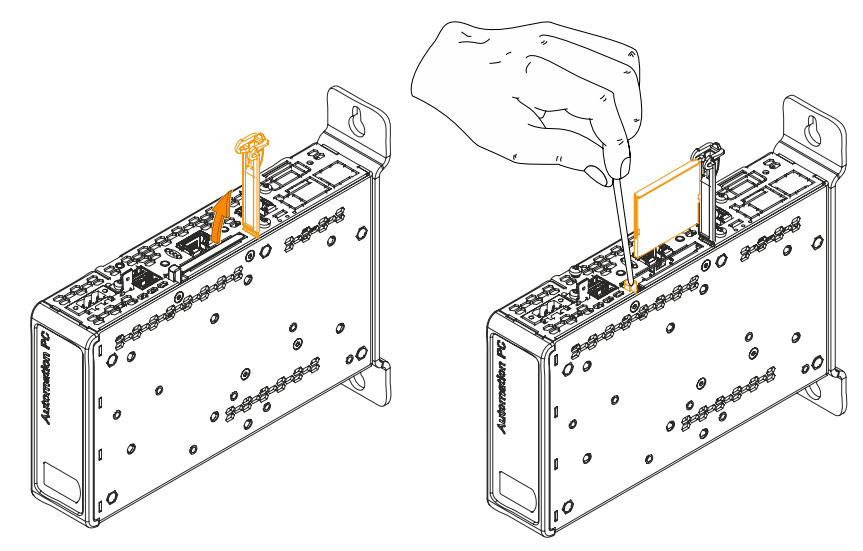

# 9 International and national certifications

# 9.1 Directives and declarations

## 9.1.1 CE marking

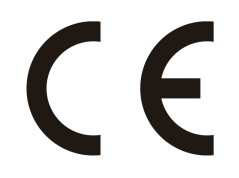

All directives applicable to the respective product and their harmonized EN standards are met.

## 9.1.2 EMC Directive

The products meet the requirements of EU directive "Electromagnetic compatibility 2014/30/EU" and are designed for industrial applications:

| EN 61131-2:2007   | Programmable controllers - Part 2: Equipment requirements and tests                                               |
|-------------------|----------------------------------------------------------------------------------------------------|
| EN 61000-6-2:2005 | Electromagnetic compatibility (EMC) - Part 6-2: Generic standards - Immunity for in-<br>dustrial environments     |
| EN 61000-6-4:2007 | Electromagnetic compatibility (EMC) - Part 6-4: Generic standards - Emission standard for industrial environments |

The editions of the applied standards are located in the declaration of conformity. The declaration of conformity is available for download on the B&R website.

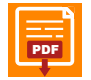

**Declaration of conformity** Website > Downloads > Certificates > <u>Declarations of conformity</u>

# 9.2 Certifications

# Danger!

A complete system can only receive certification if all individual components installed and connected in it have the corresponding certifications. If an individual component is used that does not have the corresponding certification, the complete system will also not be certified.

B&R products and services comply with applicable standards. These are international standards from organizations such as ISO, IEC and CENELEC, as well as national standards from organizations such as UL, CSA, FCC, VDE, ÖVE, etc. We pay special attention to the reliability of our products in the industrial sector.

# Information:

The certifications valid for the respective product are available on the website and in the user's manual under the technical data in section "Certifications" or in the associated certificates.

# 9.2.1 UL certification

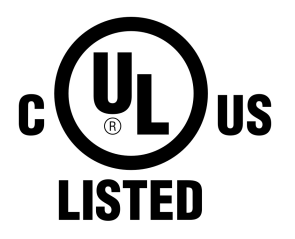

Products with this mark are tested by Underwriters Laboratories and listed as "industrial control equipment". The mark is valid for the USA and Canada and simplifies the certification of your machines and systems in this economic area.

Underwriters Laboratories (UL) per standard UL 508 Canadian (CSA) standard per C22.2 no. 142-M1987

UL certificates are available on the B&R website under Downloads > Certificates > UL.

It is important to note that the device is classified as "open type" when used in the area of "Industrial control equipment" per UL 508. The device must therefore be installed in a UL 508-compliant housing as a requirement for certification or operation per UL 508.

9.2.2 GOST-R

Ind. Cont. Eq.

E115267

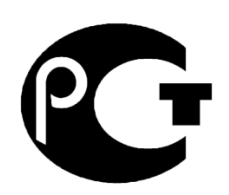

Products with this mark are tested by an accredited testing laboratory and permitted for import to the Russian Federation (based on CE compliance).

# 9.2.3 EAC

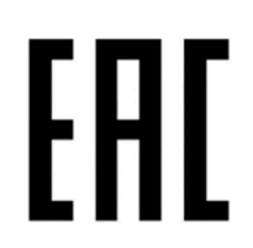

Products with this mark are tested by an accredited test laboratory and permitted to be imported into the Eurasian Customs Union (based on EU conformity).

## 9.2.4 KC

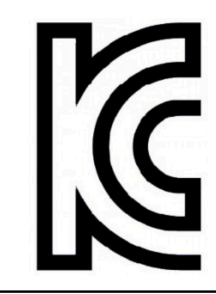

Products with this mark are tested by an accredited test laboratory and permitted to be introduced into the Korean market (based on EU conformity).

# 9.2.5 UKCA

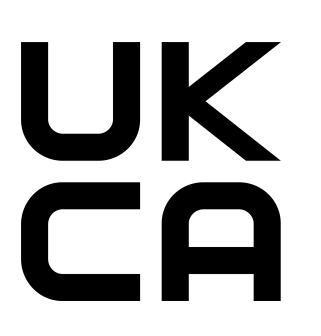

9.2.6 RCM

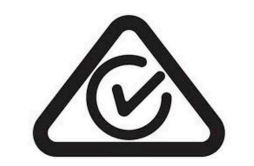

## 9.2.7 DNV certification

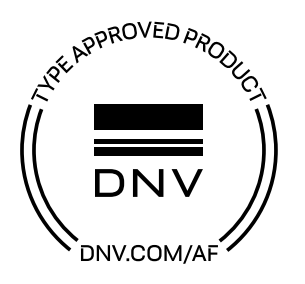

## UK Conformity Assessed (UKCA)

All directives applicable to the respective product and their relevant standards are met. Products with this marking are permitted to be imported into Great Britain (England, Wales, Scotland).

# Information:

The declarations of conformity are available on the B&R website (<u>Down-loads > Certificates > Declarations of conformity</u>).

Products with this mark are tested by an accredited test laboratory and certified by the ACMA. The mark is valid for Australia/Oceania and simplifies the certification of your machines and systems in this economic area (based on EU conformity).

Products with this certification are certified by the classification society DNV and suitable for the maritime sector. DNV certificates (type approvals) are generally accepted by other classification societies during ship acceptance procedures. Products used on a ship's bridge must be dimmable using software in accordance with the regulations and guidelines from the respective classification society.

Windows 7 operating systems are only permitted to be used as embedded variants. There are no limitations for all other operating systems approved by B&R.

DNV certificates with specifications for permissible environmental conditions as well as a list of revisions from which the DNV type certification applies to individual devices are available on the B&R website (<u>Downloads ></u> <u>Certificates > Maritime</u>).

## 9.2.8 UL Haz. Loc. certification

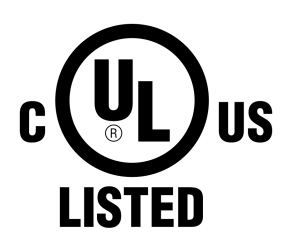

Ind. Cont. Eq. for Haz. Locs. Cl. I, Div. 2, Groups ABCD E180196 (T4) Products with this mark are tested by Underwriters Laboratories and listed as "industrial control equipment for use in hazardous locations". The mark is valid for the USA and Canada and simplifies the certification of your machines and systems in this economic area.

Underwriters Laboratories (UL) per standard ANSI/ISA 12.12.01 Canadian (CSA) standard per C22.2 no. 213-16

The UL HazLoc certificates are available on the B&R website (<u>Downloads > Certificates > HazLoc</u>).

#### 9.2.8.1 General safety guidelines

APC2100 systems that are certified for use in potentially explosive environments and carry the marking above are suitable for use in Class 1, Division 2, Groups A, B, C and D or in nonexplosive environments and correspond to the following standards: UL Std. 508 - 17th Edition, ANSI/ISA 12.12.01:2015, CSA Std. C22.2 No. 213-16.

#### 9.2.8.2 Mounting and installation

Devices with explosion protection are to be used as intended and are only permitted to be operated by knowledgeable and qualified personnel according to these operating instructions and the additional information contained in the user's manual. Operation in any other way endangers the safety and functionality of the devices and connected systems. The operator is responsible for observing all applicable safety regulations, accident prevention regulations and standards.

Devices must be installed in a suitable protective housing that can only be opened with the assistance of a tool. In order to ensure sufficient air circulation, the specified clearance values must be observed. Usage is only permitted in environments with pollution degree 2. The maximum ambient temperature varies depending on the individual components being used, see section "Temperature specifications" on page 29.

Before any installation or use of a device in potentially explosive atmospheres, the certification mark on the device must be checked. Additional equipment must be suitable for the place of use. Final assembly must be approved by the responsible local authorities. Wiring must be carried out in accordance with national regulations and the requirements of the authorities.

Devices must remain voltage-free until installation work is completed. The tightening torque for the power supply terminals is 0.5 Nm. Cables must be suitable for a surface temperature of 75°C. APC2100 systems are only permitted to be operated with 24 VDC.

Unshielded/Ungrounded cables are not permitted to be used in potentially explosive atmospheres under any circumstances. Devices must be securely connected to the potential equalization terminal. Power supply, communication and accessory cables must be secured on the device or control cabinet. Power supply, communication and accessory cables are not permitted to exert excessive strain on connections. This must take into account possible vibrations in the area.

## 9.2.8.3 Operation

To switch APC2100 systems on/off in a potentially explosive atmosphere, either a switch must be located outside the potentially explosive atmosphere or a switch certified for use in potentially explosive atmospheres must be used.

# Danger!

Risk of explosion: Accessories are not permitted to be connected or disconnected when the power is switched on unless the area is considered nonhazardous and is free of ignitable concentrations!

Risk of explosion: Replacing components may impair eligibility for Class I, Division 2!

# Danger !

Risque d'explosion – Ne pas connecter ou déconnecter un quelconque équipement lorsque le circuit est sous tension, à moins que la zone soit connue comme étant sans risque et sans concentrations inflammables!

Risque d'explosion – Le remplacement de composants peut compromettre l'aptitude au respect de la Classe I, Division 2!

With the exception of USB dongle 0TG1000.01 or in accordance with the requirements listed in "USB connection with the Automation PC 2100" and "USB connection with the 4-port hub", USB interfaces are not certified for operation in potentially explosive areas and are only permitted to be used for service purposes.

## 9.2.8.4 Servicing, disturbances and removal

Devices must be switched off and protected against accidental startup. A suitable voltmeter must be used to check that the power supply has been cut off.

Before removing or installing accessories, components or cables, the power supply to APC2100 systems and power supplies must be disconnected. Defective devices are only permitted to be replaced by knowledgeable and qualified personnel. Before switching on or connecting to the power supply, all covers and system components must be reinstalled and secured.

# Danger!

Failure to follow this instruction can result in death, serious bodily injury or damage to property!

# Danger !

Le non-respect de ces instructions peut entraîner des blessures graves ou mortelles!

## 9.2.8.5 USB connection with the Automation PC 2100

### 9.2.8.5.1 Introduction

The information below describes the use of USB peripheral devices on USB interfaces 1 and 2 of the B&R Automation PC 2100 in hazardous locations Class I, Division 2, Groups A, B, C and D.

# Danger!

**RISK OF EXPLOSION** 

- Before installation or use in potentially explosive atmospheres, the explosion protection class of the device must be checked according to ANSI/ISA 12.12.01 and CSA C22.2 N°213.
- To switch on/off B&R devices that are installed in potentially explosive atmospheres, at least one of the following conditions must be met:
  - A suitable switch installed outside the hazardous area is used.
  - A switch certified according to the hazardous location class and division for *tube use* is used.
- As long as the electrical circuit is activated, cables or lines are not permitted to be connected or disconnected unless the area is knowingly free of flammable concentrations of vapors, gases and other flammable or combustible materials. This applies to all connections and circuits. This includes power, ground and network connections as well as series and parallel connections.
- Unshielded/Ungrounded cables are never permitted to be used in potentially explosive atmospheres.
- Only configurations with nonincendive USB devices are permitted to be used.
- The doors and openings of housings must always remain closed. This prevents the accumulation of foreign bodies within the workstation.

Failure to follow this instruction can result in death, serious bodily injury or damage to property!

## 9.2.8.5.2 Description

Nonincendive devices (keyboards, mouse) are certified for use on the rear USB interfaces of the B&R Automation PC 2100 (connected device) and are permitted to be connected and disconnected during operation. In addition to the nonincendive property, devices that can be connected to rear USB interfaces 1 and 2 must meet the following criteria.

The figure shows a wiring diagram of the USB cable:

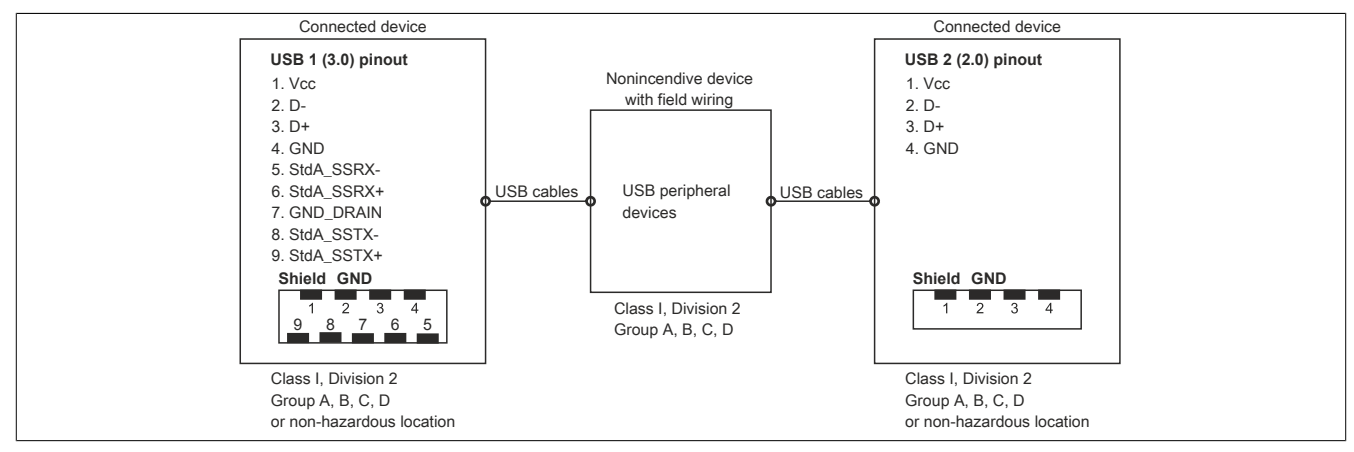

The following tables indicate the nonincendive electrical circuit parameters:

| Interface USB1 (USB 3.0):                |         |  |
|------------------------------------------|---------|--|
| No-load voltage [V <sub>oc</sub> ]       | 5.13 V  |  |
| Short circuit current [Isc]              | 2060 mA |  |
| Associated capacitance [C <sub>a</sub> ] | 20 μF   |  |
| Associated inductance [L <sub>a</sub> ]  | 4.8 μH  |  |
| Interface USB2 (USB 2.0):                |         |  |
| No-load voltage [V <sub>oc</sub> ]       | 5.13 V  |  |
| Short circuit current [Isc]              | 2060 mA |  |
| Associated capacitance [C <sub>a</sub> ] | 20 μF   |  |
| Associated inductance [L <sub>a</sub> ]  | 4.8 μH  |  |

## International and national certifications

The unit concept allows the interconnection of nonincendive devices with connected devices with non-specifically tested combinations as a system. For this purpose, the permissible values of  $V_{oc}$  (or  $U_o$ ) and  $I_{sc}$  (or  $I_o$ ) for the connected device must be less than or equal to  $V_{max}$  ( $U_i$ ) and  $I_{max}$  ( $I_i$ ) for the nonincendive device, the permissible values of  $C_a$  ( $C_o$ ) and  $L_a$  ( $L_o$ ) for the connected device must be greater than or equal to  $C_i + C_{Cable}$  and  $L_i + L_{Cable}$  for the nonincendive device with field wiring.

The nonincendive device with field wiring must meet the following criteria:

| B&R device (connected device) | - | Connected, nonincendive device with field wiring (mouse, keyboard) |
|-------------------------------|---|--------------------------------------------------------------------|
| V <sub>oc</sub>               | ≤ | V <sub>max</sub>                                                   |
| I <sub>sc</sub>               | ≤ | I <sub>max</sub>                                                   |
| C <sub>a</sub>                | ≥ | C <sub>i</sub> + C <sub>Cable</sub>                                |
| La                            | ≥ | L <sub>i</sub> + L <sub>Cable</sub>                                |

If the electrical parameters of the cable are unknown, the following values can be used:

Where  $C_{Cable}$  = 196.85 pF/m (60 pF/ft) if unknown

Where  $L_{Cable}$  = 0.656 µH/m (0.20 µH/ft) if unknown

Wiring must be carried out in accordance with national regulations and the requirements of the authorities.

The B&R device must be installed in a suitable protective housing. For installations in Class I, Division 2 hazardous locations, the housing must be capable of withstanding one or more Division 2 wiring methods.

# Warning!

- Replacing components may impair the suitability of the Division 2 hazardous location (classified) under certain circumstances.
- As long as the area is knowingly at risk of explosion, the device is not permitted to be switched on or off.
- The nonincendive device with field wiring is not permitted to be connected via a parallel connection. This is valid unless the device has received express permission for this.

The B&R device is suitable for use in Class I, Division 2, Groups A, B, C and D areas. It also provides nonincendive field wiring for devices in Class I, Division 2, Groups A, B, C and D.

## 9.2.8.6 USB connection with the 4-port hub

### 9.2.8.6.1 Introduction

The information below describes the use of USB peripheral devices for the B&R 4-port USB hub in hazardous locations Class I, Division 2, Groups A, B, C and D.

# Danger!

**RISK OF EXPLOSION** 

- Before installation or use in potentially explosive atmospheres, the explosion protection class of the device must be checked according to ANSI/ISA 12.12.01 and CSA C22.2 N°213.
- To switch on/off B&R devices that are installed in potentially explosive atmospheres, at least one of the following conditions must be met:
  - A suitable switch installed outside the hazardous area is used.
  - A switch certified according to the hazardous location class and division for *tube use* is used.
- As long as the electrical circuit is activated, cables or lines are not permitted to be connected or disconnected unless the area is knowingly free of flammable concentrations of vapors, gases and other flammable or combustible materials. This applies to all connections and circuits. This includes power, ground and network connections as well as series and parallel connections.
- Unshielded/Ungrounded cables are never permitted to be used in potentially explosive atmospheres.
- Only configurations with nonincendive USB devices are permitted to be used.
- The doors and openings of housings must always remain closed. This prevents the accumulation of foreign bodies within the workstation.

Failure to follow this instruction can result in death, serious bodily injury or damage to property!

## 9.2.8.6.2 Description

Nonincendive devices (keyboards, mouse) are certified for use on the B&R 4-port hub (connected device) and are permitted to be connected and disconnected during operation. In addition to the nonincendive property, devices that can be connected to the USB interfaces must meet the following criteria.

The figure shows a wiring diagram of the USB cable:

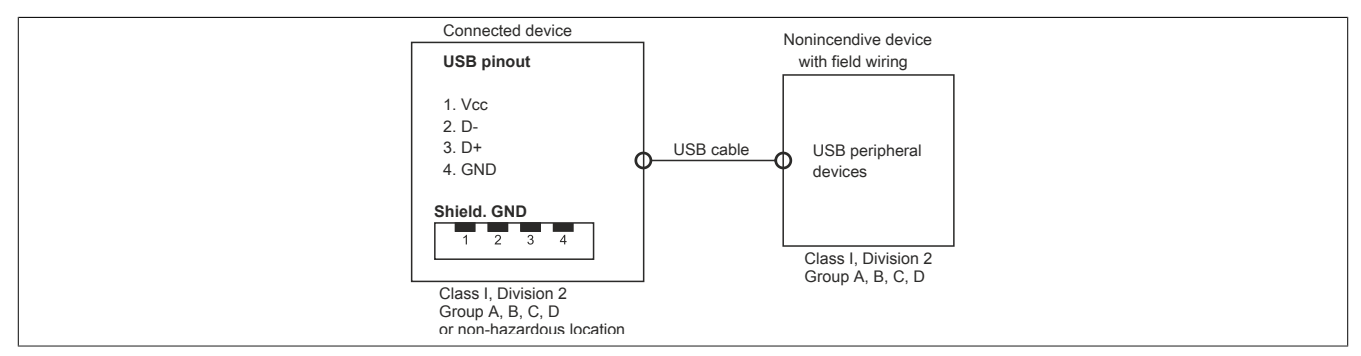

The following table shows the nonincendive circuit parameters of the 4-port hub USB interfaces:

| USB interfaces (USB 2.0):                |         |  |
|------------------------------------------|---------|--|
| No-load voltage [V <sub>oc</sub> ]       | 5.11 V  |  |
| Short circuit current [Isc]              | 1621 mA |  |
| Associated capacitance [C <sub>a</sub> ] | 20 µF   |  |
| Associated inductance [L <sub>a</sub> ]  | 16.8 µH |  |

USB interfaces (USB 2.0):

No-load voltage  $[V_{oc}]$ 

5.11 V

Short circuit current [I<sub>sc</sub>]

1621 mA

Associated capacitance [C<sub>a</sub>]

## 20 µF

Associated inductance [L<sub>a</sub>]

16.8 µH

The unit concept allows the interconnection of nonincendive devices with connected devices with non-specifically tested combinations as a system. For this purpose, the permissible values of  $V_{oc}$  (or  $U_o$ ) and  $I_{sc}$  (or  $I_o$ ) for the connected device must be less than or equal to  $V_{max}$  ( $U_i$ ) and  $I_{max}$  ( $I_i$ ) for the nonincendive device, the permissible values of  $C_a$  ( $C_o$ ) and  $L_a$  ( $L_o$ ) for the connected device must be greater than or equal to  $C_i + C_{Cable}$  and  $L_i + L_{Cable}$  for the nonincendive device with field wiring.

The nonincendive device with field wiring must meet the following criteria:

| B&R device (connected device) | - | Connected, nonincendive device with field wiring (mouse, keyboard) |
|-------------------------------|---|--------------------------------------------------------------------|
| V <sub>oc</sub>               | ≤ | V <sub>max</sub>                                                   |
| I <sub>sc</sub>               | ≤ | I <sub>max</sub>                                                   |
| C <sub>a</sub>                | ≥ | C <sub>i</sub> + C <sub>Cable</sub>                                |
| La                            | ≥ | L <sub>i</sub> + L <sub>Cable</sub>                                |

If the electrical parameters of the cable are unknown, the following values can be used:

Where  $C_{Cable}$  = 196.85 pF/m (60 pF/ft) if unknown

Where  $L_{Cable}$  = 0.656 µH/m (0.20 µH/ft) if unknown

Wiring must be carried out in accordance with national regulations and the requirements of the authorities.

The B&R device must be installed in a suitable protective housing. For installations in Class I, Division 2 hazardous locations, the housing must be capable of withstanding one or more Division 2 wiring methods.

# Warning!

- Replacing components may impair the suitability of the Division 2 hazardous location (classified) under certain circumstances.
- As long as the area is knowingly at risk of explosion, the device is not permitted to be switched on or off.
- The nonincendive device with field wiring is not permitted to be connected via a parallel connection. This is valid unless the device has received express permission for this.

The B&R device is suitable for use in Class I, Division 2, Groups A, B, C and D areas. It also provides nonincendive field wiring for devices in Class I, Division 2, Groups A, B, C and D.

# 9.2.9 American Bureau of Shipping (ABS)

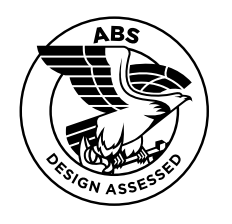

Products with this certification are suitable for use in the maritime sector according to the regulations of the classification society American Bureau of Shipping (ABS Rules).

Certificates with specifications for permissible environmental conditions as well as a list of revisions from which the certification applies to individual devices are available on the B&R website (<u>Downloads > Certificates > Maritime</u>).

# 9.2.10 Bureau Veritas (BV)

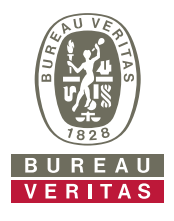

Products with this certification are suitable for use in the maritime sector according to the regulations of the classification society Bureau Veritas (BV).

Certificates with specifications for permissible environmental conditions as well as a list of revisions from which the certification applies to individual devices are available on the B&R website (<u>Downloads > Certificates > Maritime</u>).

# 9.2.11 Lloyd's Register (LR)

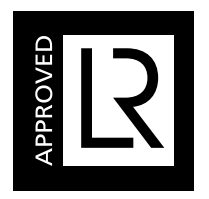

Products with this certification are suitable for use in the maritime sector according to the regulations of the classification society Lloyd's Register (LR).

Certificates with specifications for permissible environmental conditions as well as a list of revisions from which the certification applies to individual devices are available on the B&R website (<u>Downloads > Certificates > Maritime</u>).

# 9.2.12 Korean Register of Shipping (KR)

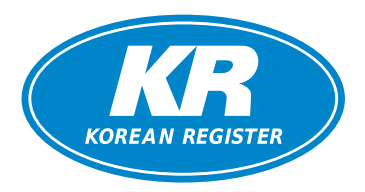

Products with this certification are suitable for use in the maritime sector according to the regulations of the classification society Korean Register of Shipping (KR).

Certificates with specifications for permissible environmental conditions are available on the B&R website (<u>Downloads > Certificates > Maritime</u>).

# **10 Accessories**

The following accessories have undergone functional testing by B&R in connection with the device used and can be operated with this device. Possible limitations regarding operation with individual components other than the complete system must be taken into account, however. All individual specifications of the components must be observed when operating the complete system.

All components listed in this manual have undergone intensive system and compatibility testing and been approved accordingly. B&R cannot assume any functional warranty for accessories that have not been approved.

# 10.1 Cables

For additional information about compatible cables, see the B&R website (HMI cable manual).

# 10.2 USB mass storage device

For additional information about compatible USB mass storage devices, see the B&R website (USB mass storage devices).

# **10.3 General information**

The following products can be used in the event of loss or for conversion or retrofitting.

## 10.3.1 Order data

| Material number   | Description                                                                         |
|-------------------|-------------------------------------------------------------------------------------|
| 5ACCRHMI.0000-000 | HMI grounding clip                                                                  |
| 5ACCRHMI.0001-000 | Retaining clips 16 mm - 14 pcs. with 16 mm setscrews - For AP1000 and AP9x3         |
| 5ACCRHMI.0002-000 | Retaining clips 20 mm - 14 pcs. with 20 mm setscrews - For AP1000 and AP9x3         |
| 5ACCRHMI.0003-000 | Retaining clips 25 mm - 12 pcs. with 25 mm setscrews - For AP1000 and AP9x3         |
| 5ACCRHMI.0004-000 | Rafi replacement key - 1 pc.                                                        |
| 5ACCRHMI.0004-C00 | Schlegel replacement key - 2 pcs.                                                   |
| 5ACCRPC2.0000-000 | PPC2100/2200 mounting screws kit - 4x screw M3x34 mm - 2x special screw for PPC2100 |
| 5ACCRPC2.0001-000 | xPC2100/2200 interface covers - 1x cover set                                        |
| 5ACCRPC2.0007-000 | APC2100/2200 front cover - Orange - With logo                                       |
| 5ACCRPC2.0008-000 | APC2100/APC2200 front cover - Gray - With logo                                      |

# **10.4 Installation accessories**

Suitable tool sets can be ordered to easily install B&R industrial PCs and converters.

Consisting of:

## 5ACCRHMI.0006-000

- ° 1x torque screwdriver: 0.4 to 2.0 Nm
- ° 1x bit set (5 pieces): Hex recess (2.5 mm, 3.0 mm, 5.0 mm), Torx (T10, T20)

# 10.4.1 Order data

| Order number      | Short description                                                                                                    | Figure |
|-------------------|----------------------------------------------------------------------------------------------------|--------|
|                   | Other                                                                                                    |        |
| 5ACCRHMI.0006-000 | HMI installation tool for control cabinet - 1x torque wrench 0.4 - 2.0 Nm - 1x hex head bit 2.5, length 89 mm - 1x hex head bit 3.0, length 89 mm - 1x hex head bit 5.0, length 89 mm - 1x Torx 10 bit, length 90 mm - 1x Torx 20 bit, length 89 mm |        |

# 10.5 Terminal block power supply

## 10.5.1 0TB103.9x

#### 10.5.1.1 General information

1-row 3-pin terminal block 0TB103.9x is used for the power supply.

## 10.5.1.2 Order data

| Order number | Short description                                                                 | Figure  |
|--------------|-----------------------------------------------------------------------------------|---------|
|              | Accessories                                                                       |         |
| 0TB103.9     | Connector 24 VDC - 3-pin, female - Screw clamp terminal block $3.31 \text{ mm}^2$ | a state |
| 0TB103.91    | Connector 24 VDC - 3-pin, female - Cage clamp terminal block 3.31 mm <sup>2</sup> |         |

#### 10.5.1.3 Technical data

# Information:

The following specified characteristic data, features and limit values are only valid for this accessory and may differ from those of the complete system. The data specified for the complete system applies to the complete system in which this accessory is installed, for example.

| Order number                           | 0TB103.9                               | 0TB103.91                                       |  |
|----------------------------------------|----------------------------------------|-------------------------------------------------|--|
| General information                    |                                        |                                                 |  |
| Certifications                         |                                        |                                                 |  |
| CE                                     | Yes                                    |                                                 |  |
| UL                                     | cULus E115267                          |                                                 |  |
|                                        | Industrial control equipment           |                                                 |  |
| HazLoc                                 | cULus HazL                             | oc E180196                                      |  |
|                                        | Industrial cont                        | rol equipment                                   |  |
|                                        | Class L Division 2 (                   | Groups ABCD T4 1)                               |  |
| DNV                                    | Temperature                            | <b>B</b> (0 - 55°C)                             |  |
|                                        | Humidity: B (                          | (up to 100%)                                    |  |
|                                        | Vibration:                             | <b>A</b> (0.7 g)                                |  |
|                                        | EMC: <b>B</b> (bridge a                | and open deck) 2)                               |  |
| LR                                     | EN                                     | V3                                              |  |
| KR                                     | Ye                                     | es                                              |  |
| ABS                                    | Ye                                     | es                                              |  |
| BV                                     | EC                                     | 31B                                             |  |
|                                        | I emperatur<br>Vibratio                | re: 5 - 55°C                                    |  |
|                                        | FMC: Bridge                            | and open deck                                   |  |
| EAC                                    | _inter bindge e                        | 25                                              |  |
| Terminal block                         |                                        |                                                 |  |
| Note                                   | Protected against vibrat               | ion by the screw flange                         |  |
|                                        | Nominal data per UL                    |                                                 |  |
| Number of pins                         | 3 (female)                             |                                                 |  |
| Type of terminal block                 | Screw clamp terminal block variant     | Cage clamp terminal block variant <sup>3)</sup> |  |
| Cable type                             | Only copper wires (no aluminum wires!) |                                                 |  |
| Pitch                                  | 5.08                                   | mm                                              |  |
| Connection cross section               |                                        |                                                 |  |
| AWG wire                               | 26 to 14 AWG                           | 26 to 12 AWG                                    |  |
| Wire end sleeves with plastic covering | 0.20 to 1.50 mm <sup>2</sup>           |                                                 |  |
| Solid wires                            | 0.20 to 2.50 mm <sup>2</sup>           |                                                 |  |
| Fine-stranded wires                    | 0.20 to 1.50 mm <sup>2</sup>           | 0.20 to 2.50 mm <sup>2</sup>                    |  |
| With wire end sleeves                  | 0.20 to 1                              | .50 mm²                                         |  |
| Tightening torque                      | 0.4 Nm -                               |                                                 |  |
| Electrical properties                  |                                        |                                                 |  |
| Nominal voltage                        | 300 V                                  |                                                 |  |
| Nominal current 4)                     | 10 A / contact                         |                                                 |  |
| Contact resistance                     | ≤5 mΩ                                  |                                                 |  |
| Operating conditions                   |                                        |                                                 |  |
| Pollution degree per EN 61131-2        | Pollution                              | degree 2                                        |  |

Yes, but applies only if all components installed in the complete system have this certification and the complete system bears the corresponding mark.
 Yes, but applies only if all components installed in the complete system have this certification and are listed on the associated DNV certificate for the product family.

3) The cage clamp terminal block cannot be used side by side.

4) The respective limit data of the I/O modules must be taken into account!

# 10.6 Terminal block for IF options

## 10.6.1 0TB1210.3100

#### 10.6.1.1 General information

2-row 10-pin terminal block TB1210 is used to connect to the interfaces of various interface options.

### 10.6.1.2 Order data

| Order number | Short description                                                                                                  | Figure |
|--------------|----------------------------------------------------------------------------------------------------|--------|
|              | Terminal blocks                                                                                                    |        |
| 0TB1210.3100 | Connector 300 VDC - 10-pin female - Cage clamp terminal block<br>- Protected against vibration by the screw flange |        |

## 10.6.1.3 Technical data

# Information:

The following specified characteristic data, features and limit values are only valid for this accessory and may differ from those of the complete system. The data specified for the complete system applies to the complete system in which this accessory is installed, for example.

| Order number                           | 0TB1210.3100                                       |
|----------------------------------------|----------------------------------------------------|
| General information                    |                                                    |
| Certifications                         |                                                    |
| CE                                     | Yes                                                |
| UL                                     | cULus E115267                                      |
|                                        | Industrial control equipment                       |
| HazLoc                                 | cULus HazLoc E180196                               |
|                                        | Industrial control equipment                       |
|                                        | for hazardous locations                            |
|                                        | Class I, Division 2, Groups ABCD, T4 <sup>1)</sup> |
| DNV                                    | Temperature: <b>B</b> (0 - 55°C)                   |
|                                        | Humidity: <b>B</b> (up to 100%)                    |
|                                        | Vibration: <b>A</b> (0.7 g)                        |
|                                        | EMC: B (bridge and open deck) <sup>2)</sup>        |
| LR                                     | ENV3                                               |
| KR                                     | Yes                                                |
| ABS                                    | Yes                                                |
| BV                                     | EC31B                                              |
|                                        | Temperature: 5 - 55°C                              |
|                                        | Vibration: 0.7 g                                   |
|                                        | EMC: Bridge and open deck                          |
| EAC                                    | Yes                                                |
| Terminal block                         |                                                    |
| Note                                   | Nominal data per UL                                |
| Number of pins                         | 10 (female)                                        |
| Type of terminal block                 | Push-in spring connection                          |
| Cable type                             | Only copper wires (no aluminum wires!)             |
| Pitch                                  | 3.5 mm                                             |
| Connection cross section               |                                                    |
| AWG wire                               | 26 to 16 AWG                                       |
| Wire end sleeves with plastic covering | 0.14 to 1 mm <sup>2</sup>                          |
| Solid wires                            | 0.14 to 1.5 mm <sup>2</sup>                        |
| Fine-stranded wires                    | 0.14 to 1.5 mm <sup>2</sup>                        |
| With wire end sleeves                  | 0.14 to 1.5 mm <sup>2</sup>                        |

| Order number                    | 0TB1210.3100       |
|---------------------------------|--------------------|
| Electrical properties           |                    |
| Nominal voltage                 | 300 V              |
| Nominal current 3)              | 10 A               |
| Operating conditions            |                    |
| Pollution degree per EN 61131-2 | Pollution degree 2 |

1) 2) Yes, but applies only if all components installed in the complete system have this certification and the complete system bears the corresponding mark. Yes, but applies only if all components installed in the complete system have this certification and are listed on the associated DNV certificate for the product family.

3) The respective limit data of the I/O modules must be taken into account!

# 10.7 USB hub

# 10.7.1 5ACCUSB4.0000-000

## 10.7.1.1 General information

• USB hub 5ACCUSB4.0000-000 can be installed starting with the following revisions of the system units:

| System unit       | Minimum revision | System unit       | Minimum revision |
|-------------------|------------------|-------------------|------------------|
| 5APC2100.BY01-000 | E0               | 5APC2100.BY11-000 | E0               |
| 5APC2100.BY22-000 | E0               | 5APC2100.BY34-000 | E0               |
| 5APC2100.BY44-000 | E0               | 5APC2100.BY48-000 | A0               |

• Front cover 5ACCFF00.0001-00x is required to enable correct installation and operation.

#### Features

- 4x USB 2.0, interfaces
- Compatible with the APC2100 and PPC2100

#### Installation

For details about installing the USB hub, see section "Installing the USB hub" on page 93.

## 10.7.1.2 Order data

| Order number      | Short description                                            | Figure  |
|-------------------|--------------------------------------------------------------|---------|
|                   | Accessories                                                  |         |
| 5ACCUSB4.0000-000 | USB hub 4x passive - For APC2100/PPC2100                     |         |
|                   | Required accessories                                         | 1000    |
|                   | Front covers                                                 |         |
| 5ACCFF00.0001-000 | APC2100 front cover - Orange - With B&R logo - For USB hub   |         |
| 5ACCFF00.0001-001 | APC2100 front cover - Dark gray - Without logo - For USB hub |         |
| 5ACCFF00.0001-002 | APC2100 front cover - Orange - Without logo - For USB hub    |         |
|                   |                                                              | PI III. |
|                   |                                                              |         |
|                   |                                                              |         |
|                   |                                                              |         |
|                   |                                                              |         |
| L                 |                                                              |         |

## 10.7.1.3 Technical data

# Information:

The following specified characteristic data, features and limit values are only valid for this accessory and may differ from those of the complete system. The data specified for the complete system applies to the complete system in which this accessory is installed, for example.

| Order number                      | 5ACCUSB4.0000-000                                                                                                    |
|-----------------------------------|----------------------------------------------------------------------------------------------------|
| General information               |                                                                                                    |
| B&R ID code                       | 0xEABA                                                                                                    |
| Certifications                    |                                                                                                    |
| CE                                | Yes                                                                                                    |
| UKCA                              | Yes                                                                                                    |
| UL                                | cULus E115267<br>Industrial control equipment                                                                                         |
| HazLoc                            | cULus HazLoc E180196<br>Industrial control equipment<br>for hazardous locations<br>Class L Division 2, Groups ABCD, T4, <sup>1)</sup> |
| FAC                               | Product family certification                                                                                                    |
| Interfaces                        |                                                                                                    |
| USB                               |                                                                                                    |
| Quantity                          | 4                                                                                                    |
| Туре                              | USB 2.0                                                                                                    |
| Variant                           | Туре А                                                                                                    |
| Transfer rate                     | Low speed (1.5 Mbit/s), full speed (12 Mbit/s) to high speed (480 Mbit/s)                                                             |
| Current-carrying capacity         | Total max. 1 A (sum of all 4 ports)                                                                                                   |
| Operating conditions              |                                                                                                    |
| Pollution degree per EN 61131-2   | Pollution degree 2                                                                                                    |
| Degree of protection per EN 60529 | Back: IP20 (front: depends on the panel used) <sup>2)</sup>                                                                           |

| Order number          | 5ACCUSB4.0000-000         |
|-----------------------|---------------------------|
| Ambient conditions    |                           |
| Temperature           |                           |
| Operation             | 0 to 60°C <sup>3)</sup>   |
| Storage               | -20 to 60°C               |
| Transport             | -20 to 60°C               |
| Relative humidity     |                           |
| Operation             | 5 to 90%, non-condensing  |
| Storage               | 5 to 95%, non-condensing  |
| Transport             | 5 to 95%, non-condensing  |
| Elevation             |                           |
| Operation             | Max. 3000 m <sup>3)</sup> |
| Mechanical properties |                           |
| Housing               |                           |
| Material              | Stainless steel, coated   |
| Coating               | Anthracite gray           |
| Dimensions            |                           |
| Width                 | 21.5 mm                   |
| Height                | 29.5 mm                   |
| Depth                 | 97 mm                     |
| Weight                | 100 g                     |

1) Yes, but applies only if all components installed in the complete system have this certification and the complete system bears the corresponding mark.

2) Only if all interface covers are installed.

3) The maximum ambient temperature is typically derated 1°C per 1000 meters starting at 500 m above sea level.

#### 10.7.1.3.1 USB interfaces

The 4-port USB hub is equipped with a USB 2.0 (Universal Serial Bus) host controller with several USB ports, of which four USB 2.0 interfaces are routed externally and freely available to the user.

# Warning!

USB peripheral devices can be connected to the USB interfaces. Due to the variety of USB devices available on the market, B&R cannot guarantee their functionality. The functionality of USB devices available from B&R is ensured.

# Caution!

Due to the general PC specification, this interface must be handled with the utmost care with regard to EMC, cable routing, etc.

## USB HUB 1 - USB HUB 4

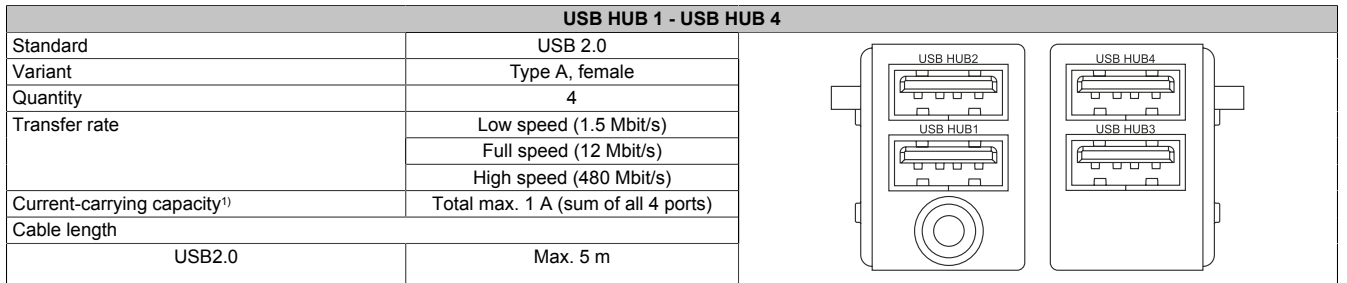

1) The USB hub is protected by a maintenance-free "USB current-limiting switch" (max. 1 A).

# Information:

If a Technology Guard (USB dongle) is used, it is recommended to connect it to the USB HUB 3 interface.

# 10.7.1.4 Dimensions

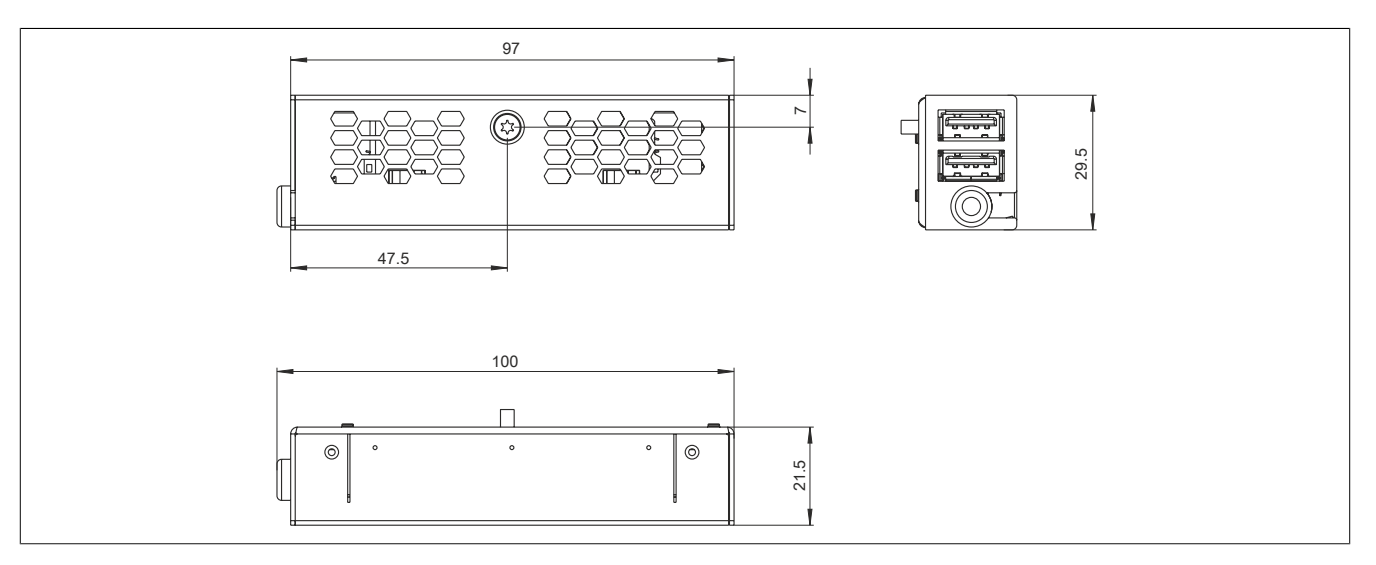

# 11 Environmentally friendly disposal

All programmable logic controllers, operating and monitoring devices and uninterruptible power supplies from B&R are designed to have as little impact on the environment as possible.

# 11.1 Separation of materials

To ensure that devices can be recycled in an environmentally friendly manner, it is necessary to separate out the different materials.

| Component                            | Disposal                  |
|--------------------------------------|---------------------------|
| Programmable logic controllers       | Electronics recycling     |
| Operating and monitoring devices     |                           |
| Uninterruptible power supplies       |                           |
| Batteries and rechargeable batteries |                           |
| Cables                               |                           |
| Paper/Cardboard packaging            | Paper/Cardboard recycling |
| Plastic packaging material           | Plastic recycling         |

Disposal must be carried out in accordance with applicable legal regulations.

# Appendix A

# A.A Abbreviations

Abbreviations used in the document are explained here.

| Abbreviation     | Stands for                      | Description                                                                                                    |
|------------------|---------------------------------|----------------------------------------------------------------------------------------------------|
| NC               | Normally closed                 | Stands for a normally closed relay contact.                                                                                                    |
|                  | Not connected                   | Used in pinout descriptions if a terminal or pin is not connected on the module side.                                                                   |
| ND               | Not defined                     | Stands for an undefined value in technical data tables. This may be because the cable manufacturer has not provided a value for certain technical data. |
| NO               | Normally open                   | Stands for a normally open relay contact.                                                                                                    |
| TBD              | To be defined                   | Used in technical data tables if there is currently no value for specific technical data. The value will be supplied later.                             |
| B <sub>10D</sub> | -                               | Number of cycles until 10% of the components fail dangerously (per channel).                                                                            |
| MTBF             | Mean time between failures      | The expected value of the operating time between two consecutive failures.                                                                              |
| MTTFD            | Mean time to dangerous failure  | Mean time to dangerous failure (per channel).                                                                                                    |
| DC               | Diagnostic coverage             | Degree of diagnostic coverage                                                                                                    |
| PL               | Performance level               | Discrete level specifying the ability of safety-related devices to perform a safety                                                                     |
|                  |                                 | function under foreseeable conditions.                                                                                                    |
| PFH              | Probability of failure per hour | Probability of a failure per hour.                                                                                                    |
| SIL              | Safety integrity level          | Safety integrity level                                                                                                    |

# A.B Maintenance Controller Extended (MTCX)

The MTCX controller (FPGA processor) is located on the mainboard (part of each system unit) of the APC2100 and PPC2100 device.

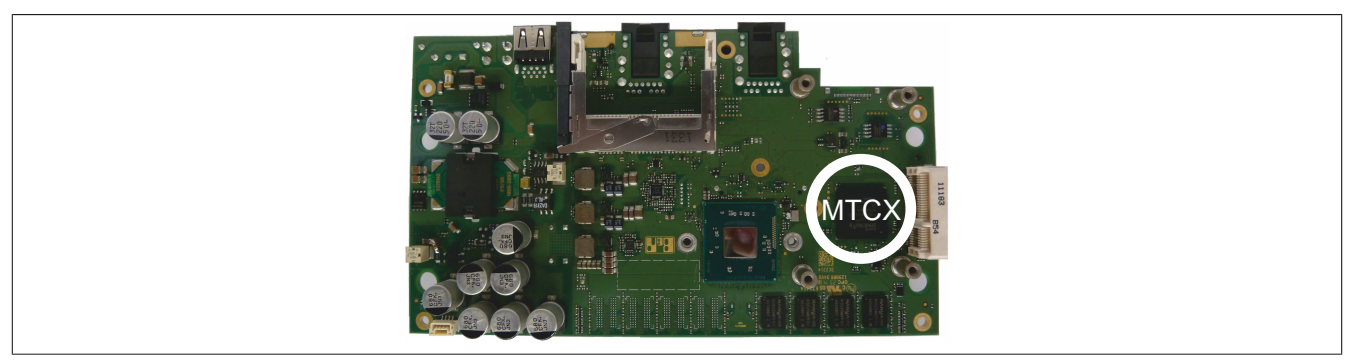

The MTCX is responsible for the following monitoring and control functions:

- Switching on (power OK sequencing) and power failure logic
- Watchdog handling (NMI and reset handling)
- Temperature monitoring
- Fan control
- Handling/Coordination of keys and LEDs (matrix keyboard of B&R panels)
- · Advanced desktop operation (buttons, USB forwarding)
- Daisy chain display operation (touch screen, USB forwarding)
- Panel locking mechanism (configurable via the B&R Control Center ADI driver)
- Backlight control of a connected B&R display
- Calculating statistical data: Power-on cycles, power-on hours and fan hours (resolution: 15 min)
- SDL data transfer (display, matrix keyboard, touch screen, service data, USB)
- LED status indicators (Power, HDD, Link, Run)
- · Optimal default BIOS settings are reported to BIOS by the MTCX depending on the existing hardware.

The functions of the MTCX can be extended by upgrading its firmware<sup>6)</sup>. The version can be read in BIOS or in approved Microsoft Windows operating systems using the B&R Control Center.

#### 6) Can be downloaded from the Downloads section of the B&R website (<u>www.br-automation.com</u>).
# A.C Cable data

| Signal |                                                 | Signal |                                                 |
|--------|-------------------------------------------------|--------|-------------------------------------------------|
| RS232  | "RS232 - Bus length and cable type" on page 181 | RS422  | "RS422 - Bus length and cable type" on page 181 |
| RS485  | "RS485 - Bus length and cable type" on page 182 | CAN    | "CAN - Bus length and cable type" on page 182   |

## A.C.1 RS232 - Bus length and cable type

The maximum transfer rate of 115 kbit/s depends on the cable length and type of cable used.

| Bus length | Transfer rate   |
|------------|-----------------|
| ≤15 m      | Typ. 64 kbit/s  |
| ≤10 m      | Typ. 115 kbit/s |
| ≤5 m       | Typ. 115 kbit/s |

Preferably, the cable material used should have the following properties or deviate only slightly from them in order to achieve an optimal transfer rate.

| RS232 cables         |                      | Property                                                        |
|----------------------|----------------------|-----------------------------------------------------------------|
| Signal line          |                      |                                                                 |
| C                    | Cable cross section  | 4x 0.16 mm <sup>2</sup> (26 AWG), tinned copper stranded wire   |
| W                    | Vire insulation      | PE                                                              |
| C                    | Conductor resistance | ≤82 Ω/km                                                        |
| S                    | Stranding            | Wires stranded in pairs                                         |
| S                    | Shield               | Pair shielding with aluminum foil                               |
| GND                  |                      |                                                                 |
| C                    | Cable cross section  | 1x 0.34 mm <sup>2</sup> (22AWG/19), tinned copper stranded wire |
| W                    | Vire insulation      | PE                                                              |
| Conductor resistance |                      | ≤59 Ω/km                                                        |
| Outer jacket         |                      |                                                                 |
| M                    | laterial             | PUR compound                                                    |
| P                    | Properties           | Halogen-free                                                    |
| C                    | Cable shield         | Tinned copper wire                                              |

## A.C.2 RS422 - Bus length and cable type

The RTS line must be switched on to activate the transmitter.

The maximum transfer rate of 115 kbit/s depends on the cable length and type of cable used.

| Bus length | Transfer rate   |
|------------|-----------------|
| 1200 m     | Typ. 115 kbit/s |

Preferably, the cable material used should have the following properties or deviate only slightly from them in order to achieve an optimal transfer rate.

| RS422 cables         |                      | Property                                                        |
|----------------------|----------------------|-----------------------------------------------------------------|
| Signal line          |                      |                                                                 |
|                      | Cable cross section  | 4x 0.25 mm <sup>2</sup> (24AWG/19), tinned copper stranded wire |
|                      | Wire insulation      | PE                                                              |
|                      | Conductor resistance | ≤82 Ω/km                                                        |
|                      | Stranding            | Wires stranded in pairs                                         |
|                      | Shield               | Pair shielding with aluminum foil                               |
| GND                  |                      |                                                                 |
|                      | Cable cross section  | 1x 0.34 mm <sup>2</sup> (22AWG/19), tinned copper stranded wire |
|                      | Wire insulation      | PE                                                              |
| Conductor resistance |                      | ≤59 Ω/km                                                        |
| Outer jacket         |                      |                                                                 |
|                      | Material             | PUR compound                                                    |
|                      | Properties           | Halogen-free                                                    |
|                      | Cable shield         | Tinned copper wire                                              |

# A.C.3 RS485 - Bus length and cable type

The maximum transfer rate of 115 kbit/s depends on the cable length and type of cable used.

| Bus length | Transfer rate   |
|------------|-----------------|
| 1200 m     | Typ. 115 kbit/s |

Preferably, the cable material used should have the following properties or deviate only slightly from them in order to achieve an optimal transfer rate.

| RS485 cables         |                 | Property                                                        |
|----------------------|-----------------|-----------------------------------------------------------------|
| Signal line          |                 |                                                                 |
| Cable of             | cross section   | 4x 0.25 mm <sup>2</sup> (24AWG/19), tinned copper stranded wire |
| Wire in              | sulation        | PE                                                              |
| Conduc               | ctor resistance | ≤82 Ω/km                                                        |
| Strandi              | ng              | Wires stranded in pairs                                         |
| Shield               |                 | Pair shielding with aluminum foil                               |
| GND                  |                 |                                                                 |
| Cable of             | cross section   | 1x 0.34 mm <sup>2</sup> (22AWG/19), tinned copper stranded wire |
| Wire in:             | sulation        | PE                                                              |
| Conductor resistance |                 | ≤59 Ω/km                                                        |
| Outer jacket         |                 |                                                                 |
| Materia              | I               | PUR compound                                                    |
| Propert              | ies             | Halogen-free                                                    |
| Cables               | shield          | Tinned copper wire                                              |

## A.C.4 CAN - Bus length and cable type

The type of cable to be used depends largely on the required bus length and number of nodes. The bus length is determined by the transfer rate. Per CiA (CAN in Automation), the maximum bus length is 1000 meters.

The following bus lengths are permitted at a maximum permissible oscillator tolerance of 0.121%:

| Bus length <sup>1)</sup> | Transfer rate   |
|--------------------------|-----------------|
| ≤1000 m                  | Typ. 50 kbit/s  |
| ≤200 m                   | Typ. 250 kbit/s |
| ≤100 m                   | Typ. 500 kbit/s |
| ≤20 m <sup>2</sup> )     | Typ. 1 Mbit/s   |
| <15 m <sup>3</sup> )     |                 |

1) The specified cable length is only valid with the values specified in "CAN driver settings". Cable lengths otherwise depend on the values in the bit timing register, cable quality and number of nodes.

2) For CAN interfaces without galvanic isolation and 5ACCIF01.ICAN-000.

3) For CAN interfaces with galvanic isolation.

Preferably, the cable material used should have the following properties or deviate only slightly from them in order to achieve an optimal transfer rate.

| CAN cable    |                      | Property                                                        |
|--------------|----------------------|-----------------------------------------------------------------|
| Signal line  |                      |                                                                 |
|              | Cable cross section  | 2x 0.25 mm² (24AWG/19), tinned copper stranded wire             |
|              | Wire insulation      | PE                                                              |
|              | Conductor resistance | ≤82 Ω/km                                                        |
|              | Stranding            | Twisted-pair wires                                              |
|              | Shield               | Pair shielding with aluminum foil                               |
| GND          |                      |                                                                 |
|              | Cable cross section  | 1x 0.34 mm <sup>2</sup> (22AWG/19), tinned copper stranded wire |
|              | Wire insulation      | PE                                                              |
|              | Conductor resistance | ≤59 Ω/km                                                        |
| Outer jacket |                      |                                                                 |
|              | Material             | PUR compound                                                    |
|              | Properties           | Halogen-free                                                    |
|              | Cable shield         | Tinned copper wire                                              |

# A.D POWERLINK

# A.D.1 LED "S/E" (status/error LED)

This LED is a green/red dual LED and indicates the state of the POWERLINK interface. The LED states have a different meaning depending on the operating mode of the POWERLINK interface.

#### A.D.1.1 Ethernet mode

In this mode, the interface is operated as an Ethernet interface.

| LED "S/E" |     |                                                     |
|-----------|-----|-----------------------------------------------------|
| Green     | Red | Description                                         |
| On        | Off | The interface is operated as an Ethernet interface. |
|           | ·   |                                                     |

Table: LED "S/E": Interface in Ethernet mode

#### A.D.1.2 POWERLINK V2 mode

#### **Error message**

| LED "S/E" |     |                                                                                                    |
|-----------|-----|----------------------------------------------------------------------------------------------------|
| Green     | Red | Description                                                                                                    |
| Off       | On  | The interface is in error mode (failed Ethernet frames, increased number of collisions on the network, etc.).<br>Note:<br>Several red blinking signals are displayed immediately after the device is switched on. These are not errors, however. |
| Blinking  | On  | If an error occurs in the following modes, then the green LED blinks over the red LED:  PRE_OPERATIONAL_1  PRE_OPERATIONAL_2  READY_TO_OPERATE  Status green t LED "S/E" t                                                                       |

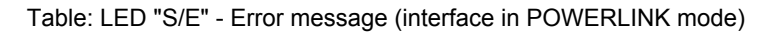

#### Interface status

| LED "S/E"                        |     |                                                                                                    |
|----------------------------------|-----|----------------------------------------------------------------------------------------------------|
| Green                            | Red | Description                                                                                                    |
| Off                              | Off | Mode: NOT_ACTIVE<br>The interface is either in mode NOT_ACTIVE or one of the following modes or errors is present:                                                                                                    |
|                                  |     | The device is switched off.                                                                                                    |
|                                  |     | The device is in the startup phase.                                                                                                    |
|                                  |     | The interface or device is not configured correctly in Automation Studio.                                                                                                    |
|                                  |     | The interface or device is defective.                                                                                                    |
|                                  |     | Managing node (MN)<br>The network is monitored for POWERLINK frames. If a frame is not received within the configured time window (timeout), the<br>interface immediately enters mode PRE_OPERATIONAL_1.<br>If POWERLINK communication is detected before the time has elapsed, however, the MN is not started.                         |
|                                  |     | Controlled node (CN)<br>The network is monitored for POWERLINK frames. If a frame is not received within the configured time window (timeout), the interface immediately enters mode BASIC_ETHERNET. If POWERLINK communication is detected before this time expires, however, the interface immediately enters mode PRE_OPERATIONAL_1. |
| Flickering<br>(approx.<br>10 Hz) | Off | Mode: BASIC_ETHERNET<br>The interface is in mode BASIC_ETHERNET. The interface is operated in Ethernet mode.                                                                                                    |
|                                  |     | Managing node (MN)                                                                                                    |
|                                  |     | This mode can only be exited by resetting the controller.                                                                                                    |
|                                  |     | Controlled node (CN)                                                                                                    |
|                                  |     | If POWERLINK communication is detected during this mode, the interface enters mode PRE_OPERATIONAL_1.                                                                                                    |
|                                  |     |                                                                                                    |

Table: LED "S/E" - Interface state (interface in POWERLINK mode)

# Appendix A

| LED S/E        | Red | Description                                                                                                    |
|----------------|-----|----------------------------------------------------------------------------------------------------|
| Single flash   | Off | Mode: PPE OPERATIONAL 1                                                                                                    |
| (approx. 1 Hz) | OII | The interface is in mode PRE_OPERATIONAL_1                                                                                 |
|                |     |                                                                                                    |
|                |     | Managing node (MN)                                                                                                    |
|                |     | The MN is in "reduced cycle" mode. The CNs are configured in this mode.                                                    |
|                |     |                                                                                                    |
|                |     | Controlled node (CN)                                                                                                    |
|                |     | The CN can be configured by the MN in this mode. The CN waits until it receives an SoC frame and then switches to mode     |
|                | 0.7 | PRE_OPERATIONAL_2.                                                                                                    |
|                | On  | Controlled node (CN)<br>If the red I ED lights up in this mode, this means that the MN has failed                          |
| Double flash   | Off | Mode: PRE OPERATIONAL 2                                                                                                    |
| (approx. 1 Hz) | 0.1 | The interface is in mode PRE_OPERATIONAL_2.                                                                                |
|                |     |                                                                                                    |
|                |     | managing node (win)                                                                                                    |
|                |     | The KNs are configured in this mode.                                                                                       |
|                |     |                                                                                                    |
|                |     | Controlled node (CN)                                                                                                    |
|                |     | The CN can be configured by the MN in this mode. A command then switches the mode to READY_TO_OPERATE.                     |
|                | On  | Controlled node (CN)                                                                                                    |
| Triple fleeb   | 0#  | in the fed LED lights up in this mode, this means that the win has failed.                                                 |
| (approx. 1 Hz) | OII | Mode: READT_IO_VERATE                                                                                                    |
|                |     |                                                                                                    |
|                |     | Managing node (MN)                                                                                                    |
|                |     | Cyclic and asynchronous communication. Received PDO data is ignored.                                                       |
|                |     | Controlled node (CN)                                                                                                    |
|                |     | The configuration of the CN is completed. Normal cyclic and asynchronous communication. The transmitted PDO data corre-    |
|                |     | sponds to the PDO mapping. However, cyclic data is not yet evaluated.                                                      |
|                | On  | Controlled node (CN)                                                                                                    |
| 07             | 0#  | If the red LED lights up in his mode, this means that the MN has failed.                                                   |
| On             | OII | The interface is in mode OPERATIONAL PDO mapping is active and cyclic data is evaluated                                    |
| Blinking       | Off | Mode: STOPPED                                                                                                    |
| (approx.       |     | The interface is in mode STOPPED.                                                                                          |
| 2.5 Hz)        |     |                                                                                                    |
|                |     | Managing node (MN)                                                                                                    |
|                |     |                                                                                                    |
|                |     | Controlled node (CN)                                                                                                    |
|                |     | Output data is not being output, and no input data is being provided. This mode can only be reached and exited by a corre- |
|                |     | sponding command from the MN.                                                                                              |

### Table: LED "S/E" - Interface state (interface in POWERLINK mode)

#### **Blink times**

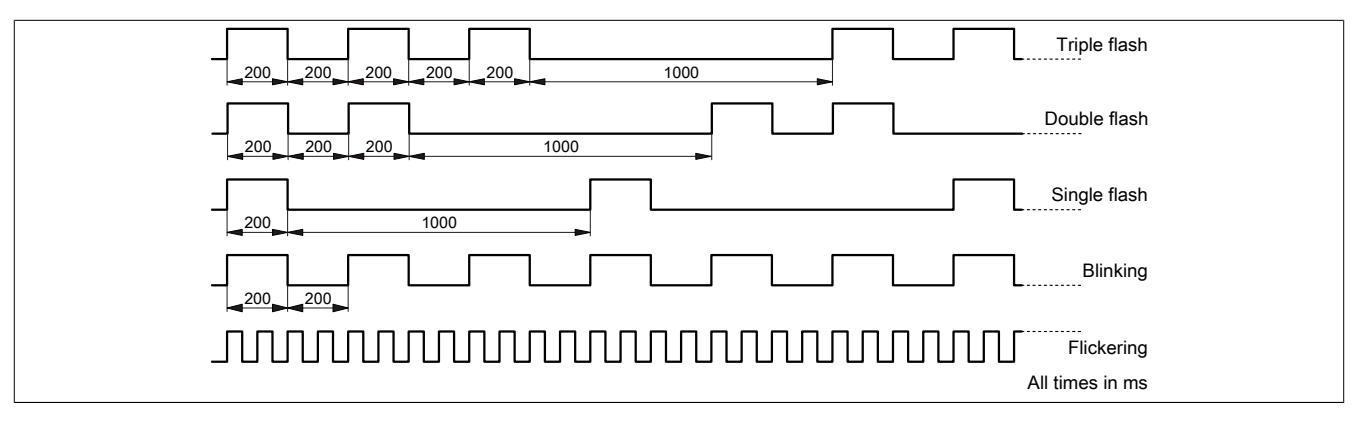

#### A.D.1.3 System stop error codes

A system stop error can occur due to incorrect configuration or defective hardware.

The error code is indicated by LED "S/E" blinking red. The blinking signal of the error code consists of 4 switch-on phases with short (150 ms) or long (600 ms) duration. The error code is repeated every 2 seconds.

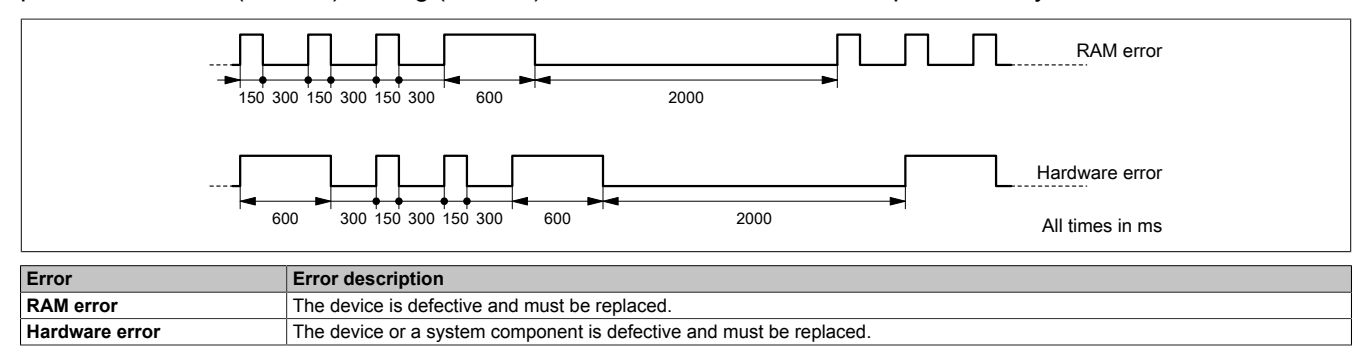

#### A.D.1.4 POWERLINK V2

By default, the POWERLINK interface is operated as a managing node (MN). In the managing node, the node number is set to a fixed value of 240.

If the POWERLINK node is operated as a controlled node (CN), a node number from 1 to 239 can be set in the POWERLINK configuration in Automation Studio.